# Digital Motion Picture Camera VENICE

Bedienungsanleitung MPC-3610 Firmwareversion 4.0

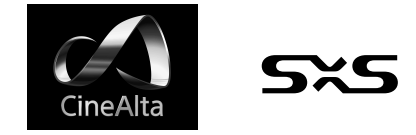

© 2017 Sony Corporation

# Inhalt

# 1. Übersicht

002

| Leistungsmerkmale                |
|----------------------------------|
| Systemkonfiguration7             |
| Position und Funktion der Teile8 |

# 2. Vorbereitung

| Vorbereiten einer Stromversorgung            |
|----------------------------------------------|
| Einstellen der Uhr17                         |
| Anbringen von Sucheraufsatz und Griff        |
| Anbringen eines Objektivs und Einstellen der |
| Flanschbrennweite                            |
| Anbringen eines Suchers                      |
| Umgang mit SxS-Speicherkarten24              |
| Umgang mit SD-Karten zum Speichern von       |
| Konfigurationsdaten26                        |
| Verwendung mit AXS-R727                      |

# 3. Kamerabedienung

| Subdisplay                             | . 30 |
|----------------------------------------|------|
| Funktionen auf dem Bildschirm Home des |      |
| Subdisplays                            | .33  |
| Bildschirm User Functions              | . 39 |
| Menüfunktionen                         | .43  |
| Vollständige Menüfunktionen            | .54  |
| Vollständige Menüliste                 | .55  |
| Clipfunktionen auf dem Subdisplay      | .73  |
| Wiedergabe                             | .75  |
| Funktionen auf dem Bildschirm Home des |      |
| Minidisplays                           | .76  |
| Clipfunktionen auf dem Minidisplay     | .78  |
|                                        |      |

| 4. Netzwerk                                |
|--------------------------------------------|
| Einrichtung und Funktionen des Netzwerks   |
| 5. Aufnahme                                |
| Basisfunktionen84                          |
| Nützliche Funktionen85                     |
| 6. Anschließen externer Geräte             |
| Anschließen einer Fernbedienung            |
| Anschließen externer Monitore und          |
| Aufnahmegeräte91                           |
| Externe Synchronization                    |
| 7. Anhang                                  |
| Vorsichtsmaßnahmen bei der Verwendung94    |
| Aufzeichnungsformate und Ausgangssignale97 |
| Fehler-/Warnanzeigen                       |

# Leistungsmerkmale

# Neuer CMOS-Bildsensor für 36×24 mm Vollformat

Unterstützt Bilderfassung mit Auflösungen bis zu 6048 × 4032 Pixel.\* Durch Wechseln des Imager-Modus kann das Gerät viele Aufzeichnungsformate nativ unterstützen, darunter Super 35 24,3 × 12,8 mm, Auflösung 4096 × 2160 Pixel (äquivalent zu 3-Loch-Film) und 4:3 anamorphotisches\* Super 35 24,3 × 18,3 mm, Auflösung 4096 × 3024 (äquivalent zu 4-Loch-Film).

\* Vollformat- und anamorphotischer Modus erfordern separat erhältliche Lizenzen.

# Dualbasis-ISO

Das Gerät unterstützt zwei auswählbare eigene ISO-Einstellungen (ISO500 und ISO2500). Indem Sie bei normalen Beleuchtungsbedingungen Base ISO500 und unter schlechten Beleuchtungsbedingungen Base ISO2500 verwenden, können Sie einen ausgewogenen Belichtungsspielraum zwischen hellen und dunklen Bedingungen ohne Granulierung (Rauschen) beim Aufnehmen beibehalten.

# PL-Objektivfassung

Das Gerät ist mit der PL-Objektivfassung nach Industriestandard ausgestattet. Die Objektivfassung unterstützt Cooke /i-Technologie, und die Objektivdaten werden als Metadaten für jedes Einzelbild aufgezeichnet.

# Objektiv mit E-Fassung

Objektive mit E-Fassung werden unterstützt, indem der PL-Objektivadapter entfernt wird. Objektive mit E-Fassung sind kleiner und leichter als PL-Objektive. Sie sind vielfältig für erweiterte Möglichkeiten der Bildreproduktion erhältlich.

# Kompaktes Gehäuse und intuitive Bedienung

Obwohl das Gerät mit einem großen Vollformat-Bildsensor ausgestattet ist, bleibt das Design dank der Miniaturisierungstechnik von Sony vergleichsweise kompakt, wodurch Aufnahmen bei begrenztem Platzangebot oder an Bord von Drohnen erleichtert werden.

Lage, Form und Größe der Steuerungstasten sind an den Bedürfnissen von Kamerabedienern orientiert und ermöglichen intuitive Bedienung. Zur besseren Bedienbarkeit in dunklen Situationen sind sie zudem hinterleuchtet.

# Auf Langlebigkeit hin entwickelt

Das Chassis aus legiertem Magnesium zeichnet sich durch hohe Stabilität und Langlebigkeit aus. Das Lüftungssystem ist vollständig von den elektronischen Komponenten getrennt. Das Eindringen von Staub, Sand und Flüssigkeiten wird somit verhindert.\*

Der leise Lüfter kann am Set schnell und einfach entfernt und gereinigt werden, um eine hohe Verfügbarkeit aufrechtzuerhalten.

\* Die Konstruktion schützt vor Staub und Regen, kann jedoch das Eindringen von Staub und Flüssigkeiten nicht vollständig verhindern.

# Modulares Design

Dank des modularen Designs können Sie je nach Aufnahmeanwendung flexibel verschiedene Aufbauten und Peripheriegeräte verwenden. Der obere Griff und der Sucher sind einfach anpassbar, um die ergonomische Balance und die Bedienerfreundlichkeit mit Objektiven zu gewährleisten. Die Höhe der optischen Achse ist die gleiche wie beim PMW-F55, wodurch die mit dem PMW-F55 verwendeten Peripheriegeräte genutzt werden können. Zudem kann ein optionales tragbares Speichergerät AXS-R7 fest mithilfe von vier Sechskantschrauben an der Rückseite des Geräts angebracht werden.

# Optischer ND–Filter mit acht Positionen

Das Gerät verfügt über einen optischen ND-Filter mit acht Positionen. Dieser bietet einen weiten ND-Bereich von 0.3ND (1/2 = 1 Stopp) bis 2.4ND (1/256 = 8 Stopps) und erspart am Set den Zeitaufwand für das Wechseln externer ND-Filter. Der ND-Filtermechanismus ist servosteuerbar.

# Intuitive und vertraute Bedienung am Set

Der Menübildschirm ist von beiden Seiten der Kamera aus verfügbar. Das Hauptdisplay an der Assistentenseite der Kamera bietet dem Kameraassistenten während der Aufnahme schnellen Zugriff auf die Kameraeinstellungen. Der Bediener kann mithilfe eines OLED-Minidisplays an der Bedienerseite der Kamera auf die gebräuchlichsten Funktionen wie ND-Filterposition, Verschluss, Weißabgleich, Belichtungsindex (El) und Bildrate (FPS) zugreifen und den Status des Geräts bequem überprüfen.

# Farbregulierung durch RM/RCP-Einheiten

Das Gerät unterstützt Steuerung durch ein RM/ RCP-Panel, das mit Rundfunk-Camcordern und Systemkameras verwendet werden kann. Bei dessen Anschluss sind Farbraum nach ITU-R-Empfehlung 2020 und HLG auswählbar, und die Einstellung verschiedener Farbregulierungsparameter wird unterstützt.

# Großer Dynamikumfang

Das Gerät unterstützt 15+ Stopps im Dynamikumfang. Hierzu gehören Einstellungen mit sehr geringem Rauschen für überwältigende Bilder bei Bedingungen von sengendem Sonnenlicht bis hin zu fast völliger Dunkelheit, wodurch eine kreative Freiheit bei der Abstufung wie nie zuvor ermöglicht wird.

# Erfassung mit großem Farbraum

Es können Bilder in einem Farbraum erfasst werden, der über DCI-P3 hinausgeht. Bei der Verwendung der Farbräume S-Gamut und S-Gamut3.Cine von Sony zusammen mit S-Log3 wird der Freiheitsgrad bei der Abstufung bedeutend verbessert.

# Aufnahme mit High Frame Rate (HFR)

Bei Verwendung des Geräts zusammen mit einem AXS-R7 wird 4K RAW-Aufnahme mit Bildraten von bis zu 120 fps unterstützt.

# Unterstützung von Fernbedienungen

Wenn Sie eine RM-B170 oder eine andere Fernbedienung anschließen, können Sie einige der Gerätefunktionen über die Fernbedienung steuern, selbst dann, wenn Technical > System Configuration > RM/RCP Paint Control (Seite 68) in Full Menu auf Off gestellt ist.

# Verschiedene Aufzeichnungsformate

Das Gerät unterstützt Aufzeichnungen auf SxS-Speicherkarten in den Formaten XAVC 4K/QFHD, MPEG HD sowie HD ProRes 422. Zusätzlich sind Aufzeichnungen in 16-Bit-RAW oder X-OCN auf AXS-Speicherkarten möglich, wenn das optionale tragbare Speichergerät AXS-R7 verwendet wird.

# Imagerblock-Verlängerung

Der Imagerblock kann durch Anschließen des Kamera-Erweiterungssystems CBK-3610XS\* um 2,7 m oder 5,5 m vom Kameragehäuse entfernt werden.

\* Firmware auf Version 3.0 oder später aktualisieren.

# Effektive Bildgröße

Das Gerät unterstützt Aufnahmen in den folgenden effektiven Bildgrößen.

#### [Hinweis]

Für Aufnahmen in 6K 17:9, 6K 1.85:1, 6K 2.39:1, 6K 3:2, 5.7K 16:9, 4K 4:3, 4K 6:5 und 4K 2.39:1 ist eine Softwarelizenz erforderlich.

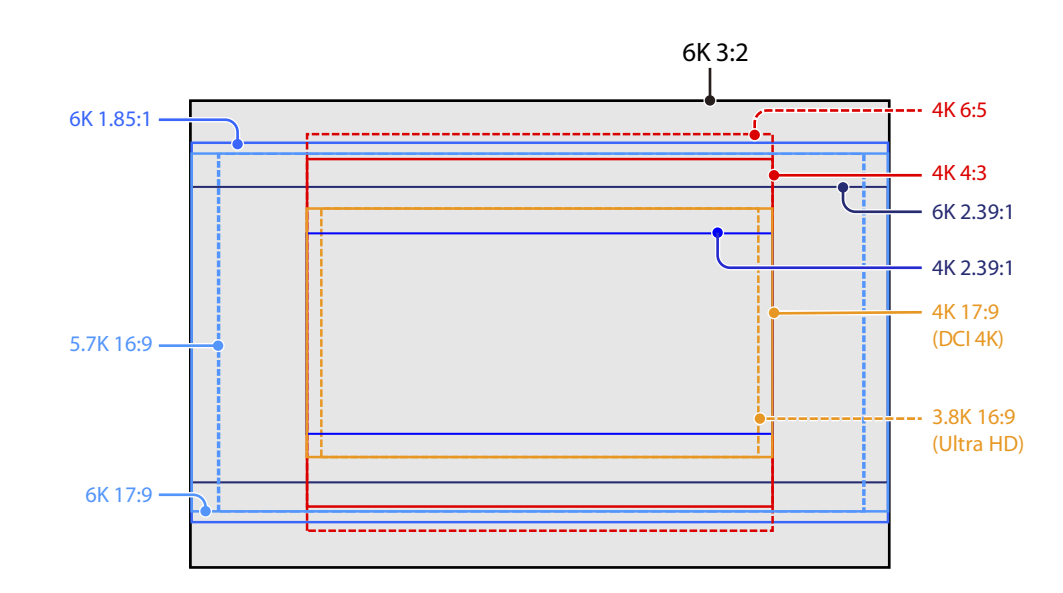

# Softwarelizenzen

Sie können je nach beabsichtigter Verwendung des Geräts Softwarelizenzen (optional) auswählen. Softwarelizenzen werden im vollständigen Menü über Maintenance > License Options (Seite 72) installiert.

| Softwarelizenz                          | Imager-Modus               | Effektive<br>Pixelanzahl<br>(Bildpixel) | B×H (mm)                     | Projektbildrate                                                          |
|-----------------------------------------|----------------------------|-----------------------------------------|------------------------------|--------------------------------------------------------------------------|
| Keine Lizenz erforderlich <sup>1)</sup> | 3.8K 16:9                  | 3840 × 2160                             | 22,8 × 12,8                  | 23, 24, 25, 29, 50, 59                                                   |
|                                         | 3.8K 16:9<br>Surround View | 3840 × 2160<br>(4268 × 2400)            | 22,8 × 12,8<br>(25,4 × 14,3) | 23, 24, 25, 29                                                           |
|                                         | 4K 17:9                    | 4096 × 2160                             | 24,3 × 12,8                  | 23, 24, 25, 29, 47, 50, 59                                               |
|                                         | 4K 17:9<br>Surround View   | 4096 × 2160<br>(4552 × 2400)            | 24,3 × 12,8<br>(27,0 × 14,3) | 23, 24, 25, 29                                                           |
| Anamorphotische Lizenz                  | 4K 4:3                     | 4096 × 3024                             | 24,3 × 18,0                  | 23, 24, 25, 29, 47, 50 <sup>2)</sup> , 59 <sup>2) 3)</sup>               |
|                                         | 4K 4:3 Surround<br>View    | 4096 × 3024<br>(4552 × 3360)            | 24,3 × 18,0<br>(27,0 × 20,0) | 23, 24, 25, 29                                                           |
|                                         | 4K 6:5                     | 4096 × 3432                             | 24,3 × 20,4                  | 23, 24, 25, 29                                                           |
| Vollformatlizenz <sup>1)</sup>          | 5.7K 16:9                  | 5674 × 3192                             | 33,7 × 18,9                  | 23, 24, 25, 29                                                           |
|                                         | 6K 2.39:1                  | 6048 × 2534                             | 35,9 × 15,0                  | 23, 24, 25, 29                                                           |
|                                         | 6K 17:9                    | 6054 × 3192                             | 36,0 × 19,0                  | 23, 24, 25, 29                                                           |
|                                         | 6K 1.85:1                  | 6054 × 3272                             | 36,0 × 19,4                  | 23, 24, 25, 29                                                           |
|                                         | 6K 3:2                     | 6048 × 4032                             | 35,9 × 24,0                  | 23, 24, 25, 29 <sup>2)</sup> , 50 <sup>2) 3)</sup> , 59 <sup>2) 3)</sup> |
| High Frame Rate-Lizenz                  | 4K 2.39:1 2)               | 4096 × 1716                             | 24,3 × 10,3                  | 23, 24, 25, 29, 50, 59                                                   |

# Unterstützte Aufnahmebildraten und Entzerrungswerte

Die folgende Tabelle zeigt die unterstützten Aufnahmebildraten und Entzerrungswerte (Seite 59) im jeweiligen Imager-Modus.

| Imager-Modus       | Aufnahmebildrate |                                     | Entzerrung | Entzerrung |      |      |      |      |
|--------------------|------------------|-------------------------------------|------------|------------|------|------|------|------|
|                    | Standard         | Erweiterungsbildrater               | Off (1.0×) | 1.25×      | 1.3× | 1.5× | 1.8× | 2.0× |
| 6K 3:2             | 1 bis 25         | Bis zu 60                           | Ja         | Ja         | Ja   | Ja   | Ja   | Ja   |
| 6K 1.85:1          | 1 bis 30         | -                                   | Ja         | -          | -    | -    | -    | -    |
| 6K 17:9            | 1 bis 30         | -                                   | Ja         | Ja         | Ja   | -    | _    | Ja   |
| 6K 2.39:1          | 1 bis 30         | -                                   | Ja         | -          | -    | -    | -    | -    |
| 5.7K 16:9          | 1 bis 30         | -                                   | Ja         | _          | -    | -    | -    | -    |
| 4K 6:5             | 1 bis 30         | -                                   | Ja         | -          | -    | -    | -    | Ja   |
| 4K 4:3 Surround    | 1 bis 30         | -                                   | Ja         | -          | Ja   | -    | -    | Ja   |
| 4K 4:3             | 1 bis 48         | Bis zu 60, 66, 72, 75               | Ja         | -          | Ja   | -    | -    | Ja   |
| 4K 17:9 Surround   | 1 bis 48         | -                                   | Ja         | Ja         | Ja   | -    | -    | Ja   |
| 4K 17:9            | 1 bis 60         | 66, 72, 75, 88, 90, 96,<br>100, 110 | Ja         | Ja         | Ja   | _    | _    | Ja   |
| 4K 2.39:1          | -                | 120                                 | Ja         | _          | _    | _    | _    | -    |
| 3.8K 16:9 Surround | 1 bis 48         | -                                   | Ja         | -          | _    | _    | _    | -    |
| 3.8K 16:9          | 1 bis 60         | -                                   | Ja         | -          | _    | -    | -    | -    |

<sup>1)</sup> Die anamorphotische Lizenz wird benötigt, um andere Einstellungen des Seitenverhältnisses als Off(1.0x) für die Entzerrungsfunktion zu ermöglichen.

<sup>2)</sup> Wenn eine High Frame Rate-Lizenz aktiviert ist.

<sup>3)</sup> AXS-Aufnahme wird unterstützt, AXS-Wiedergabe wird jedoch am Gerät nicht unterstützt.

# Surround View

Surround View ist ein Modus, der in den nachfolgend aufgeführten Imager-Modi verfügbar ist. Bei diesem wird ein Bildbereich im Sucher und im SDI-Monitor-Ausgang angezeigt, der einen äußeren Bereich von 5% über die effektive Bildgröße hinaus umfasst (oben/unten/links/rechts). Hierdurch können Sie beim Aufnehmen einen größeren Bildbereich sehen. Der aufgenommene Bildbereich enthält die äußere Region nicht.

3.8K 16:9

4K 17:9

4K 4:3

#### [Hinweise]

- In diesem Modus können Beschränkungen hinsichtlich der Einstellung der maximalen Projektbildrate bestehen.
- Im 4K 4:3-Modus mit einem Entzerrungsverhältnis von 2.0× enthält der Bildbereich nur 5% der oberen und unteren Randbereiche.

# Systemkonfiguration

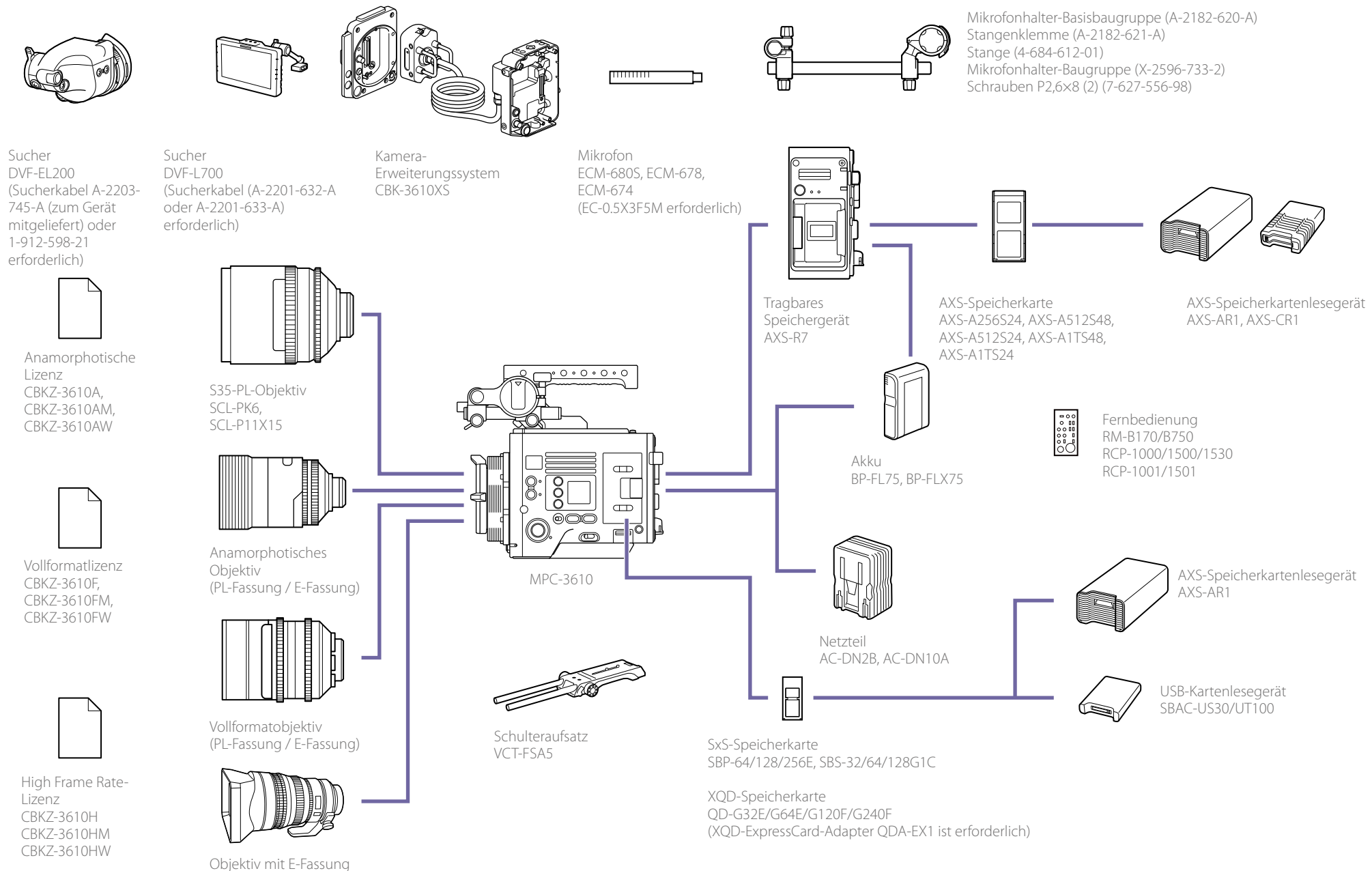

SELP28135G, SEL1635GM, SEL2470GM, SEL70200GM, SEL100400GM, SEL1224G, SEL35F14Z, SEL50F14Z, SEL85F14GM, SEL90M28G, SEL100F28GM

# Position und Funktion der Teile

# Bedienerseite

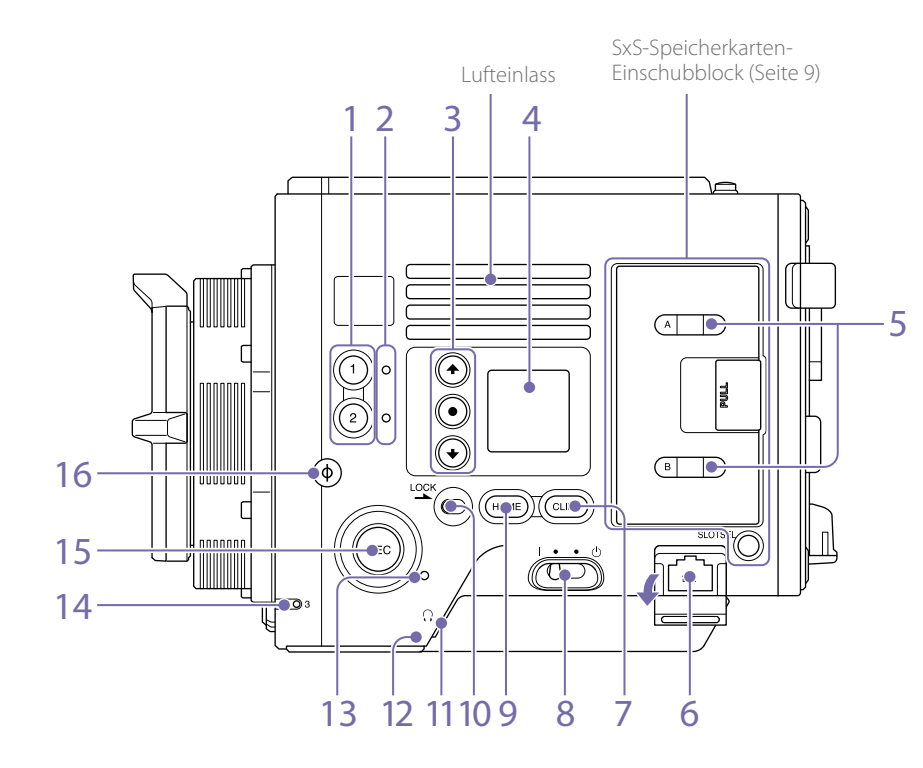

#### 1. Tasten ASSIGN 1/2 (frei belegbare Funktionstasten) (Seite 39)

Weist Funktionen mithilfe der Seite EDIT des Bildschirms User Functions (Seite 39) zu. Die zugewiesene Funktion wechselt zwischen Ein/Aus (Aktiviert/Deaktiviert) oder wird durch jeden Druck aktiviert.

 Anzeigeleuchten ASSIGN 1/2 (frei belegbar) (Seite 39)

Die jeweilige Leuchte leuchtet orange, wenn die zugewiesene Funktion eingeschaltet (aktiviert) ist. Die Leuchte ist erloschen, wenn die Funktion ausgeschaltet (deaktiviert) ist.

- 3. Tasten ITEM 1 bis 3 des Minidisplays Zur Bedienung von Funktionen auf dem Minidisplay (Seite 76).
- 4. Minidisplay

Zeigt verschiedene Einrichtungsoptionen wie z. B. Verschlusswinkel an, die Sie prüfen oder ändern können (Seite 76).

5. Anzeigeleuchten ACCESS (SLOT A/B) Die jeweilige Anzeigeleuchte leuchtet, wenn das Aufzeichnungsmedium im SxS-Karteneinschub A/B das Ziel für Aufnahme/ Wiedergabe ist und wenn Daten auf das Aufzeichnungsmedium im SxS-Karteneinschub A/B geschrieben oder von diesem gelesen wird (Seite 24).

## 6. Netzwerkanschluss (RJ-45)

Verbinden Sie zum Fernsteuern des Geräts diesen Anschluss über ein LAN-Kabel (nicht mitgeliefert) mit einem verkabelten Netzwerk (Seite 79).

## 7. Taste CLIPS

Zum Anzeigen des Clip-Bildschirms auf dem Minidisplay drücken, um Clipfunktionen zu ermöglichen (Seite 78). Gleichzeitig wird der Cliplistenbildschirm auf dem Subdisplay angezeigt und kann ebenfalls für Clipfunktionen verwendet werden. Um vom Wiedergabe- in den Aufnahmemodus zu wechseln, drücken Sie die Taste HOME.

8. Netzschalter

Zum Einschalten in die Einschaltstellung (I) bringen. Zum Ausschalten in die Ausschaltstellung (🕐) bringen.

#### [Hinweise]

- Auch wenn sich der Netzschalter in Ausschaltstellung befindet, verbraucht das Gerät eine geringe Menge Strom. Wenn das Gerät für eine längere Zeit außer Betrieb genommen wird, entfernen Sie den Akku.
- Vor dem Entfernen von Akku oder Netzspannung muss zunächst der Netzschalter in die Position OFF gestellt werden. Wenn während der Aufnahme oder beim Zugriff auf Speicherkarten die Stromversorgung unterbrochen wird, kann dies eine Fehlfunktion verursachen.

## 9. Taste HOME

Zum Löschen der Optionsauswahlanzeige und zur Rückkehr zum Bildschirm Home des Minidisplays drücken. Wenn die Taste im Wiedergabemodus des Geräts gedrückt wird, wechselt das Gerät in den Aufnahmemodus (Seite 76).

10. LOCK-Schalter

Sperrt die Bedienung der Tasten auf der Bedienerseite. Im gesperrten Zustand leuchtet die Hintergrund-LED des Schalters orange.

# 11. Kopfhöreranschluss (Mini-Stereobuchse)

Zum Anschließen von Ohrhörern zur Audioüberwachung. Sie können während der Aufnahme die Toneingabe und während der Wiedergabe die Tonwiedergabe überwachen (Seite 75).

## 12. Integrierter Lautsprecher

Sie können während der Aufnahme die Toneingabe und während der Wiedergabe die Tonwiedergabe überwachen. Der Lautsprecher gibt auch Alarme aus, um die visuellen Warnungen zu unterstreichen (Seite 75). Wenn Sie Ohrhörer an die Kopfhörerbuchse anschließen, wird der Lautsprecherausgang automatisch unterdrückt.

## 13. Leuchte REC ACTIVE

Diese Leuchte leuchtet grün, wenn die Taste REC aktiviert ist.

14. Leuchte ASSIGN 3 (frei belegbar) (Seite 39) Die Leuchte leuchtet orange, wenn die zugewiesene Funktion eingeschaltet (aktiviert) ist. Die Leuchte ist erloschen, wenn die Funktion ausgeschaltet (deaktiviert) ist.

## 15. Taste/Leuchte REC (Aufzeichnung starten/ anhalten)

Zum Starten der Aufzeichnung drücken – die Leuchte REC wird eingeschaltet. Zum Anhalten der Aufzeichnung erneut drücken – die Leuchte REC wird ausgeschaltet (Seite 84). Wenn ein Gerätefehler oder eine Warnung auftritt, blinkt die Leuchte REC.

## 16. Markierung φ

Die Markierung  $\phi$  befindet sich auf der gleichen Ebene wie der Bildsensor. Verwenden Sie die Markierung  $\phi$  als Bezugspunkt, um den genauen Abstand zwischen dem Gerät und dem Motiv zu messen.

#### 1. Übersicht: Position und Funktion der Teile

# SxS-Speicherkarten-Einschubblock (Seite 24)

# Assistentenseite

Die Einschübe für die SxS-Speicherkarten befinden sich hinter der Abdeckung.

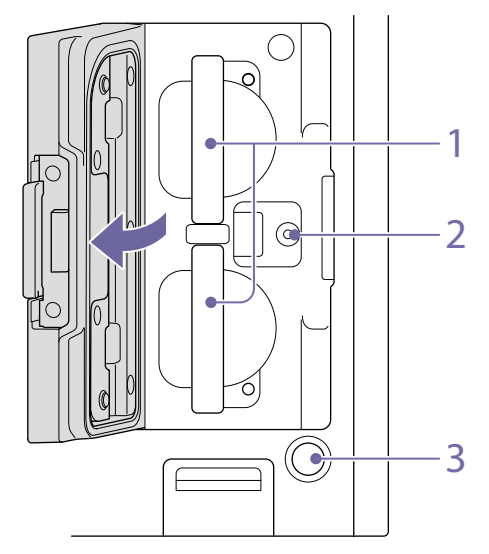

#### 1. Einschübe für SxS-Speicherkarten A/B

- 2. Anschluss für herstellerseitige Kalibrierung Dieser Anschluss dient der Kalibrierung und Wartung durch den Hersteller (kann nicht von Benutzern verwendet werden).
- 3. Taste SLOT SELECT (Auswahl der SxS-Speicherkarte)

Zum Wechseln des aktiven Finschubs drücken.

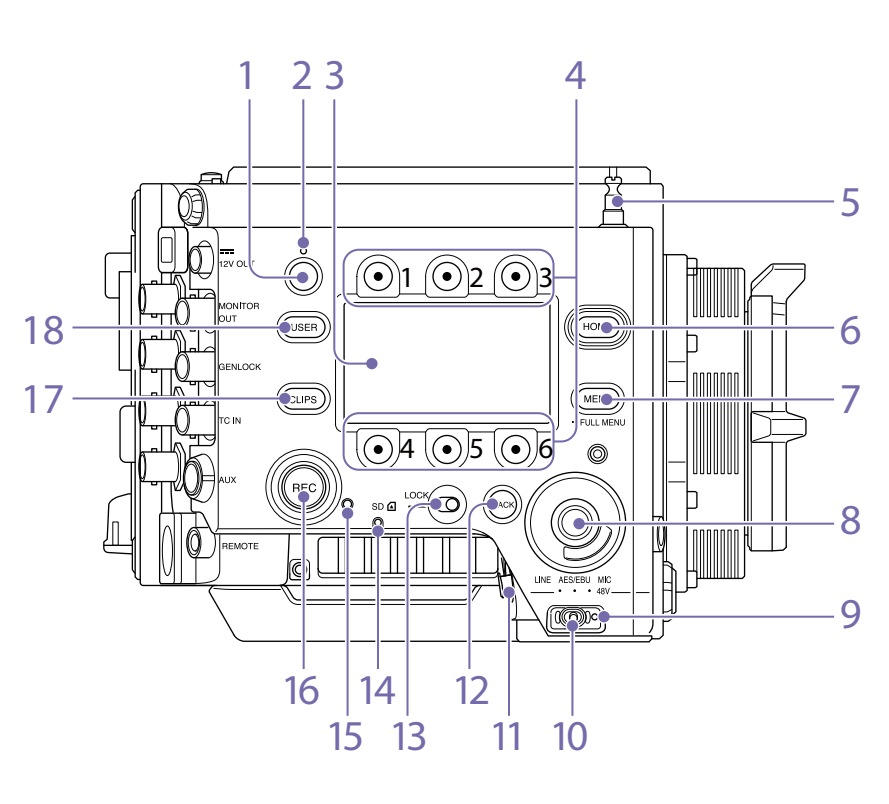

1. Taste ASSIGN 4 (frei belegbare Funktionstaste) (Seite 39)

Weist Funktionen mithilfe der Seite FDIT des Bildschirms User Functions (Seite 39) zu. Die zugewiesene Funktion wechselt zwischen Ein/Aus (Aktiviert/Deaktiviert) oder wird durch jeden Druck aktiviert.

2. Anzeigeleuchte ASSIGN 4 (frei belegbar) (Seite 39)

Die Leuchte leuchtet orange, wenn die zugewiesene Funktion eingeschaltet (aktiviert) ist. Die Leuchte ist erloschen, wenn die Funktion ausgeschaltet (deaktiviert) ist.

#### 3. Subdisplay

Zum Prüfen des Betriebsstatus des Geräts und zum Vornehmen verschiedener Einstellungen (Seite 31).

Halten Sie bei angezeigtem Bildschirm Home die Taste BACK (Seite 10) gedrückt, und stellen Sie die Helligkeit des Subdisplays und des Minidisplays ein, indem Sie den Regler SEL/SET drehen.

Die Helligkeit kann auch mithilfe von Technical > Control Display > Brightness level (Seite 71) im vollständigen Menü angepasst werden.

4. Tasten ITEM 1 bis 6 des Subdisplays Zur Bedienung von Funktionen auf dem Subdisplay (Seite 43).

#### 5. Messbandhaken

Der Messbandhaken befindet sich auf der gleichen Ebene wie der Bildsensor. Verwenden Sie den Messbandhaken als Bezugspunkt, um den genauen Abstand zwischen dem Gerät und dem Motiv zu messen. Sie können das Ende des Messbands am Haken befestigen und so die Entfernung vom Motiv messen.

#### 6. Taste HOME

Zum Löschen der Anzeige und zur Rückkehr zum Bildschirm Home des Subdisplays (Seite 33) drücken.

Wenn die Taste im Wiedergabemodus des Geräts gedrückt wird, wechselt das Gerät in den Aufnahmemodus.

#### 7. Taste MENU (Menüanzeige ein/aus) (Seiten 43, 54)

Drücken Sie die Taste MENU, um den Menübildschirm auf dem Subdisplav aufzurufen. Halten Sie die Taste MENU mindestens zwei Sekunden gedrückt, um den vollständigen Menübildschirm auf dem Subdisplay aufzurufen. Drücken Sie die Taste während der Anzeige des Menübildschirms oder vollständigen Menübildschirms, um zur vorhergehenden Bildschirmanzeige zurückzukehren.

#### 8. Regler SEL/SET (Wählen/Einstellen) (Regler MENU)

Zum Ändern der Optionsauswahl oder einer Einstellung im Menü (Seiten 33, 43, 54).

#### 9. +48-V-Leuchte

Leuchtet grün, wenn der Schalter AUDIO IN in Stellung MIC ist und am Anschluss AUDIO IN eine Phantomspeisung mit +48 V bereitgestellt wird. Ist die Leuchte erloschen, findet keine Phantomspeisung statt.

Sie können die Phantomspeisung mit +48 V mithilfe der Audio-Kategorie > Audio Details > Audio Configuration > Phantom Power +48V im Menü ein-/ausschalten (Seite 67).

#### 10. Schalter AUDIO IN (Audioauswahl)

Wählen Sie den Typ des Eingangssignals der mit dem Anschluss AUDIO IN verbundenen Tonquelle entsprechend aus. LINE: Beim Anschließen einer externen analogen Audiosignalquelle AES/EBU: Beim Anschließen einer externen digitalen Audiosignalquelle MIC: Beim Anschließen eines Mikrofons

#### 11. Anschluss AUDIO IN (XLR 5-polig)

Zur Signaleingabe von externem Mikrofon oder Audioausrüstung. Wenn die Tonquelle mithilfe des Schalters AUDIO IN auf LINE oder MIC eingestellt ist, fungiert dieser Anschluss als AUDIO IN CH-1 und AUDIO IN CH-2.

Wenn die Tonquelle mithilfe des Schalters AUDIO IN auf AES/EBU eingestellt ist, fungiert dieser Anschluss als AUDIO IN CH-1/2 und AUDIO IN CH-3/4.

#### 12. Taste BACK

Verwirft die Menüeinstellung und wechselt während der Menüanzeige in der Menühierarchie auf eine Ebene höher. Verwirft den Ausführungsvorgang oder wartenden Vorgang bei der Anzeige der Ausführung/der wartenden Vorgänge (Seiten 33, 43, 54).

#### 13. LOCK-Schalter

Sperrt die Bedienung der Tasten auf der Assistentenseite. Im gesperrten Zustand leuchtet die Hintergrund-LED des Schalters orange.

#### 14. Leuchte ACCESS (SD-Kartenzugriff) (Seite 26)

#### 15. Leuchte REC ACTIVE

Diese Leuchte leuchtet grün, wenn die Taste REC aktiviert ist.

## 16. Taste/Leuchte REC (Aufzeichnung starten/ anhalten)

Zum Starten der Aufzeichnung drücken – die Leuchte REC wird eingeschaltet. Zum Anhalten der Aufzeichnung erneut drücken – die Leuchte REC wird ausgeschaltet (Seite 84). Wenn ein Gerätefehler oder eine Warnung auftritt, blinkt die Leuchte REC.

#### 17. Taste CLIPS

Zum Anzeigen des Bildschirms Clip List auf dem Subdisplay drücken, um Clipfunktionen zu ermöglichen (Seite 73). Gleichzeitig wird der Clip-Bildschirm auf dem Minidisplay angezeigt. Um vom Wiedergabe- in den Aufnahmemodus zu wechseln, drücken Sie die Taste HOME.

#### 18. Taste USER

Zum Anzeigen der Liste der Benutzerfunktionen auf dem Subdisplay und zum Bedienen der Tasten ITEM 1 bis 5 als Benutzerfunktionstasten drücken. Taste ITEM 6 ist die Taste EDIT der Liste der Benutzerfunktionen. Drücken Sie diese Taste, um den Bildschirm zur Funktionsauswahl der Benutzerfunktionstasten und der belegbaren Funktionstasten anzuzeigen. Wenn der Bildschirms User Functions angezeigt wird, können Sie durch Drücken dieser Taste zurück zur vorhergehenden Anzeige wechseln (Seite 39).

# Vorderseite

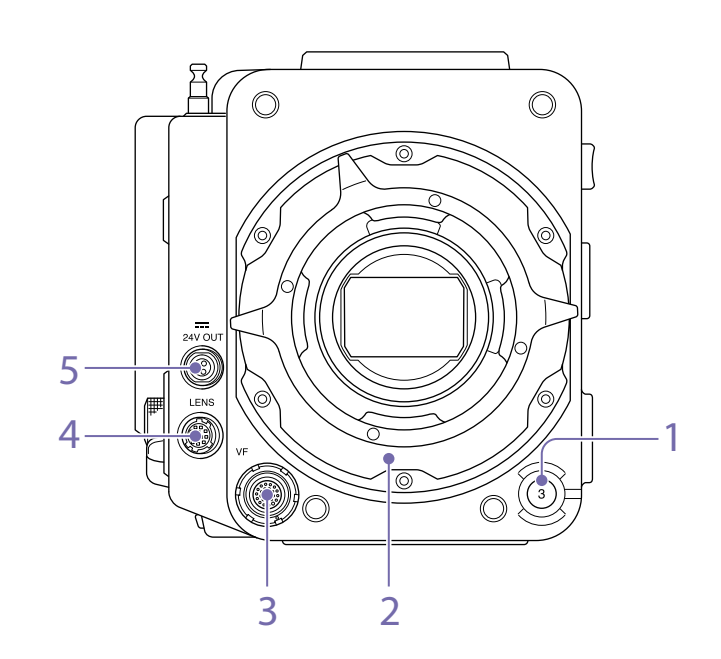

1. Taste ASSIGN 3 (frei belegbare Funktionstaste) (Seite 39)

Weist Funktionen mithilfe der Seite EDIT des Bildschirms User Functions (Seite 39) zu. Die zugewiesene Funktion wechselt zwischen Ein/Aus (Aktiviert/Deaktiviert) oder wird durch jeden Druck aktiviert.

- 2. PL-Objektivfassungsadapter (Seite 19)
- 3. Anschluss VF (Sucherausgang) (Seite 22)
- 4. Anschluss LENS (12-polig) Unterstützt Blenden-, Fokus- und Zoom-

Steuerung von vernetzten Computern, Smartphones oder Tablets aus ab Firmware-Version 4.0.

#### 5. Anschluss 24V OUT (Gleichspannungsausgang 24 V, 3-polig, Fischer)

Stromversorgungsausgang 24 V DC (Seite 91).

Ausgangsspannung und maximaler Ausgangsstrom dieses Anschlusses variieren je nach Eingangsspannung des Geräts. Der maximale Strom umfasst den Ausgangsstrom des Anschlusses 24V OUT an der Rückseite (Seite 11).

#### Eingang 11 V bis 17 V

Ausgangsspannung: 24 V maximaler Ausgangsstrom: 1,0 A

#### Eingang 22 V bis 32 V

Ausgangsspannung: wie Eingangsspannung maximaler Ausgangsstrom: 2,0 A

# Rückseite

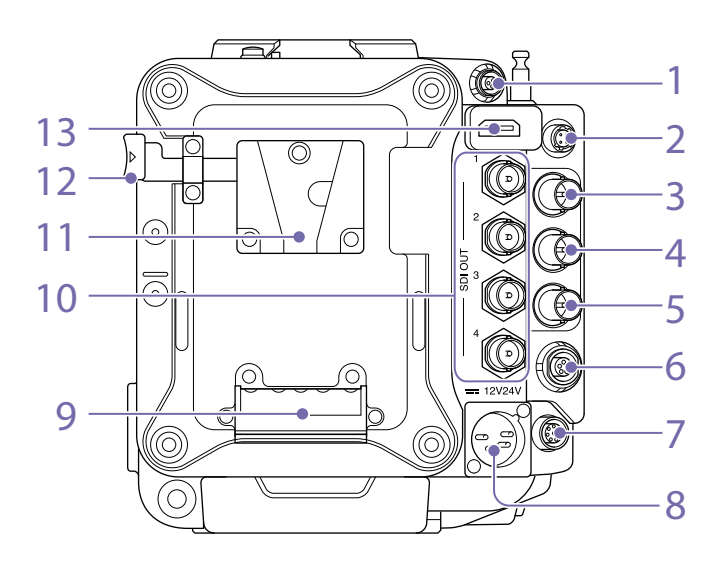

#### Anschluss 24V OUT (Gleichspannungsausgang 24 V, 3-polig, Fischer)

Stromversorgungsausgang 24 V DC (Seite 91).

Ausgangsspannung und maximaler Ausgangsstrom dieses Anschlusses variieren je nach Eingangsspannung des Geräts. Der maximale Strom umfasst den Ausgangsstrom des Anschlusses 24V OUT an der Vorderseite (Seite 10).

#### Eingang 11 V bis 17 V

Ausgangsspannung: 24 V maximaler Ausgangsstrom: 1,0 A

## Eingang 22 V bis 32 V

Ausgangsspannung: wie Eingangsspannung maximaler Ausgangsstrom: 2,0 A

#### 2. Anschluss 12V OUT (Gleichspannungsausgang 12 V, 4-polig, Hirose) Stromversorgungsausgang 12 V DC

# (Seite 91).

Ausgangsspannung und maximaler Ausgangsstrom dieses Anschlusses variieren je nach Eingangsspannung des Geräts.

## Eingang 11 V bis 17 V

Ausgangsspannung: wie Eingangsspannung maximaler Ausgangsstrom: 1,0 A

#### Eingang 22 V bis 32 V

Ausgangsspannung: 15 V maximaler Ausgangsstrom: 0,8 A

- Anschluss MONITOR OUT (Typ BNC) Ausgangsanschluss für das HD-SDI-Monitorsignal (Seite 91).
- 4. Anschluss GENLOCK (Genlock-Eingang) (Typ BNC)

Speisen Sie ein externes Referenzsignal ein, um das Gerät oder dessen Zeitcode mit einer externen Quelle zu synchronisieren. Es werden digitale und analoge Signaleinspeisungen unterstützt. Digitales Signal: 1,5G HDSDI-Signal, interlaced Analoges Signal: HD sync, analog

5. Anschluss TC IN (Zeitcode-Eingang) (Typ BNC)

Speisen Sie ein Zeitcode-Referenzsignal ein, um den Zeitcode des Geräts an eine externe Quelle zu binden.

- 6. Anschluss AUX (5-polig, LEMO) Gibt das Zeitcodesignal aus (Seite 92).
- Anschluss REMOTE (Fernbedienung) (8-polig)
   Dient zum Anschließen einer Fernbedienung

oder eines anderen externen Steuergeräts.

8. Anschluss 12 V/24 V

#### (Gleichspannungseingang) (Seite 16) Eingang für externe

Gleichspannungsversorgung des Geräts. Es werden Eingangsspannungen von 12 V und 24 V unterstützt.

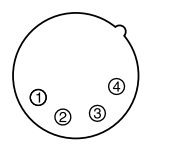

| Nr. | Signal                                   |
|-----|------------------------------------------|
| 1   | GND                                      |
| 2   | NC                                       |
| 3   | NC                                       |
| 4   | DC IN (11 V bis 17 V oder 22 V bis 32 V) |

- 9. Akkuanschluss (Seite 16)
- 10. Anschlüsse SDI OUT 1 bis 4 (serieller digitaler Ausgang) (Typ BNC) (Seite 91)
- 11. Akkuaufnahme (Seite 16)
- 12. Akkufreigabehebel (Seite 16)
- 13. Anschluss HDMI OUT (Seite 91)

# Oberseite

Unterseite

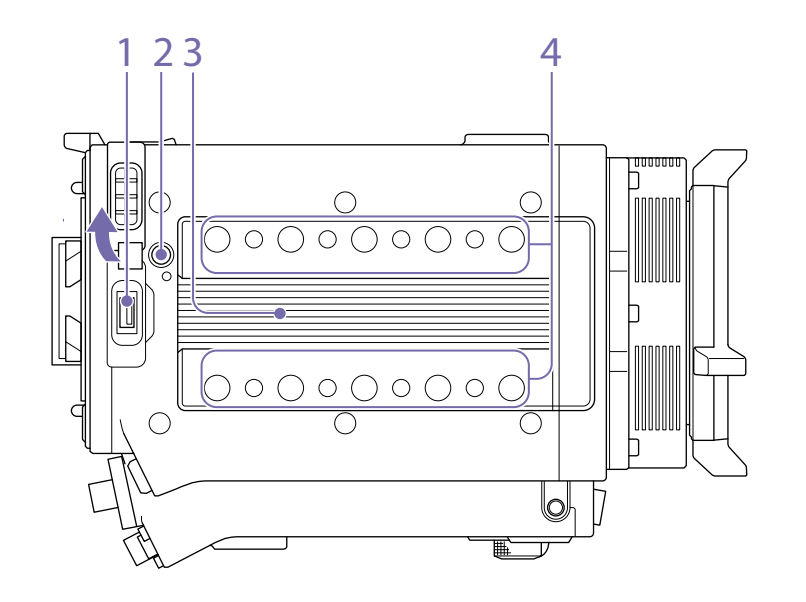

#### 1. Anschluss für externe Geräte

Zum Aktualisieren eines AXS-Recorders AXS-R7 (Option), wenn der AXS-R7 an das Gerät angeschlossen ist (Seite 29) oder zur Verwendung der kabellosen Fernbedienung der Kamera (Seite 79) durch den Anschluss eines WLAN-Adapters CBK-WA02 (Option).

#### 2. Freigabetaste (Seite 18)

- 3. Aufnahme für Griff/Sucheraufsatz (Seite 18)
- 4. Zubehörbefestigungsschrauböffnungen Art der Schraube: 1/4-20UNC (8) Art der Schraube: 3/8-16UNC (10) Einschraubtiefe: 10 mm oder weniger

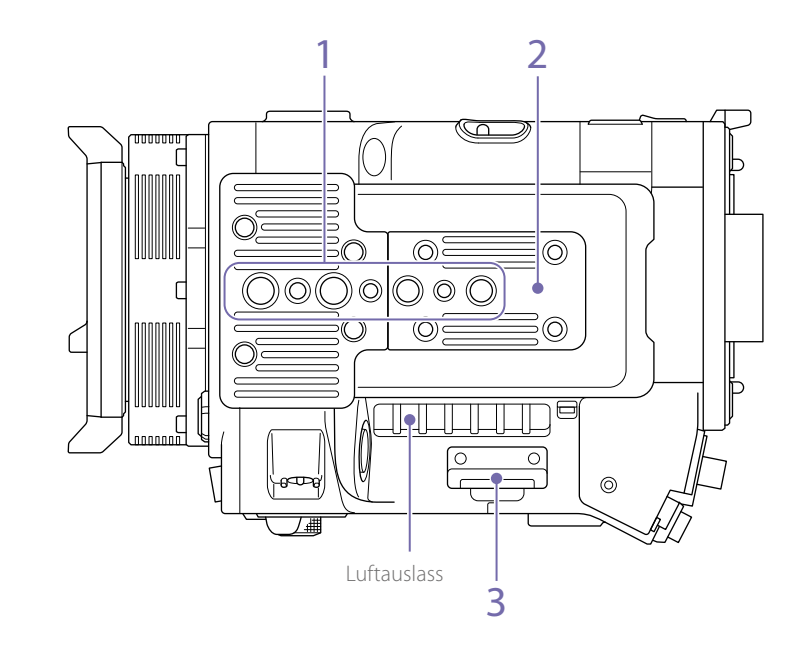

- 1. Befestigungslöcher für Stativplatte Art der Schraube: 1/4-20UNC (2) Art der Schraube: 3/8-16UNC (4) Einschraubtiefe: 9 mm oder weniger
- 2. Untere Abdeckung Entfernen Sie die vier Sechskantschrauben, um die Abdeckung zu entfernen.
- 3. SD-Karteneinschub (Seite 26)

# Sucher/Monitorbildschirm

Während der Aufnahme (bei Aufzeichnung oder im Standby) sowie während der Wiedergabe werden die unter Monitoring > OSD Appearance > Status Info A/B Setup ausgewählten Informationen (Seite 63) im vollständigen Menü angezeigt.

# Während der Aufnahme auf dem Bildschirm gezeigte Informationen

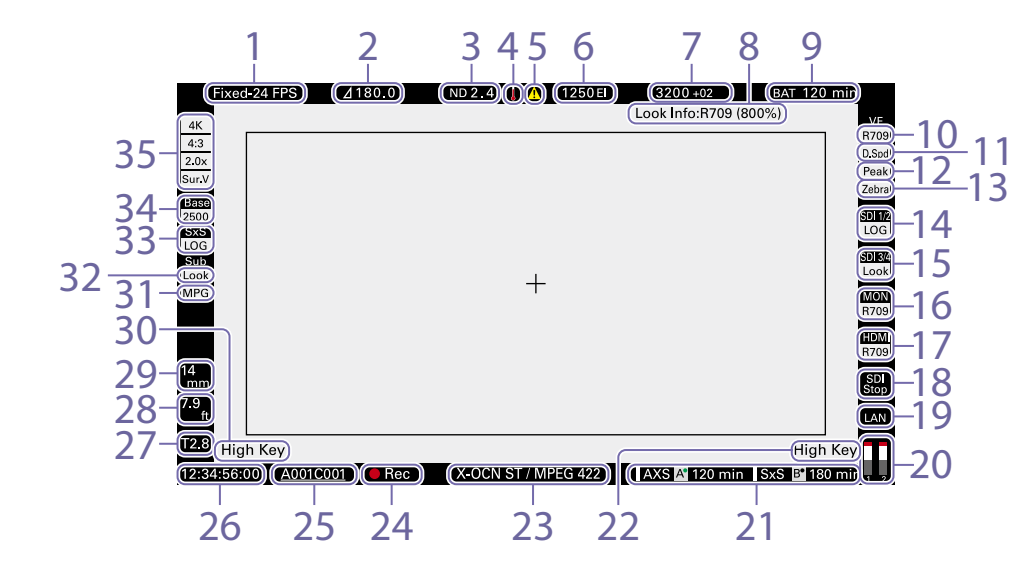

- 1. Anzeige der Aufzeichnungsbildrate Zeigt die Aufzeichnungsbildrate und die Projektbildrate an.
- 2. Anzeige von Verschlusswinkel/ Verschlussgeschwindigkeit

Zeigt den Verschlusswinkel oder die Geschwindigkeit des elektronischen Verschlusses entsprechend der Einstellung Technical > System Configuration im vollständigen Menü an.

#### 3. ND-Filteranzeige

Zeigt die Dichte des ND-Filters an. Der angezeigte Wert ist logarithmisch (Basis 10) (Seite 55). CLEAR 0.3 (1/2) 0.6 (1/4) 0.9 (1/8) 1.2 (1/16) 1.5 (1/32) 1.8 (1/64) 2.1 (1/128) 2.4 (1/256) 4. Thermometersymbol

## Wird angezeigt, wenn eine Warnmeldung zu hoher Temperatur ausgegeben wird. Die Beschreibung wird in der Info-Kategorie im Menü angezeigt.

## 5. Warnsymbol

Wird angezeigt, wenn eine Warnmeldung (ausgenommen Warnmeldungen zu hoher Temperatur) ausgegeben wird. Die Beschreibung wird in der Info-Kategorie im Menü angezeigt.

6. Anzeige von Belichtungsindex (EI)/ Verstärkung

Zeigt den El-Wert oder den von einer RM-B170 oder einer anderen Fernbedienung eingestellten Verstärkungswert (dB-Einheiten) an.

#### [Hinweis]

Der Verstärkungswert wird nur angezeigt, wenn im vollständigen Menü Technical > System Configuration > RM/RCP Paint Control (Seite 68) auf On eingestellt ist.

- 7. Farbtemperaturanzeige Zeigt die Farbtemperatur und den Tonwert des Weißwerts an
- 8. Look-Informationsanzeige Zeigt den ausgewählten Look an (Seite 57).
- 9. Anzeige der Akkuladung/Spannung Liefert je nach Art der Akkustromquelle die folgenden Anzeigen.

| Akkutyp              | Display                                                      |
|----------------------|--------------------------------------------------------------|
| InfoLithium-<br>Akku | verbleibende Akkuladung<br>und verbleibende<br>Aufnahmedauer |
| Anton/Bauer-<br>Akku | verbleibende Akkuladung<br>(%-Anzeige)                       |
| andere Akkus         | Eingangsspannung                                             |

10. VF LUT-Anzeige

Zeigt die Sucher-LUT an (Seite 56).

- 11. Double Speed Scan-Anzeige Sucher Zeigt den Ein-/Ausschaltzustand der Funktion zum Verdoppeln der Einzelbildrate der Sucheranzeige an.
- 12. Peaking-Anzeige Sucher Zeigt den Ein-/Ausschaltzustand der Peaking-

Funktion der Sucheranzeige an.

- 13. Zebra-Anzeige Sucher Zeigt den Ein-/Ausschaltzustand der Zebra-Funktion der Sucheranzeige an (Seite 41).
- 14. LUT-Anzeige für Anschluss SDI OUT 1/2 Zeigt die LUT-Einstellung der Anschlüsse SDI OUT 1/2 an (Seite 56).
- 15. LUT-Anzeige für Anschluss SDI OUT 3/4 Zeigt die LUT-Einstellung der Anschlüsse SDI OUT 3/4 an (Seite 56).
- 16. LUT-Anzeige für Monitor

Zeigt die LUT-Einstellung des Monitor-Ausgangs an (Seite 56).

#### 17. HDMI LUT-Anzeige

Zeigt die LUT-Einstellung des HDMI-Ausgangs an (Seite 56).

#### 18. REC TRIGGER-Anzeige des SDI-Ausgangs

Zeigt den REC TRIGGER-Status des SDI-Ausgangs an.

| Status                                                                             | Display                                           |                            |
|------------------------------------------------------------------------------------|---------------------------------------------------|----------------------------|
| Technical > System Configuration > SDI Rec Remote<br>Trigger im vollständigen Menü | Auf SDI-Ausgang<br>überlagerter<br>Aufnahmebefehl |                            |
| Off                                                                                | -                                                 | (leer)                     |
| HD SDI Remote I/F                                                                  | Befehl Stop                                       | oben: SDI<br>unten: Stop   |
|                                                                                    | Befehl Rec                                        | oben: SDI<br>unten: REC    |
| Parallel Rec                                                                       | Befehl Stop                                       | oben: SDI-P<br>unten: Stop |
|                                                                                    | Befehl Rec                                        | oben: SDI-P<br>unten: REC  |

#### 19. Statusanzeige der Netzwerkverbindung Zeigt den Status der Netzwerkverbindung (I AN oder WI AN) an.

| Status                                                                       | Display |
|------------------------------------------------------------------------------|---------|
| Getrennt oder anderer Fehler<br>(Netzwerkverbindungseinstellungen<br>gültig) | Blinkt  |
| Verbunden<br>(Netzwerkverbindungseinstellungen<br>gültig)                    | Ein     |
| Netzwerkverbindungsfunktion nicht verwendet                                  | Leer    |

#### 20. Anzeige der Tonpegelmesser

Zeigt die Pegel der Audiokanäle 1 und 2 während der Aufnahme an.

#### 21. Anzeige für Status des Aufzeichnungsmediums/verbleibende Kapazität jedes Medieneinschubs

Zeigt den Status und die verbleibende Kapazität der Medien in den SxS-Speicherkarteneinschüben A/B sowie AXS-Speicherkarteneinschüben A/B an. Eine Markierung Dlinks von "AXS" oder "SxS" zeigt das Zielaufzeichnungsmedium an. Die Anzeige A<sup>•</sup> oben rechts am Symbol für den Einschub A/B rechts von "AXS" oder "SxS" kennzeichnet das Wiedergabezielmedium (grüne Anzeige gibt an, dass das Medium wiedergegeben wird).

Ein Symbol A wird für das Medium angezeigt, falls ein Zustand eintritt, der die Aufzeichnung beeinträchtigen könnte.

#### 22. Anzeige High Key/Low Key (Monitor-Ausgang)

Wird angezeigt, wenn der Monitor-Ausgang High Key (Bildschirm zum Prüfen von überbelichteten Spitzlichtern) oder Low Key zeigt (Bildschirm zum Prüfen von ausgeblendeten Schatten) (wird für Ausgang Monitor Out angezeigt).

23. Anzeige des Aufzeichnungsmedium-Formats (Codec)

Zeigt das Format der Aufzeichnung auf einer AXS-Speicherkarte oder einer SxS-Speicherkarte an.

#### 24. Anzeige des Aufnahmestatus

Zeigt die folgenden Aufnahmestatus des Geräts an.

| Display | Beschreibung                       |
|---------|------------------------------------|
| Rec     | Aufnahme                           |
| Stby    | Aufnahme-Standby                   |
| Cache   | Aufnahme-Standby mit<br>Bildpuffer |

#### 25. Clipnamenanzeige

Zeigt im Aufnahme-Standby-Modus die ersten acht Zeichen des Namens vom nächsten aufzunehmenden Clip an. Zeigt während der Aufnahme die ersten acht Zeichen des Namens des Clips an, der gerade aufgenommen wird.

#### 26. Zeitdatenanzeige

Zeigt je nach Einstellung der TC/Media-Kategorie > TC Display im Menü (Seite 44) die Dauer oder den Zeitcode an.

### 27. Blendenpositionsanzeige

Zeigt die Blendenposition an (nur wenn ein Objektiv angebracht ist, das mit der Fokuseinstellungsanzeigefunktion kompatibel ist).

Die Blendenpositionsanzeige erfolgt bei Verwendung eines Objektivs mit E-Fassung in 1/3-Stoppschritten.

#### [Hinweis]

Der F-Stoppwert wird anstelle des T-Stoppwerts angezeigt, falls dieser nicht ermittelt werden kann.

#### 28. Anzeige der Fokusstellung

Zeigt die Fokusstellung an (nur wenn ein Objektiv angebracht ist, das mit der Fokuseinstellungsanzeigefunktion kompatibel ist).

## 29. Zoomstellungsanzeige

Zeigt die Brennweite des Zooms an (wird nur angezeigt, wenn ein Objektiv angebracht ist, das die Anzeige der Zoomeinstellung unterstützt).

# 30. Anzeige High Key/Low Key (Sucherausgang)

Wird angezeigt, wenn der Sucherausgang High Key (Bildschirm zum Prüfen von überbelichteten Spitzlichtern) oder Low Key zeigt (Bildschirm zum Prüfen von ausgeblendeten Schatten) (wird für Sucherausgang angezeigt).

31. Anzeige des gleichzeitigen Aufnahmestatus Zeigt das Aufzeichnungsformat des Unterclips im Modus für gleichzeitige Aufnahme 1 Einschub an (Seite 85).

#### 32. SxS Sub LUT-Anzeige

Zeigt die für einen Ünterclip zu registrierende LUT-Einstellung im Modus für gleichzeitige Aufnahme 1 Einschub (SxS) an.

#### 33. SxS LUT-Anzeige

Zeigt die LUT-Einstellung für SxS-Aufnahme an.

#### 34. Base ISO-Anzeige

Zeigt die konfigurierte eigene Empfindlichkeit an.

#### 35. Anzeige der effektiven Bildgröße

Zeigt die effektive Bildgröße an und ob anamorphotische Entzerrungskonvertierung angewendet wird, die über Project-Kategorie > Imager Mode im Menü eingestellt wird. Im Modus Surround View wird das Symbol "Sur.V" unter dem Symbol für den anamorphotischen Konvertierungsfaktor angezeigt (Seite 44).

# Menüanzeige und Einstellungen im Sucher bzw. auf dem Bildschirm

Wenn ein DVF-EL200 an das Gerät angeschlossen ist, halten Sie die Menütaste des DVF-EL200 gedrückt, um die Einstellungsmenüs Monitoring > VF Display (Seite 66) und VF Function (Seite 66) im Sucher bzw. auf dem Bildschirm anzuzeigen. Auf diese Weise können Sie diese Funktionen beim Blick auf den Sucher/Bildschirm konfigurieren.

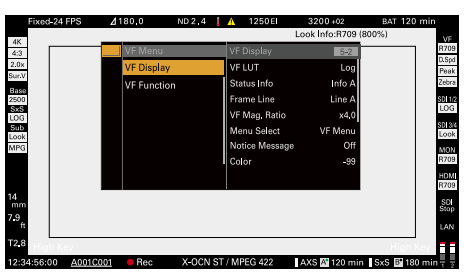

# Auf dem Wiedergabebildschirm angezeigte Informationen

Die folgenden Informationen werden im Wiedergabebild angezeigt.

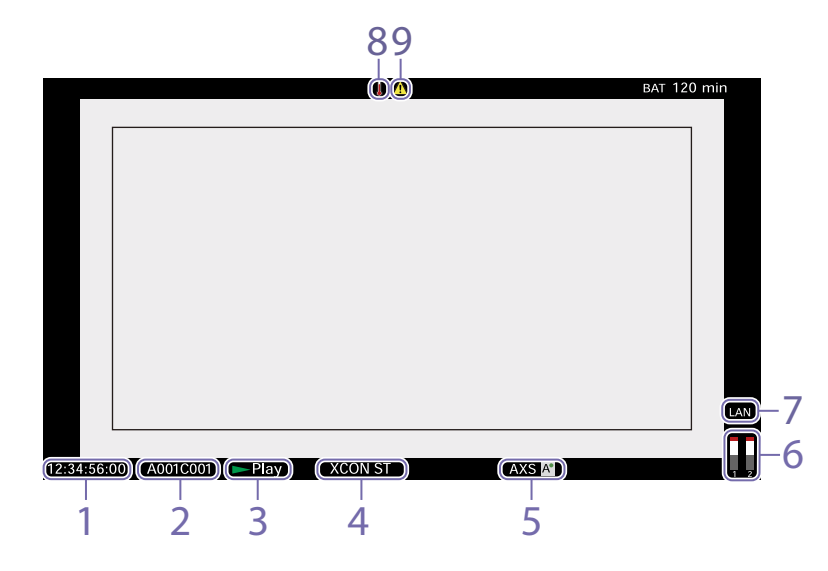

#### 1. Zeitdatenanzeige

Zeigt je nach Einstellung der TC/Media-Kategorie > TC Display im Menü (Seite 44) die Dauer oder den Zeitcode an.

- 2. Anzeige des Wiedergabeclipnamens Zeigt die ersten acht Zeichen des Namens des Wiedergabeclips an.
- 3. Anzeige des Wiedergabestatus Zeigt den Wiedergabestatus an.
- 4. Anzeige des Wiedergabemedium-Formats (Codec)

Zeigt das Aufzeichnungsformat (den Codec) des Wiedergabeclips an.

5. Anzeige des Wiedergabemediums

Zeigt den Typ des Aufnahmemediums an, das gerade wiedergegeben wird. Wird rechts das Symbol () angezeigt, ist die Karte schreibgeschützt. 6. Anzeige der Tonpegelmesser Zeigt die Pegel der Audiokanäle 1 und 2

während der Wiedergabe an.

7. Statusanzeige der Netzwerkverbindung Zeigt den Status der Netzwerkverbindung (LAN oder WLAN) an.

| Status                                                                       | Display |
|------------------------------------------------------------------------------|---------|
| Getrennt oder anderer Fehler<br>(Netzwerkverbindungseinstellungen<br>gültig) | Blinkt  |
| Verbunden<br>(Netzwerkverbindungseinstellungen<br>gültig)                    | Ein     |
| Netzwerkverbindungsfunktion nicht verwendet                                  | Leer    |

8. Thermometersymbol

Wird angezeigt, wenn eine Warnmeldung zu hoher Temperatur ausgegeben wird.

Die Beschreibung wird in der Info-Kategorie im Menü angezeigt.

9. Warnsymbol

Wird angezeigt, wenn eine Warnmeldung (ausgenommen Warnmeldungen zu hoher Temperatur) ausgegeben wird. Die Beschreibung wird in der Info-Kategorie im Menü angezeigt.

# Vorbereiten einer Stromversorgung

Sie können einen Akku verwenden oder das Gerät über ein Netzteil an das Netz anschließen. Verwenden Sie zur Sicherheit nur Akkus und Netzteile von Sony, die unten aufgelistet sind.

#### Lithium-Ionen-Akku

BP-FL75 BP-FLX75

Netzteil AC-DN2

AC-DN2B AC-DN10A

# Verwendung eines Akkus

Führen Sie den Akku in die Akkuaufnahme (Seite 11) des Akkuadapters ein und schieben Sie den Akku nach unten, um ihn zu verriegeln. Um den Akku zu entfernen, entriegeln Sie diesen, indem Sie den Akkufreigabehebel (Seite 11) gedrückt halten und den Akku nach oben schieben. Nehmen Sie dann den Akku ab.

#### [Hinweise]

- Laden Sie den Akku vor der Verwendung mit dem Akkuladegerät auf.
- Ein erwärmter Akku lässt sich möglicherweise nicht vollständig aufladen.
- Halten Sie das Gerät beim Abnehmen des Akkuadapters mit der Hand fest.

# Prüfen der verbleibenden Akkuladung

Erfolgen Aufnahme- oder Wiedergabebetrieb mit Verwendung des Akkus, werden auf dem Subdisplay-Bildschirm (Seite 31) und im Sucher bzw. auf dem Monitorbildschirm (Seite 13) die aktuell verbleibende Akkubetriebszeit und die Akkuspannung angezeigt. Die vom Gerät in Minuten angezeigte Restlaufzeit ist ein errechneter Wert und basiert auf der Annahme, dass das Gerät mit der aktuellen Stromaufnahme weiter betrieben wird.

# Bei niedriger Restladung des Akkus

Falls die Restladung des Akkus während des Betriebs auf einen bestimmten Pegel fällt, blinkt die Anzeige der verbleibenden Akkuladung, und die REC-Leuchte blinkt zur Warnung. Sinkt die Restladung weiter ab, so dass eine Fortsetzung des Betriebs nicht möglich ist, wird in einer Meldung angezeigt, dass der Akku leer ist. Ersetzen Sie den Akku durch einen vollständig aufgeladenen.

# Meldungen andere Ladezustände zuordnen

Ändern Sie die Ladezustände für die Meldungen mithilfe von Technical > Battery (Seite 70) im vollständigen Menü.

# Netzbetrieb (Spannungsversorgung über DC IN)

Das Gerät wird mit Netzspannung über die Netzteile AC-DN10A (optional) oder AC-DN2B (optional) und das Gleichspannungskabel CCDD-X2 (optional) betrieben. Eingangsspannungsbereiche von 11 V bis 17 V und von 22 V bis 32 V werden unterstützt.

#### [Hinweise]

- Verwenden Sie, wenn Sie während des Akkubetriebs auf die DC IN-Stromversorgung umschalten, eine Stromversorgung mit einer Spannung von 12 V bis 17 V.
- Wenn Sie eine Stromversorgung mit 22 V bis 32 V verwenden, stellen Sie zunächst den Netzschalter in die Position OFF und schließen Sie dann die Stromversorgung an.
- Schalten Sie nicht direkt zwischen einer Stromversorgung von 11 V bis 17 V und einer Stromversorgung von 22 V bis 32 V um. Hierdurch können Fehlfunktionen verursacht werden.

Verwendung eines Akkus zusammen mit einer Stromversorgung über DC IN

Wenn bei Verwendung eines Akkus und einer Stromversorgung über DC IN eine aktive Stromversorgung angeschlossen wird, erhält jene über DC IN Vorrang.

#### [Hinweis]

Wenn die Stromversorgung vom Akkubetrieb auf Versorgung über DC IN wechselt, kann das Gerät bei Auftreten der nachfolgend aufgeführten Ereignisse den Betrieb einstellen.

- Prellen der Anschlusskontakte beim Einstecken des DC-Steckverbinders
- Spannungsabfall beim Umschalten zwischen Stromversorgungen (höhere Wahrscheinlichkeit, falls die externe Last größer ist)

# Einstellen der Uhr

Wenn Sie das Gerät zum ersten Mal verwenden, wird nach dem Einschalten der Ersteinrichtungsbildschirm auf dem Subdisplay angezeigt. Stellen Sie Datum und Zeit der integrierten Uhr über diese Anzeige ein.

# Zeitzone

Der Wert gibt den Unterschied zu UTC (Coordinated Universal Time- koordinierte Weltzeit) an. Verändern Sie die Einstellung bei Bedarf.

#### [Hinweis]

Wenn Time Zone geändert wird, ändert sich die Uhrzeiteinstellung gemäß der Zeitdifferenz.

# Einstellen von Datum und Zeit

Drehen Sie den Regler MENU (Seite 9) um den Cursor zu bewegen, und bewegen Sie dann den Regler MENU auf die einzelnen Menüelemente. Wenn Sie den Regler MENU drücken, während sich der Cursor auf "Set" befindet, wird die Einstellungsanzeige ausgeblendet, und die Uhreinstellung ist abgeschlossen. Nachdem der Ersteinrichtungsbildschirm ausgeblendet wurde, können Sie die Einstellungen für Time Zone sowie Datum/Zeit mithilfe von Maintenance > Clock Set (Seite 71) im vollständigen Menü ändern.

#### [Hinweise]

- Wurde die Zeiteinstellung gelöscht, weil die Pufferbatterie leer war und keine Betriebspannung anlag (weder über Akku noch über den Anschluss DC IN), erscheint der Ersteinrichtungsbildschirm, wenn Sie das Gerät das nächste Mal einschalten.
- Solange der Ersteinrichtungsbildschirm angezeigt wird, ist außer dem Ausschalten des Geräts kein anderer Vorgang zulässig, bis Sie die Einstellungen in dieser Anzeige vorgenommen haben.

# Anbringen von Sucheraufsatz und Griff

# Anbringen des Sucheraufsatzes

# Anbringen des Griffs

- Bringen Sie den Sucheraufsatz an, indem Sie ihn in Pfeilrichtung aufschieben.
- 2 Positionieren Sie den Sucheraufsatz in der gewünschten vorderen/hinteren Position, und drehen Sie dann den Arretierungshebel, um ihn zu sichern.

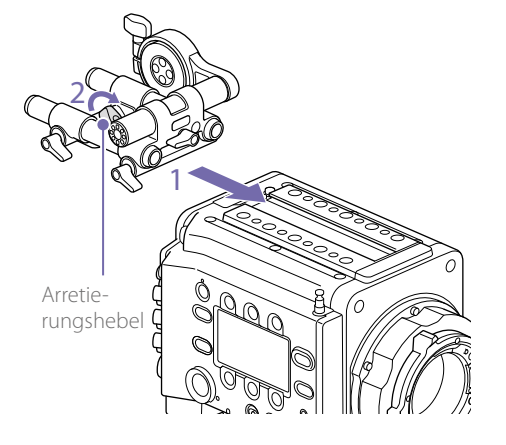

#### [Hinweise]

- Sie können den Sucheraufsatz auch in vorderer/ hinterer oder linker/rechter Orientierung anbringen.
- Falls sich der Arretierungshebel schwer feststellen oder lösen lässt, können Sie die Schraube oben auf dem Arretierungshebel mit einem Innensechskantschlüssel (3 mm) nachjustieren.

# Entfernen des Sucheraufsatzes

Drehen Sie den Arretierungshebel lose, drücken Sie die Freigabetaste, und schieben Sie den Sucheraufsatz in die Richtung herunter, die jener beim Anbringen entgegengesetzt ist.

- Bringen Sie den Griff an, indem Sie ihn in Pfeilrichtung aufschieben.
- 2 Positionieren Sie den Griff in der gewünschten vorderen/hinteren Position, und drehen Sie dann den Arretierungshebel, um ihn zu sichern.

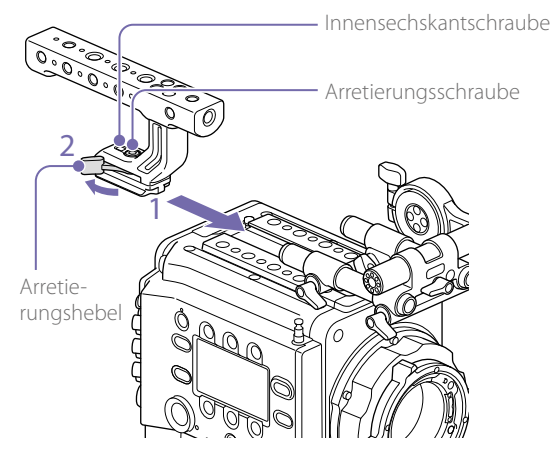

#### [Hinweise]

- Sie können ihn auch mit einer Arretierungsschraube und einem Innensechskantschlüssel (5 mm) in seiner Position sichern.
- Falls sich der Arretierungshebel am Griff während der Verwendung lockert, können Sie den Griff sichern, indem Sie eine Innensechskantschraube (2 mm) neben der Arretierungsschraube festziehen.
- Sie können den Griff auch in umgekehrter Orientierung anbringen.

# Abnehmen des Griffs

Drehen Sie den Arretierungshebel lose, drücken Sie die Freigabetaste, und schieben Sie den Griff in die Richtung herunter, die jener beim Anbringen entgegengesetzt ist.

# Anbringen eines Objektivs und Einstellen der Flanschbrennweite

# Empfohlenes Objektiv mit PL-Fassung (Größe Super 35 mm)

SCL-PK6/F, SCL-PK6/M (Satz mit 6 Objektiven, 20 mm/25 mm/35 mm/50 mm/85 mm/135 mm) SCL-PK3/F, SCL-PK3/M (Satz mit 3 Objektiven, 20 mm/25 mm/135 mm) SCL-P11X15

## Empfohlenes Objektiv mit E-Fassung

SELP28135G, SEL1635GM, SEL2470GM, SEL70200GM, SEL100400GM, SEL1224G, SEL35F14Z, SEL50F14Z, SEL85F14GM, SEL90M28G, SEL100F28GM

#### [Hinweis]

Bei einigen Objektiven mit E-Fassung wird die Steuerung möglicherweise nicht unterstützt. Verwenden Sie ein empfohlenes Objektiv.

Einzelheiten zu den für das Gerät erhältlichen Objektiven erfahren Sie von einem Sony-Kundendienstmitarbeiter.

# [VORSICHT]

Das Objektiv darf nicht über längere Zeit der Sonne zugewandt bleiben. Direkte Sonneneinstrahlung kann durch das Objektiv eindringen, im Gerät gebündelt werden und einen Brand verursachen.

#### [Hinweise]

- Schalten Sie das Gerät aus, bevor Sie Objektiv und Adapter anbringen oder abnehmen.
- Ein Objektiv ist ein Präzisionsteil. Legen Sie das Objektiv nicht mit der Montageseite nach unten ab. Bringen Sie den Deckel an, der mit dem Objektiv mitgeliefert wurde.
- Die Objektivschnittstelle des Geräts ist werkseitig standardmäßig für ein SCL-P11X15 und Objektive mit Cooke-Anschluss konfiguriert. Um ein SCL-PK6, SCL-PK3 oder andere Objektive zu verwenden, die nicht über einen Cooke-Anschluss verfügen, wählen Sie für die Option Technical > Lens Configuration > PL-Mt Interface Position (Seite 68) im vollständigen Menü die Einstellung Off aus. Wird diese Einstellung nicht richtig vorgenommen, erscheint eine Warnmeldung, wenn das Gerät nach dem Anbringen des Objektivs eingeschaltet wird.

# Anbringen eines Objektivs mit PL-Fassung

Nehmen Sie die Fassungsabdeckung von der Objektivfassung ab, indem Sie den PL-Fassungshebel gegen den Uhrzeigersinn drehen.

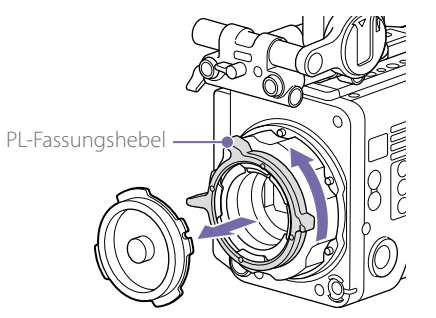

#### [Hinweis]

Drehen Sie den PL-Fassungshebel gegen den Uhrzeigersinn bis zum Anschlag.

- 2 Führen Sie das Objektiv in die Objektivfassung ein, indem Sie den konkaven Teil des Objektivs am Positionierstift oben rechts an der Objektivfassung ausrichten.
- 3 Sichern Sie das Objektiv, indem Sie den PL-Fassungshebel im Uhrzeigersinn drehen und das Objektiv dabei festhalten.

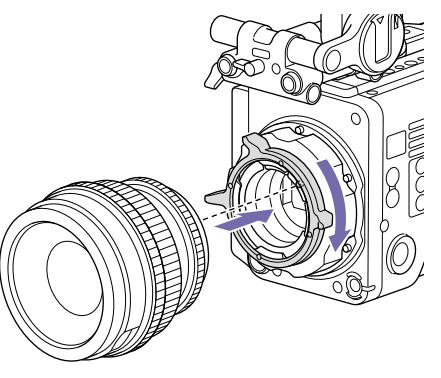

#### [Hinweis]

Drehen Sie beim Anbringen eines Objektivs mit PL-Fassung nicht das Objektiv. Andernfalls kann der Hot-Shoe-Stift beschädigt werden.

# Anbringen eines Cooke /i-Objektivs

Richten Sie den Kontakt des Objektivs am Hot Shoe des Geräts aus. An der Seite des Objektivadapters befinden sich zwei Anschlüsse, von denen ein beliebiger verwendet werden kann.

# Abnehmen des Objektivs

- Drehen Sie den PL-Fassungshebel gegen den Uhrzeigersinn und halten Sie dabei das Objektiv von unten fest.
- 2 Ziehen Sie das Objektiv nach vorne.

#### [Hinweis]

Wenn nicht in Kürze ein anderes Objektiv angebracht wird, richten Sie den konkaven Teil der Fassungsabdeckung vorsichtig aus und sichern Sie diese, indem Sie den PL-Fassungshebel im Uhrzeigersinn drehen.

# Anpassen der Flanschbrennweite

Das Gerät wird mit bereits angepasster Flanschbrennweite ausgeliefert. Falls Sie die Flanschbrennweite anpassen müssen, entfernen Sie die Objektivfassung und wechseln die Distanzstücke gegen solche der richtigen Dicke aus. Sie können die Dicke um  $\pm 0,1$  mm in Schritten von 0,01 mm anpassen.

# Distanzstücke

Die folgenden Distanzstücke werden mit dem Gerät geliefert. 0,05 mm × 1 (rund) 0,01 mm × 15 (1/3 Bogen) 1/3-Bogen-Distanzstücke sollten stets als Satz von drei Stück verwendet werden. Legen Sie Distanzstücke auf, um die Flanschbrennweite zu vergrößern. Das Gerät wird mit bereits

mithilfe dreier Arten Distanzstücke angepasster

Flanschbrennweite ausgeliefert. 0,10 mm (rund) 0,05 mm (rund) 0,01 mm (1/3 Bogen) Bei Auslieferung ist ein Siegel angebracht, auf dem die Dicke der Distanzstücke verzeichnet ist.

# Anpassen der Flanschbrennweite

Entfernen Sie die sechs Innensechsrundschrauben und den PL-Fassungsflansch.

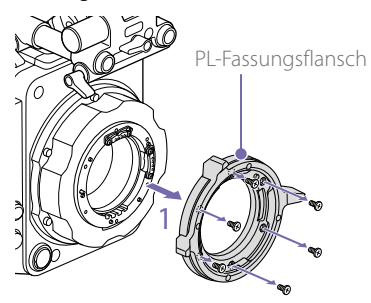

- 2 Lockern Sie die vier Phillips-Kreuzschlitzschrauben auf beiden Seiten der PL-Anschlüsse (zwei Positionen), und entfernen Sie die PL-Anschlüsse und PL-Kontaktflächen.
- 3 Bringen Sie Distanzstücke am PL-Fassungsadapter an (drei Positionen).

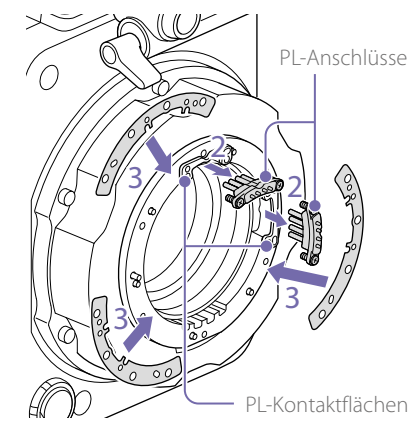

#### Bei Verwendung von 1/3-Bogen-Distanzstücken

Bringen Sie Distanzstücke so an, dass diese an allen drei Stellen die gleiche Dicke ergeben.

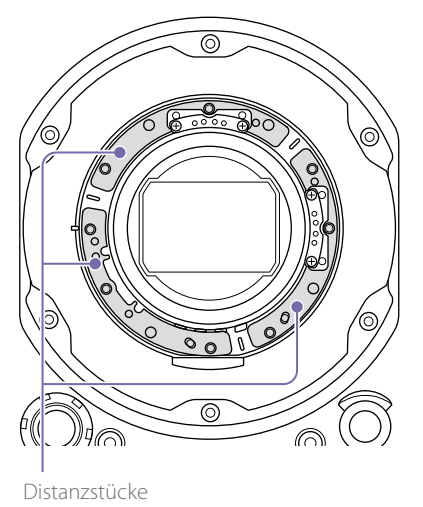

## Bei Verwendung von runden Distanzstücken

Bringen Sie die Distanzstücke mit der markierten Oberfläche zur Vorderseite weisend an.

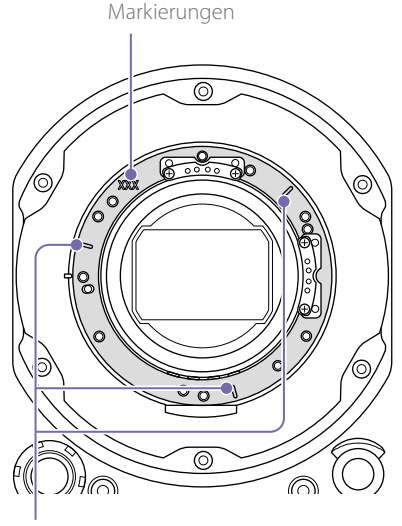

- 4 Bringen Sie die PC-Anschlüsse wieder an ihren ursprünglichen Stellen an (zwei Stück), und ziehen Sie die vier Phillips-Kreuzschlitzschrauben mit einem Anzugsmoment von 0,18 Nm fest.
- 5 Bringen Sie den PL-Fassungsflansch wieder an seiner ursprünglichen Stelle an, und ziehen Sie die sechs Innensechsrundschrauben mithilfe eines T8-Innensechsrundschlüssels auf 0,35 Nm an.

# Reinigen des Filters

Um den Filter zu reinigen, entfernen Sie zunächst den Adapter. Wischen Sie den mittleren Teil des Adapters (schattiertes Teil) vorsichtig mit einem Tuch oder anderem Material ab, und achten Sie darauf, dass keine Fasern auf Oberflächen haften bleiben. Falls Fasern anhaften, wischen Sie diese mit einem weichen Pinsel ab.

Adapter

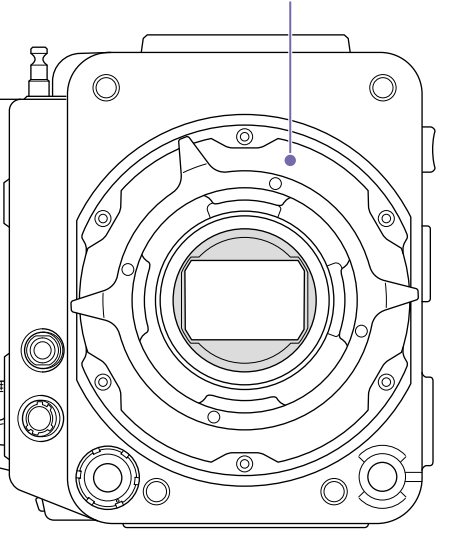

# Entfernen des PL-Objektivadapters

Entfernen Sie den PL-Objektivadapter, wenn Sie ein Objektiv mit E-Fassung am Gerät anbringen möchten. Das Anbringen/Entfernen erfolgt mit der Rückseite des Geräts nach unten weisend. Entfernen Sie die sechs Innensechskantschrauben (2,5 mm) und den PL-Objektivadapter.

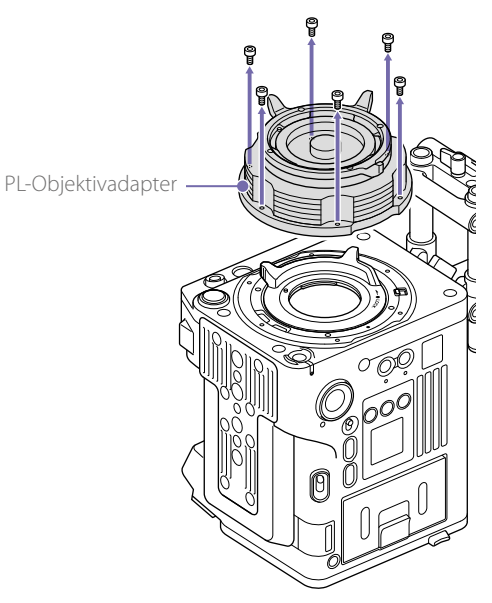

#### [Hinweise]

- Indem Sie den Akku abnehmen und das Gerät mit der Rückseite nach unten weisend platzieren, sorgen Sie für Stabilität.
- Achten Sie beim Anbringen/Entfernen des Adapters darauf, die Anschlusskontakte des Geräts und des PL-Objektivadapters nicht zu berühren.

# Anbringen des PL-Objektivadapters

Stellen Sie sicher, dass sich der Fassungshebel in der verriegelten Stellung befindet.

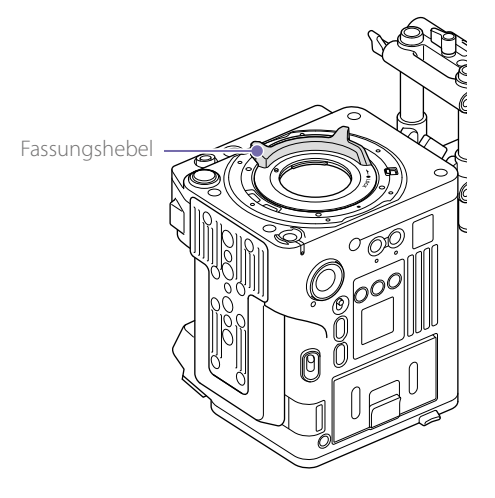

2 Platzieren Sie den PL-Objektivadapter in seiner ursprünglichen Lage. Setzen Sie die sechs Innensechskantschrauben (2,5 mm) ein und ziehen Sie diese mit einem Innensechskantschlüssel (2,5 mm) auf 0,8 ±0,12 Nm an.

Markierungen

# Anbringen eines Objektivs mit E-Fassung

- Entfernen Sie den PL-Objektivadapter (Seite 20).
- 2 Drücken Sie den Verriegelungsschalter nach oben, und drehen Sie den Fassungshebel im Uhrzeigersinn, um die Verriegelung freizugeben.

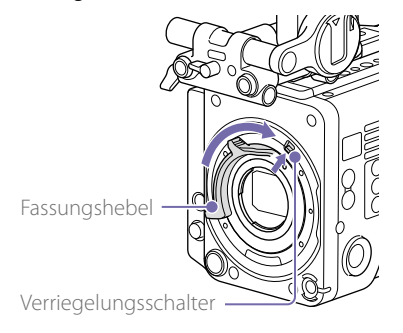

- 3 Richten Sie die Montagemarkierungen (weiß) an Gerät und Objektivfassung aufeinander aus und drücken Sie das Objektiv in die Fassung.
- 4 Sichern Sie das Objektiv, indem Sie den Fassungshebel im Uhrzeigersinn drehen und das Objektiv dabei festhalten.

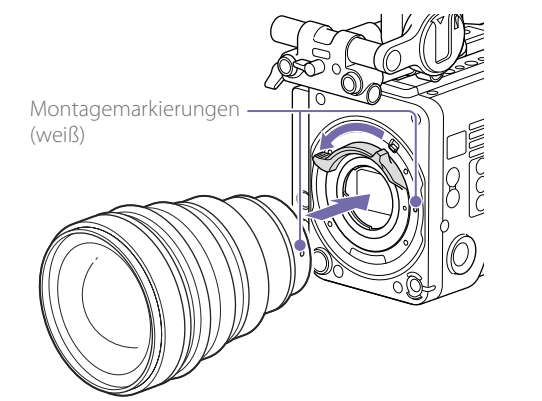

#### [Hinweis]

Wenn ein Objektiv mit E-Fassung angeschlossen ist, kann der Betrieb mit einem 12-poligen Objektivanschluss nicht gewährleistet werden.

# Abnehmen des Objektivs

- Drücken Sie den Verriegelungsschalter nach oben, und drehen Sie den Fassungshebel im Uhrzeigersinn, um die Verriegelung freizugeben.
- 2 Ziehen Sie das Objektiv nach vorne.

#### [Hinweis]

Wenn nicht in Kürze ein anderes Objektiv angebracht wird, richten Sie den konkaven Teil der Fassungsabdeckung vorsichtig aus und sichern Sie diese, indem Sie den Fassungshebel entgegen dem Uhrzeigersinn drehen.

# Anbringen eines Suchers

# Für das Gerät erhältliche Sucher

DVF-EL200: OLED-Farbsucher DVF-L700: LCD-Farbsucher

#### Sucher sind separat erhältlich.

In diesem Abschnitt wird als Beispiel beschrieben, wie der DVF-EL200 angebracht wird.

Einzelheiten zum Anbringen der Sucher finden Sie in der Bedienungsanleitung des Suchers.

## [VORSICHT]

Lassen Sie das Gerät bei angebrachtem Sucher nicht so liegen, dass der Suchereinblick auf die Sonne gerichtet ist. Anderenfalls kann direktes Sonnenlicht durch den Suchereinblick eindringen, im Sucher fokussiert werden und einen Brand verursachen.

#### [Hinweise]

- Das Anbringen/Abnehmen eines Suchers sollte stattfinden, wenn das Gerät ausgeschaltet ist.
- Um den DVF-L700 anzubringen, ist ein Sucherkabel (A-2201-632 oder A-2201-633-A) erforderlich. Schalten Sie außerdem das Gerät ein, nachdem Sie den Schalter POWER des DVF-L700 in Stellung ON gebracht haben.

# Anbringen eines Suchers

- 1 Richten Sie den Sucherschuh an der Vertiefung der Sucheraufnahme am Sucheraufsatz aus, und bringen Sie den Sucher an.
- 2 Drehen Sie den Arretierungshebel des Suchers in Richtung LOCK, um ihn zu sichern.

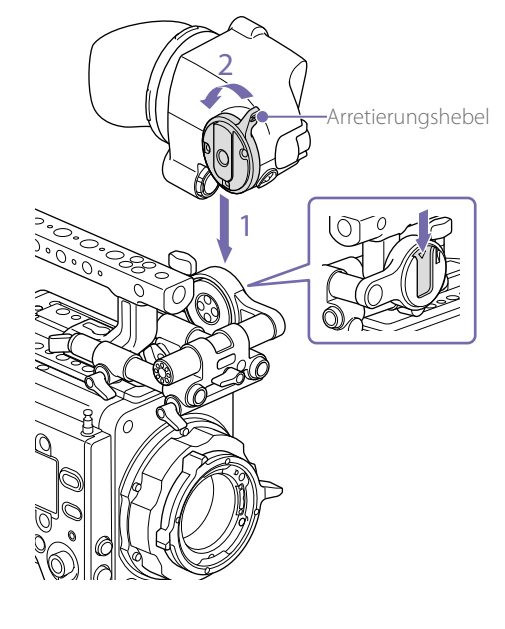

- 3 Verbinden Sie Sucher und Gerät mithilfe des Sucherkabels. Sucherseite:
  - Richten Sie den Stecker mit der Markierung (rot) nach oben aus, und stecken Sie ihn
  - vollständig ein.
  - Kameraseite:
  - Richten Sie die Nut des Suchersteckers an der Markierung (rot) des Anschlusses aus, und stecken Sie den Stecker vollständig ein.

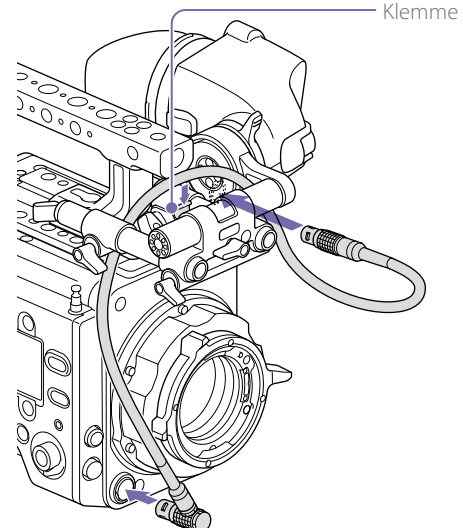

[Hinweis] Sichern Sie das Kabel bei Bedarf in der Klemme.

# Abnehmen des Suchers

Trennen Sie das Sucherkabel von Sucher und Gerät.

2 Drehen Sie den Arretierungshebel der Richtung LOCK entgegengesetzt. Entfernen Sie dann den Sucher vom Sucheraufsatz.

# Anpassen der Sucherposition

# Anpassen der vorderen/hinteren Position

- Lösen Sie einen oder beide der vorderen bzw. hinteren Arretierungshebel der Sucheraufsatzstangen.
- 2 Schieben Sie zum Anpassen der Sucherposition den Sucheraufsatz vorwärts/ rückwärts.

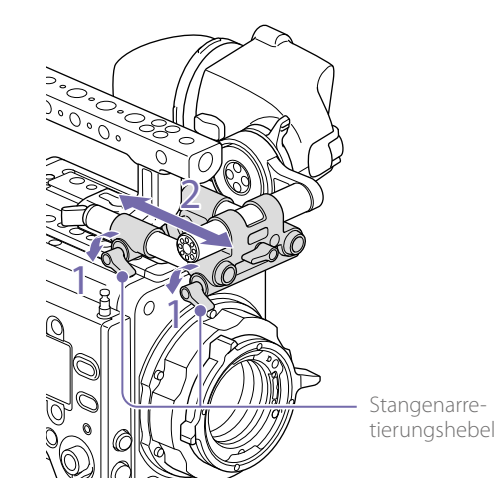

3 Drehen Sie die Arretierungshebel der Stangen wieder fest.

#### [Hinweis]

Falls ein Arretierungshebel schwer zu drehen ist, ziehen Sie ihn an eine Position heraus, an der er einfacher zu bedienen ist, und drücken Sie ihn wieder hinein. Anpassen der linken/rechten Position und Höhe (Winkel)

- Lösen Sie den Arretierungshebel vorn am Sucheraufsatz.
- 2 Schieben Sie die Sucheraufsatzstange nach links/rechts, und drehen Sie die Stange nach oben/unten, um die Sucherposition anzupassen.

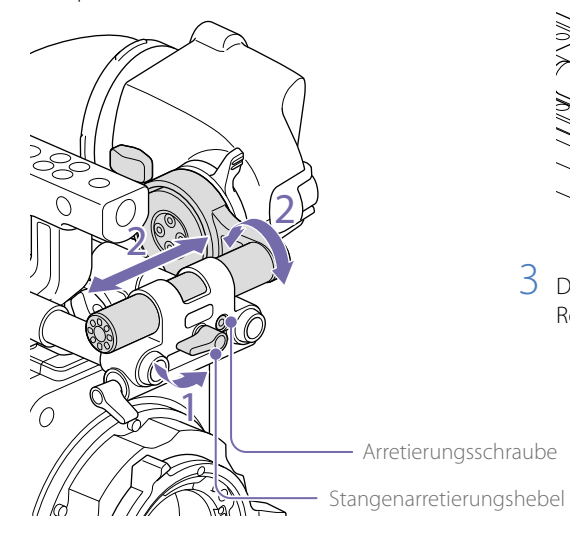

2 Drehen Sie den Sucher aufwärts/abwärts, um den Winkel einzustellen.

Arretierungshebel für die Rotation

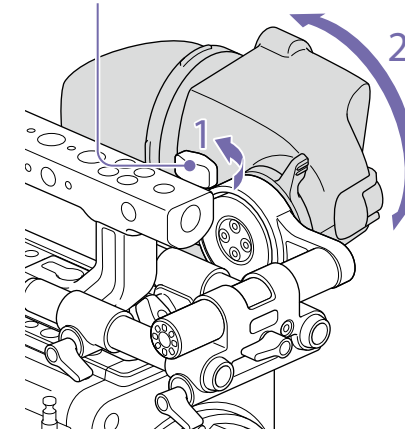

3 Drehen Sie den Arretierungshebel für die Rotation wieder fest.

3 Drehen Sie den Arretierungshebel der Stange wieder fest.

#### [Hinweis]

Wenn der Arretierungshebel gelöst wird, passen Sie die Arretierungsschraube mithilfe eines Sechskantschlüssels (3 mm) an, um zu verhindern, dass der Sucher herunterfällt.

# Anpassen des Sucherwinkels

Sie können den Winkel des Suchers während der Aufnahme anpassen.

Lösen Sie den Arretierungshebel für die Rotation an der Sucheraufnahme.

# Umgang mit SxS-Speicherkarten

Dieses Gerät speichert Audio- und Videodaten auf SxS-Speicherkarten (optional), die sich in den Karteneinschüben befinden.

# Informationen zu SxS-Speicherkarten

Verwenden Sie die folgenden SxS-Speicherkarten oder XQD-Speicherkarten\* von Sony.

\* Bei Verwendung einer XQD-Speicherkarte ist der XQD-ExpressCard-Adapter (QDA-EX1) erforderlich.

Die unterstützten Speicherkarten unterscheiden sich je nach Aufzeichnungsformat.

## SxS PRO+

SBP-256D/E, SBP-128B/C/D/E, SBP-64B/C/D/E: Für alle Aufzeichnungsformate unterstützt

## SxS PRO

SBP-64A, SBP-32: MPEG 1920×1080i, HD ProRes 422, HD ProRes 422 Proxy

# SxS-1

SBS-128G1B/C, SBS-64G1A/B/C, SBS-32G1A/B/C: MPEG 1920×1080i, HD ProRes 422, HD ProRes 422 Proxy

## XQD-Speicherkarte der S-Serie und G-Serie

QD-S64E, QD-S32E, QD-G128A/E, QD-G64A/E, QD-G32A/E, QD-G120F, QD-G240F: Für alle Aufnahmeformate unterstützt

#### XQD-Speicherkarte der N-Serie und M-Serie

QD-N64, QD-M128A, QD-M64A, QD-M32A: MPEG 1920×1080i, HD ProRes 422 Proxy

Der einwandfreie Betrieb mit anderen Speicherkarten kann nicht garantiert werden. Diese Speicherkarten entsprechen dem ExpressCard-Standard. Einzelheiten zur Verwendung von SxS-Speicherkarten und Hinweise hinsichtlich ihrer Anwendung finden Sie in der Bedienungsanleitung der jeweiligen SxS-Speicherkarte.

- SxS, SxS PRO und SxS-1 sind Marken der Sony Corporation.
- XQD ist eine Marke der Sony Corporation.
- Der ExpressCard-Schriftzug und das ExpressCard-Logo sind Eigentum der Personal Computer Memory Card International Association (PCMCIA) und werden von der Sony Corporation in Lizenz verwendet.
- ProRes ist eine registrierte Marke von Apple Inc.
   Alle anderen Marken sind Eigentum der jeweiligen Rechteinhaber.

# Einsetzen einer SxS–Speicherkarte

- Öffnen Sie die Abdeckung des Karteneinschub-Blocks (Seite 9).
- 2 Führen Sie die SxS-Speicherkarte in den Einschub ein; dabei sollte das SxS-Etikett nach rechts weisen.

Die Anzeigeleuchte ACCESS (Seite 8) leuchtet rot auf und wechselt zu grün, sobald die Speicherkarte betriebsbereit ist.

3 Schließen Sie die Abdeckung.

# Status der Anzeigeleuchte ACCESS

Die Karteneinschübe A und B besitzen jeweils eine Anzeigeleuchte ACCESS, welche den Status des Einschubs anzeigt.

| Leuchte       | Status des Einschubs                                                                                                    |
|---------------|----------------------------------------------------------------------------------------------------|
| Leuchtet rot  | Zugriff auf die SxS-Speicherkarte<br>(Daten lesen/schreiben)                                                                                                    |
| Leuchtet grün | Standby (betriebsbereit für<br>Aufnahme oder Wiedergabe<br>unter Verwendung der SxS-<br>Speicherkarte)                                                                                                    |
| Aus           | <ul> <li>Es ist keine SxS-Speicherkarte<br/>eingesetzt.</li> <li>Die eingesetzte Karte ist<br/>ungültig.</li> <li>Es ist eine SxS-Speicherkarte<br/>eingesetzt, jedoch der andere<br/>Einschub ausgewählt</li> </ul> |

# Entnehmen einer SxS-Speicherkarte

Öffnen Sie die Abdeckung des Karten-Einschubblocks.

2 Ziehen Sie die SxS-Speicherkarte heraus.

#### [Hinweis]

Datensicherheit ist nicht gegeben, wenn während des Zugriffs auf die Speicherkarte die Spannungsversorgung ausgeschaltet oder die Karte entnommen wird. Die Daten auf der Karte können zerstört werden. Bevor Sie das Gerät ausschalten oder eine Speicherkarte entnehmen, vergewissern Sie sich, dass die Anzeigeleuchte ACCESS entweder grün leuchtet oder dunkel ist.

# Umschaltung zwischen SxS-Speicherkarten

Wenn sich sowohl im Einschub A als auch im Einschub B eine SxS-Speicherkarte befindet, können Sie zur Auswahl der zu verwendenden Karte die Taste SLOT SELECT drücken (Seite 9). Wenn eine Karte voll bespielt ist, wird die Aufnahme durch automatisches Wechseln zur zweiten Karte fortgesetzt.

#### [Hinweis]

Bei laufender Aufnahme/Wiedergabe ist die Taste SLOT SELECT deaktiviert. Die Speicherkarten werden nicht umgeschaltet, auch wenn Sie die Taste drücken.

# Formatieren (Initialisieren) einer SxS-Speicherkarte

Wenn eine unformatierte oder mit anderer Spezifikation formatierte SxS-Speicherkarte geladen wird, erscheint eine Meldung, die Sie über das verschiedene Dateisystem des Mediums informiert. Formatieren Sie in diesem Fall die Speicherkarte folgendermaßen.

Wählen Sie die TC/Media-Kategorie > Format Media im Menü aus.

2 Wählen Sie SxS Slot A (Einschub A) oder SxS Slot B (Einschub B) aus, und drücken Sie den Regler MENU.

Ein Bestätigungsbildschirm wird angezeigt, auf dem Sie gefragt werden, ob Sie die Karte formatieren möchten.

Halten Sie die Tasten ITEM 1 und ITEM 3 drei Sekunden lang gedrückt, um die Formatierung durchzuführen.

Die Formatierung beginnt, wobei während der Ausführung eine Meldung angezeigt wird und die Anzeigeleuchte ACCESS rot leuchtet. Zum Ende der Formatierung wird eine Abschlussmeldung angezeigt. Drücken Sie den Regler MENU, um die Meldung zu verwerfen.

# Wenn der Formatierungsvorgang fehlschlägt

Eine mit Schreibschutz versehene SxS-Speicherkarte oder eine Speicherkarte, die für dieses Gerät nicht geeignet ist, wird nicht formatiert.

Es wird eine Warnmeldung angezeigt. Ersetzen Sie die Karte entsprechend den Anweisungen in der Meldung durch eine geeignete SxS-Speicherkarte.

#### [Hinweis]

Beim Formatieren einer Speicherkarte werden alle Daten einschließlich aufgezeichneter Bilder und Einstellungsdateien gelöscht.

# Formatieren während der Aufnahme

Auch während der Aufnahme kann die in den anderen Karteneinschub geladene SxS-Speicherkarte formatiert werden.

# Prüfen der verbleibenden Aufnahmedauer

Während der Aufnahme (Aufzeichnung oder Standby) können Sie die verbleibende Kapazität der SxS-Speicherkarten in den einzelnen Steckplätzen mithilfe der Restkapazitätsanzeige für das Aufnahmemedium auf dem Bildschirm Home des Subdisplays (Seite 31) oder im Sucher/auf dem Monitorbildschirm überprüfen (Seite 13). Die für die Aufzeichnung im aktuellen Videoformat (Aufzeichnungs-Bitrate) verbleibende Zeit wird entsprechend dem noch freien Speicherplatz auf der jeweiligen Karte berechnet und in Minuten angezeigt.

#### [Hinweis]

Wenn eine Speicherkarte schreibgeschützt ist, wird das Symbol 🖗 angezeigt.

# Austauschen einer SxS-Speicherkarte

- Sinkt die auf den eingesetzten Karten verbleibende Gesamtzeit während der Aufnahme auf weniger als 5 Minuten, blinken die Anzeige der verbleibenden Medienkapazität und die REC-Leuchte, und ein Warnton wird ausgegeben. Ersetzen Sie die Karten durch neue mit ausreichend Speicherplatz.
- Wenn Sie mit dem Aufnehmen fortfahren, wird die Meldung "Media Full" angezeigt, und die Aufzeichnung stoppt, wenn die verbleibende

#### Aufnahmezeit auf 0 sinkt.

#### [Hinweis]

Auf einer SxS-Speicherkarte können bis zu 600 Clips gespeichert werden.

Die Anzeige der verbleibenden Aufnahmezeit ändert sich auf "O", und die Meldung "Media Full" wird angezeigt, wenn die Clipobergrenze erreicht wird.

# Wiederherstellen einer SxS-Speicherkarte

Falls an einer Speicherkarte ein Fehler auftritt, muss die Karte vor erneuter Verwendung wiederhergestellt werden.

Wird eine SxS-Speicherkarte eingesetzt, die wiederhergestellt werden muss, werden Sie durch eine Meldung auf dem Subdisplay aufgefordert, einen Wiederherstellungsvorgang auszuführen. Um die Wiederherstellung zu beginnen, wählen Sie Execute aus, indem Sie den Regler MENU drehen. Drücken Sie dann den Regler MENU. Die Wiederherstellung beginnt.

Während der Ausführung wird eine Meldung angezeigt, und die Anzeigeleuchte ACCESS leuchtet rot.

Zum Ende der Wiederherstellung wird eine Abschlussmeldung angezeigt. Drücken Sie den Regler MENU, um die Meldung zu verwerfen.

# Wenn die Wiederherstellung fehlschlägt

- Eine mit Schreibschutz versehene SxS-Speicherkarte oder eine Speicherkarte, an der ein Fehler aufgetreten ist, kann nicht wiederhergestellt werden. In diesem Fall wird eine Warnmeldung angezeigt. Heben Sie den Schreibschutz auf oder tauschen Sie die Karte entsprechend den Anweisungen in der Meldung aus.
- Eine fehlerhafte SxS-Speicherkarte kann durch erneute Formatierung ggf. wieder funktionsfähig werden.

- In einigen Fällen können manche Clips wiederhergestellt werden, andere jedoch nicht. Die Wiedergabe wiederhergestellter Clips ist wieder möglich.
- Wird bei dem Versuch, eine SxS-Speicherkarte wiederherzustellen, wiederholt die Meldung "Could not Restore Some Clips" angezeigt, können Sie mit dem nachfolgend beschriebenen Verfahren die SxS-Speicherkarte ggf. wieder herstellen.
  - [1] Kopieren Sie die betreffenden Clips auf eine andere SxS-Speicherkarte.
  - [2] Formatieren Sie die unbrauchbare SxS-Speicherkarte mit dem Gerät.
  - [3] Kopieren Sie die betreffenden Clips zurück auf die neu formatierte SxS-Speicherkarte.
  - [4] Aktualisieren Sie die Verwaltungsdatei wie nachfolgend beschrieben.

#### [Hinweis]

Verwenden Sie zur Wiederherstellung von Medien, die mit diesem Gerät aufgezeichnet wurden, auf jeden Fall dieses Gerät.

Medien, die mit einem anderen als diesem Gerät oder mit einem anderen Gerät mit einer anderen Version aufgezeichnet wurden (auch wenn es das gleiche Modell ist), werden mit diesem Gerät möglicherweise nicht wiederhergestellt.

# Aktualisieren der Verwaltungsdatei

Wenn sich keine Clips wiedergeben lassen, kann die Aktualisierung der Verwaltungsdatei auf der Karte möglicherweise Abhilfe schaffen. Verwenden Sie TC/Media > Update Media (Seite 62) im vollständigen Menü, um die Verwaltungsdatei zu aktualisieren. Wenn Sie eine mit RAW Viewer V2.2 oder höher importierte XAVC-Datei direkt in das Verzeichnis "XDROOT\Clip" einer SxS-Speicherkarte schreiben, wird die Datei ggf. abspielbar, indem Sie den Befehl Update Media ausführen.

# Umgang mit SD-Karten zum Speichern von Konfigurationsdaten

Sie können die Konfigurationsdatei der Kamera auf einer SD-Karte (optional) speichern. Die gespeicherte Datei kann von der SD-Karte geladen werden.

# Unterstützte SD-Karten

SDHC-Speicherkarten\* (Geschwindigkeitsklasse: 4 bis 10, Nicht-UHS, Kapazität: 2 GB bis 32 GB) SD-Speicherkarten\* (Dateisystem: FAT 16, Kapazität: bis zu 2 GB)

\* In diesem Handbuch als "SD-Karten" bezeichnet.

# Einführen einer SD-Karte

Setzen Sie einer SD-Karte in den SD-Karteneinschub ein (Seite 12). Die Anzeigeleuchte ACCESS (Seite 10) leuchtet rot auf und wechselt zu grün, sobald die Speicherkarte betriebsbereit ist.

# Status der Anzeigeleuchte ACCESS

| Leuchte      | Status des Einschubs                                |
|--------------|-----------------------------------------------------|
| Leuchtet rot | Zugriff auf die SD-Karte (Daten<br>lesen/schreiben) |
| Aus          | • Es ist keine SD-Karte eingesetzt.                 |
|              | • Die eingesetzte Karte ist                         |
|              | ungültig.                                           |

# Entnehmen einer SD-Karte

Drücken Sie die SD-Karte etwas hinein, und entnehmen Sie dann die Karte.

#### [Hinweise]

- Datensicherheit ist nicht gegeben, wenn während des Zugriffs auf die Speicherkarte die Spannungsversorgung ausgeschaltet oder die Karte entnommen wird. Die Daten auf der Karte können zerstört werden. Bevor Sie das Gerät ausschalten oder eine Speicherkarte entnehmen, vergewissern Sie sich, dass die Anzeigeleuchte ACCESS entweder grün leuchtet oder dunkel ist.
- Achten Sie darauf, dass die Karte nicht herausspringt, wenn Sie sie einführen oder entfernen.

Die Formatierung beginnt, wobei während der Ausführung eine Meldung angezeigt wird und die Anzeigeleuchte ACCESS rot leuchtet. Zum Ende der Formatierung wird eine Abschlussmeldung angezeigt. Drücken Sie den Regler MENU, um die Meldung zu verwerfen.

#### [Hinweis]

Wenn eine SD-Karte formatiert wird, werden alle Daten gelöscht und können nicht wiederhergestellt werden.

Verwendung von Medien, die mit diesem Gerät formatiert wurden, in den Einschüben anderer Geräte

Erstellen Sie ein Backup des Mediums und formatieren Sie es dann mit dem anderen Gerät.

# Formatieren (Initialisieren) einer SD-Karte

Bevor SD-Karten erstmalig im Gerät verwendet werden, müssen sie formatiert werden. SD-Karten zur Verwendung im Gerät sollten mit der Formatierfunktion des Geräts formatiert werden. Eine SD-Speicherkarte muss auch dann formatiert werden, wenn beim Laden der Karte eine Warnmeldung erscheint. Beim Laden einer SD-Karte ins Gerät, die mit einem nicht unterstützten Format formatiert wurde, erscheint eine Meldung darüber, dass das Dateisystem nicht übereinstimmt.

- Wählen Sie die TC/Media-Kategorie > Format Media > SD Card im Menü aus, und drücken Sie den Regler MENU.
   Ein Bestätigungsbildschirm wird angezeigt, auf dem Sie gefragt werden, ob Sie die Karte formatieren möchten.
- 2 Halten Sie die Tasten ITEM 1 und ITEM 3 drei Sekunden lang gedrückt, um die Formatierung durchzuführen.

# Verwendung mit AXS-R7

Sie können Video/Audio als RAW oder X-OCN auf einem optionalen AXS-Recorder AXS-R7 (Access Memory Card System) aufzeichnen, indem Sie den Recorder am Gerät anbringen.

#### [Hinweis]

Um einen AXS-R7 am Gerät anzubringen, muss dessen Firmwareversion ggf. je nach Version des Geräts aktualisiert werden (Seite 29). Nachfolgend ist die Versionskompatibilität aufgeführt.

| Version des AXS-R7 |
|--------------------|
| 1.1                |
| 2.0                |
| 3.0                |
| 4.0                |
|                    |

2 Entfernen Sie die vier Sechskantschrauben an der Rückseite des AXS-R7, und entfernen Sie das Docking-Modul vom AXS-R7.

# Docking-Modul AXS-R7

# Einsetzen einer AXS-Speicherkarte

Drücken Sie auf die Öffnungstaste der Abdeckung der Speicherkarteneinschübe, um die Abdeckung zu öffnen.

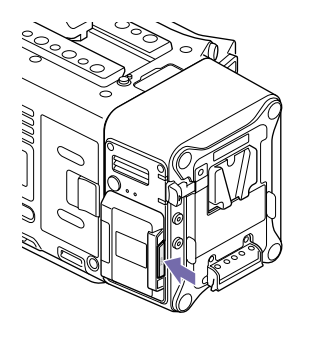

2 Führen Sie die AXS-Speicherkarte in den Karteneinschub ein; dabei sollte das Etikett in die unten angegebene Richtung weisen.

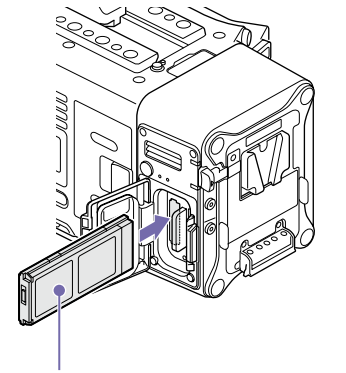

Etikett

# Umschaltung zwischen AXS-Speicherkarten

Wenn zwei AXS-Speicherkarten eingesetzt sind, drücken Sie die Taste SLOT SELECT des AXS-R7, um den aktiven Einschub umzuschalten.

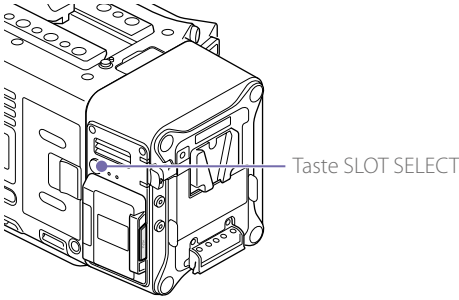

Entnehmen einer AXS-Speicherkarte

Speicherkarteneinschubs von AXS-R7, und ziehen

Öffnen Sie die Abdeckung des

[Hinweis]

ist.

Sie die AXS-Speicherkarte heraus.

Datensicherheit ist nicht gegeben, wenn während des Zugriffs auf eine AXS-Speicherkarte die Spannungsversorgung ausgeschaltet oder die Karte entnommen wird. Die Daten auf der Karte können zerstört werden. Bevor Sie das Gerät ausschalten oder eine Speicherkarte entnehmen, vergewissern Sie sich, dass die Anzeigeleuchte ACCESS entweder grün leuchtet oder dunkel

# Anbringen des AXS-R7

#### [Hinweis]

Das Anbringen/Abnehmen des AXS-R7 sollte stattfinden, wenn das Gerät ausgeschaltet ist.

Entfernen Sie die vier Sechskantschrauben (3 mm) an der Rückseite des Geräts, und entfernen Sie die Akkuplatte.

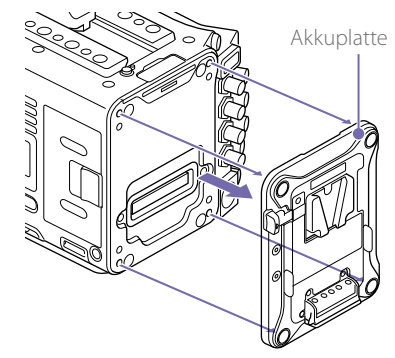

3 Bringen Sie den AXS-R7 am Gerät an, und ziehen Sie die vier Sechskantschrauben fest.

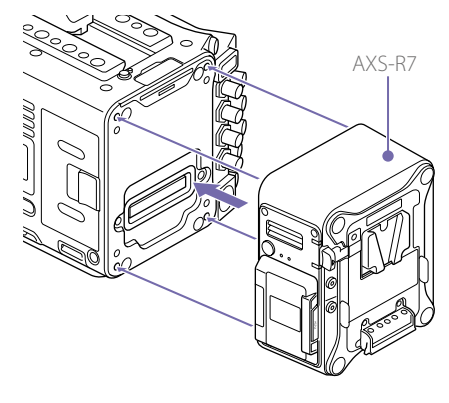

# Entfernen des AXS-R7

Entfernen Sie die vier Sechskantschrauben, und nehmen Sie den AXS-R7 ab.

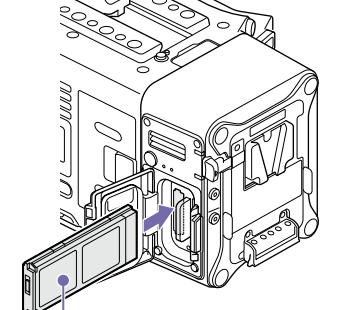

3 Schließen Sie die Abdeckung.

# Aufzeichnen auf eine AXS-Speicherkarte

Mithilfe der Project-Kategorie > AXS Rec Format (Seite 44) im Menü können Sie das Format zum Aufzeichnen auf eine AXS-Speicherkarte auswählen.

Bei der AXS-Standalone-Aufnahme auf dem AXS-R7 wechselt die Aufnahme automatisch zur zweiten AXS-Speicherkarte, wenn die erste Karte voll ist.

Wenn Sie eine S24- oder S48-AXS-Speicherkarte verwenden, gelten je nach den Einstellungen für AXS Rec Format und Imager Mode die folgenden Einschränkungen. Wird eine S24 AXS-Speicherkarte bei einer Einstellung erkannt, in der S24 AXS-Speicherkarten nicht unterstützt werden, so wird eine Warnmeldung angezeigt.

| AXS Rec Format | Format Imager Mode Aufnahmebildrate und Unterstützung von S24-<br>Speicherkarte |             |             |             | 524-/S4     | -/S48-AXS-  |             |     |     |     |
|----------------|---------------------------------------------------------------------------------|-------------|-------------|-------------|-------------|-------------|-------------|-----|-----|-----|
|                |                                                                                 | 24          | 25          | 30          | 48          | 50          | 60          | 75  | 110 | 120 |
| X-OCN XT       | 3.8K 16:9                                                                       | S24/<br>S48 | S24/<br>S48 | S24/<br>S48 | S24/<br>S48 | S24/<br>S48 | S24/<br>S48 | -   | -   | -   |
|                | 4K 2.39:1                                                                       | -           | -           | -           | -           | -           | -           | -   | -   | S48 |
|                | 4K 17:9                                                                         | S24/<br>S48 | S24/<br>S48 | S24/<br>S48 | S24/<br>S48 | S24/<br>S48 | S24/<br>S48 | S48 | S48 | -   |
|                | 4K 4:3                                                                          | S24/<br>S48 | S24/<br>S48 | S24/<br>S48 | S48         | S48         | S48         | -   | -   | -   |
|                | 4K 6:5                                                                          | S24/<br>S48 | S24/<br>S48 | S24/<br>S48 | -           | -           | -           | -   | -   | -   |
|                | 5.7K 16:9                                                                       | S24/<br>S48 | S24/<br>S48 | S48         | -           | -           | -           | -   | -   | -   |
|                | 6K 2.39:1                                                                       | S24/<br>S48 | S24/<br>S48 | S24/<br>S48 | -           | -           | -           | -   | -   | -   |
|                | 6K 17:9                                                                         | S24/<br>S48 | S24/<br>S48 | S48         | -           | -           | -           | -   | -   | -   |
|                | 6K 1.85:1                                                                       | S24/<br>S48 | S24/<br>S48 | S48         | -           | -           | -           | -   | -   | -   |
|                | 6K 3:2                                                                          | S48         | S48         | S48         | _           | _           | _           | _   | _   | _   |
| RAW SQ         | 4K 17:9                                                                         | S24/<br>S48 | S24/<br>S48 | S24/<br>S48 | S24/<br>S48 | S24/<br>S48 | -           | -   | -   | -   |

| X-OCN ST         3.8K 16:9         S24/<br>548         S24/<br>548                                                                                                    | AXS Rec Format | Imager Mode | Aufnahmebildrate und Unterstützung von S24-/S48-AXS-<br>Speicherkarte |             |             |             |             |             |      |      |             |
|----------------------------------------------------------------------------------------------------|----------------|-------------|-----------------------------------------------------------------------|-------------|-------------|-------------|-------------|-------------|------|------|-------------|
| X+OCN ST         38K 16:9         524/<br>548         524/<br>548                                                                                                    |                |             | 24                                                                    | 25          | 30          | 48          | 50          | 60          | 75   | 110  | 120         |
| 4K 2.39:1         -         -         -         -         -         -         -         -         -         -         548           4K 17:9         524/         524/         524/         524/         524/         524/         524/         524/         524/         524/         524/         524/         524/         524/         524/         524/         524/         524/         524/         524/         524/         524/         524/         524/         524/         524/         524/         524/         524/         524/         524/         524/         524/         524/         524/         524/         524/         524/         524/         524/         524/         524/         524/         524/         524/         524/         524/         524/         524/         524/         524/         524/         524/         524/         524/         524/         524/         524/         524/         524/         524/         524/         524/         524/         524/         524/         524/         524/         524/         524/         524/         524/         524/         524/         524/         524/         524/         524/         524/         524                                                                                                    | X-OCN ST       | 3.8K 16:9   | S24/<br>S48                                                           | S24/<br>S48 | S24/<br>S48 | S24/<br>S48 | S24/<br>S48 | S24/<br>S48 | -    | -    | -           |
| $ \begin{array}{c ccccccccccccccccccccccccccccccccccc$                                                                                                    |                | 4K 2.39:1   | _                                                                     | _           | _           | _           | _           | _           | _    | _    | S48         |
| 548         548         548         548         548         548         548         548         548         548         548         548         548         548         548         548         548         548         548         548         548         548         548         548         548         548         548         548         548         548         548         548         548         548         548         548         548         548         548         548         548         548         548         548         548         548         548         548         548         548         548         548         548         548         548         548         548         548         548         548         548         548         548         548         548         548         548         548         548         548         548         548         548         548         548         548         548         548         548         548         548         548         548         548         548         548         548         548         548         548         548         548         548         548         548         548         548 <td></td> <td>4K 17:9</td> <td>S24/</td> <td>S24/</td> <td>S24/</td> <td>S24/</td> <td>S24/</td> <td>S24/</td> <td>S24/</td> <td>S48</td> <td>_</td>                                                                                                    |                | 4K 17:9     | S24/                                                                  | S24/        | S24/        | S24/        | S24/        | S24/        | S24/ | S48  | _           |
| 4K 4:3         524/<br>548         524/<br>548         524/<br>524/<br>524/         524/<br>524/<br>524/<br>524/<br>524/         524/<br>524/<br>524/<br>524/<br>524/<br>524/<br>524/<br>524/                                                                                                    |                |             | S48                                                                   | S48         | S48         | S48         | S48         | S48         | S48  |      |             |
| 548         548         548         548         548         548         548         548         548           4K 6:5         524/         524/         524/         524/         -         -         -         -         -         -         -         -         -         -         -         -         -         -         -         -         -         -         -         -         -         -         -         -         -         -         -         -         -         -         -         -         -         -         -         -         -         -         -         -         -         -         -         -         -         -         -         -         -         -         -         -         -         -         -         -         -         -         -         -         -         -         -         -         -         -         -         -         -         -         -         -         -         -         -         -         -         -         -         -         -         -         -         -         -         -         -         -         -         -                                                                                                    |                | 4K 4:3      | S24/                                                                  | S24/        | S24/        | S24/        | S24/        | S24/        | S48  | _    | _           |
| $ \begin{array}{cccccccccccccccccccccccccccccccccccc$                                                                                                    |                |             | S48                                                                   | S48         | S48         | S48         | S48         | S48         |      |      |             |
| $ \begin{array}{c c c c c c c c c c c c c c c c c c c $                                                                                                    |                | 4K 6:5      | S24/                                                                  | S24/        | S24/        | _           | _           | _           | _    | _    | -           |
| $ \begin{array}{c ccccccccccccccccccccccccccccccccccc$                                                                                                    |                |             | S48                                                                   | S48         | S48         |             |             |             |      |      |             |
| $ \begin{array}{c ccccccccccccccccccccccccccccccccccc$                                                                                                    |                | 5.7K 16:9   | S24/                                                                  | S24/        | S24/        | -           | _           | _           | _    | _    | -           |
| $ \begin{array}{cccccccccccccccccccccccccccccccccccc$                                                                                                    |                |             | S48                                                                   | S48         | S48         |             |             |             |      |      |             |
| $ \begin{array}{c c c c c c c c c c c c c c c c c c c $                                                                                                    |                | 6K 2.39:1   | S24/                                                                  | S24/        | S24/        | _           | _           | _           | _    | _    | -           |
| $ \begin{array}{c ccccccccccccccccccccccccccccccccccc$                                                                                                    |                |             | S48                                                                   | S48         | S48         |             |             |             |      |      |             |
| $ \begin{array}{ c c c c c c c c c c c c c c c c c c c$                                                                                                    |                | 6K 17:9     | S24/                                                                  | S24/        | S24/        | _           | _           | _           | _    | _    | -           |
| $ \frac{61}{548} + \frac{524}{548} + \frac{524}{548} + $ |                |             | S48                                                                   | S48         | S48         |             |             |             |      |      |             |
| $ \begin{array}{c c c c c c c c c c c c c c c c c c c $                                                                                                    |                | 6K 1.85:1   | S24/                                                                  | S24/        | S24/        | -           | -           | -           | -    | -    | -           |
| $ \begin{array}{c c c c c c c c c c c c c c c c c c c $                                                                                                    |                |             | S48                                                                   | S48         | S48         |             |             |             |      |      |             |
| $ \begin{array}{c ccccccccccccccccccccccccccccccccccc$                                                                                                    |                | 6K 3:2      | S24/<br>S48                                                           | S24/<br>S48 | S24/<br>S48 | S48         | S48         | S48         | -    | -    | -           |
| $ \begin{array}{c ccccccccccccccccccccccccccccccccccc$                                                                                                    | X-OCN LT       | 3.8K 16:9   | S24/                                                                  | S24/        | S24/        | S24/        | S24/        | S24/        | _    | _    | _           |
| 4K 2.39:1       -       -       -       -       -       -       -       -       -       -       -       524/<br>548         4K 17:9       524/<br>548       524/<br>548       548       548       548       548       548       548       548       548       548       548       548       548       548       548       548       548       548       548       548       548       548       548       548       548       548       548       548       548       548       548       548       548       548       548       548       548       548       548       548       548       548       548       548       548       548       548       548       548       548       548       548       548       548       548       548                                                                                                    |                |             | S48                                                                   | S48         | S48         | S48         | S48         | S48         |      |      |             |
| $ \begin{array}{c ccccccccccccccccccccccccccccccccccc$                                                                                                    |                | 4K 2.39:1   | -                                                                     | -           | -           | -           | -           | -           | -    | -    | S24/<br>S48 |
| $ \begin{array}{c ccccccccccccccccccccccccccccccccccc$                                                                                                    |                | 4K 17:9     | S24/                                                                  | S24/        | S24/        | S24/        | S24/        | S24/        | S24/ | S24/ | _           |
| $ \begin{array}{c ccccccccccccccccccccccccccccccccccc$                                                                                                    |                |             | S48                                                                   | S48         | S48         | S48         | S48         | S48         | S48  | S48  |             |
| $ \begin{array}{c ccccccccccccccccccccccccccccccccccc$                                                                                                    |                | 4K 4:3      | S24/                                                                  | S24/        | S24/        | S24/        | S24/        | S24/        | S24/ | _    | _           |
| $ \begin{array}{cccccccccccccccccccccccccccccccccccc$                                                                                                    |                |             | S48                                                                   | S48         | S48         | S48         | S48         | S48         | S48  |      |             |
| 548       548       548       548         5.7K 16:9       524/       524/       524/       -       -       -       -       -       -       -       -       -       -       -       -       -       -       -       -       -       -       -       -       -       -       -       -       -       -       -       -       -       -       -       -       -       -       -       -       -       -       -       -       -       -       -       -       -       -       -       -       -       -       -       -       -       -       -       -       -       -       -       -       -       -       -       -       -       -       -       -       -       -       -       -       -       -       -       -       -       -       -       -       -       -       -       -       -       -       -       -       -       -       -       -       -       -       -       -       -       -       -       -       -       -       -       -       -       -       -       - <td< td=""><td></td><td>4K 6:5</td><td>S24/</td><td>S24/</td><td>S24/</td><td>-</td><td>_</td><td>_</td><td>_</td><td>_</td><td>_</td></td<>                                                                                                    |                | 4K 6:5      | S24/                                                                  | S24/        | S24/        | -           | _           | _           | _    | _    | _           |
| 5.7K 16:9       S24/       S24/       S24/       -       -       -       -       -       -       -       -       -       -       -       -       -       -       -       -       -       -       -       -       -       -       -       -       -       -       -       -       -       -       -       -       -       -       -       -       -       -       -       -       -       -       -       -       -       -       -       -       -       -       -       -       -       -       -       -       -       -       -       -       -       -       -       -       -       -       -       -       -       -       -       -       -       -       -       -       -       -       -       -       -       -       -       -       -       -       -       -       -       -       -       -       -       -       -       -       -       -       -       -       -       -       -       -       -       -       -       -       -       -       -       -       -       -                                                                                                    |                |             | S48                                                                   | S48         | S48         |             |             |             |      |      |             |
| 548       548       548         6K 2.39:1       524/       524/       524/       -       -       -       -       -       -       -       -       -       -       -       -       -       -       -       -       -       -       -       -       -       -       -       -       -       -       -       -       -       -       -       -       -       -       -       -       -       -       -       -       -       -       -       -       -       -       -       -       -       -       -       -       -       -       -       -       -       -       -       -       -       -       -       -       -       -       -       -       -       -       -       -       -       -       -       -       -       -       -       -       -       -       -       -       -       -       -       -       -       -       -       -       -       -       -       -       -       -       -       -       -       -       -       -       -       -       -       -       -       -                                                                                                    |                | 5.7K 16:9   | S24/                                                                  | S24/        | S24/        | -           | _           | _           | _    | _    | _           |
| 6K 2.39:1       S24/       S24/       S24/       -       -       -       -       -       -       -       -       -       -       -       -       -       -       -       -       -       -       -       -       -       -       -       -       -       -       -       -       -       -       -       -       -       -       -       -       -       -       -       -       -       -       -       -       -       -       -       -       -       -       -       -       -       -       -       -       -       -       -       -       -       -       -       -       -       -       -       -       -       -       -       -       -       -       -       -       -       -       -       -       -       -       -       -       -       -       -       -       -       -       -       -       -       -       -       -       -       -       -       -       -       -       -       -       -       -       -       -       -       -       -       -       -       -                                                                                                    |                |             | S48                                                                   | S48         | S48         |             |             |             |      |      |             |
| S48       S48       S48       S48         6K 17:9       S24/       S24/       S24/       -       -       -       -       -       -       -       -       -       -       -       -       -       -       -       -       -       -       -       -       -       -       -       -       -       -       -       -       -       -       -       -       -       -       -       -       -       -       -       -       -       -       -       -       -       -       -       -       -       -       -       -       -       -       -       -       -       -       -       -       -       -       -       -       -       -       -       -       -       -       -       -       -       -       -       -       -       -       -       -       -       -       -       -       -       -       -       -       -       -       -       -       -       -       -       -       -       -       -       -       -       -       -       -       -       -       -       -       -                                                                                                    |                | 6K 2.39:1   | S24/                                                                  | S24/        | S24/        | _           | _           | _           | _    | _    | _           |
| 6K 17:9       S24/       S24/       S24/       -       -       -       -       -       -       -       -       -       -       -       -       -       -       -       -       -       -       -       -       -       -       -       -       -       -       -       -       -       -       -       -       -       -       -       -       -       -       -       -       -       -       -       -       -       -       -       -       -       -       -       -       -       -       -       -       -       -       -       -       -       -       -       -       -       -       -       -       -       -       -       -       -       -       -       -       -       -       -       -       -       -       -       -       -       -       -       -       -       -       -       -       -       -       -       -       -       -       -       -       -       -       -       -       -       -       -       -       -       -       -       -       -       -                                                                                                    |                |             | S48                                                                   | S48         | S48         |             |             |             |      |      |             |
| S48       S48       S48         6K 1.85:1       S24/       S24/       S24/       -       -       -       -       -       -       -       -       -       -       -       -       -       -       -       -       -       -       -       -       -       -       -       -       -       -       -       -       -       -       -       -       -       -       -       -       -       -       -       -       -       -       -       -       -       -       -       -       -       -       -       -       -       -       -       -       -       -       -       -       -       -       -       -       -       -       -       -       -       -       -       -       -       -       -       -       -       -       -       -       -       -       -       -       -       -       -       -       -       -       -       -       -       -       -       -       -       -       -       -       -       -       -       -       -       -       -       -       -       -                                                                                                    |                | 6K 17:9     | S24/                                                                  | S24/        | S24/        | _           | _           | _           | _    | _    | _           |
| 6K 1.85:1       S24/       S24/       S24/       -       -       -       -       -       -       -       -       -       -       -       -       -       -       -       -       -       -       -       -       -       -       -       -       -       -       -       -       -       -       -       -       -       -       -       -       -       -       -       -       -       -       -       -       -       -       -       -       -       -       -       -       -       -       -       -       -       -       -       -       -       -       -       -       -       -       -       -       -       -       -       -       -       -       -       -       -       -       -       -       -       -       -       -       -       -       -       -       -       -       -       -       -       -       -       -       -       -       -       -       -       -       -       -       -       -       -       -       -       -       -       -       -       -                                                                                                    |                |             | S48                                                                   | S48         | S48         |             |             |             |      |      |             |
| S48         S48         S48           6K 3:2         S24/         S24/         S24/         S24/         S48         -         -         -           S48         S48         S48         S48         S48         S48         S48                                                                                                    |                | 6K 1.85:1   | S24/                                                                  | S24/        | S24/        | _           | _           | _           | _    | _    | _           |
| 6K 3:2<br>S24/ S24/ S24/ S24/ S24/ S48<br>S48 S48 S48 S48 S48                                                                                                    |                |             | S48                                                                   | S48         | S48         |             |             |             |      |      |             |
| S48 S48 S48 S48 S48                                                                                                    |                | 6K 3:2      | S24/                                                                  | S24/        | S24/        | S24/        | S24/        | S48         | _    | _    | _           |
|                                                                                                    |                |             | S48                                                                   | S48         | S48         | S48         | S48         |             |      |      |             |

# Formatieren (Initialisieren) einer **AXS-Speicherkarte**

Bevor AXS-Speicherkarten erstmalig im am Gerät angebrachten AXS-R7 verwendet werden, müssen sie formatiert werden.

Verwenden Sie die Formatierfunktion des Geräts, um AXS-Speicherkarten zur Verwendung im AXS-R7 zu formatieren. Eine AXS-Speicherkarte muss auch dann formatiert werden, wenn beim Einschalten des Geräts mit angebrachtem AXS-R7 eine Warnmeldung erscheint.

Beim Laden einer AXS-Speicherkarte, die mit einem vom AXS-R7 nicht unterstützten Format formatiert wurde, erscheint eine Meldung darüber, dass das Dateiystem nicht übereinstimmt.

- Wählen Sie die TC/Media-Kategorie > Format Media im Menü aus, und drücken Sie den Regler MENU.
- 2 Wählen Sie AXS Slot A (Einschub A) oder AXS Slot B (Einschub B) aus. Ein Bestätigungsbildschirm wird angezeigt, auf dem Sie gefragt werden, ob Sie die Karte formatieren möchten

3 Halten Sie die Tasten ITEM 1 und ITEM 3 drei Sekunden lang gedrückt, um die Formatierung durchzuführen.

Die Formatierung beginnt, wobei während der Ausführung eine Meldung angezeigt wird und die Anzeigeleuchte ACCESS rot leuchtet. Zum Ende der Formatierung wird eine Abschlussmeldung angezeigt. Drücken Sie den Regler MENU, um die Meldung zu verwerfen

#### [Hinweis]

Wenn eine Speicherkarte formatiert wird, werden alle Daten gelöscht und können nicht wiederhergestellt werden.

# Prüfen der verbleibenden Aufnahmedauer

Während der Aufnahme (Aufzeichnung oder Standby) können Sie die verbleibende Kapazität einer geladenen AXS-Speicherkarte anhand der Anzeige für verbleibende Kapazität auf dem Bildschirm Home des Subdisplays (Seite 31) oder im Sucher/auf dem Monitorbildschirm (Seite 13) prüfen.

Die für die Aufzeichnung im aktuellen Videoformat (Aufzeichnungs-Bitrate) verbleibende Zeit wird entsprechend dem noch freien Speicherplatz auf der Karte berechnet und in Minuten angezeigt.

#### [Hinweis]

Wenn eine AXS-Speicherkarte schreibgeschützt ist, wird das Symbol () angezeigt.

# Wiederherstellen einer AXS-Speicherkarte

Falls an einer Speicherkarte ein Fehler auftritt, muss die Karte vor erneuter Verwendung wiederhergestellt werden. Wird eine AXS-Speicherkarte geladen, die wiederhergestellt werden muss, werden Sie durch eine Meldung aufgefordert, einen Wiederherstellungsvorgang auszuführen. Um die Wiederherstellung zu beginnen, wählen Sie Execute aus, indem Sie den Regler MENU drehen. Drücken Sie dann den Regler MENU. Die Wiederherstellung beginnt. Während der Ausführung wird eine Meldung angezeigt, und die Anzeigeleuchte ACCESS leuchtet rot.

Zum Ende der Wiederherstellung wird eine Abschlussmeldung angezeigt. Drücken Sie den Regler MENU, um die Meldung zu verwerfen.

# Wenn die Wiederherstellung fehlschlägt

- Eine mit Schreibschutz versehene AXS-Speicherkarte oder eine Speicherkarte, an der ein Fehler aufgetreten ist, kann nicht wiederhergestellt werden. In diesem Fall wird eine Warnmeldung angezeigt. Heben Sie den Schreibschutz auf oder tauschen Sie die Karte entsprechend den Anweisungen in der Meldung aus.
- Eine fehlerhafte AXS-Speicherkarte kann durch erneute Formatierung ggf. wieder funktionsfähig werden.
- In einigen Fällen können manche Clips wiederhergestellt werden, andere jedoch nicht. Die Wiedergabe wiederhergestellter Clips ist wieder möglich.

#### [Hinweis]

Verwenden Sie zur Wiederherstellung von Medien, die mit diesem Gerät aufgezeichnet wurden, auf jeden Fall dieses Gerät.

Medien, die mit einem anderen als diesem Gerät oder mit einem anderen Gerät mit einer anderen Version aufgezeichnet wurden (auch wenn es das gleiche Modell ist), werden mit diesem Gerät möglicherweise nicht wiederhergestellt.

# Aktualisieren der Verwaltungsdatei

Wenn sich keine Clips wiedergeben lassen, kann die Aktualisierung der Verwaltungsdatei auf der Karte möglicherweise Abhilfe schaffen. Verwenden Sie TC/Media > Update Media (Seite 62) im vollständigen Menü, um die Verwaltungsdatei zu aktualisieren.

# Aktualisieren der Firmwareversion des AXS-R7

Sie können die Version der Firmware des AXS-R7 aktualisieren, während dieser am Gerät angebracht ist.

#### [Hinweise]

- Die Firmwareversion des Geräts muss 2.0 oder höher sein. um diesen Vorgang durchzuführen.
- Stellen Sie AXS Rec Format (Seite 44) auf Rec Off, bevor Sie diesen Vorgang durchführen.
- Bereiten Sie gemäß dem Aktualisierungsvorgang für den AXS-R7 einen USB-Massenspeicher als Aktualisierungsmedium vor.
- 2 Stecken Sie das Aktualisierungsmedium in den Anschluss für externe Geräte (Seite 12).
- 3 Führen Sie die Aktualisierungsfunktion für den AXS-R7 mithilfe von Maintenance > Firmware > FW Update-AXS-R7 (Seite 72) im Menü aus. Der Vorgang zur Versionsaktualisierung dauert etwa 15 Minuten. Sobald die Versionsaktualisierung abgeschlossen ist, startet das Gerät automatisch neu, und es wird "Firmware Upgrade Done" angezeigt.

# Subdisplay

Auf dem Subdisplay werden die Bildschirme Home, Clip List, Playback, Menu, Full Menu und User Functions angezeigt. Sie können mithilfe der Tasten auf der Assistentenseite des Geräts zwischen den Bildschirmen des Subdisplays wechseln.

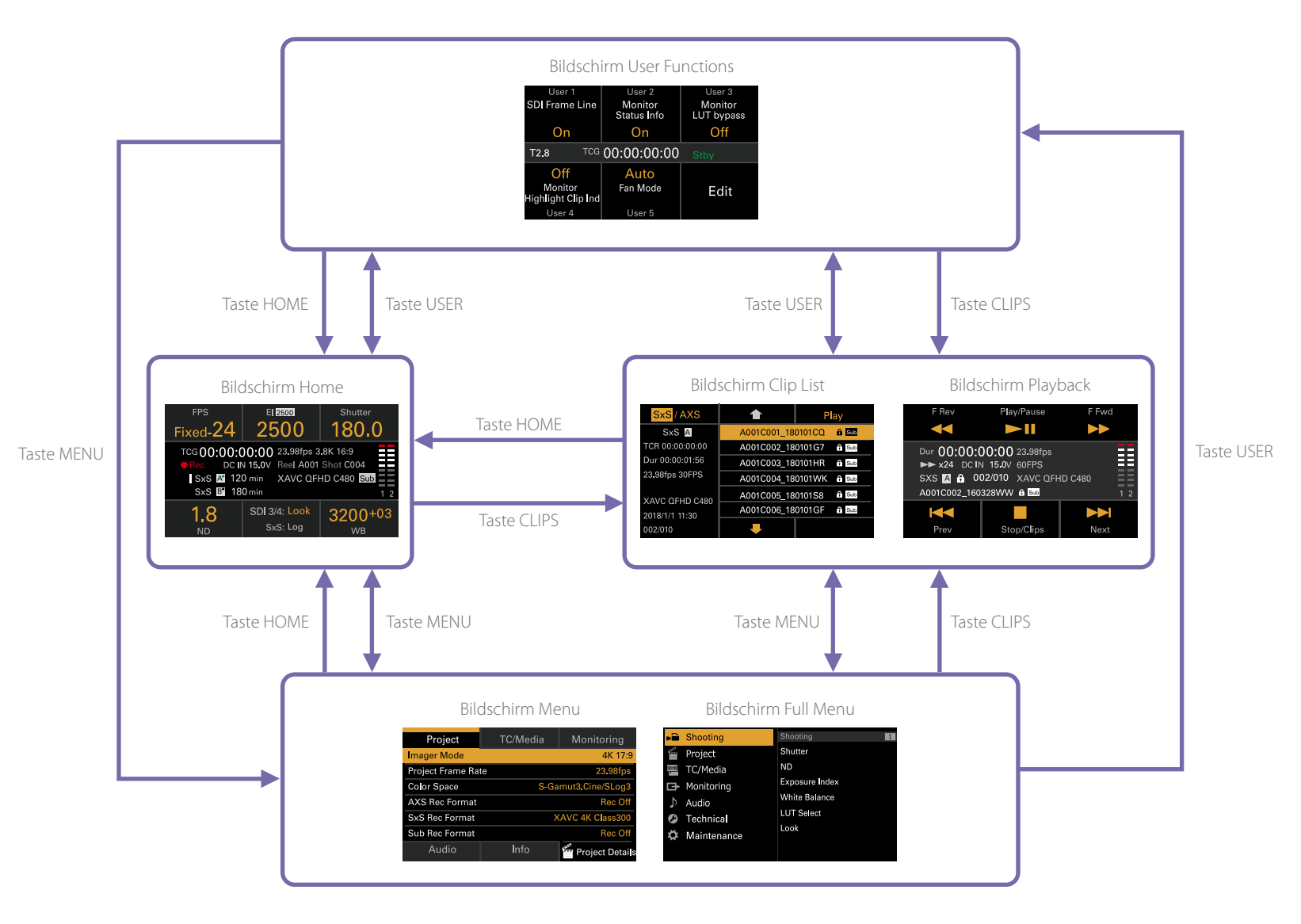

# **Bildschirm Home**

Drücken Sie die Taste HOME auf der Assistentenseite, um den Bildschirm Home anzuzeigen. Über den Bildschirm Home können Sie den Status des Geräts prüfen und grundlegende Einstellungen für das Gerät vornehmen.

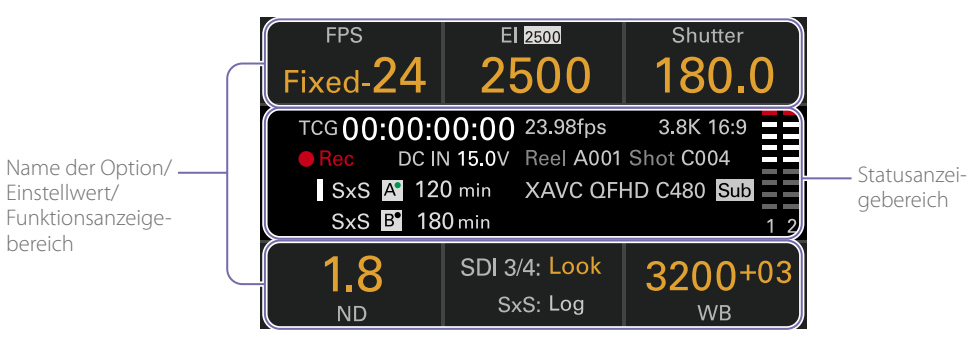

# Name der Option/Einstellwert/ Funktionsanzeigebereich

[Hinweis]

sind aktiviert.

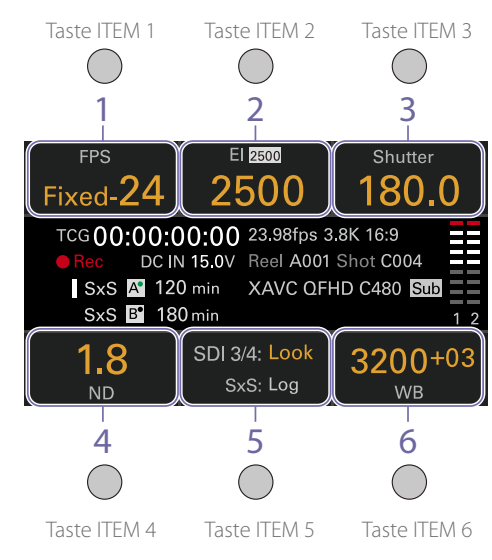

Die mit 1 bis 6 beschrifteten Bereiche entsprechen den

Tasten ITEM 1 bis 6 (Seite 39). Drücken Sie auf eine Taste

ITEM, um die entsprechende Option auszuwählen. Die mit

oranger Textfarbe angezeigten Tasten ITEM für Funktionen

# 1. FPS

Dient zum Anzeigen und Einstellen der Videobildrate.

#### 2. Exposure Index/Gain

Dient zum Anzeigen und Einstellen des Belichtungsindex (Exposure Index, El; oberes Symbol zeigt die ISO-Basisempfindlichkeit) oder des von einer RM-B170 oder einer anderen Fernbedienung eingestellten Verstärkungswerts.

#### [Hinweis]

Der Verstärkungswert wird nur angezeigt, wenn im vollständigen Menü Technical > System Configuration > RM/RCP Paint Control (Seite 68) auf On eingestellt ist.

#### 3. Shutter

Dient zum Anzeigen und Einstellen von Verschlusszeit/Verschlusswinkel des elektronischen Verschlusses.

4. ND Filter

Dient zum Anzeigen und Einstellen der ND-Filterposition.

## 5. LUT

Dient zum Anzeigen und Einstellen der Monitor-LUT.

#### 6. WB (White Balance)

Dient zum Anzeigen und Einstellen des Weißwerts.

# Statusanzeigebereich

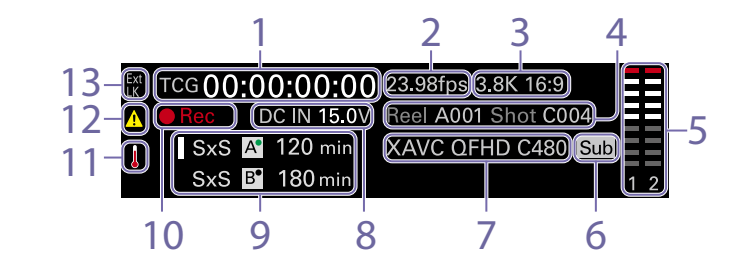

## 1. Zeitdatenanzeige

Zeigt je nach Einstellung der TC/Media-Kategorie > TC Display im Menü (Seite 44) die Dauer oder den Zeitcode an. Der Typ der aktuell in der Zeitdatenanzeige eingeblendeten Daten wird wie folgt angezeigt.

TCG: Aufgenommener Zeitcode TCR: Wiedergabe-Zeitcode Dur: Dauer

2. Einzelbildratenanzeige Zeigt den Wert der Einstellung der Project-Kategorie > Project Frame Rate im Menü ar

Kategorie > Project Frame Rate im Menü an (Seite 44).

- Imager Mode-Anzeige Zeigt die Einstellung der Project-Kategorie > Imager Mode im Menü sowie Entzerrungsinformationen an.
- Clipnamenanzeige

Zeigt "Reel: Camera ID + Reel Number" und "ShotNumber" an.

5. Tonpegelmesser

Zeigt die Pegel der Tonaufzeichnung oder -wiedergabe an. Die Ziffern 1 und 2 stehen für die Kanäle 1 und 2.

#### 6. Anzeige für gleichzeitige Aufzeichnung

Wenn gleichzeitige Aufnahme 1 Einschub für das angezeigte Medium konfiguriert wurde, erscheint rechts vom angezeigten Hauptaufnahmeformat ein Symbol "Sub".

- 7. Anzeige des Aufzeichnungsformats (Codec) Zeigt das Format der Aufzeichnung auf einer AXS-Speicherkarte oder einer SxS-Speicherkarte an (Seite 48).
- 8. Spannung der Stromversorgung/Anzeige der verbleibenden Akkuladung Zeigt die Spannung der Stromversorgung oder die verbleibende Akkuladung an.
- 9. Anzeige der verbleibenden Medienkapazität Zeigt das Symbol des aktiven Mediums, den Medientyp, den Einschubtyp (A/B) sowie die verbleibende Aufnahmedauer (bei Aufnahme im aktuellen Aufzeichnungsformat) an. Es wird außerdem während der Wiedergabe der Clipname angezeigt.

## 10. Anzeige des Aufnahmestatus

Zeigt die folgenden Aufnahmestatus des Geräts an.

| Display | Beschreibung                       |
|---------|------------------------------------|
| Stby    | Aufnahme-Standby                   |
| • Rec   | Aufnahme                           |
| Cache   | Aufnahme-Standby mit<br>Bildpuffer |

#### 11. Thermometersymbol

Wird angezeigt, wenn eine Warnmeldung zu hoher Temperatur ausgegeben wird. Die Beschreibung wird in der Info-Kategorie im Menü angezeigt.

## 12. Warnsymbol

Wird angezeigt, wenn eine Warnmeldung (ausgenommen Warnmeldungen zu hoher Temperatur) ausgegeben wird. Die Beschreibung wird in der Info-Kategorie im Menü angezeigt.

# 13. Symbol Ext-LK

Wird angezeigt, wenn der interne Zeitcodegenerator mit einem am Anschluss TC IN (Zeitcode-Eingang) eingespeisten externen Signal synchronisiert ist.

# Funktionen auf dem Bildschirm Home des Subdisplays

# Basisfunktionen

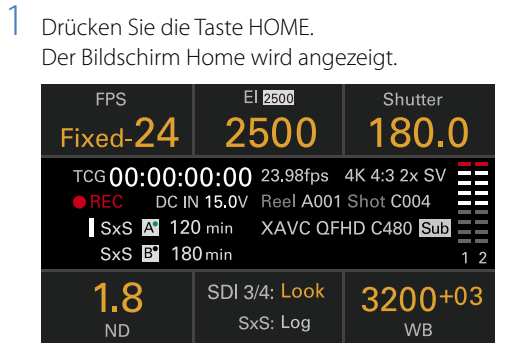

2 Wählen Sie mithilfe der Tasten ITEM 1 bis 6 die einzustellende Option.

Der Einstellwert für änderbare Optionen wird orange angezeigt.

Die nachfolgende Abbildung zeigt ein Beispiel, wenn die Taste ITEM 3 gedrückt wird.

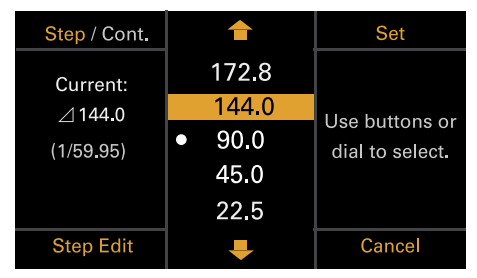

- Bewegen Sie den Cursor mithilfe der Taste ↑ (Taste ITEM 2), der Taste ↓ (Taste ITEM 5) oder des Reglers MENU auf die auszuwählende Optionen oder den Einstellwert.
- 4 Drücken Sie den Regler MENU oder die Taste Set (Taste ITEM 3), um die Einstellung zu übernehmen.

# Ändern der Helligkeit des Subdisplays

Sie können die Helligkeit des Subdisplays mithilfe von Technical > Control Display > Brightness level (Seite 71) im vollständigen Menü ändern. Auf dem Bildschirm Home können Sie auch die Taste BACK gedrückt halten und den Regler MENU im Uhrzeigersinn drehen, um die Helligkeit des Subdisplays in der Reihenfolge Minimum  $\rightarrow$  Low  $\rightarrow$  Mid  $\rightarrow$  High ausgehend von der aktuellen Einstellung zu ändern.

Sie können ebenso die Taste BACK gedrückt halten und den Regler MENU entgegen dem Uhrzeigersinn drehen, um die Helligkeit des Subdisplays in der Reihenfolge High  $\rightarrow$  Mid  $\rightarrow$ Low  $\rightarrow$  Minimum ausgehend von der aktuellen Einstellung zu ändern.

#### [Hinweis]

Die Einstellung der Anzeigehelligkeit ist für das Subdisplay und das Minidisplay gleich. Sie wird auf beiden Displays umgesetzt.

# Anzeige und Betrieb, wenn RM/RCP Paint Control aktiviert ist

- Wenn im vollständigen Menü Technical > System Configuration > RM/RCP Paint Control (Seite 68) auf On eingestellt ist, wird im El-Anzeigebereich der von einer RM-B170 oder einer anderen Fernbedienung eingestellte Verstärkungswert angezeigt. In diesem Modus wird der El-Anzeigebereich abgeblendet und die El- und Verstärkungswerte können nicht geändert werden. Die Einstellung ISO Base kann jedoch umgeschaltet werden. Auch in diesem Fall wird der LUT-Anzeigebereich abgeblendet und kann nicht geändert werden.
- Die folgenden Anzeigebereiche sind abgeblendet und können nicht bedient werden, wenn eine RM-B170 oder andere Fernbedienung angeschlossen ist und im vollständigen Menü Technical > System Configuration > RM/RCP Paint Control (Seite 68) auf On eingestellt ist. Nehmen Sie

diese Einstellungen mit der Fernbedienung vor (Seite 87).

- Anzeigebereich für Verschluss
- Anzeigebereich für Weißabgleich

# Step Edit-Bedienung

Sie können die zur Auswahl verfügbaren Einstellungen ändern, wenn in Schritt 2 der Basisfunktionen "Step Edit" für die Taste ITEM 4 angezeigt wird. Auf dem Bildschirm zur Bearbeitung von Einstellungen können Sie Einstellungen hinzufügen oder löschen. Bewegen Sie auf dem Bildschirm zur Auswahl von Einstellungen den Cursor auf die zu ändernde oder zu löschende Einstellung.

Drücken Sie dann auf die Taste Step Edit (Taste ITEM 4).

Der Bildschirm zur Bearbeitung von Einstellungen wird angezeigt.

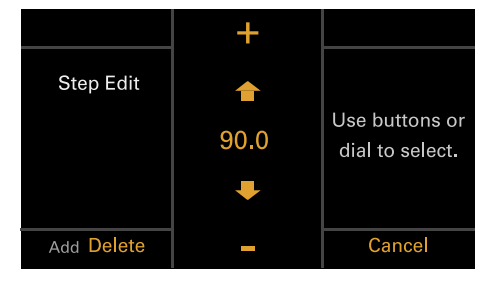

2 Um eine Einstellung zu löschen, drücken Sie die Taste Delete (Taste ITEM 4).

#### [Hinweis]

Die ausgewählte Einstellung kann gelöscht werden, wenn das Wort "Delete" orange angezeigt wird.

3 Verwenden Sie die Taste ↑ (Taste ITEM 2), die Taste ↓ (Taste ITEM 5) oder den Regler MENU, um die Einstellung zu ändern. 4 Drücken Sie abschließend die Taste Add (Taste ITEM 4).

Die Einstellung wird hinzugefügt und es wird wieder der Bildschirm zur Auswahl von Einstellungen angezeigt.

#### [Hinweis]

Eine Einstellung kann hinzugefügt werden, wenn das

Wort "Add" orange angezeigt wird.

# Beim Einstellen von White Balance

Auf dem Bildschirm zum Einstellen von White Balance können Sie die Taste Coarse/Fine (Taste ITEM 1) drücken, um das Inkrement für eine Stufe auf grob oder fein festzulegen. Sie können außerdem die Taste Temp/Tint (Taste ITEM 3) drücken, um den Wert zwischen Farbtemperatur (Temp) und Farbton (Tint) umzuschalten.

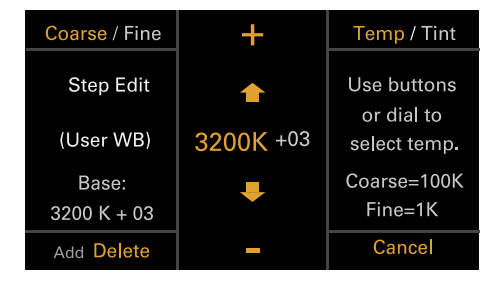

# **FPS-Betrieb**

Drücken Sie auf dem Bildschirm Home die Taste ITEM 1, um den Bildschirm für FPS-Betrieb aufzurufen. Sie können die Taste Variable/Fixed (Taste ITEM 4) drücken, um zwischen "Fixed" für Aufnahme mit konstanter Geschwindigkeit und "Variable (Select FPS)" für Aufnahme mit variabler Geschwindigkeit umzuschalten.

|                 | 1    | Set             |
|-----------------|------|-----------------|
| Current         | 22   |                 |
| FPS 26          | 23   | Llas buttons or |
| Project:        | 24   | dial to select. |
| 23.98fps        | 25   |                 |
|                 | • 26 |                 |
| Variable/ Fixed | Ŧ    | Cancel          |

#### [Hinweis]

Im Modus "Select FPS" wird kein Ton aufgezeichnet.

# **El-Betrieb**

# Ändern des El-Werts

Mithilfe der Taste ITEM 2 auf dem Bildschirm Home können Sie den El-Wert ändern.

Drücken Sie auf dem Bildschirm Home die Taste ITEM 2.

Der Bildschirm für die El-Konfiguration wird angezeigt.

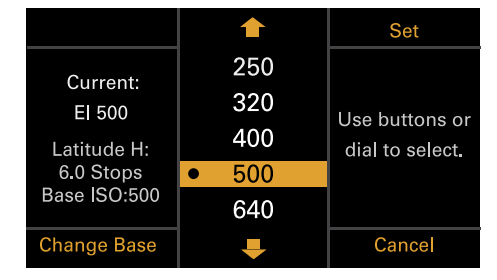

2 Verwenden Sie die Taste ↑ (Taste ITEM 2), die Taste ↓ (Taste ITEM 5) oder den Regler MENU, um die Einstellung zu ändern. 3 Drücken Sie den Regler MENU oder die Taste Set (Taste ITEM 3), um die Einstellung zu übernehmen

|              | <b></b> | Set             |
|--------------|---------|-----------------|
| Curront      | 250     |                 |
| El 500       | 320     | Lles buttons or |
| Latitude H:  | • 400   | dial to select. |
| 6.0 Stops    | 500     |                 |
| Base ISO:500 | 640     |                 |
| Change Base  | Ŧ       | Cancel          |

# Umschalten von Base ISO

Durch Drücken der Taste ITEM 4 auf dem Bildschirm für die El-Konfiguration können Sie die ISO-Basisempfindlichkeit umschalten.

- Drücken Sie auf dem Bildschirm für die El-Konfiguration die Taste ITEM 4. Der Bildschirm zum Umschalten von Base ISO wird angezeigt.
- 2 Drücken Sie gleichzeitig die zwei Change-Tasten (Taste ITEM 1 und Taste ITEM 3).

| Change                              |                               | Change |  |
|-------------------------------------|-------------------------------|--------|--|
|                                     | Change Base ISO?              |        |  |
|                                     | SO 500 $\rightarrow$ ISO 2500 | )      |  |
| Press both Change buttons together. |                               |        |  |
|                                     |                               |        |  |
|                                     |                               |        |  |
|                                     |                               |        |  |
|                                     |                               | Cancel |  |

Die ISO-Basisempfindlichkeit wird geändert. (Seite 38)

# AWB-Betrieb

Drücken Sie auf dem Bildschirm Home die Taste ITEM 6, um den Bildschirm für Weißabgleich-Betrieb aufzurufen. Drücken Sie die Taste Auto White Bal. (Taste ITEM 1), um den Weißabgleich durchzuführen. Sie können auch Temp/ Tint (Taste ITEM 3) drücken, um den Wert zwischen Farbtemperatur (Temp) und Farbton (Tint) umzuschalten und per Feineinstellung anzupassen. Drücken Sie zum Abschluss Add (Taste ITEM 4), um die Einstellung zu den Stufen hinzuzufügen.

| Auto White Bal. | 1                     | Set             |
|-----------------|-----------------------|-----------------|
| Current:        | 3200 +00              |                 |
| 3200 K          | • 3200 <sup>+03</sup> |                 |
| +03             | 4300 +00              | dial to select. |
| (User WB)       | 5500 <sup>+00</sup>   |                 |
|                 |                       |                 |
| Step Edit       | ₽                     | Cancel          |

#### [Hinweis]

Nehmen Sie während des AWB-Betriebs eine weiße Karte bei gleichmäßigen Beleuchtungsbedingungen auf.

# LUT-Funktionen

# Festlegen einer LUT

Mithilfe der Taste ITEM 5 auf dem Bildschirm Home können Sie für jedes Ausgabesystem eine LUT festlegen.

- Drücken Sie auf dem Bildschirm Home die Taste ITEM 5.
- Der LUT-Auswahlbildschirm wird angezeigt.

| Page <mark>1</mark> / 2   | SDI 1/2                                                   | SDI 3/4 |  |  |  |
|---------------------------|-----------------------------------------------------------|---------|--|--|--|
| Outputs                   | Log                                                       |         |  |  |  |
| Look 3535-Big<br>CDL : Co | ook 3535-Big v3.cube (3D-CDL)<br>CDL : ColorCollection002 |         |  |  |  |
| Log . Li not app          |                                                           |         |  |  |  |
| EditLook                  | Monitor                                                   |         |  |  |  |
| EUILLOOK                  | wonitor                                                   |         |  |  |  |

Der LUT-Auswahlbildschirm besitzt zwei Seiten, zwischen denen Sie wechseln können, indem sie die Taste ITEM 1 drücken. Auf Seite 1 können Sie die LUT-Einstellungen für SDI 1/2 (nur Anzeige), SDI 3/4, Monitor und HDMI festlegen.

Auf Seite 2 können Sie die LUT-Einstellungen für den Sucher, SxS Rec und Sub Rec festlegen.

- Wählen Sie mithilfe der Tasten ITEM 2, 3, 5 und 6 den gewünschten Ausgang aus.
   Der Bildschirm zur Bearbeitung von Einstellungen wird angezeigt.
- 3 Verwenden Sie die Taste ↑ (Taste ITEM 2), die Taste ↓ (Taste ITEM 5) oder den Regler MENU, um die Einstellung zu ändern.
- 4 Drücken Sie den Regler MENU oder die Taste Set (Taste ITEM 3), um die Einstellung zu übernehmen.

# Ändern des Preset Look

Sie können eine LUT festlegen, wenn Sie Look auf dem LUT-Auswahlbildschirm mithilfe der Taste Edit Look (Taste ITEM 4) auf Seite 1 oder 2 ausgewählt haben.

Drücken Sie auf dem LUT-Auswahlbildschirm die Taste Edit Look (Taste ITEM 4). Der Look-Auswahlbildschirm wird angezeigt.

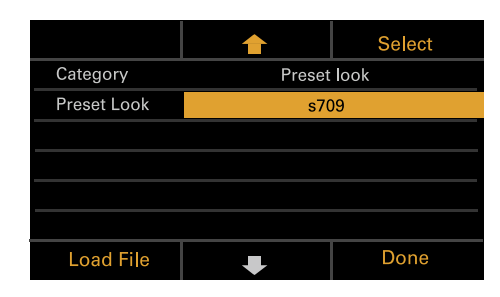

- 2 Drücken Sie die Taste Select (Taste ITEM 3). Die auswählbaren Optionen werden angezeigt.
- 3 Verwenden Sie die Taste ↑ (Taste ITEM 2), die Taste ↓ (Taste ITEM 5) oder den Regler MENU, um die Einstellung zu ändern.
- 4 Drücken Sie den Regler MENU oder die Taste Set (Taste ITEM 3), um die Einstellung zu übernehmen.

# Ändern der LUT-Kategorie

Sie können die Zielkategorie für LUT-Funktionen auf User 3D LUT oder Preset Look ändern.

- Drücken Sie auf dem LUT-Auswahlbildschirm die Taste Edit Look (Taste ITEM 4). Der Look-Auswahlbildschirm wird angezeigt.
- 2 Verwenden Sie die Taste ↑ (Taste ITEM 2), die Taste ↓ (Taste ITEM 5) oder den Regler MENU, um die Auswahl der Kategorie zu aktivieren.
- 3 Drücken Sie den Regler MENU oder die Taste Select (Taste ITEM 3).
- 4 Drücken Sie die Taste ↑ (Taste ITEM 2), die Taste ↓ (Taste ITEM 5) oder den Regler MENU, um eine Kategorie auszuwählen (User 3D LUT oder Preset Look).

5 Drücken Sie den Regler MENU oder die Taste Set (Taste ITEM 3), um die Einstellung zu übernehmen.

# Laden einer User 3D LUT-Datei

Sie können eine auf einer SD-Karte gespeicherte User 3D LUT-Datei ins Gerät laden.

## [Hinweis]

Speichern Sie die User 3D LUT-Datei auf der SD-Karte in dem folgenden Verzeichnis (Seite 86). PRIVATE\SONY\PRO\LUT\

- Setzen Sie eine SD-Karte in den SD-Karteneinschub ein (Seite 12).
- 2 Drücken Sie auf dem LUT-Auswahlbildschirm die Taste Edit Look (Taste ITEM 4). Der Look-Auswahlbildschirm wird angezeigt.
- 3 Drücken Sie die Taste Load File (Taste ITEM 4).

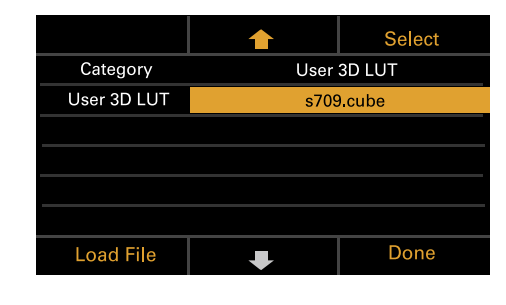

4 Drücken Sie den Regler MENU oder die Taste Select (Taste ITEM 3).
Die Ladezielnummern (01 bis 16) werden angezeigt.
Für geladene Nummern wird ein Dateiname angezeigt.

|             |                           | Select   |  |  |
|-------------|---------------------------|----------|--|--|
|             | 01: sLog2 to Linear.cube  |          |  |  |
| Load 3D LUT | 02: LMT ACES v0.1.1.cube  |          |  |  |
| ■ Step1:    | 03: LightIllusion_LP.cube |          |  |  |
| Select      | 04: Binary_Through_17.I3D |          |  |  |
| Destination | 05: Test0312_EI+0         | ).6/Cube |  |  |
|             | -                         | Back     |  |  |

- Drücken Sie den Regler MENU oder die Taste Select (Taste ITEM 3).
   Der Name der auf der SD-Karte gespeicherten User 3D LUT-Datei wird angezeigt.

|                        | Load                                                                                            |  |
|------------------------|-------------------------------------------------------------------------------------------------|--|
| 3535-Big v3.cube       |                                                                                                 |  |
| Rec709 to DCI-XYZ.cube |                                                                                                 |  |
| Raw Viewer_LP2.cube    |                                                                                                 |  |
| Test0312_El+0.6.cube   |                                                                                                 |  |
| ACES_RRT709_V1f5_V7.13 |                                                                                                 |  |
|                        |                                                                                                 |  |
| Ŧ                      | Back                                                                                            |  |
|                        | 3535-Big v3.cube<br>Rec709 to DCI-XY.<br>Raw Viewer_LP2.<br>Test0312_EI+0.6.c<br>ACES_RRT709_V1 |  |

- Drücken Sie den Regler MENU oder die Taste Load (Taste ITEM 3).
   Nachdem die Datei erfolgreich geladen wurde, wird "Successfully loaded" angezeigt.
- 9 Drücken Sie die Taste OK (Taste ITEM 6).

# Laden einer ASC-CDL-Datei

Sie können eine auf einer SD-Karte gespeicherte ASC-CDL-Datei ins Gerät laden.

#### [Hinweis]

Speichern Sie die ASC-CDL-Datei auf der SD-Karte in dem folgenden Verzeichnis (Seite 86). PRIVATE\SONY\PRO\CDL\

- Setzen Sie eine SD-Karte in den SD-Karteneinschub ein (Seite 12).
- 2 Drücken Sie auf dem LUT-Auswahlbildschirm die Taste Edit Look (Taste ITEM 4). Der Look-Auswahlbildschirm wird angezeigt.
- 3 Drücken Sie die Taste Load File (Taste ITEM 4).

| ASC CDL Info            | <b></b>                | Select |  |
|-------------------------|------------------------|--------|--|
| Category                | User 3D LUT            |        |  |
| User 3D LUT             | s709.cube              |        |  |
|                         |                        |        |  |
| ASC CDL Process CDL Off |                        |        |  |
| ASC CDL Select          | 03: Scene4_Dark_160830 |        |  |
|                         |                        |        |  |
| Load File               | Ŧ                      | Done   |  |

4 Wählen Sie Load ASC CDL File und drücken Sie den Regler MENU oder die Taste Select (Taste ITEM 3).

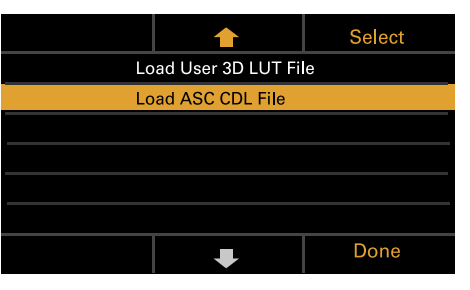

Der Name der auf der SD-Karte gespeicherten ASC-CDL-Datei wird angezeigt.

| Load All Files  | 1                  | Load   |  |
|-----------------|--------------------|--------|--|
|                 | ColorCorrection00  | )1     |  |
| Load ASC CDL    | ColorCorrection002 |        |  |
| Select Files    | 03:Scene4_Dark_    | 160830 |  |
| on SD Card      | List_04082018      |        |  |
| Loadable Files: | List_04022018      |        |  |
| 88              |                    |        |  |
|                 | Ŧ                  | Back   |  |

- 5 Verwenden Sie die Taste 🕇 (Taste ITEM 2), die Taste ITEM 5) oder den Regler MENU, um eine Datei auszuwählen.
- 6 Drücken Sie den Regler MENU oder die Taste Load (Taste ITEM 3). Sie können die Taste Load All Files drücken (Taste ITEM 1), um alle Dateien zu laden. Nachdem die Datei erfolgreich geladen wurde, wird "Successfully loaded" angezeigt.
- Drücken Sie die Taste OK (Taste ITFM 6).
- 8 Legen Sie die in ASC CDL Process die ASC-CDL-Verarbeitungsseguenz fest.

| ASC CDL Info            |                        | Select |  |
|-------------------------|------------------------|--------|--|
| Category                | User 3D LUT            |        |  |
| User 3D LUT             | s709.cube              |        |  |
|                         |                        |        |  |
| ASC CDL Process CDL Off |                        |        |  |
| ASC CDL Select          | 03: Scene4_Dark_160830 |        |  |
|                         |                        |        |  |
| Load File               | Ŧ                      | Done   |  |

# Wechseln der User 3D LUT-Datei

Sie können die gegenwärtig ausgewählte User 3D LUT-Datei wechseln.

Drücken Sie auf dem LUT-Auswahlbildschirm die Taste Edit Look (Taste ITEM 4). Der Look-Auswahlbildschirm wird angezeigt.

|             | 1    | Select |
|-------------|------|--------|
| Category    | User | 3D LUT |
| User 3D LUT | s709 | ).cube |
|             |      |        |
|             |      |        |
|             |      |        |
|             |      |        |
| Load File   | Ŧ    | Done   |

- 2 Drücken Sie den Regler MENU oder die Taste Select (Taste ITEM 3).
- 3 Verwenden Sie die Taste  $\uparrow$  (Taste ITEM 2), die Taste ITEM 5) oder den Regler MENU, um die User 3D LUT-Datei zu wechseln.

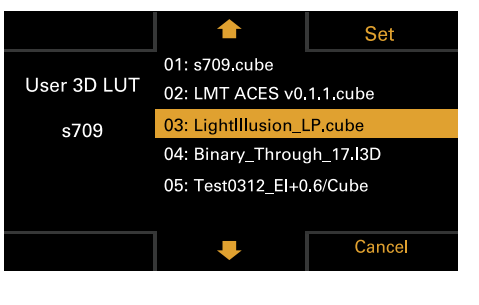

4 Drücken Sie den Regler MENU oder die Taste Set (Taste ITEM 3), um die Einstellung zu übernehmen

# Wechseln der ASC-CDL-Datei

Sie können die aktuell ausgewählte ASC-CDL-Datei wechseln.

- Drücken Sie auf dem LUT-Auswahlbildschirm die Taste Edit Look (Taste ITEM 4). Der Look-Auswahlbildschirm wird angezeigt.
- 2 Wählen Sie ASC CDL Select und drücken Sie den Regler MENU oder die Taste Select (Taste ITEM 3).

| ASC CDL Info            | <b></b>                | Select |  |
|-------------------------|------------------------|--------|--|
| Category                | User 3D LUT            |        |  |
| User 3D LUT             | s709.cube              |        |  |
|                         |                        |        |  |
| ASC CDL Process CDL Off |                        |        |  |
| ASC CDL Select          | 03: Scene4_Dark_160830 |        |  |
|                         |                        |        |  |
| Load File               | Ŧ                      | Done   |  |

3 Verwenden Sie die Taste 🕇 (Taste ITEM 2), die Taste ITEM 5) oder den Regler MENU, um die ASC-CDI-Datei zu wechseln.

|                |                           | Set     |  |  |
|----------------|---------------------------|---------|--|--|
|                | 01: sLog2 to Linea        | ar.cube |  |  |
| ASC CDL Select | 02: LMT ACES v0.1.1.cube  |         |  |  |
| 03: Scene 4    | 03:Scene4_Dark_160830     |         |  |  |
| Dark_1608      | 04: Binary_Through_17.I3D |         |  |  |
|                | 05: Test0312_EI+0.6/Cube  |         |  |  |
|                |                           |         |  |  |
|                | -                         | Cancel  |  |  |

4 Drücken Sie den Regler MENU oder die Taste Set (Taste ITEM 3), um die Einstellung zu übernehmen.

# Anzeigen der ASC-CDL-Informationen

Sie können Informationen zur aktuell ausgewählten ASC-CDL-Datei anzeigen.

- Drücken Sie auf dem LUT-Auswahlbildschirm die Taste Edit Look (Taste ITEM 4). Der Look-Auswahlbildschirm wird angezeigt.
- Wählen Sie ASC CDL Select und drücken Sie die Taste ASC CDL Info (Taste ITEM 1).

| ASC CDL Info            |                        | Select |  |  |
|-------------------------|------------------------|--------|--|--|
| Category                | User 3D LUT            |        |  |  |
| User 3D LUT             | s709.cube              |        |  |  |
|                         |                        |        |  |  |
| ASC CDL Process CDL Off |                        |        |  |  |
| ASC CDL Select          | 03: Scene4_Dark_160830 |        |  |  |
|                         |                        |        |  |  |
| Load File               | Ŧ                      | Done   |  |  |

Die ASC-CDL-Informationen werden angezeigt.

| 03: Scene4_Dark_160830                 |        |        |       |    |
|----------------------------------------|--------|--------|-------|----|
| Input Description:                     |        |        |       |    |
| GeneralProducts M1 std thru GP M1 LUT4 |        |        |       |    |
|                                        | R      | G      | В     |    |
| Slope                                  | 1.000  | 1,000  | 1,00  | 00 |
| Offset                                 | -1.000 | -1.000 | -1.00 | 00 |
| Power                                  | 1.000  | 1.000  | 1.00  | 00 |
| Saturation                             |        | 1.000  | -     |    |
|                                        |        |        |       | OK |

# Hinweise zu den Finstellbereichen in ASC (DI-Dateien

Die Einstellbereiche der ASC CDL-Datei sind nachfolgend aufgeführt. Dateien, in denen die Bereiche überschritten werden, können nicht geladen werden. Slope: 0.000 bis 3.999 Offset: -1.000 bis 1.000 Power: 0.400 bis 4.000 Saturation: 0.000 bis 3.999
# Optionen des Bildschirms Home auf dem Subdisplay

Die Namen von Optionen und entsprechenden Einstellwerten werden nachfolgend aufgeführt. Die Voreinstellungswerte sind unterstrichen und in Fettdruck.

#### [Hinweis]

Der Maximalwert der Aufnahmebildrate variiert je nach Aufzeichnungsformat. Der Maximalwert der Aufnahmebildrate ist während SxS-Alleinaufnahme und gleichzeitiger AXS/SxS-Aufnahme wie folgt beschränkt. 4K/QFHD XAVC Intra Class 480: max. 30 fps 4K/QFHD XAVC Intra Class 300: max. 60 fps MPEG HD 422 Codec: max. 30 fps ProRes Codec: max. 60 fps

| Option | Beschreibung                                                                                                    |                                                                                                    |                                   |
|--------|----------------------------------------------------------------------------------------------------|----------------------------------------------------------------------------------------------------|-----------------------------------|
| FPS    | Legt die Aufnahmebildrate fest<br>Variable/Fixed: Umschalten zwi<br>Geschwindigkeit.<br>Wenn "Fixed" ausgewählt ist, wi<br>Project > Project Frame Rate (Se | schen Aufnahme mit variabler un<br>d die Einstellung von der Einstelli<br>ite 44) im Menü bestimmt. | d konstanter<br>ung für Kategorie |
|        | Project Frame Rate                                                                                                    | Display                                                                                             |                                   |
|        | 23.98                                                                                                    | Fixed-24                                                                                            |                                   |
|        | 24                                                                                                    | Fixed-24                                                                                            |                                   |
|        | 25                                                                                                    | Fixed-25                                                                                            |                                   |
|        | 29.97                                                                                                    | Fixed-30                                                                                            |                                   |

47.95

59.94

50

Wenn "Variable" ausgewählt ist, wechselt die Einstellung abhängig von der Einstellung für Kategorie Project > Imager Mode (Seite 58) im Menü wie folgt.

Fixed-48

Fixed-50

Fixed-60

| Imager Mode             | Einstellung                       |
|-------------------------|-----------------------------------|
| 3.8K 16:9               | 1 bis 60 FPS                      |
| 4K 17:9                 |                                   |
| 4K 17:9 <sup>1)</sup>   | 1 bis 60, 66, 72, 75, 88, 90, 96, |
|                         | 100, 110 FPS                      |
| 3.8K 16:9 Surround View | 1 bis 48 FPS                      |
| 4K 17:9 Surround View   |                                   |
| 4K 4:3                  |                                   |
| 4K 4:3 <sup>1)</sup>    | 1 bis 60, 66, 72, 75 FPS          |
| 4K 2.39:1 <sup>1)</sup> | 120 FPS                           |
| 4K 4:3 Surround View    | 1 bis 30 FPS                      |
| 4K 6:5                  |                                   |
| 5.7K 16:9               |                                   |
| 6K 2.39:1               |                                   |
| 6K 17:9                 |                                   |
| 6K 1.85:1               |                                   |
| 6K 3:2                  | 1 bis 25 FPS                      |
| 6K 3:2 <sup>1)</sup>    | 1 bis 60 FPS                      |

| Option         | Beschreibung                                                                                                    | Option             | Beschreibung                                                                                                    |  |
|----------------|----------------------------------------------------------------------------------------------------|--------------------|----------------------------------------------------------------------------------------------------|--|
| Exposure Index | Stellt den El-Wert ein. Sie können die Einstellung Base ISO ändern, indem Sie die<br>Taste Change Base (Taste ITEM 4) und dann auf dem folgenden Bildschirm<br>gleichzeitig die beiden Change-Tasten (Taste ITEM 1 und Taste ITEM 3) drücken.<br>Die verfügbaren Einstellungen variieren je nach der Einstellung Base ISO<br>folgendermaßen.<br>Base ISO 500:<br>125EI/160EI/200EI/250EI/320EI/400EI/ <u>500EI</u> /640EI/800EI/1000EI/1250EI/<br>1600EI/2000EI<br>Base ISO 2500:<br>640EI/800EI/1000EI/1250EI/1600EI/2000EI/ <u>2500EI</u> /3200EI/4000EI/5000EI/<br>6400EI/800EI/1000EI/1250EI/1600EI/2000EI/ <u>2500EI</u> /3200EI/4000EI/5000EI/                                                                                                    | LUT                | <ul> <li>Einstellungen bezüglich der auf das Ausgangsvideo anzuwendenden LUT.</li> <li>Page 1</li> <li>SDI 1/2 (Taste ITEM 2): Log<br/>Nur Anzeige, da die LUT nicht auf das SDI 1/2-Ausgangsbild angewendet<br/>werden kann.</li> <li>SDI 3/4 (Taste ITEM 3): Log/Look<br/>Wählt die auf das SDI 3/4-Ausgangsbild anzuwendende LUT aus.<br/>Deaktiviert, wenn im Menü die Monitoring-Kategorie &gt; Output Format &gt; SDI<br/>1/2 auf 4K/QFHD eingestellt ist.</li> <li>Monitor (Taste ITEM 5): Log/s709/R709(800%)</li> </ul>                                                                                                    |  |
| Shutter        | 640El/800El/1000El/1250El/1600El/2500El/3200El/4000El/5000El/         6400El/8000El/10000El         tter       Stellt den Verschlusswinkel/die Verschlussgeschwindigkeit des elektronischen Verschlusses ein.         Drücken Sie die Taste Step/Cont. (Taste ITEM 1), um zwischen Stufen- und kontinuierlicher Auswahlmethode zu wechseln.         Step: Wählen Sie aus bis zu 16 registrierten Voreinstellungswerten für den Verschluss. Sie können nach der Auswahl jeden Wert vom Voreinstellungswert ändern, indem Sie die Taste Step Edit (Taste ITEM 4) drücken.         Zeigt je nach Einstellung für Technical > System Configuration > Shutter Mode (Seite 68) im vollständigen Menü die folgenden Auswahloptionen an.         Angle: Anzeige des Verschlusswinkels         Voreingestellte Auswahloptionen 360/180/172.8/144/90/45/22.5/11.2/5.6         Speed: Anzeige der Verschlussgeschwindigkeit |                    | <ul> <li>Auswahl wird zu Log/Look, wenn im Menü die Monitoring-Kategorie &gt;<br/>Output Format &gt; SDI 1/2 auf 4K/QFHD eingestellt ist.</li> <li>HDMI (Taste ITEM 6): Log/s709/R709(800%)</li> <li>Auf Log festgelegt, wenn im Menü die Monitoring-Kategorie &gt; Output Format<br/>&gt; SDI 1/2 auf 4K/QFHD und HDMI auf 4K/QFHD eingestellt ist. In allen<br/>anderen Fällen sind die Optionen die gleichen wie für Monitor.</li> <li>Page 2</li> <li>Viewfinder (Taste ITEM 2): Log/s709/R709(800%)</li> <li>Wählt die auf das Ausgangsbild des Suchers/Monitorbildschirms<br/>anzuwendende LUT aus.</li> <li>SxS Rec (Taste ITEM 5): Log/Look<br/>Deaktiviert bei Einstellung der Project-Kategorie &gt; SxS Rec Format auf Rec Of<br/>im Menü; auf Log festgelegt bei Einstellung auf XAVC.</li> <li>Sub Rec (Taste ITEM 6): Log/Look<br/>Deaktiviert bei Einstellung der Project-Kategorie &gt; SxS Rec Format auf Rec Of</li> </ul> |  |
|                | 1/24, 1/25, 1/30, 1/50, 1/60, 1/100, 1/120, 1/250, 1/500, 1/1000, 1/2000 <sup>2)</sup>                                                                                                    |                    | Gemeinsame Optionen Page 1/2                                                                                                    |  |
|                | [Hinweis]<br>Die voreingestellten Geschwindigkeitswerte für unterschiedliche Einstellungen des<br>Werts Project Frame Rate (Seite 44) sind pachfolgend aufgeführt                                                                                                    |                    | Edit Look: Legt eine als Look anzuwendende LUT fest.<br>s709 / R709(800%) / S-Gamut3.Cine/SLog3 / S-Gamut3/SLog3 / User 3D LUT                                                                                                    |  |
|                | 23.98/24: 1/24, 25: 1/25, 29.97: 1/30, 47.95: 1/48, 50: 1/50, 59.94: 1/60                                                                                                    | WB (White Balance) | Stellt die Farbtemperatur/den Farbton des Weißwerts ein.                                                                                                    |  |
|                | Cont.: Wählen Sie innerhalb des unterstützten Bereichs einen Winkel/eine<br>Geschwindigkeit aus.                                                                                                    |                    | voreingesteille Auswanioptionen<br><u>3200K+00</u> /4300K+00/5500K+00<br>Sie können den voreingestellten Weißwert ändern, indem Sie die Taste Sten Edit                                                                                                    |  |
| ND Filter      | Legt die ND-Filterposition fest. Die folgenden Einstellungen sind verfügbar.<br><u>Clear</u> /0.3/0.6/0.9/1.2/1.5/1.8/2.1/2.4                                                                                                    |                    | (Taste ITEM 4) drücken.<br>Auto White Bal.: Automatischen Weißabgleich durchführen.                                                                                                    |  |

Nur wenn eine High Frame Rate-Lizenz aktiviert ist.
 Die Optionen lauten 1/60 und nachfolgende Werte bei einer Projektbildrate von 59.94, 1/50 und nachfolgende Werte bei 50.0, 1/30 und nachfolgende Werte bei 29.97 sowie 1/25 und nachfolgende Werte bei 25.0.

# **Bildschirm User Functions**

Sie können die Taste USER (Seite 10) zum Anzeigen der Bildschirms User Functions auf dem Subdisplay drücken und die Tasten ITEM 1 bis 5 als belegbare Funktionstasten verwenden (User 1 bis 5).

Außerdem gibt es am Gerät vier belegbare Funktionstasten (1 bis 4) (Seiten 8, 9, 10) und am Sucher (DVF-EL200) drei belegbare Funktionstasten (A bis C), denen Sie verschiedene Funktionen zuweisen können.

Zusätzlich zur Verwendung von Project > Assignable Button im vollständigen Menu können diesen Tasten mithilfe des Bildschirms User Functions Funktionen zugewiesen werden.

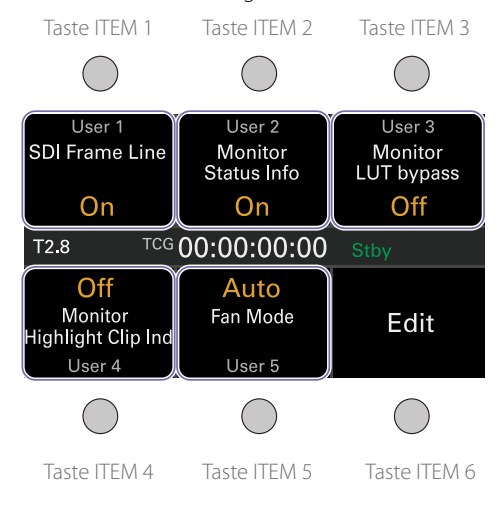

#### [Hinweis]

Wenn ein Objektiv angebracht ist, das die Funktion zur Anzeige der Blendeneinstellung unterstützt, wird die Blendenposition mittig links im Bildschirm User Functions angezeigt.

# Ändern der Tastenfunktionen

Den Auswahlbildschirm für Benutzerfunktionen rufen Sie auf, indem Sie die Taste Edit (Taste ITEM 6) auf dem Bildschirm User Functions drücken. Auf dem Auswahlbildschirm für Benutzerfunktionen können Sie die Funktionen der Tasten User 1 bis 5, der belegbaren Funktionstasten 1 bis 4 sowie der belegbaren Funktionstasten A bis C am Sucher festlegen.

|                            | Select                                                                                                    |  |
|----------------------------|----------------------------------------------------------------------------------------------------|--|
| SDI Frame Line             |                                                                                                    |  |
| Monitor Status Info        |                                                                                                    |  |
| Monitor LUT bypass         |                                                                                                    |  |
| Monitor Highlight Clip Ind |                                                                                                    |  |
| Fan Mode                   |                                                                                                    |  |
| VF Highlight Clip Ind      |                                                                                                    |  |
| +                          | Done                                                                                                    |  |
|                            | SDI Frame Line<br>Monitor Status Ir<br>Monitor LUT byp<br>Monitor Highligh<br>Fan Mode<br>VF Highlight Clip |  |

Bewegen Sie auf dem Auswahlbildschirm für Benutzerfunktionen den Cursor auf die zu ändernde Taste. Drücken Sie dann auf die Taste Select (Taste ITEM 3). Die auswählbaren Funktionen werden angezeigt.

|               |                    | Set    |  |
|---------------|--------------------|--------|--|
|               | No Assign          |        |  |
| User I>       | SDI Frame Line     |        |  |
| DI Frame Line | SDI Status Info    |        |  |
|               | SDI LUT bypass     |        |  |
|               | Monitor Frame Line |        |  |
|               | Monitor Status In  | nfo    |  |
|               | -                  | Cancel |  |

- 2 Verwenden Sie die Taste ↑ (Taste ITEM 2), die Taste ↓ (Taste ITEM 5) oder den Regler MENU, um die Einstellung zu ändern.
- 3 Drücken Sie abschließend die Taste Set (Taste ITEM 3).

Auf dem Display wird wieder der Bildschirm User Functions mit der geänderten Funktion angezeigt.

| In den nachfolgenden Tabellen sind | die werkseitia bei Auslieferuna z | uaewiesenen Funktionen | aufgeführt. |
|------------------------------------|-----------------------------------|------------------------|-------------|
|                                    |                                   |                        |             |

| Taste                  | Funktion                                                                                                    | Einstellung der belegbaren<br>Funktionstaste |
|------------------------|----------------------------------------------------------------------------------------------------|----------------------------------------------|
| Funktionstaste 1       | Zeigt beschränkte Spitzlichtbereiche im Sucher rot an.                                                                 | VF Highlight Clip Ind                        |
| Funktionstaste 2       | Keine Zuweisung                                                                                                    | Not Assigned                                 |
| Funktionstaste 3       | Keine Zuweisung                                                                                                    | Not Assigned                                 |
| Funktionstaste 4       | Keine Zuweisung                                                                                                    | Not Assigned                                 |
| Taste ITEM 1           | Keine Zuweisung                                                                                                    | Not Assigned                                 |
| Taste ITEM 2           | Keine Zuweisung                                                                                                    | Not Assigned                                 |
| Taste ITEM 3           | Keine Zuweisung                                                                                                    | Not Assigned                                 |
| Taste ITEM 4           | Zeigt beschränkte Spitzlichtbereiche in der<br>Monitor-Ausgabe rot an.                                                 | Monitor Highlight Clip Ind                   |
| Taste ITEM 5           | Legt den Gebläsesteuermodus fest.                                                                                      | Fan Mode                                     |
| Sucherfunktionstaste A | Schaltet die Fokusvergrößerung des Suchers ein/<br>aus.                                                                | VF Focus Magnifier                           |
| Sucherfunktionstaste B | Schaltet die Falschfarben-Funktionsanzeige in einem Sucher ein/aus.                                                    | VF False Color                               |
| Sucherfunktionstaste C | Schaltet die Funktion zum Überlagern des<br>Ausgangsbilds des Suchers/Monitorbildschirms<br>mit Informationen ein/aus. | VF Status Info                               |

# Funktionen, die den Tasten ITEM 1 bis 5 zugewiesen werden können

| Einstellung der<br>belegbaren<br>Funktionstaste | Funktion                                                                                                    | Zustand beim Einschalten<br>des Geräts |
|-------------------------------------------------|----------------------------------------------------------------------------------------------------|----------------------------------------|
| No Assign                                       | Keine Zuweisung                                                                                                    | _                                      |
| SDI Frame Line                                  | Schaltet die Überlagerung des SDI<br>3/4-Ausgangssignals mit Rahmenlinien ein/aus.                                                                                    | Einstellung wird beibehalten           |
| SDI Status Info                                 | Schaltet die Überlagerung des SDI<br>3/4-Ausgangssignals mit Informationen ein/aus.                                                                                   | Einstellung wird beibehalten           |
| Press & Hold for SDI Log <sup>1)</sup>          | Deaktiviert die auf das SDI 3/4-Ausgangssignal<br>angewendete LUT, während die Taste gedrückt ist<br>und legt die Log-Bildqualität fest, ohne eine LUT<br>anzuwenden. | Einstellung wird nicht<br>beibehalten  |
| Monitor Frame Line                              | Schaltet die Überlagerung des Monitor-<br>Ausgangssignals mit Rahmenlinien ein/aus.                                                                                   | Einstellung wird beibehalten           |
| Monitor Status Info                             | Schaltet die Überlagerung des Monitor-<br>Ausgangssignals mit Informationen ein/aus.                                                                                  | Einstellung wird beibehalten           |

| Einstellung der<br>belegbaren<br>Funktionstaste | Funktion                                                                                                    | Zustand beim Einschalten<br>des Geräts |
|-------------------------------------------------|----------------------------------------------------------------------------------------------------|----------------------------------------|
| Press & Hold for Monitor<br>Log <sup>1)</sup>   | Deaktiviert die auf das Monitor-Ausgangssignal<br>angewendete LUT, während die Taste gedrückt ist<br>und legt die Log-Bildqualität fest, ohne eine LUT<br>anzuwenden.                                                                                                    | Einstellung wird nicht<br>beibehalten  |
| Monitor Highlight Clip<br>Ind <sup>1)</sup>     | Schaltet die Funktion zum Anzeigen beschränkter<br>Spitzlichtbereiche in Rot auf dem Monitor-<br>Ausgangsbild ein/aus.                                                                                                    | Einstellung wird beibehalten           |
| Monitor False Color <sup>1)</sup>               | Schaltet die Falschfarben-Funktionsanzeige auf einem Monitor ein/aus.                                                                                                    | Einstellung wird beibehalten           |
| Color Bars <sup>2)</sup>                        | Schaltet Farbbalken ein/aus.                                                                                                    | Einstellung wird beibehalten           |
| AXS Slot Change                                 | Wechselt den aktiven Einschub, wenn zwei<br>AXS-Speicherkarten eingesetzt sind.<br>Wechselt bei jedem Tastendruck zwischen A und B.                                                                                                    | Einstellung wird beibehalten           |
| SxS Slot Change                                 | Wechselt den aktiven Einschub, wenn zwei<br>SxS-Speicherkarten eingesetzt sind.<br>Wechselt bei jedem Tastendruck zwischen A und B.                                                                                                    | Einstellung wird beibehalten           |
| Fan Mode                                        | Legt den Gebläsesteuermodus fest.<br>Schaltet bei jedem Tastendruck zwischen Auto $\rightarrow$<br>Max $\rightarrow$ Off in Rec/Auto $\rightarrow$ Off in Rec/Max um.                                                                                                    | Einstellung wird beibehalten           |
| Format Media AXS Slot A                         | Formatiert das Medium im AXS-Einschub A.                                                                                                    | -                                      |
| Format Media AXS Slot B                         | Formatiert das Medium im AXS-Einschub B.                                                                                                    | -                                      |
| Format Media SxS Slot A                         | Formatiert das Medium im SxS-Einschub A.                                                                                                    | -                                      |
| Format Media SxS Slot B                         | Formatiert das Medium im SxS-Einschub B.                                                                                                    | -                                      |
| APR                                             | Führt die APR-Funktion aus.                                                                                                    | -                                      |
| PL-Mt Interface Position                        | Legt die Position der Schnittstelle des Objektivs<br>mit PL-Fassung fest.<br>Schaltet bei jedem Tastendruck zwischen Top →<br>Side → Off um.                                                                                                    | Einstellung wird beibehalten           |
| VF Highlight Clip Ind <sup>1)</sup>             | Schaltet die Funktion zum Anzeigen beschränkter<br>Spitzlichtbereiche in Rot auf dem Sucherbild ein/aus.                                                                                                    | Einstellung wird beibehalten           |
| VF False Color <sup>1)</sup>                    | Schaltet die Falschfarben-Funktionsanzeige in<br>einem Sucher ein/aus.                                                                                                    | Einstellung wird beibehalten           |
| Auto White Balance <sup>2)</sup>                | Führt den automatischen Weißabgleich durch.                                                                                                    | -                                      |
| Picture Cache Rec                               | Schaltet die Bildpuffer-Aufnahmefunktion ein/aus.                                                                                                    | Einstellung wird beibehalten           |
| lris Open (1/16 stop) <sup>3)</sup>             | Öffnet die Objektivblende.<br>Gedrückt halten, um die Blende vollständig zu<br>öffnen.<br>Diese Funktion ist verfügbar, wenn ein Objektiv<br>mit E-Fassung und motorisierter Blende<br>angebracht ist.<br>Die Einstellung erfolgt in 1/16-Stoppschritten,<br>wohingegen die Blendenanzeige in<br>1/3-Stoppschritten erfolgt. | _                                      |

| Einstellung der<br>belegbaren<br>Funktionstaste | Funktion                                                                                                    | Zustand beim Einschalten<br>des Geräts |
|-------------------------------------------------|----------------------------------------------------------------------------------------------------|----------------------------------------|
| Iris Close (1/16 stop) <sup>3)</sup>            | Schließt die Objektivblende.<br>Gedrückt halten, um die Blende vollständig zu<br>schließen.<br>Diese Funktion ist verfügbar, wenn ein Objektiv<br>mit E-Fassung und motorisierter Blende<br>angebracht ist.<br>Die Einstellung erfolgt in 1/16-Stoppschritten,<br>wohingegen die Blendenanzeige in<br>1/3-Stoppschritten erfolgt. | -                                      |

<sup>1)</sup> Funktioniert auf Tastendruck nicht, wenn im vollständigen Menü Technical > System Configuration > RM/RCP Paint Control (Seite 68) auf On eingestellt ist.

<sup>2)</sup> Funktioniert auf Tastendruck nicht, wenn eine RM-B170 oder andere Fernbedienung angeschlossen ist und im vollständigen Menü Technical > System Configuration > RM/RCP Paint Control (Seite 68) auf On eingestellt ist.

<sup>3)</sup> Funktioniert auf Tastendruck nicht, wenn eine RM-B170 oder andere Fernbedienung angeschlossen ist.

# Funktionen, die den belegbaren Funktionstasten 1 bis 4 zugewiesen werden können

| Einstellung der belegbaren<br>Funktionstaste | Funktion                                                                                                    | Zustand beim Einschalten<br>des Geräts |
|----------------------------------------------|----------------------------------------------------------------------------------------------------|----------------------------------------|
| No Assign                                    | Keine Zuweisung                                                                                                    | -                                      |
| SDI Frame Line                               | Schaltet die Überlagerung des SDI<br>3/4-Ausgangssignals mit Rahmenlinien ein/aus.                                                                                    | Einstellung wird<br>beibehalten        |
| SDI Status Info                              | Schaltet die Überlagerung des SDI<br>3/4-Ausgangssignals mit Informationen ein/<br>aus.                                                                               | Einstellung wird<br>beibehalten        |
| Press & Hold for SDI Log <sup>1)</sup>       | Deaktiviert die auf das SDI 3/4-Ausgangssignal<br>angewendete LUT, während die Taste gedrückt<br>ist und legt die Log-Bildqualität fest, ohne eine<br>LUT anzuwenden. | Einstellung wird nicht<br>beibehalten  |
| Monitor Frame Line                           | Schaltet die Überlagerung des Monitor-<br>Ausgangssignals mit Rahmenlinien ein/aus.                                                                                   | Einstellung wird<br>beibehalten        |
| Monitor Status Info                          | Schaltet die Überlagerung des Monitor-<br>Ausgangssignals mit Informationen ein/aus.                                                                                  | Einstellung wird<br>beibehalten        |
| Press & Hold for Monitor Log <sup>1)</sup>   | Deaktiviert die auf das Monitor-Ausgangssignal<br>angewendete LUT, während die Taste gedrückt<br>ist und legt die Log-Bildqualität fest, ohne eine<br>LUT anzuwenden. | Einstellung wird nicht<br>beibehalten  |

| Einstellung der belegbaren<br>Funktionstaste | Funktion                                                                                                    | Zustand beim Einschalten des Geräts   | Einstellung der belegbaren<br>Funktionstaste                                                                                                    | Funktion                                                                                                    | Zustand beim Einschalten<br>des Geräts                                                                |
|----------------------------------------------|----------------------------------------------------------------------------------------------------|---------------------------------------|----------------------------------------------------------------------------------------------------|----------------------------------------------------------------------------------------------------|----------------------------------------------------------------------------------------------------|
| Monitor Highlight Clip Ind <sup>1)</sup>     | Schaltet die Funktion zum Anzeigen<br>beschränkter Spitzlichtbereiche in Rot auf dem<br>Monitor-Ausgangsbild ein/aus.                                                                                                    | Einstellung wird<br>beibehalten       | VF Highlight Clip Ind <sup>1)</sup>                                                                                                    | Schaltet die Funktion zum Anzeigen<br>beschränkter Spitzlichtbereiche in Rot auf dem<br>Sucherbild ein/aus.                                                                                                    | Einstellung wird<br>beibehalten                                                                       |
| Monitor High/Low Key <sup>1)</sup>           | Wählt den Monitor-Ausgabemodus aus.<br>Wechselt bei Drücken der Taste zwischen High<br>Key (Bildschirm zum Prüfen auf überbelichtete<br>Spitzlichter) → Low Key (Bildschirm zum<br>Prüfen auf ausgeblendete Schatten) → Off<br>(normale Anzeige). | Einstellung wird nicht<br>beibehalten | VF High/Low Key <sup>1)</sup>                                                                                                    | Wählt den Sucher-Ausgabemodus aus.<br>Wechselt bei Drücken der Taste zwischen High<br>Key (Bildschirm zum Prüfen auf überbelichtete<br>Spitzlichter) → Low Key (Bildschirm zum<br>Prüfen auf ausgeblendete Schatten) → Off<br>(normale Anzeige).                                                                                                    | Einstellung wird nicht<br>beibehalten                                                                 |
| Monitor False Color <sup>1)</sup>            | Schaltet die Falschfarben-Funktionsanzeige auf einem Monitor ein/aus.                                                                                                    | Einstellung wird<br>beibehalten       | VF False Color <sup>1)</sup>                                                                                                    | Schaltet die Falschfarben-Funktionsanzeige in<br>einem Sucher ein/aus.                                                                                                    | Einstellung wird<br>beibehalten                                                                       |
| Color Bars <sup>2)</sup>                     | Schaltet Farbbalken ein/aus.                                                                                                    | Einstellung wird<br>beibehalten       | Auto White Balance <sup>2)</sup>                                                                                                    | Führt den automatischen Weißabgleich durch.<br>Stoppt während des automatischen                                                                                                    | _                                                                                                    |
| AXS Slot Change                              | Wechselt den aktiven Einschub, wenn zwei<br>AXS-Speicherkarten eingesetzt sind.<br>Wechselt bei jedem Tastendruck zwischen A                                                                                                    | -                                     | Picture Cache Rec                                                                                                    | Schaltet die Bildpuffer-Aufnahmefunktion ein/<br>aus.                                                                                                    | Einstellung wird<br>beibehalten                                                                       |
| SxS Slot Change                              | und B.<br>Wechselt den aktiven Einschub, wenn zwei<br>SxS-Speicherkarten eingesetzt sind.<br>Wechselt bei jedem Tastendruck zwischen A<br>und B.                                                                                                  | -                                     | Iris Open (1/16 stop) <sup>3)</sup>                                                                                                    | Öffnet die Objektivblende.       –         Gedrückt halten, um die Blende vollständig zu       öffnen.         Diese Funktion ist verfügbar, wenn ein Objektiv       mit E-Fassung und motorisierter Blende         angebracht ist.       Die Einstellung erfolgt in 1/16-Stoppschritten,         wohingegen die Blendenanzeige in       1/3-Stoppschritten erfolgt.         Schließt die Objektivblende.       –         Gedrückt halten, um die Blende vollständig zu       schließen.         Diese Funktion ist verfügbar, wenn ein Objektiv       – | -                                                                                                    |
| Rec Review                                   | Führt die Funktion zum Prüfen der Aufnahme<br>aus.                                                                                                    | Einstellung wird nicht<br>beibehalten |                                                                                                    |                                                                                                    |                                                                                                    |
| VF Frame Line                                | Schaltet die Überlagerung des Ausgangsbilds<br>des Suchers/Monitorbildschirms mit<br>Bahmenlinien ein/aus                                                                                                    | Einstellung wird<br>beibehalten       | Iris Close (1/16 stop) <sup>3)</sup>                                                                                                    |                                                                                                    | _                                                                                                    |
| VF Zebra                                     | Schaltet die Funktion zum Überlagern des<br>Ausgangsbilds des Suchers/Monitorbildschirms<br>mit Zebramustern ein/aus.                                                                                                    | Einstellung wird<br>beibehalten       |                                                                                                    |                                                                                                    |                                                                                                    |
| VF Status Info                               | Schaltet die Funktion zum Überlagern des<br>Ausgangsbilds des Suchers/Monitorbildschirms<br>mit Informationen ein/aus.                                                                                                    | Einstellung wird<br>beibehalten       |                                                                                                    | nice-rassung und motorisierter biende<br>angebracht ist.<br>Die Einstellung erfolgt in 1/16-Stoppschritten,<br>wohingegen die Blendenanzeige in                                                                                                    |                                                                                                    |
| VF Focus Magnifier                           | Schaltet die Fokusvergrößerung des Suchers<br>ein/aus                                                                                                    | Einstellung wird nicht<br>beibehalten |                                                                                                    | 1/3-Stoppschritten erfolgt.                                                                                                    |                                                                                                    |
| Press & Hold for VF Log <sup>1)</sup>        | Deaktiviert die auf das Ausgangsbild des<br>Suchers/Monitorbildschirms angewendete LUT,<br>während die Taste gedrückt ist und legt die<br>Log-Bildqualität fest, ohne eine LUT<br>anzuwenden.                                                     | Einstellung wird nicht<br>beibehalten | <ol> <li>Funktioniert auf Tastendruck nich<br/>(Seite 68) auf On eingestellt ist.</li> <li>Funktioniert auf Tastendruck nich<br/>Menü Technical &gt; System Config</li> <li>Funktioniert auf Tastendruck nich</li> </ol> | t, wenn eine RM-B170 oder andere Fernbedienung anges<br>uration > RM/RCP Paint Control (Seite 68) auf On eingeste<br>t, wenn eine RM-B170 oder andere Fernbedienung anges                                                                                                    | <br>guration > RM/RCP Paint Control<br>chlossen ist und im vollständigen<br>llt ist.<br>chlossen ist. |

# Funktionen, die den belegbaren Funktionstasten A bis C am Sucher (DVF-EL200) zugewiesen werden können

| Einstellung der belegbaren<br>Funktionstaste | Funktion                                                                                                    | Zustand beim Einschalten<br>des Geräts |
|----------------------------------------------|----------------------------------------------------------------------------------------------------|----------------------------------------|
| No Assign                                    | Keine Zuweisung                                                                                                    | -                                      |
| Color Bars <sup>1)</sup>                     | Schaltet Farbbalken ein/aus.                                                                                                    | Einstellung wird<br>beibehalten        |
| AXS Slot Change                              | Wechselt den aktiven Einschub, wenn zwei<br>AXS-Speicherkarten eingesetzt sind.<br>Wechselt bei jedem Tastendruck zwischen A<br>und B.                                                        | -                                      |
| SxS Slot Change                              | Wechselt den aktiven Einschub, wenn zwei<br>SxS-Speicherkarten eingesetzt sind.<br>Wechselt bei jedem Tastendruck zwischen A<br>und B.                                                        | -                                      |
| Rec Review                                   | Führt die Funktion zum Prüfen der Aufnahme<br>aus.                                                                                                    | Einstellung wird nicht<br>beibehalten  |
| VF Frame Line                                | Schaltet die Überlagerung des Ausgangsbilds<br>des Suchers/Monitorbildschirms mit<br>Rahmenlinien ein/aus.                                                                                    | Einstellung wird<br>beibehalten        |
| VF Zebra                                     | Schaltet die Funktion zum Überlagern des<br>Ausgangsbilds des Suchers/<br>Monitorbildschirms mit Zebramustern ein/aus.                                                                        | Einstellung wird<br>beibehalten        |
| VF Status Info                               | Schaltet die Funktion zum Überlagern des<br>Ausgangsbilds des Suchers/<br>Monitorbildschirms mit Informationen ein/aus.                                                                       | Einstellung wird<br>beibehalten        |
| VF Focus Magnifier                           | Schaltet die Fokusvergrößerung des Suchers ein/aus.                                                                                                    | Einstellung wird nicht<br>beibehalten  |
| Press & Hold for VF Log <sup>2)</sup>        | Deaktiviert die auf das Ausgangsbild des<br>Suchers/Monitorbildschirms angewendete<br>LUT, während die Taste gedrückt ist und legt<br>die Log-Bildqualität fest, ohne eine LUT<br>anzuwenden. | Einstellung wird nicht<br>beibehalten  |
| VF Highlight Clip Ind <sup>2)</sup>          | Schaltet die Funktion zum Anzeigen<br>beschränkter Spitzlichtbereiche in Rot auf dem<br>Sucherbild ein/aus.                                                                                   | Einstellung wird<br>beibehalten        |

| Einstellung der belegbaren<br>Funktionstaste | Funktion                                                                                                    | Zustand beim Einschalten<br>des Geräts |
|----------------------------------------------|----------------------------------------------------------------------------------------------------|----------------------------------------|
| VF High/Low Key <sup>2)</sup>                | Wählt den Sucher-Ausgabemodus aus.<br>Wechselt bei Drücken der Taste zwischen High<br>Key (Bildschirm zum Prüfen auf überbelichtete<br>Spitzlichter) → Low Key (Bildschirm zum<br>Prüfen auf ausgeblendete Schatten) → Off<br>(normale Anzeige).                                                                                  | Einstellung wird nicht<br>beibehalten  |
| VF False Color <sup>2)</sup>                 | Schaltet die Falschfarben-Funktionsanzeige in einem Sucher ein/aus.                                                                                                    | Einstellung wird<br>beibehalten        |
| Picture Cache Rec                            | Schaltet die Bildpuffer-Aufnahmefunktion ein/<br>aus.                                                                                                    | Einstellung wird<br>beibehalten        |
| Iris Open (1/16 stop) <sup>3)</sup>          | Öffnet die Objektivblende.<br>Gedrückt halten, um die Blende vollständig zu<br>öffnen.<br>Diese Funktion ist verfügbar, wenn ein<br>Objektiv mit E-Fassung und motorisierter<br>Blende angebracht ist.<br>Die Einstellung erfolgt in 1/16-Stoppschritten,<br>wohingegen die Blendenanzeige in<br>1/3-Stoppschritten erfolgt.      | -                                      |
| Iris Close (1/16 stop) <sup>3)</sup>         | Schließt die Objektivblende.<br>Gedrückt halten, um die Blende vollständig zu<br>schließen.<br>Diese Funktion ist verfügbar, wenn ein<br>Objektiv mit E-Fassung und motorisierter<br>Blende angebracht ist.<br>Die Einstellung erfolgt in 1/16-Stoppschritten,<br>wohingegen die Blendenanzeige in<br>1/3-Stoppschritten erfolgt. | -                                      |
| Rec                                          | Startet/stoppt die Aufnahme.                                                                                                    | _                                      |

<sup>1)</sup> Funktioniert auf Tastendruck nicht, wenn eine RM-B170 oder andere Fernbedienung angeschlossen ist und im vollständigen Menü Technical > System Configuration > RM/RCP Paint Control (Seite 68) auf On eingestellt ist.

<sup>2)</sup> Funktioniert auf Tastendruck nicht, wenn im vollständigen Menü Technical > System Configuration > RM/RCP Paint Control (Seite 68) auf On eingestellt ist.

<sup>3)</sup> Funktioniert auf Tastendruck nicht, wenn eine RM-B170 oder andere Fernbedienung angeschlossen ist.

# Menüfunktionen

Wenn Sie während der Aufzeichnung (bei der Aufnahme oder im Aufnahme-Standby) oder der Wiedergabe die Taste MENU drücken, können Sie den Menübildschirm im Subdisplay aufrufen und bedienen.

- Project-Kategorie: grundlegende Einstellungen und Aufzeichnungsformateinstellungen
- TC/Media-Kategorie: Zeitcode-Wert und TC Formateinstellungen
- Monitoring-Kategorie: Ausgangsformat des externen Signals für SDI/HDMI/ Monitor, OSD sowie Statuseinstellungen für Markierungsüberlagerung
- Audio-Kategorie: Einstellungen zu Audioquelle und Audiopegel
- Info-Kategorie: Informationen zu Kamera, Medium und Akkustatus

# Bedienelemente

#### Taste MENU (Seite 9)

Zum Aufrufen des Menüs im Subdisplay drücken.

### Tasten ITEM 1 bis 6 (Seite 9)

Dient zum Auswählen der Kategorie im Menü.

### Regler SEL/SET (Regler MENU) (Seite 9)

Drehen Sie den Regler, um den Cursor in die entsprechende Richtung zu bewegen, sodass Sie Menüoptionen oder Einstellwerte auswählen können.

Drücken Sie den Regler MENU, um die ausgewählte Option zu übernehmen.

### Taste BACK (Seite 10)

Zur Rückkehr zum vorhergehenden Menü drücken. Unbestätigte Änderungen werden verworfen.

## Basisfunktionen

- Drücken Sie die Taste MENU. Der Menübildschirm wird angezeigt.
- 2 Wählen Sie mithilfe der Tasten ITEM 1 bis 6 die Kategorie aus.
- 3 Drehen Sie den Regler MENU, um den Cursor auf die auszuwählende Einstelloption zu stellen.

Für jede Einstelloption wird der Einstellwert angezeigt.

"Liste der Menüoptionen" (Seite 44)

| Project           | TC/Media             | Monitoring        |
|-------------------|----------------------|-------------------|
| Imager Mode       |                      | 4K 17:9           |
| Project Frame Ra  | te                   | 23,98             |
| Input Color Space | e <mark>S-G</mark> a | amut3.Cine/SLog3  |
| AXS Rec Format    |                      | Rec Off           |
| SxS Rec Format    | >                    | KAVC 4K Class300  |
| Sub Rec Format    |                      | Rec Off           |
| Audio             | Info                 | 🚰 Project Details |

4 Drücken Sie den Regler MENU. Neben der ausgewählten Option wird der Bildschirm zum Auswählen des Einstellwerts

angezeigt.

| Project           | TC/Media          | Monitoring       |  |
|-------------------|-------------------|------------------|--|
| Imager Mode       | Imager Mode       |                  |  |
| Project Frame Ra  | te                | 4K 17:9          |  |
| Input Color Space | Input Color Space |                  |  |
| AXS Rec Format    | Rec Off           |                  |  |
| SxS Rec Format    |                   | XAVC 4K Class300 |  |
| Sub Rec Format    |                   | Rec Off          |  |
| Audio             | Info              | Project Details  |  |

- 5 Drehen Sie den Regler MENU, um den Cursor auf den Einstellwert zu stellen.
- 6 Drücken Sie den Regler MENU, um die Einstellung zu übernehmen.

# Liste der Menüoptionen

Die in den jeweiligen Kategorien verfügbaren Optionen sind nachstehend aufgeführt.

## Project-Kategorie

#### Die Voreinstellungswerte sind unterstrichen und in Fettdruck.

| Option                                                                     | Einstellungen                                                                                                    | Beschreibung                                                                                                    |
|----------------------------------------------------------------------------|----------------------------------------------------------------------------------------------------|----------------------------------------------------------------------------------------------------|
| Imager Mode                                                                | 6K 3:2/6K 1.85:1/6K 17:9/                                                                                                    | Legt die effektive Bildgröße fest.                                                                                                    |
|                                                                            | 6K 2.39:1/5.7K 16:9/4K 6:5/<br>4K 4:3/4K 4:3 Surround View/<br><u>4K 17:9</u> /<br>4K 17:9 Surround View/<br>4K 2.39:1/3.8K 16:9/<br>3.8K 16:9 Surround View                                                                                           | <ul> <li>[Hinweise]</li> <li>6K 3:2/6K 1.85:1/6K 17:9 werden nur angezeigt, wenn eine Vollformatlizenz installiert ist.</li> <li>4K 6:5/4K 4:3/4K 4:3 Surround View werden nur angezeigt, wenn eine Anamorphotische Lizenz installiert ist.</li> <li>4K 2.39:1 wird nur angezeigt, wenn eine High Frame Rate-Lizenz installiert ist.</li> </ul> |
| Project Frame Rate                                                         | 23.98/24/25/29.97/47.95/<br>50/59.94                                                                                                    | Legt die Projektbildrate fest.                                                                                                    |
| Input Color Space                                                          | S-Gamut3.Cine/SLog3 /                                                                                                    | Stellt den Farbraum ein.                                                                                                    |
|                                                                            | S-Gamut3/SLog3 /<br>Rec.2020/HLG_Rec.2100                                                                                                    | [Hinweis]<br>Rec.2020/HLG_Rec.2100 kann nur ausgewählt werden,<br>wenn im vollständigen Menü Technical > System<br>Configuration > RM/RCP Paint Control (Seite 68) auf<br>On eingestellt ist.                                                                                                    |
| AXS Rec Format <sup>1)</sup><br>(nur wenn ein AXS-R7<br>angeschlossen ist) | Rec Off/X-OCN XT/<br>RAW SQ/X-OCN ST/<br>X-OCN LT                                                                                                    | Legt das Aufzeichnungsformat für AXS-<br>Speicherkarten fest, wenn ein AXS-R7<br>angeschlossen ist.                                                                                                    |
| SxS Rec Format <sup>1)</sup>                                               | Rec Off/XAVC 4K Class480/<br>XAVC 4K Class300/<br>XAVC QFHD Class480/<br>XAVC QFHD Class300/<br>MPEG HD P/MPEG HD i/<br>ProRes 422 HQ HD P/<br>ProRes 422 HQ HD i/<br>ProRes 422 HD P/<br>ProRes 422 HD P/<br>ProRes Proxy HD P/<br>ProRes Proxy HD P/ | Legt das Hauptaufzeichnungsformat für SxS-<br>Speicherkarten fest.                                                                                                    |
| Sub Rec Format <sup>1)</sup>                                               | Rec Off/MPEG HD P/<br>MPEG HD i/<br>ProRes 422 Proxy HD P/<br>ProRes 422 Proxy HD i                                                                                                    | Legt das Unteraufzeichnungsformat für SxS-<br>Speicherkarten fest.                                                                                                    |

| Option          | Einstellungen | Beschreibung                                  |
|-----------------|---------------|-----------------------------------------------|
| Project Details |               | Zeigt den Inhalt des Project-Menüs (Seite 58) |
| (Taste ITEM 6)  |               | im vollständigen Menü an.                     |

<sup>1)</sup> Die verfügbaren Aufzeichnungsformate variieren je nach Kombination der Einstellungen der effektiven Bildgröße und der Projektbildrate. Einzelheiten zu Einstellungen siehe "Aufzeichnungsformateinstellungen" (Seite 48).

### TC/Media-Kategorie

Die Voreinstellungswerte sind unterstrichen und in Fettdruck.

| Option                          |                         | Einstellungen                                                   | Beschreibung                                                                                                    |
|---------------------------------|-------------------------|-----------------------------------------------------------------|----------------------------------------------------------------------------------------------------|
| TC Mode                         |                         | Preset F-Run (Ext-Lk)/ <u>Preset</u><br><u>R-Run</u> /Int Regen | Stellt den Zeitcode-Modus ein.<br>Preset F-Run (Ext-Lk): Zeitcode schreitet<br>unabhängig davon, ob aufgezeichnet<br>wird oder nicht, kontinuierlich ab dem<br>angegebenen Wert fort.<br>Preset R-Run: Zeitcode schreitet nur<br>dann, wenn aufgezeichnet wird, ab dem<br>angegebenen Wert fort.<br>Int Regen: Der Zeitcode des<br>vorhergehenden Clips wird fortgesetzt. |
| TC Display                      |                         | Timecode/Duration                                               | Schaltet die Zeitdatenanzeige um.                                                                                                    |
| TC Setting<br>(wird beim        | Setting<br>(H, M, S, F) |                                                                 | Stellt den Zeitcode auf einen<br>gewünschten Wert ein.                                                                                                    |
| Umschalten auf<br>einen anderen | Reset                   |                                                                 | Stellt den Zeitcode zurück auf<br>00:00:00:00.                                                                                                    |
| Bildschirm<br>eingestellt)      | TC Format               | <u>DF</u> /NDF                                                  | Legt das Zeitcode-Format fest.<br>DF: Drop-Frame<br>NDF: Non-Drop-Frame                                                                                                    |
|                                 | TC Source               | Internal/External                                               | Nur Anzeige.                                                                                                    |
| Cam ID                          |                         | <u>A</u> bis Z                                                  | Legt die zur Bildung von Clipnamen<br>verwendete Kamera-ID fest.<br>Clipname: Camera ID + Reel Number +<br>Shot Number + Datum + beliebige<br>Zeichenfolge                                                                                                    |
| Reel#                           |                         | <u>001</u> bis 999                                              | Legt den zur Bildung von Clipnamen<br>verwendeten numerischen Teil von Reel<br>Number fest.<br>Clipname: Camera ID + Reel Number +<br>Shot Number + Datum + beliebige<br>Zeichenfolge                                                                                                    |

| Option                          |            | Einstellungen | Beschreibung                                                                                                    |
|---------------------------------|------------|---------------|----------------------------------------------------------------------------------------------------|
| Camera Position                 |            | <u>C</u> /L/R | Legt das zur Bildung von Clipnamen<br>verwendete erste Zeichen von Shot<br>Number fest.<br>Clipname: Camera ID + Reel Number +<br>Shot Number + Datum + beliebige<br>Zeichenfolge |
| Format Media<br>(wird beim      | AXS Slot A |               | Formatiert die AXS-Speicherkarte in<br>Einschub A.                                                                                                    |
| Umschalten auf<br>einen anderen | AXS Slot B |               | Formatiert die AXS-Speicherkarte in Einschub B.                                                                                                    |
| Bildschirm<br>ausgeführt)       | SxS Slot A |               | Formatiert die SxS-Speicherkarte in<br>Einschub A.                                                                                                    |
|                                 | SxS Slot B |               | Formatiert die SxS-Speicherkarte in<br>Einschub B.                                                                                                    |
|                                 | SD Card    |               | Formatiert die SD-Karte.                                                                                                    |
| Media Details<br>(Taste ITEM 6) |            |               | Zeigt den Inhalt des TC/Media-Menüs<br>(Seite 61) im vollständigen Menü an.                                                                                                    |

### Monitoring-Kategorie

Die Voreinstellungswerte sind unterstrichen und in Fettdruck.

#### [Hinweise]

- Das Gerät unterstützt die unabhängige Konfiguration von Status Info und Frame Line für jedes System. Die Display-Informationen für die Ausgabebilder A und B werden mithilfe des Monitoring-Menüs (Seite 63) konfiguriert.
- Je nach Einstellung für Output Format werden Info und Frame Line ggf. nicht angezeigt. In diesem Fall wird "-" angezeigt und die Einstellung kann nicht geändert werden.

| Option |             | Einstellungen                   | Beschreibung                     |
|--------|-------------|---------------------------------|----------------------------------|
| VF     | Status Info | Info A/Info B/Off               | Wählt die dem Sucherbild zu      |
|        |             |                                 | überlagernden Informationen aus. |
|        | Frame Line  | Line A/Line B/ <mark>Off</mark> | Wählt die dem Sucherbild zu      |
|        |             |                                 | überlagernden Rahmenlinien aus.  |

| Option                                                                                                    |                  | Einstellungen                                                                                                    | Beschreibung                                                                             |
|----------------------------------------------------------------------------------------------------|------------------|----------------------------------------------------------------------------------------------------|------------------------------------------------------------------------------------------|
| SDI 1/2                                                                                                    | Output<br>Format | Die verfügbaren Einstellun-<br>gen variieren je nach Imager-<br>Modus, Projektbildrate und<br>SxS-Aufzeichnungsformatein-<br>stellungen. | Wählt das SDI 1/2-Ausgangsformat aus. <sup>1)</sup>                                      |
|                                                                                                    | Status Info      | _                                                                                                    | Dem Ausgang SDI 1/2 wird keine<br>Informationsanzeige überlagert.                        |
|                                                                                                    | Frame Line       | Line A/Line B/ <u>Off</u>                                                                                                    | Wählt die dem Ausgang SDI 1/2 zu<br>überlagernden Rahmenlinien aus.                      |
|                                                                                                    |                  |                                                                                                    | [Hinweis]<br>Rahmenlinien werden nur überlagert, wenn<br>das Ausgangsformat 4K/QFHD ist. |
| SDI 3/4<br>[Hinweis]<br>Je nach Einstellung                                                                  | Output<br>Format | Die verfügbaren<br>Einstellungen variieren je<br>nach Einstellung für SDI 1/2.                                                           | Wählt das SDI 3/4-Ausgangsformat aus. <sup>1)</sup>                                      |
| von Output Format<br>für SDI 1/2 sind die                                                                    | Status Info      | Info A/ <u>Info B</u> /Off                                                                                                    | Wählt die dem Ausgang SDI 3/4 zu<br>überlagernden Informationen aus.                     |
| Einstellungen Output<br>Format, Info, Frame<br>Line von SDI 3/4 leer<br>und können nicht<br>geändert werden. | Frame Line       | Line A/Line B/ <u>Off</u>                                                                                                    | Wählt die dem Ausgang SDI 3/4 zu<br>überlagernden Rahmenlinien aus.                      |
| Monitor                                                                                                    | Output<br>Format | Die verfügbaren<br>Einstellungen variieren je<br>nach Einstellung für SDI 1/2.                                                           | Wählt das Monitor-Ausgangsformat<br>aus. <sup>2)</sup>                                   |
|                                                                                                    | Status Info      | Info A/ <u>Info B</u> /Off                                                                                                    | Wählt die dem Ausgang Monitor zu<br>überlagernden Informationen aus.                     |
|                                                                                                    | Frame Line       | Line A/Line B/ <u>Off</u>                                                                                                    | Wählt die dem Ausgang Monitor zu<br>überlagernden Rahmenlinien aus.                      |
| HDMI                                                                                                    | Output<br>Format | Die verfügbaren<br>Einstellungen variieren je<br>nach Einstellung für SDI 1/2.                                                           | Wählt das HDMI-Ausgangsformat. <sup>2)</sup>                                             |
| Moni. Details<br>(Taste ITEM 6)                                                                              |                  |                                                                                                    | Zeigt den Inhalt des Monitoring-Menüs<br>(Seite 63) im vollständigen Menü an.            |

 <sup>1)</sup> Einzelheiten zu den zur Auswahl stehenden Formaten siehe "Ausgangsformate am Anschluss SDI OUT" (Seite 97).
 <sup>2)</sup> Einzelheiten zu den zur Auswahl stehenden Formaten siehe "Ausgangsformate an den Anschlüssen MONITOR OUT/HDMI OUT" (Seite 101).

### Audio-Kategorie

Die Voreinstellungswerte sind unterstrichen und in Fettdruck.

| Option                          | Einstellungen                                                                                                    | Beschreibung                                                                                                    |
|---------------------------------|----------------------------------------------------------------------------------------------------|----------------------------------------------------------------------------------------------------|
| Source Switch                   | LINE / AES/EBU / MIC                                                                                                    | Zeigt die Stellung des Schalters AUDIO IN<br>(Seite 10) an, mit dem die Eingangsquelle für<br>CH1 und CH2 festgelegt wird.                                                     |
| CH-1 Audio Level                | Auto/Manual<br>–99 bis <u>±0</u> bis +99                                                                                                    | Der Audio-Aufzeichnungspegel wird bei<br>Einstellung auf Auto automatisch eingestellt.<br>Der Audio-Aufzeichnungspegel wird bei<br>Einstellung auf Manual manuell eingestellt. |
| CH-2 Audio Level                | Auto/Manual<br>–99 bis <u>±0</u> bis +99                                                                                                    | Der Audio-Aufzeichnungspegel wird bei<br>Einstellung auf Auto automatisch eingestellt.<br>Der Audio-Aufzeichnungspegel wird bei<br>Einstellung auf Manual manuell eingestellt. |
| MIC Reference                   | -60dB/ <u>-50dB</u> /-40dB                                                                                                    | Wählt den Referenzeingangspegel des Mikrofons<br>aus.                                                                                                    |
| Monitor CH                      | Wenn Monitor Output CH Pair<br>auf CH-1/CH-2 gesetzt ist<br><u>CH-1/CH-2</u> , CH-1, CH-2<br>Wenn Monitor Output CH Pair<br>auf CH-3/CH-4 gesetzt ist<br><u>CH-3/CH-4</u> , CH-3, CH-4 | Zum Auswählen des an die Kopfhörer und den<br>Lautsprecher ausgegebenen Audiokanals.                                                                                           |
| Monitor Level                   | <u>0</u> bis 99                                                                                                    | Passt den Monitortonpegel an.                                                                                                    |
| CH1 Level Meter                 | _                                                                                                    | Zeigt den Pegelmesser für CH1 an.                                                                                                    |
| CH2 Level Meter                 | _                                                                                                    | Zeigt den Pegelmesser für CH2 an.                                                                                                    |
| CH3 Level Meter                 | _                                                                                                    | Zeigt den Pegelmesser für CH3 an.                                                                                                    |
| CH4 Level Meter                 | -                                                                                                    | Zeigt den Pegelmesser für CH4 an.                                                                                                    |
| Audio Details<br>(Taste ITEM 6) |                                                                                                    | Zeigt den Inhalt des Audio-Menüs (Seite 67) im<br>vollständigen Menü an.                                                                                                    |

# Prüfen des Status mithilfe der Info-Kategorie

Sie können den Status von Medien und Akku sowie den Inhalt von Warnungen und Fehlermeldungen prüfen, die mithilfe der Info-Kategorie ausgegeben werden. Die Anzeige wird in Echtzeit aktualisiert, wenn sich der Status des Geräts ändert.

Die Info-Kategorie besteht aus den folgenden sieben Informationsseiten. Drehen Sie den Regler MENU, um die Seiten zu durchblättern.

| Nr. | Seite            | Beschreibung                                                                                                    |
|-----|------------------|----------------------------------------------------------------------------------------------------|
| 1   | Camera Condition | Zeigt Warn- und Fehlermeldungen an. Wenn keine Meldungen vorliegen, wird "All Systems are OK" oben im Anzeigebereich angezeigt.                                                                                                    |
| 2   | Firmware         | Zeigt die Seriennummer und Firmwareversion des Geräts sowie des am Gerät angebrachten AXS-R7 an.                                                                                                    |
| 3   | License          | Zeigt den Namen und den Installationsstatus/die Gültigkeit von<br>optional Softwarelizenzen an. Fall eine Option nicht hinzugefügt<br>wurde, wird "Not Installed" bzw. "Expired" als Installationsstatus<br>angezeigt.                                                                       |
| 4   | System           | <ul> <li>Zeigt die folgenden Systeminformationen an.</li> <li>Datum und Zeit</li> <li>Lüfterdrehzahl</li> <li>vom Sensor gemeldete Temperatur</li> <li>Betriebsstundenzähler</li> <li>IP Address</li> </ul>                                                                                  |
|     |                  | <ul> <li>[Hinweise]</li> <li>Wenn die vom Sensor gemeldete Temperatur 65 °C erreicht, wird eine Warnmeldung ausgegeben.</li> <li>"0.0.0.0" wird angezeigt, wenn die IP-Adresse nicht bezogen werden kann.</li> </ul>                                                                         |
| 5   | Battery          | Zeigt die folgenden Akkuinformationen an.<br>• Typ und Name des erkannten Akkus<br>• Restkapazität (%)<br>• ungefähr verbleibende Zeit<br>• Restkapazität (Ah)<br>• Spannung (V)<br>• Anzahl der durchgeführten Aufladevorgänge des Akkus<br>• Stromquelle<br>• Spannung der Stromversorgung |
| 6   | Media            | Zeigt die Restkapazität, verbleibende Aufzeichnungsdauer und<br>Lebensdauerdaten von SxS-Speicherkarten, AXS-Speicherkarten<br>(wenn AXS-R7 angebracht ist) und SD-Karten an.                                                                                                    |

| Nr. | Seite   | Beschreibung                                                                                                    |
|-----|---------|----------------------------------------------------------------------------------------------------|
| 7   | Lens    | <ul> <li>Zeigt die folgenden Informationen zu dem am Gerät<br/>angebrachten Objektiv an.</li> <li>Name des Objektivmodells</li> <li>T-Wert der Blende<br/>[Hinweis]<br/>Der F-Stoppwert wird anstelle des T-Stoppwerts angezeigt, falls<br/>dieser pickt ermittelt worden kann</li> </ul> |
|     |         | <ul> <li>Brennweite</li> <li>Fokaldistanz</li> <li>Schärfentiefe</li> <li>Seriennummer</li> </ul>                                                                                                    |
| 8   | Network | Zeigt die Konfigurationsdaten der Netzwerkverbindung an.<br>• Status (LAN/Wireless Access Point/Wireless Station/Off)<br>• IP Address<br>• SSID<br>• MAC Address                                                                                                    |
| _   |         | [Hinweis]<br>"0.0.0.0" wird angezeigt, wenn die IP-Adresse nicht bezogen werden kann.                                                                                                    |

# Aufzeichnungsformateinstellungen

Die folgenden Aufzeichnungsformate können für verschiedene Kombinationen von effektiver Bildgröße und Projektbildrate ausgewählt werden. Falls ein unterstrichener und fettgedruckter Wert ausgewählt wird, kann eine Log- oder LUT-Einstellung auf das aufgezeichnete Videosignal angewendet werden.

# Kombinationen von AXS Rec Format und SxS Rec Format

| Effektive Bildgröße (Imager Mode) | Hauptaufzeichnungsformat |                        | Project Frame Rate |       |       |       |       |       |       |
|-----------------------------------|--------------------------|------------------------|--------------------|-------|-------|-------|-------|-------|-------|
|                                   | AXS Rec Format           | SxS Rec Format         | 23.98              | 24.00 | 25.00 | 29.97 | 47.95 | 50.00 | 59.94 |
| 6K 3:2                            | X-OCN XT                 | None                   | Ja                 | Ja    | Ja    | Ja    | _     | Ja    | Ja    |
| (6048×4032)                       | X-OCN ST                 | 4K XAVC-I Class480     | Ja                 | Ja    | Ja    | Ja    | -     | _     | -     |
|                                   | X-OCN LT                 | 4K XAVC-I Class300     | Ja                 | Ja    | Ja    | Ja    | -     | Ja    | Ja    |
|                                   |                          | MPEG HD422 P           | Ja                 | -     | Ja    | Ja    | -     | _     | -     |
|                                   |                          | MPEG HD422 i           | -                  | -     | -     | -     | -     | Ja    | Ja    |
|                                   |                          | FHD ProRes 422 HQ P    | Ja                 | Ja    | Ja    | Ja    | -     | Ja    | Ja    |
|                                   |                          | FHD ProRes 422 P       | Ja                 | Ja    | Ja    | Ja    | -     | Ja    | Ja    |
|                                   |                          | FHD ProRes 422 Proxy P | Ja                 | Ja    | Ja    | Ja    | -     | Ja    | Ja    |
|                                   |                          | FHD ProRes 422 Proxy i | _                  | -     | -     | -     | -     | Ja    | Ja    |
| 6K 1.85:1                         | X-OCN XT                 | None                   | Ja                 | Ja    | Ja    | Ja    | _     | _     | -     |
| (6054×3272)                       | X-OCN ST                 | 4K XAVC-I Class480     | Ja                 | Ja    | Ja    | Ja    | _     | _     | -     |
|                                   | X-OCN LT                 | 4K XAVC-I Class300     | Ja                 | Ja    | Ja    | Ja    | -     | _     | -     |
|                                   |                          | MPEG HD422 P           | Ja                 | -     | Ja    | Ja    | -     | -     | -     |
|                                   |                          | FHD ProRes 422 HQ P    | Ja                 | Ja    | Ja    | Ja    | -     | -     | -     |
|                                   |                          | FHD ProRes 422 P       | Ja                 | Ja    | Ja    | Ja    | -     | -     | -     |
|                                   |                          | FHD ProRes 422 Proxy P | Ja                 | Ja    | Ja    | Ja    | -     | -     | _     |
| 6K 17:9                           | X-OCN XT                 | None                   | Ja                 | Ja    | Ja    | Ja    | -     | -     | _     |
| (6054×3192)                       | X-OCN ST                 | 4K XAVC-I Class480     | Ja                 | Ja    | Ja    | Ja    | -     | _     | _     |
| X-OCN LT                          | X-OCN LI                 | 4K XAVC-I Class300     | Ja                 | Ja    | Ja    | Ja    | -     | _     | _     |
|                                   |                          | MPEG HD422 P           | Ja                 | -     | Ja    | Ja    | -     | -     | _     |
|                                   |                          | FHD ProRes 422 HQ P    | Ja                 | Ja    | Ja    | Ja    | -     | -     | -     |
|                                   |                          | FHD ProRes 422 P       | Ja                 | Ja    | Ja    | Ja    | -     | _     |       |
|                                   |                          | FHD ProRes 422 Proxy P | Ja                 | Ja    | Ja    | Ja    | -     | -     | -     |

| Effektive Bildgröße (Imager Mode) | Hauptaufzeichnungsformat |                        | Project F | Project Frame Rate |       |       |       |       |       |
|-----------------------------------|--------------------------|------------------------|-----------|--------------------|-------|-------|-------|-------|-------|
|                                   | AXS Rec Format           | SxS Rec Format         | 23.98     | 24.00              | 25.00 | 29.97 | 47.95 | 50.00 | 59.94 |
| 6K 2.39:1                         | X-OCN XT                 | None                   | Ja        | Ja                 | Ja    | Ja    | -     | -     | -     |
| (6048×2534)                       | X-OCN ST                 | 4K XAVC-I Class480     | Ja        | Ja                 | Ja    | Ja    | -     | -     | -     |
|                                   | X-OCN LI                 | 4K XAVC-I Class300     | Ja        | Ja                 | Ja    | Ja    | -     | -     | -     |
|                                   |                          | MPEG HD422 P           | Ja        | -                  | Ja    | Ja    | _     | -     | -     |
|                                   |                          | FHD ProRes 422 HQ P    | Ja        | Ja                 | Ja    | Ja    | -     | -     | -     |
|                                   |                          | FHD ProRes 422 P       | Ja        | Ja                 | Ja    | Ja    | -     | -     | -     |
|                                   |                          | FHD ProRes 422 Proxy P | Ja        | Ja                 | Ja    | Ja    | -     | -     | -     |
| 5.7K 16:9                         | X-OCN XT                 | None                   | Ja        | Ja                 | Ja    | Ja    | -     | _     | -     |
| (5674×3192)                       | X-OCN ST                 | QFHD XAVC-I Class480   | Ja        | -                  | Ja    | Ja    | -     | -     | -     |
|                                   | X-OCN LI                 | QFHD XAVC-I Class300   | Ja        | -                  | Ja    | Ja    | -     | -     | -     |
|                                   |                          | MPEG HD422 P           | Ja        | -                  | Ja    | Ja    | -     | -     | -     |
|                                   |                          | FHD ProRes 422 HQ P    | Ja        | Ja                 | Ja    | Ja    | -     | -     | -     |
|                                   |                          | FHD ProRes 422 P       | Ja        | Ja                 | Ja    | Ja    | _     | _     | -     |
|                                   |                          | FHD ProRes 422 Proxy P | Ja        | Ja                 | Ja    | Ja    | _     | -     | -     |
| 4K 6:5                            | X-OCN XT                 | None                   | Ja        | Ja                 | Ja    | Ja    | -     | -     | -     |
| (4096×3432)                       | X-OCN ST                 | 4K XAVC-I Class480     | Ja        | Ja                 | Ja    | Ja    | -     | -     | -     |
|                                   | X-OCN LI                 | 4K XAVC-I Class300     | Ja        | Ja                 | Ja    | Ja    | -     | -     | -     |
|                                   |                          | MPEG HD422 P           | Ja        | -                  | Ja    | Ja    | -     | _     | -     |
|                                   |                          | FHD ProRes 422 HQ P    | Ja        | Ja                 | Ja    | Ja    | -     | -     | -     |
|                                   |                          | FHD ProRes 422 P       | Ja        | Ja                 | Ja    | Ja    | -     | -     | -     |
|                                   |                          | FHD ProRes 422 Proxy P | Ja        | Ja                 | Ja    | Ja    | -     | -     | -     |
| 4K 4:3                            | X-OCN XT                 | None                   | Ja        | Ja                 | Ja    | Ja    | Ja    | Ja    | Ja    |
| (4096×3024)                       | X-OCN ST                 | 4K XAVC-I Class480     | Ja        | Ja                 | Ja    | Ja    | -     | -     | -     |
|                                   | X-OCN LI                 | 4K XAVC-I Class300     | Ja        | Ja                 | Ja    | Ja    | _     | Ja    | Ja    |
|                                   |                          | MPEG HD422 P           | Ja        | -                  | Ja    | Ja    | -     | -     | _     |
|                                   |                          | MPEG HD422 i           | -         | -                  | -     | -     | -     | Ja    | Ja    |
|                                   |                          | FHD ProRes 422 HQ P    | Ja        | Ja                 | Ja    | Ja    | -     | Ja    | Ja    |
|                                   |                          | FHD ProRes 422 P       | Ja        | Ja                 | Ja    | Ja    | -     | Ja    | Ja    |
|                                   |                          | FHD ProRes 422 Proxy P | Ja        | Ja                 | Ja    | Ja    | -     | Ja    | Ja    |
|                                   |                          | FHD ProRes 422 Proxy i | -         | -                  | -     | -     | -     | Ja    | Ja    |
| 4K 4:3 Surround                   | X-OCN XT                 | None                   | Ja        | Ja                 | Ja    | Ja    | -     | -     | -     |
| (4096×3024)                       | X-OCN ST                 | MPEG HD422 P           | Ja        | -                  | Ja    | Ja    | -     | -     | -     |
| Bildgröße                         | X-OCN LI                 | FHD ProRes 422 HQ P    | Ja        | Ja                 | Ja    | Ja    | _     | _     | _     |
| (4))(0)(0)(0)                     |                          | FHD ProRes 422 P       | Ja        | Ja                 | Ja    | Ja    | -     | -     | _     |
|                                   |                          | FHD ProRes 422 Proxy P | Ja        | Ja                 | Ja    | Ja    | -     | -     | _     |
|                                   |                          |                        |           |                    |       |       |       |       |       |

| Effektive Bildgröße (Imager Mode) | Hauptaufzeichnungsformat |                        |       | Project Frame Rate |       |       |       |       |       |
|-----------------------------------|--------------------------|------------------------|-------|--------------------|-------|-------|-------|-------|-------|
|                                   | AXS Rec Format           | SxS Rec Format         | 23.98 | 24.00              | 25.00 | 29.97 | 47.95 | 50.00 | 59.94 |
| 4K 17:9                           | X-OCN XT                 | None                   | Ja    | Ja                 | Ja    | Ja    | Ja    | Ja    | Ja    |
| (4096×2160)                       | RAW SQ                   | 4K XAVC-I Class480     | Ja    | Ja                 | Ja    | Ja    | -     | -     | -     |
|                                   | X-OCN ST<br>X-OCN LT     | 4K XAVC-I Class300     | Ja    | Ja                 | Ja    | Ja    | -     | Ja    | Ja    |
|                                   |                          | MPEG HD422 P           | Ja    | -                  | Ja    | Ja    | _     | -     | -     |
|                                   |                          | MPEG HD422 i           | -     | -                  | -     | -     | -     | Ja    | Ja    |
|                                   |                          | FHD ProRes 422 HQ P    | Ja    | Ja                 | Ja    | Ja    | -     | Ja    | Ja    |
|                                   |                          | FHD ProRes 422 HQ i    | -     | -                  | -     | -     | -     | Ja    | Ja    |
|                                   |                          | FHD ProRes 422 P       | Ja    | Ja                 | Ja    | Ja    | -     | Ja    | Ja    |
|                                   |                          | FHD ProRes 422 i       | -     | -                  | -     | -     | -     | Ja    | Ja    |
|                                   |                          | FHD ProRes 422 Proxy P | Ja    | Ja                 | Ja    | Ja    | -     | Ja    | Ja    |
|                                   |                          | FHD ProRes 422 Proxy i | -     | -                  | -     | -     | -     | Ja    | Ja    |
| 4K 17:9 Surround                  | X-OCN XT                 | None                   | Ja    | Ja                 | Ja    | Ja    | -     | -     | -     |
| (4096×2160)                       | RAW SQ                   | MPEG HD422 P           | Ja    | -                  | Ja    | Ja    | _     | _     | -     |
| Bildgröße                         | X-OCN ST                 | FHD ProRes 422 HQ P    | Ja    | Ja                 | Ja    | Ja    | -     | -     | _     |
| (4552×2400)                       | X-OCIN LI                | FHD ProRes 422 P       | Ja    | Ja                 | Ja    | Ja    | -     | -     | _     |
|                                   |                          | FHD ProRes 422 Proxy P | Ja    | Ja                 | Ja    | Ja    | -     | -     | _     |
| 4K 4096×1716 2.39:1               | X-OCN XT                 | None                   | Ja    | Ja                 | Ja    | Ja    | _     | Ja    | Ja    |
|                                   | X-OCN ST                 |                        |       |                    |       |       |       |       |       |
|                                   | X-OCN LT                 |                        |       |                    |       |       |       |       |       |
| 3.8K (QFHD) 16:9                  | X-OCN XT                 | None                   | Ja    | Ja                 | Ja    | Ja    | -     | Ja    | Ja    |
| (3840×2160)                       | X-OCN ST                 | QFHD XAVC-I Class480   | Ja    | -                  | Ja    | Ja    | -     | _     | _     |
|                                   | X-OCN LT                 | QFHD XAVC-I Class300   | Ja    | _                  | Ja    | Ja    | -     | Ja    | Ja    |
|                                   |                          | MPEG HD422 P           | Ja    | -                  | Ja    | Ja    | -     | -     | _     |
|                                   |                          | MPEG HD422 i           | -     | -                  | -     | -     | -     | Ja    | Ja    |
|                                   |                          | FHD ProRes 422 HQ P    | Ja    | Ja                 | Ja    | Ja    | -     | Ja    | Ja    |
|                                   |                          | FHD ProRes 422 HQ i    | -     | -                  | -     | -     | -     | Ja    | Ja    |
|                                   |                          | FHD ProRes 422 P       | Ja    | Ja                 | Ja    | Ja    | -     | Ja    | Ja    |
|                                   |                          | FHD ProRes 422 i       | -     | -                  | -     | -     | -     | Ja    | Ja    |
|                                   |                          | FHD ProRes 422 Proxy P | Ja    | Ja                 | Ja    | Ja    | -     | Ja    | Ja    |
|                                   |                          | FHD ProRes 422 Proxy i | _     | -                  | -     | -     | -     | Ja    | Ja    |
| 3.8K (QFHD) 16:9 Surround         | X-OCN XT                 | None                   | Ja    | Ja                 | Ja    | Ja    | -     | -     |       |
| (3840×2160)                       | RAW SQ                   | MPEG HD422 P           | Ja    | -                  | Ja    | Ja    | -     | -     | -     |
| (4268×2400)                       | X-OCNIT                  | FHD ProRes 422 HQ P    | Ja    | Ja                 | Ja    | Ja    | -     | -     | -     |
|                                   | A OCIVER                 | FHD ProRes 422 P       | Ja    | Ja                 | Ja    | Ja    | -     | -     | _     |
|                                   |                          | FHD ProRes 422 Proxy P | Ja    | Ja                 | Ja    | Ja    | -     | -     | _     |

## Kombinationen von SxS Rec Format und Sub Rec-Format

| Effektive Bildgröße (Imager Mode) | Aufzeichnungsformat                                            |                                                                |       | Project Frame Rate |       |       |       |       |       |
|-----------------------------------|----------------------------------------------------------------|----------------------------------------------------------------|-------|--------------------|-------|-------|-------|-------|-------|
|                                   | SxS-Hauptaufzeichnungsformat<br>(SxS Rec Format) <sup>1)</sup> | SxS-Unteraufzeichnungsformat<br>(Sub Rec Format) <sup>2)</sup> | 23.98 | 24.00              | 25.00 | 29.97 | 47.95 | 50.00 | 59.94 |
| 6K 3:2                            | 4K XAVC-I Class480                                             | None                                                           | _     | _                  | _     | _     | _     | _     | _     |
| (6048×4032)                       | 4K XAVC-I Class300                                             | None                                                           | _     | _                  | -     | _     | _     | _     | _     |
|                                   | FHD XAVC-I                                                     | None                                                           | _     | _                  | -     | _     | -     | _     | _     |
|                                   | MPEG HD422 P                                                   | None                                                           | _     | _                  | -     | _     | _     | _     | _     |
|                                   | FHD ProRes 422 HQ P                                            | None                                                           | -     | -                  | -     | -     | _     | -     | -     |
|                                   | FHD ProRes 422 P                                               | None                                                           | -     | -                  | -     | -     | -     | -     | -     |
|                                   | FHD ProRes 422 Proxy P                                         | None                                                           | -     | -                  | -     | -     | -     | -     | -     |
| 6K 1.85:1<br>(6054×3272)          | 4K XAVC-I Class480                                             | None                                                           | Ja    | Ja                 | Ja    | Ja    | -     | -     | -     |
|                                   |                                                                | MPEG HD422 P                                                   | Ja    | -                  | Ja    | Ja    | _     | -     | -     |
|                                   |                                                                | ProRes 422 Proxy P                                             | Ja    | Ja                 | Ja    | Ja    | _     | -     | -     |
|                                   | 4K XAVC-I Class300                                             | None                                                           | Ja    | Ja                 | Ja    | Ja    | -     | -     | -     |
|                                   |                                                                | MPEG HD422 P                                                   | Ja    | -                  | Ja    | Ja    | _     | -     | -     |
|                                   |                                                                | ProRes 422 Proxy P                                             | Ja    | Ja                 | Ja    | Ja    | _     | -     | _     |
|                                   | MPEG HD422 P                                                   | None                                                           | Ja    | -                  | Ja    | Ja    | _     | _     | -     |
|                                   | FHD ProRes 422 HQ P                                            | None                                                           | Ja    | Ja                 | Ja    | Ja    | -     | -     | -     |
|                                   | FHD ProRes 422 P                                               | None                                                           | Ja    | Ja                 | Ja    | Ja    | -     | -     | _     |
| 6K 17:9                           | 4K XAVC-I Class480                                             | None                                                           | Ja    | Ja                 | Ja    | Ja    | -     | -     | -     |
| (6054×3192)                       |                                                                | MPEG HD422 P                                                   | Ja    | -                  | Ja    | Ja    | -     | -     | _     |
|                                   |                                                                | ProRes 422 Proxy P                                             | Ja    | Ja                 | Ja    | Ja    | _     | -     | -     |
|                                   | 4K XAVC-I Class300                                             | None                                                           | Ja    | Ja                 | Ja    | Ja    | _     | -     | -     |
|                                   |                                                                | MPEG HD422 P                                                   | Ja    | -                  | Ja    | Ja    | -     | -     | -     |
|                                   |                                                                | ProRes 422 Proxy P                                             | Ja    | Ja                 | Ja    | Ja    | -     | -     | -     |
| 6K 2.39:1                         | 4K XAVC-I Class480                                             | None                                                           | Ja    | Ja                 | Ja    | Ja    | -     | -     | -     |
| (6048×2534)                       |                                                                | MPEG HD422 P                                                   | Ja    | -                  | Ja    | Ja    | -     | -     | -     |
|                                   |                                                                | ProRes 422 Proxy P                                             | Ja    | Ja                 | Ja    | Ja    | -     | -     | _     |
|                                   | 4K XAVC-I Class300                                             | None                                                           | Ja    | Ja                 | Ja    | Ja    | -     | -     | _     |
|                                   |                                                                | MPEG HD422 P                                                   | Ja    | -                  | Ja    | Ja    | -     | -     | -     |
|                                   |                                                                | ProRes 422 Proxy P                                             | Ja    | Ja                 | Ja    | Ja    | -     | -     | -     |
|                                   | MPEG HD422 P                                                   | None                                                           | Ja    | -                  | Ja    | Ja    | _     | -     | -     |
|                                   | FHD ProRes 422 HQ P                                            | None                                                           | Ja    | Ja                 | Ja    | Ja    | _     | _     | _     |
|                                   | FHD ProRes 422 P                                               | None                                                           | Ja    | Ja                 | Ja    | Ja    | _     | -     | _     |
|                                   |                                                                |                                                                |       | -                  | -     |       |       |       |       |

| Effektive Bildgröße (Imager Mode) | Aufzeichnungsformat                                            |                                                                |       | Project Frame Rate |       |       |       |       |       |
|-----------------------------------|----------------------------------------------------------------|----------------------------------------------------------------|-------|--------------------|-------|-------|-------|-------|-------|
|                                   | SxS-Hauptaufzeichnungsformat<br>(SxS Rec Format) <sup>1)</sup> | SxS-Unteraufzeichnungsformat<br>(Sub Rec Format) <sup>2)</sup> | 23.98 | 24.00              | 25.00 | 29.97 | 47.95 | 50.00 | 59.94 |
| 5.7K 16:9                         | QFHD XAVC-I Class480                                           | None                                                           | Ja    | _                  | Ja    | Ja    | _     | _     | _     |
| (5674×3192)                       |                                                                | MPEG HD422 P                                                   | Ja    | -                  | Ja    | Ja    | _     | -     | -     |
|                                   |                                                                | ProRes 422 Proxy P                                             | Ja    | -                  | Ja    | Ja    | _     | _     | -     |
|                                   | QFHD XAVC-I Class300                                           | None                                                           | Ja    | -                  | Ja    | Ja    | _     | -     | -     |
|                                   |                                                                | MPEG HD422 P                                                   | Ja    | -                  | Ja    | Ja    | _     | -     | -     |
|                                   |                                                                | ProRes 422 Proxy P                                             | Ja    | -                  | Ja    | Ja    | _     | -     | _     |
|                                   | MPEG HD422 P                                                   | None                                                           | Ja    | -                  | Ja    | Ja    | _     | -     | -     |
|                                   | FHD ProRes 422 HQ P                                            | None                                                           | Ja    | Ja                 | Ja    | Ja    | _     | -     | -     |
|                                   | FHD ProRes 422 P                                               | None                                                           | Ja    | Ja                 | Ja    | Ja    | _     | -     | -     |
| 4K 6:5                            | 4K XAVC-I Class480                                             | None                                                           | Ja    | Ja                 | Ja    | Ja    | _     | -     | -     |
| (4096×3432)                       |                                                                | MPEG HD422 P                                                   | Ja    | -                  | Ja    | Ja    | _     | -     | _     |
|                                   |                                                                | ProRes 422 Proxy P                                             | Ja    | Ja                 | Ja    | Ja    | -     | -     | -     |
|                                   | 4K XAVC-I Class300                                             | None                                                           | Ja    | Ja                 | Ja    | Ja    | _     | -     | -     |
|                                   |                                                                | MPEG HD422 P                                                   | Ja    | -                  | Ja    | Ja    | _     | -     | -     |
|                                   |                                                                | ProRes 422 Proxy P                                             | Ja    | Ja                 | Ja    | Ja    | _     | -     | -     |
|                                   | MPEG HD422 P                                                   | None                                                           | Ja    | -                  | Ja    | Ja    | _     | -     | -     |
|                                   | FHD ProRes 422 HQ P                                            | None                                                           | Ja    | Ja                 | Ja    | Ja    | _     | -     | -     |
|                                   | FHD ProRes 422 P                                               | None                                                           | Ja    | Ja                 | Ja    | Ja    | _     | -     | -     |
| 4K 4:3                            | 4K XAVC-I Class480                                             | None                                                           | Ja    | Ja                 | Ja    | Ja    | _     | -     | -     |
| (4096×3024)                       |                                                                | MPEG HD422 P                                                   | Ja    | -                  | Ja    | Ja    | _     | -     | _     |
|                                   |                                                                | ProRes 422 Proxy P                                             | Ja    | Ja                 | Ja    | Ja    | _     | -     | _     |
|                                   | 4K XAVC-I Class300                                             | None                                                           | Ja    | Ja                 | Ja    | Ja    | -     | Ja    | Ja    |
|                                   |                                                                | MPEG HD422 P                                                   | Ja    | -                  | Ja    | Ja    | -     | -     | _     |
|                                   |                                                                | MPEG HD422 i                                                   | -     | -                  | -     | -     | -     | Ja    | Ja    |
|                                   |                                                                | ProRes 422 Proxy P                                             | Ja    | Ja                 | Ja    | Ja    | _     | -     | _     |
|                                   |                                                                | ProRes 422 Proxy i                                             | -     | -                  | -     | -     | _     | Ja    | Ja    |
|                                   | MPEG HD422 P                                                   | None                                                           | Ja    | -                  | Ja    | Ja    | _     | -     | -     |
|                                   | MPEG HD422 i                                                   | None                                                           | -     | -                  | -     | -     | -     | Ja    | Ja    |
|                                   | FHD ProRes 422 HQ P                                            | None                                                           | Ja    | Ja                 | Ja    | Ja    | _     | Ja    | Ja    |
|                                   | FHD ProRes 422 P                                               | None                                                           | Ja    | Ja                 | Ja    | Ja    | _     | Ja    | Ja    |
| 4K 4:3 Surround                   | MPEG HD422 P                                                   | None                                                           | Ja    | -                  | Ja    | Ja    | -     | -     | -     |
| (4096×3024)                       | FHD ProRes 422 HQ P                                            | None                                                           | Ja    | Ja                 | Ja    | Ja    | _     | _     | _     |
| Bildgroße<br>(4552×3360)          | FHD ProRes 422 P                                               | None                                                           | Ja    | Ja                 | Ja    | Ja    | -     | -     | _     |

| Effektive Bildgröße (Imager Mode) | Aufzeichnungsformat                                            |                                                                | Project F | Project Frame Rate |       |       |       |       |       |
|-----------------------------------|----------------------------------------------------------------|----------------------------------------------------------------|-----------|--------------------|-------|-------|-------|-------|-------|
|                                   | SxS-Hauptaufzeichnungsformat<br>(SxS Rec Format) <sup>1)</sup> | SxS-Unteraufzeichnungsformat<br>(Sub Rec Format) <sup>2)</sup> | 23.98     | 24.00              | 25.00 | 29.97 | 47.95 | 50.00 | 59.94 |
| 4K 17:9                           | 4K XAVC-I Class480                                             | None                                                           | Ja        | Ja                 | Ja    | Ja    | -     | -     | _     |
| (4096×2160)                       |                                                                | MPEG HD422                                                     | Ja        | -                  | Ja    | Ja    | -     | -     | _     |
|                                   |                                                                | ProRes 422 Proxy P                                             | Ja        | Ja                 | Ja    | Ja    | _     | _     | _     |
|                                   | 4K XAVC-I Class300                                             | None                                                           | Ja        | Ja                 | Ja    | Ja    | -     | Ja    | Ja    |
|                                   |                                                                | MPEG HD422 P                                                   | Ja        | -                  | Ja    | Ja    | -     | -     | -     |
|                                   |                                                                | MPEG HD422 i                                                   | -         | -                  | -     | -     | -     | Ja    | Ja    |
|                                   |                                                                | ProRes 422 Proxy P                                             | Ja        | Ja                 | Ja    | Ja    | -     | _     | _     |
|                                   |                                                                | ProRes 422 Proxy i                                             | _         | -                  | -     | -     | -     | Ja    | Ja    |
| 3.8K (QFHD) 16:9<br>(3840×2160)   | QFHD XAVC-I Class480                                           | None                                                           | Ja        | -                  | Ja    | Ja    | -     | _     | -     |
|                                   |                                                                | MPEG HD422 P                                                   | Ja        | -                  | Ja    | Ja    | -     | _     | -     |
|                                   |                                                                | ProRes 422 Proxy P                                             | Ja        | -                  | Ja    | Ja    | -     | _     | -     |
|                                   | QFHD XAVC-I Class300                                           | None                                                           | Ja        | -                  | Ja    | Ja    | -     | Ja    | Ja    |
|                                   |                                                                | MPEG HD422 P                                                   | Ja        | -                  | Ja    | Ja    | -     | -     | -     |
|                                   |                                                                | MPEG HD422 i                                                   | _         | -                  | -     | -     | -     | Ja    | Ja    |
|                                   |                                                                | ProRes 422 Proxy P                                             | Ja        | -                  | Ja    | Ja    | -     | -     | _     |
|                                   |                                                                | ProRes 422 Proxy i                                             | -         | -                  | -     | -     | -     | Ja    | Ja    |
|                                   | MPEG HD422 P                                                   | None                                                           | Ja        | -                  | Ja    | Ja    | -     | -     | _     |
|                                   | MPEG HD422 i                                                   | None                                                           | _         | -                  | -     | -     | -     | Ja    | Ja    |
|                                   | FHD ProRes 422 HQ P                                            | None                                                           | Ja        | Ja                 | Ja    | Ja    | -     | Ja    | Ja    |
|                                   | FHD ProRes 422 HQ i                                            | None                                                           | -         | -                  | -     | -     | -     | Ja    | Ja    |
|                                   | FHD ProRes 422 P                                               | None                                                           | Ja        | Ja                 | Ja    | Ja    | -     | Ja    | Ja    |
|                                   | FHD ProRes 422 i                                               | None                                                           | -         | -                  | -     | -     | -     | Ja    | Ja    |
| 3.8K (QFHD) 16:9 Surround         | MPEG HD422 P                                                   | None                                                           | Ja        | -                  | Ja    | Ja    | -     | -     | -     |
| (3840×2160)                       | FHD ProRes 422 HQ P                                            | None                                                           | Ja        | Ja                 | Ja    | Ja    | -     | -     | -     |
| (4268×2400)                       | FHD ProRes 422 P                                               | None                                                           | Ja        | Ja                 | Ja    | Ja    | _     | _     | _     |

Wenn das SxS-Hauptaufnahmeformat auf XAVC eingestellt ist, ist die LUT für die XAVC-Aufnahme (unveränderbar) deaktiviert.
 Wenn das SxS-Aufnahmeformat auf MPEG oder ProRes eingestellt ist, kann Log oder Look ausgewählt werden (nur FHD).

# Vollständige Menüfunktionen

Das vollständige Menü zum Konfigurieren der für Aufnahme und Wiedergabe erforderlichen Einstellungen rufen Sie auf dem Subdisplay auf, indem Sie die Taste MENU mindestens zwei Sekunden lang gedrückt halten.

# Menüstruktur

# Shooting-Menü

Menü für aufnahmebezogene Einstellungen.

### Project-Menü

Menü für grundlegende Einstellungen eines Projekts.

# TC/Media-Menü

Menü für Einstellungen in Bezug auf Zeitcode und Aufzeichnungsmedien.

## Monitoring-Menü

Menü für Einstellungen in Bezug auf Videoausgang und Sucherausgang.

## Audio-Menü

Menü für audiobezogene Einstellungen.

## Technical-Menü

Menü für technische Einstellungen.

## Maintenance-Menü

Menü für Geräteeinstellungen wie Uhrzeit und Sprache.

# Bedienelemente

### Taste MENU (Seite 9)

Halten Sie diese Taste mindestens zwei Sekunden gedrückt, um das vollständige Menü auf dem Subdisplay aufzurufen.

### Regler SEL/SET (Regler MENU) (Seite 9)

Drehen Sie den Regler, um den Cursor in die entsprechende Richtung zu bewegen, sodass Sie Menüoptionen oder Einstellwerte auswählen können. Drücken Sie den Regler MENU, um die

ausgewählte Option zu übernehmen.

### Taste BACK (Seite 10)

Zur Rückkehr zum vorhergehenden Menü drücken. Unbestätigte Änderungen werden verworfen.

# Einstellen von Menüoptionen

Drehen Sie den Regler MENU, um den Cursor auf die einzustellende Menüoption zu bewegen. Drücken Sie dann zur Auswahl der Option den Regler MENU.

- Im Auswahlbereich f
  ür Men
  üoptionen werden maximal neun Zeilen angezeigt. Wenn nicht alle auswählbaren Optionen auf einmal angezeigt werden k
  önnen, k
  önnen Sie mit dem Cursor die Anzeige nach oben oder unten durchlaufen.
- Bei Menüoptionen mit einem großen Einstellbereich (z. B.: –99 bis +99) wird der Auswahlbereich nicht angezeigt. Die aktuelle Einstellung wird hervorgehoben und damit angezeigt, dass der Wert verändert werden kann.
- Wenn Sie Execute für eine ausführbare Option auswählen, wird die entsprechende Funktion ausgeführt.
- Wenn Sie eine Menüoption auswählen, deren Ausführung Sie zunächst bestätigen müssen, wird eine Bestätigungsmeldung angezeigt. Gehen Sie nach den Anweisungen in der Meldung vor, um die Funktion auszuführen oder abzubrechen.

# Vollständige Menüliste

Die nachfolgende Liste enthält die Funktionen und verfügbaren Einstellungen jeder Menüoption.

# Shooting-Menü

Die Voreinstellungswerte sind unterstrichen und in Fettdruck.

#### Shooting > FPS

Legt die Aufnahmebildrate fest.

#### [Hinweis]

FPS kann nicht konfiguriert werden, wenn Project > Basic Setting > SxS Rec Format im vollständigen Menü auf Interlaced-Aufnahme eingestellt ist. In diesem Fall wechselt die Einstellung Fixed/Variable Select zu Fixed.

| Menüoption            | Einstellungen                                                                                                    | Beschreibu                                                  | ung                                                                                 |                                                                                |       |
|-----------------------|----------------------------------------------------------------------------------------------------|-------------------------------------------------------------|-------------------------------------------------------------------------------------|--------------------------------------------------------------------------------|-------|
| Fixed/Variable Select | Fixed/Variable                                                                                                    | Wählt aus,<br>mit konsta<br>eingestellt                     | ob die Einstellung F<br>nter oder variabler (<br>ist.                               | PS auf Aufnahme<br>Geschwindigkeit                                             |       |
|                       |                                                                                                    | [Hinweis]<br>Fest auf Varia<br>Menü Projec<br>auf 4K 2.39:1 | able eingestellt, wenn<br>:t > Basic Setting > Ima<br>eingestellt ist.              | im vollständigen<br>ager Mode (Seite 58)                                       |       |
| FPS Select            | Wenn Fixed/Variable Select auf<br>Fixed eingestellt ist, wird einer<br>der folgenden Werte angezeigt.<br>Fixed 24/Fixed 25/Fixed 30/<br>Fixed 48/Fixed 50/Fixed 60 | Wählt die A<br>Die voreing<br>gezeigt in A<br>Project Fran  | Aufnahmebildrate au<br>gestellten Werte var<br>Abhängigkeit von d<br>me Rate.       | us.<br>iieren wie unten<br>er Einstellung für                                  | Step/ |
|                       |                                                                                                    | Project<br>Frame<br>Rate                                    | Voreinstellung<br>wenn Fixed/<br>Variable Select<br>auf Variable<br>eingestellt ist | Anzeigewert,<br>wenn Fixed/<br>Variable Select<br>auf Fixed<br>eingestellt ist | Add/0 |
|                       |                                                                                                    | 59.94                                                       | 60                                                                                  | Fixed 60                                                                       | Delet |
|                       |                                                                                                    | 50                                                          | 50                                                                                  | Fixed 50                                                                       | Shoo  |
|                       |                                                                                                    | 47.95                                                       | 48                                                                                  | Fixed 48                                                                       | L     |
|                       |                                                                                                    | 29.97                                                       | 30                                                                                  | Fixed 30                                                                       | Meni  |
|                       |                                                                                                    | 25                                                          | 25                                                                                  | Fixed 25                                                                       | ND Po |
|                       |                                                                                                    | 24                                                          | 24                                                                                  | Fixed 24                                                                       |       |
|                       |                                                                                                    | 23.97                                                       | 24                                                                                  | Fixed 24                                                                       |       |
|                       |                                                                                                    |                                                             |                                                                                     |                                                                                |       |

#### [Hinweis]

Fest auf 120 eingestellt, wenn im vollständigen Menü Project > Basic Setting > Imager Mode (Seite 58) auf 4K 2.39:1 eingestellt ist.

#### Shooting > Shutter

Einstellungen in Bezug auf den elektronischen Verschluss.

#### [Hinweis]

Shutter ist abgeblendet und kann nicht bedient werden, wenn eine RM-B170 oder andere Fernbedienung angeschlossen ist und im vollständigen Menü Technical > System Configuration > RM/RCP Paint Control (Seite 68) auf On eingestellt ist.

| Menüoption                            | Einstellungen                                                                                                    | Beschreibung                                                                                                    |
|---------------------------------------|----------------------------------------------------------------------------------------------------|----------------------------------------------------------------------------------------------------|
| Shutter Select                        | Wenn Shutter Mode (Seite 68)<br>auf Speed gesetzt ist<br>Voreingestellte Auswahloptionen<br>1/24, 1/25, 1/30, 1/48, 1/50,<br>1/60,<br>1/100, 1/120, 1/250, 1/500,<br>1/1000, 1/2000 <sup>1)</sup><br>Wenn Shutter Mode (Seite 68)<br>auf Angle gesetzt ist<br>Voreingestellte Auswahloptionen<br>360.0/ <u>180.0</u> /172.8/144.0/<br>90.0/45.0/22.5/11.2/5.6<br>Falls Step/Cont. Select auf<br>Continuous eingestellt ist, lautet<br>der Auswahlbereich 360.0 bis 4.2<br>(Angle) oder 1/24 <sup>1)</sup> bis 1/8000 <sup>2)</sup><br>(Speed). | Zum Auswählen von Verschlusswinkel oder<br>Geschwindigkeit des elektronischen Verschlusses.<br>Die voreingestellten Geschwindigkeitswerte für<br>unterschiedliche Einstellungen des Werts Project<br>Frame Rate (Seite 58) sind nachfolgend<br>aufgeführt.<br>23.98/24: 1/24<br>25: 1/25<br>29.97: 1/30<br>47.95: 1/48<br>50: 1/50<br>59.94: 1/60 |
| Step/Cont. Select                     | <u>Step</u> /Continuous                                                                                                    | Zum Auswählen, ob die Werte des elektronischen<br>Verschlusses abgestuft oder kontinuierlich sein<br>sollen.                                                                                                    |
| Add/Change Step                       |                                                                                                    | Zum Hinzufügen oder Bearbeiten einer in Shutter<br>Select im Step-Modus verfügbaren Option.<br>Es können bis zu 16 Auswahloptionen<br>hinzugefügt werden.                                                                                                    |
| Delete Step                           |                                                                                                    | Zum Löschen einer in Shutter Select im Step-<br>Modus verfügbaren Option.                                                                                                    |
| Shooting > ND<br>Legt die ND-Filterpo | osition fest.                                                                                                    |                                                                                                    |
| Menüoption                            | Einstellungen                                                                                                    | Beschreibung                                                                                                    |
| ND Position                           | Clear/0.3/0.6/0.9/1.2/1.5/1.8/2.1/                                                                                                    | Wählt die Dichte des ND-Filters aus.                                                                                                    |

#### Shooting > Exposure Index

Stellt den El-Wert ein.

#### [Hinweis]

Exposure Index ist abgeblendet und kann nicht verändert werden, wenn im vollständigen Menü Technical > System Configuration > RM/RCP Paint Control (Seite 68) auf On eingestellt ist.

| Menüoption | Einstellungen                                                                                                    | Beschreibung                                                                                                    |
|------------|----------------------------------------------------------------------------------------------------|----------------------------------------------------------------------------------------------------|
| El Select  | Die Einstellung wechselt<br>abhängig von der Einstellung für                                                                                                    | Wählt den El-Wert aus.                                                                                                    |
|            | Project > Basic Setting > Base ISO<br>(Seite 58) im vollständigen<br>Menü wie folgt.<br>ISO 500:<br>125EI/160EI/200EI/250EI/<br>320EI/400EI/ <u>500EI</u> /640EI/<br>800EI/1000EI/1250EI/1600EI/<br>2000EI<br>ISO 2500:<br>640EI/800EI/1000EI/1250EI/<br>1600EI/2000EI/ <u>2500EI</u> /<br>3200EI/4000EI/5000EI/<br>6400EI/8000EI/10000EI | [Hinweis]<br>Die Einstellungen sind auf die folgenden Werte<br>festgelegt, wenn im vollständigen Menü Technical<br>> System Configuration > RM/RCP Paint Control<br>(Seite 68) auf On eingestellt ist.<br>Wenn Base ISO auf ISO500 eingestellt ist: 500El<br>Wenn Base ISO auf ISO2500 eingestellt ist: 2500El |

#### Shooting > White Balance

Einstellungen in Bezug auf den Weißwert.

#### [Hinweis]

White Balance ist abgeblendet und kann nicht bedient werden, wenn eine RM-B170 oder andere Fernbedienung angeschlossen ist und im vollständigen Menü Technical > System Configuration > RM/RCP Paint Control (Seite 68) auf On eingestellt ist.

| Menüoption         | Einstellungen                                                                    | Beschreibung                                                                                                    |
|--------------------|----------------------------------------------------------------------------------|----------------------------------------------------------------------------------------------------|
| Color Temp. Select | 3200K+00/4300K+00/<br>5500K+00<br>+ weitere hinzugefügte<br>Optionen (bis zu 16) | Dient zum Anzeigen und Auswählen der<br>Farbtemperatur/des Farbtons des Weißwerts.                                       |
| Add/Change Step    |                                                                                  | Zum Hinzufügen oder Bearbeiten einer<br>Auswahloption durch Ändern der Farbtemperatur<br>und des Tonwerts des Weißwerts. |
| Delete Step        |                                                                                  | Zum Löschen einer hinzugefügten<br>Auswahloption.                                                                        |
| Auto White Balance | Execute/Cancel                                                                   | Führt den automatischen Weißabgleich durch<br>(Ausführen durch Auswählen von Execute).                                   |
|                    |                                                                                  |                                                                                                    |

#### Shooting > LUT Select

Einstellungen bezüglich der auf das Ausgangsbild anzuwendenden LUT.

#### [Hinweise]

- LUT Select ist abgeblendet und kann nicht verändert werden, wenn im vollständigen Menü Technical > System Configuration > RM/RCP Paint Control (Seite 68) auf On eingestellt ist.
- Nur fest auf HLG eingestellt, wenn im Menü Project > Basic Setting > Input Color Space (Seite 58) auf Rec.2020/HLG\_ Rec.2100 eingestellt ist.

|      | Menüoption | Einstellungen                                                                                                    | Beschreibung                                                                                                    |
|------|------------|----------------------------------------------------------------------------------------------------|----------------------------------------------------------------------------------------------------|
|      | SDI 1/2    | Log/HLG                                                                                                    | Nur Anzeige, da die LUT nicht auf das SDI<br>1/2-Ausgangsbild angewendet werden kann.                                                                                                    |
|      | SDI 3/4    | Log/ <u>Look</u> //HLG                                                                                                    | Wählt die auf das SDI 3/4-Ausgangsbild<br>anzuwendende LUT aus.                                                                                                    |
|      | Monitor    | Log/s709/R709(800%)/Look//<br>HLG<br>Die Voreinstellungswerte sind<br>nachfolgend aufgeführt.<br>Wenn Output Format > SDI<br>1/2 auf 2K/HD eingestellt ist:<br>s709<br>Wenn Output Format > SDI<br>1/2 auf 4K/QFHD eingestellt<br>ist: Look | Wählt die auf das Monitor-Ausgangsbild<br>anzuwendende LUT aus.                                                                                                    |
|      | HDMI       | Log/s709/R709(800%)/Look/<br>HLG<br>Die Voreinstellungswerte sind                                                                                                    | Zeigt die auf das HDMI-Ausgangsbild<br>anzuwendende LUT an.                                                                                                    |
|      |            | nachfolgend aufgeführt.<br>Wenn Output Format > SDI<br>1/2 auf 2K/HD eingestellt ist:<br>s709                                                                                                    |                                                                                                    |
|      |            | Wenn Output Format > SDI<br>1/2 auf 4K/QFHD und HDMI<br>nicht auf 4K/QFHD<br>eingestellt ist: Look                                                                                                    |                                                                                                    |
| atur |            | Wenn Output Format ><br>HDMI auf 4K/QFHD<br>eingestellt ist: Log                                                                                                    |                                                                                                    |
|      | VF LUT     | Log/ <u>s709</u> /R709(800%)                                                                                                    | Wählt die auf das Ausgangsbild des Suchers/<br>Monitorbildschirms anzuwendende LUT aus.                                                                                                    |
|      |            |                                                                                                    | <ul> <li>[Hinweise]</li> <li>Fest auf R709(800%) eingestellt, wenn im<br/>vollständigen Menü Technical &gt; System Configuration<br/>&gt; RM/RCP Paint Control (Seite 68) auf On eingestellt<br/>ist.</li> <li>Auf das Susher (Manitosauraahabild wird ein SDP.</li> </ul> |

Verstärkungswert (-12 dB) angewendet.

#### Shooting > LUT Select

Einstellungen bezüglich der auf das Ausgangsbild anzuwendenden LUT.

#### [Hinweise]

- LUT Select ist abgeblendet und kann nicht verändert werden, wenn im vollständigen Menü Technical > System Configuration > RM/RCP Paint Control (Seite 68) auf On eingestellt ist.
- Nur fest auf HLG eingestellt, wenn im Menü Project > Basic Setting > Input Color Space (Seite 58) auf Rec.2020/HLG\_ Rec.2100 eingestellt ist.

| Menüoption | Einstellungen          | Beschreibung                                                                   |
|------------|------------------------|--------------------------------------------------------------------------------|
| SxS Rec    | Log/Look//HLG          | Wählt die auf das aufgezeichnete SDI-Hauptclip-<br>Video anzuwendende LUT aus. |
| Sub Rec    | Log/ <u>Look</u> //HLG | Wählt die auf das aufgezeichnete SDI-Unterclip-<br>Video anzuwendende LUT aus. |

#### Shooting > Look

Einstellungen in Bezug auf Preset Look.

#### [Hinweis]

Look ist abgeblendet und kann nicht verändert werden, wenn im vollständigen Menü Technical > System Configuration > RM/RCP Paint Control (Seite 68) auf On eingestellt ist.

| Menüoption         | Einstellungen                                                                  | Beschreibung                                                                                                    |              |
|--------------------|--------------------------------------------------------------------------------|----------------------------------------------------------------------------------------------------|--------------|
| Category           | Preset Look/User 3D LUT                                                        | Wählt die LUT-Kategorie aus.                                                                                                    |              |
| Preset Look Select | <mark>s709</mark> / R709(800%) / S-Gamut3.<br>Cine/SLog3 / S-Gamut3/SLog3      | Wählt den Preset Look aus.<br>Gibt Bilder aus, die als Ausgangspunkt für die<br>Farbabstufung geeignet sind oder die nahe an der<br>Druckqualität sind.<br>s709: Kinofarben<br>R709(800%): Originalgetreue Farben<br>S-Gamut3/SLog3: Großer Farbraum<br>S-Gamut3.Cine/SLog3: Farbraum für Digitalkino |              |
|                    |                                                                                | <ul> <li>[Hinweise]</li> <li>Nur konfigurierbar, wenn Category auf Preset Look<br/>eingestellt ist.</li> <li>S-Gamut3/SLog3 kann nur ausgewählt werden, wenn<br/>im vollständigen Menü Project &gt; Basic Setting &gt;<br/>Input Color Space (Seite 58) auf S-Gamut3/SLog3</li> </ul>                 | ASC CDL Sele |
|                    |                                                                                | eingestellt ist.                                                                                                    | ASC CDL Info |
| user 3D LUT Select | Name (UT Dis T6) von im internen<br>Speicher abgelegten User 3D<br>LUT-Dateien | Wanit die User 3D LUI-Datei aus.<br>[Hinweis]<br>Nur konfigurierbar, wenn Category auf User 3D LUT<br>eingestellt ist.                                                                                                    |              |

#### Shooting > Look

Einstellungen in Bezug auf Preset Look.

#### [Hinweis]

Look ist abgeblendet und kann nicht verändert werden, wenn im vollständigen Menü Technical > System Configuration > RM/RCP Paint Control (Seite 68) auf On eingestellt ist.

| Menüoption          | Einstellungen                     | Beschreibung                                                                                                    |  |  |  |
|---------------------|-----------------------------------|----------------------------------------------------------------------------------------------------|--|--|--|
| ASC CDL Process     | CDL Off/Look-> CDL/CDL -><br>Look | Legt fest, ob ASC-CDL auf das Ausgabevideo<br>angewendet wird. Wenn Sie diese Funktion<br>anwenden, geben Sie die ASC-CDL-<br>Verarbeitungsreihenfolge an.<br>CDL Off: ASC-CDL wird nicht auf das<br>Ausgabevideo angewendet.<br>CDL -> Look: CDL vor Look anwenden.<br>Look -> CDL: CDL nach Look anwenden.                                                                                                    |  |  |  |
|                     |                                   | <ul> <li>[Hinweise]</li> <li>ASC CDL ist für Ausgänge aktiviert, für die unter<br/>Shooting &gt; LUT Select (Seite 56) im vollständigen<br/>Menü die Option Look aktiviert ist.</li> <li>Die Bedingungen, unter denen die Optionen für den<br/>ASC CDL Process aktiviert sind, werden im Folgenden<br/>angegeben.</li> <li>Wenn keine ASC-CDL-Datei ausgewählt ist:<br/>CDL Off</li> <li>Wenn eine ASC-CDL-Datei ausgewählt und Shooting<br/>&gt; Look &gt; Category (Seite 57) auf Preset Look<br/>gesetzt ist:<br/>CDL Off / Look -&gt; CDL</li> <li>Wenn eine ASC-CDL-Datei ausgewählt, Shooting &gt;<br/>Look &gt; Category auf User 3D LUT und Preset<br/>Look Select (Seite 57) auf s709 gesetzt ist:<br/>CDL Off / Look -&gt; CDL</li> <li>Wenn eine ASC-CDL-Datei ausgewählt, Shooting &gt;<br/>Look &gt; Category auf User 3D LUT und Preset<br/>Look Select nicht auf s709 gesetzt ist:<br/>CDL Off / Look -&gt; CDL</li> </ul> |  |  |  |
| ASC CDL Select      | No File/Not Selected              | Wählt die im Gerät registrierte ASC-CDL aus.                                                                                                    |  |  |  |
| ASC CDL Information |                                   | Zeigt Informationen zu der mit ASC CDL Select<br>ausgewählten ASC-CDL an.                                                                                                    |  |  |  |

#### Shooting > Look File

Lädt eine User 3D LUT-Datei ins Gerät.

#### [Hinweis]

Look File ist abgeblendet und kann nicht verändert werden, wenn im vollständigen Menü Technical > System Configuration > RM/RCP Paint Control (Seite 68) auf On eingestellt ist.

| Menüoption             | Einstellungen  | Beschreibung                                                                                 |
|------------------------|----------------|----------------------------------------------------------------------------------------------|
| Load User 3D LUT       |                | Lädt eine auf einer SD-Karte gespeicherte User 3D<br>LUT-Datei ins Gerät.                    |
| Reset User 3D LUT      |                | Setzt eine User 3D LUT-Dateneinstellung zurück.                                              |
| Reset All User 3D LUTs | Execute/Cancel | Setzt alle User 3D LUT-Dateneinstellungen zurück<br>(Ausführen durch Auswählen von Execute). |
| Load ASC CDL           |                | Lädt ASC-CDL-Daten von einer SD-Karte.                                                       |
| Reset ASC CDL          |                | Setzt eine ASC-CDL-Dateneinstellung zurück.                                                  |
| Reset All ASC CDLs     | Execute/Cancel | Setzt alle ASC-CDL-Dateneinstellungen zurück<br>(Ausführen durch Auswählen von Execute).     |

<sup>1)</sup> Die Optionen lauten 1/60 und nachfolgende Werte bei einer Projektbildrate von 59.94, 1/50 und nachfolgende Werte bei 50.0, 1/30 und nachfolgende Werte bei 29.97 sowie 1/25 und nachfolgende Werte bei 25.0.

<sup>2)</sup> Die Optionen lauten 1/7000 und vorhergehende Werte bei Projektbildraten von 50.0 oder 25.0 sowie 1/6000 und vorhergehende Werte bei 24.0 oder 23.98.

# Project-Menü

Die Voreinstellungswerte sind unterstrichen und in Fettdruck.

| Menüoption                                                   | Einstellungen                                                                                                    | Beschreibung                                                                                                    |  |  |  |  |
|--------------------------------------------------------------|----------------------------------------------------------------------------------------------------|----------------------------------------------------------------------------------------------------|--|--|--|--|
| Imager Mode                                                  | 6K 3:2/6K 1.85:1/6K 17:9/                                                                                                    | Wählt die effektive Bildgröße aus.                                                                                                    |  |  |  |  |
|                                                              | 6K 2.39:1/5.7K 16:9/4K 6:5/<br>4K 4:3/4K 4:3 Surround View/<br><u>4K 17:9</u> /4K 17:9 Surround View/<br>4K 2.39:1/3.8K 16:9/<br>3.8K 16:9 Surround View                                                                                                    | <ul> <li>[Hinweise]</li> <li>6K 3:2/6K 1.85:1/6K 17:9 werden nur angezeigt, wen eine Vollformatlizenz installiert ist.</li> <li>4K 6:5/4K 4:3/4K 4:3 Surround View werden nur angezeigt, wenn eine Anamorphotische Lizenz installiert ist.</li> <li>4K 2.39:1 wird nur angezeigt, wenn eine High Frame Rate-Lizenz installiert ist.</li> </ul> |  |  |  |  |
| Project Frame Rate                                           | <mark>23.98</mark> /24/25/29.97/47.95/<br>50/59.94                                                                                                    | Wählt die Projektbildrate aus.                                                                                                    |  |  |  |  |
| Input Color Space                                            | S-Gamut3.Cine/SLog3 /                                                                                                    | Stellt den Farbraum ein.                                                                                                    |  |  |  |  |
|                                                              | S-Gamut3/SLog3 /<br>Rec.2020/HLG_Rec.2100                                                                                                    | [Hinweis]<br>Rec.2020/HLG_Rec.2100 kann nur ausgewählt werden,<br>wenn im vollständigen Menü Technical > System<br>Configuration > RM/RCP Paint Control (Seite 68) auf<br>On eingestellt ist.                                                                                                    |  |  |  |  |
| AXS Rec Format<br>(nur wenn ein AXS-R7<br>angeschlossen ist) | <u>Rec Off</u> /X-OCN XT/RAW SQ/<br>X-OCN ST/X-OCN LT                                                                                                    | Wählt das Videoformat für die Aufnahme auf einer<br>AXS-Speicherkarte aus, die in einen AXS-R7<br>eingesetzt ist.                                                                                                    |  |  |  |  |
| SxS Rec Format                                               | Rec Off/XAVC 4K Class480/<br>XAVC 4K Class300/<br>XAVC QFHD Class480/<br>XAVC QFHD Class300/<br>MPEG HD P/MPEG HD i/<br>ProRes 422 HQ HD P/<br>ProRes 422 HQ HD i/<br>ProRes 422 HD P/<br>ProRes 422 HD i/<br>ProRes Proxy HD P/<br>ProRes Proxy HD P/<br>ProRes Proxy HD i | Wählt das auf eine SxS-Speicherkarte<br>aufzunehmende Videoformat aus.                                                                                                    |  |  |  |  |
| Sub Rec Format                                               | Rec Off/MPEG HD P/<br>MPEG HD i/<br>ProRes 422 Proxy HD P/<br>ProRes 422 Proxy HD i                                                                                                    | Wählt das Unteraufzeichnungsformat für SxS-<br>Speicherkarten aus.                                                                                                    |  |  |  |  |
|                                                              |                                                                                                    |                                                                                                    |  |  |  |  |

| Project > Basic Setting<br>Einstellungen bezüglich Bildgröße und Projektbildrate. |                                                  |                                                                                                    |  |  |  |  |  |  |
|-----------------------------------------------------------------------------------|--------------------------------------------------|----------------------------------------------------------------------------------------------------|--|--|--|--|--|--|
| Menüoption                                                                        | Einstellungen                                    | Beschreibung                                                                                                    |  |  |  |  |  |  |
| SxS/Output<br>De-Squeeze                                                          | <u>Off (1.0×)</u> /1.25×/1.3×/1.5×/<br>1.8×/2.0× | Legt die Entzerrungsverarbeitung für SxS-<br>Aufzeichnungssignale und Videoausgangssignale<br>fest.<br>Diese Einstellung ist verfügbar, wenn eine<br>anamorphotische Lizenz installiert und Imager<br>Mode auf 4K 4:3/4K 4:3 Surround View/4K 6:5/4K<br>17:9/4K 17:9 Surround View/6K 3:2/6K 17:9<br>eingestellt ist, oder wenn eine anamorphotische<br>Lizenz und eine Vollformatlizenz installiert sind<br>und Imager Mode auf 6K 3:2/6K 17:9 eingestellt<br>ist. Die Optionen hängen von der Bildgröße ab. |  |  |  |  |  |  |
|                                                                                   |                                                  |                                                                                                    |  |  |  |  |  |  |

| Imager Mode               | SxS/Output De-Squeeze |       |      |      |      |      |
|---------------------------|-----------------------|-------|------|------|------|------|
|                           | Off (1.0×)            | 1.25× | 1.3× | 1.5× | 1.8× | 2.0× |
| 6K 6048×4032 3:2          | Ja                    | Ja    | Ja   | Ja   | Ja   | Ja   |
| 6K 6054×3192 17:9         | Ja                    | Ja    | Ja   | -    | -    | Ja   |
| 4K 4096×3432 6:5          | Ja                    | -     | -    | -    | -    | Ja   |
| 4K 4096×3024 4:3          | Ja                    | -     | Ja   | -    | -    | Ja   |
| 4K 4096×3024 4:3 Surround | Ja                    | -     | Ja   | -    | -    | Ja   |
| 4K 4096×2160 17:9         | Ja                    | Ja    | Ja   | -    | -    | Ja   |
| 4K 4096×2160 17:9         | Ja                    | Ja    | Ja   | -    | -    | Ja   |
| Surround                  |                       |       |      |      |      |      |

| Project > Special Recording<br>Zum Vornehmen von Einstellungen für die Bildpuffer-Aufnahme. |                |                                                                                                    |  |  |  |  |  |  |  |
|---------------------------------------------------------------------------------------------|----------------|----------------------------------------------------------------------------------------------------|--|--|--|--|--|--|--|
| Menüoption                                                                                  | Einstellungen  | Beschreibung                                                                                                    |  |  |  |  |  |  |  |
| Cache Rec Select                                                                            | On/ <u>Off</u> | <ul> <li>Schaltet die Bildpuffer-Aufnahmefunktion ein/aus.</li> <li>In den folgenden Fällen wird die Bildpuffer-<br/>Aufnahme nicht unterstützt (deaktiviert und<br/>abgeblendet).</li> <li>Wenn das Aufnahmeformat XAVC-I Class480 (4K,<br/>QFHD) ausgewählt ist</li> <li>Bei einigen Kombinationen aus effektiver<br/>Bildgröße und Systemfrequenzeinstellungen</li> <li>Wenn sowohl AXS Rec Format als auch SxS Rec<br/>Format auf Rec Off eingestellt sind</li> <li>Bei gleichzeitiger AXS- und SxS-Aufnahme</li> </ul> |  |  |  |  |  |  |  |

| Menüoption                | Einstellungen                                   | Beschreibung                                                                                                    |
|---------------------------|-------------------------------------------------|----------------------------------------------------------------------------------------------------|
| Max Cache Rec<br>Duration | 2sec/4sec/6sec/8sec/10sec/<br>15sec/24sec/30sec | Legt die Wiedergabedauer des Videos fest, das in<br>Bildpufferspeicher zwischengespeichert werden<br>soll.<br>Die für die einzelnen Speicherkarten einstellbare<br>Maximalwerte sind im Folgenden angegeben. |

| SxS Rec Format          | Project Frame Rate |    |    |       |       |    |       |
|-------------------------|--------------------|----|----|-------|-------|----|-------|
|                         | 23.98              | 24 | 25 | 29.97 | 47.95 | 50 | 59.94 |
| 4K/QFHD XAVC-I Class480 | -                  | -  | -  | -     | -     | _  | -     |
| 4K/QFHD XAVC-I Class300 | 2                  | 2  | 2  | 2     | _     | _  | -     |
| 2K/FHD ProRes 422 HQ P  | 2                  | 2  | 2  | 2     | -     | _  | _     |
| 2K/FHD ProRes 422 HQ i  | -                  | -  | -  | -     | -     | 2  | 2     |
| 2K/FHD ProRes 422 P     | 6                  | 6  | 6  | 6     | _     | 2  | 2     |
| 2K/FHD ProRes 422 i     | -                  | -  | -  | -     | _     | 6  | 6     |
| MPEG HD422 P            | 15                 | -  | 15 | 15    | _     | _  | _     |
| MPEG HD422 i            | -                  | -  | -  | -     | -     | 15 | 15    |
|                         |                    |    |    |       |       |    |       |

| Project > Special Recording<br>Zum Vorgehmen von Einstellungen für die Bildpuffer-Aufnahme |                            |                |                   |                    |    |       |       |    |       |  |
|--------------------------------------------------------------------------------------------|----------------------------|----------------|-------------------|--------------------|----|-------|-------|----|-------|--|
| Menüoption                                                                                 | Einstellungen Beschreibung |                |                   |                    |    |       |       |    |       |  |
|                                                                                            | Bei Aufnahm                | en auf einer / | AXS-Speicherkarte |                    |    |       |       |    |       |  |
|                                                                                            | Imager                     | AXS Rec        | Project           | Project Frame Rate |    |       |       |    |       |  |
|                                                                                            | Mode                       | Format         | 23.98             | 24                 | 25 | 29.97 | 47.95 | 50 | 59.94 |  |
|                                                                                            | 6K                         | X-OCN XT       | 4                 | 4                  | 2  | 2     | -     | -  | -     |  |
|                                                                                            | 6048×4032                  | X-OCN ST       | 8                 | 8                  | 8  | 6     | -     | -  | -     |  |
|                                                                                            | 3:2                        | X-OCN LT       | 15                | 15                 | 15 | 15    | -     | 6  | 4     |  |
|                                                                                            | 6K                         | X-OCN XT       | 6                 | 6                  | 6  | 4     | -     | _  | _     |  |
|                                                                                            | 6054×3272                  | X-OCN ST       | 10                | 10                 | 10 | 8     | -     | -  | -     |  |
|                                                                                            | 1.85:1                     | X-OCN LT       | 24                | 24                 | 24 | 15    | -     | -  | -     |  |
|                                                                                            | 6K<br>6054×3192<br>17:9    | X-OCN XT       | 6                 | 6                  | 6  | 4     | -     | -  | -     |  |
|                                                                                            |                            | X-OCN ST       | 10                | 10                 | 10 | 8     | -     | -  | -     |  |
|                                                                                            |                            | X-OCN LT       | 24                | 24                 | 24 | 15    | -     | -  | -     |  |
|                                                                                            | 6K                         | X-OCN XT       | 10                | 10                 | 10 | 6     | -     | -  | -     |  |
|                                                                                            | 6048×2534                  | X-OCN ST       | 15                | 15                 | 15 | 10    | -     | -  | -     |  |
|                                                                                            | 2.39:1                     | X-OCN LT       | 30                | 30                 | 30 | 24    | -     | -  | -     |  |
|                                                                                            | 5.7K                       | X-OCN XT       | 6                 | 6                  | 6  | 4     | -     | -  | -     |  |
|                                                                                            | 5674×3192                  | X-OCN ST       | 10                | 10                 | 10 | 8     | -     | -  | _     |  |
|                                                                                            | 16:9                       | X-OCN LT       | 24                | 24                 | 24 | 15    | -     | -  | -     |  |
|                                                                                            | 4K                         | X-OCN XT       | 10                | 10                 | 10 | 8     | -     | -  | -     |  |
|                                                                                            | 4096×3432                  | X-OCN ST       | 15                | 15                 | 15 | 15    | -     | -  | -     |  |
|                                                                                            | 6:5                        | X-OCN LT       | 30                | 30                 | 30 | 30    | -     | -  | -     |  |
|                                                                                            | 4K                         | X-OCN XT       | 15                | 15                 | 10 | 10    | 4     | 4  | 2     |  |
|                                                                                            | 4096×3024                  | X-OCN ST       | 24                | 24                 | 24 | 15    | 8     | 8  | 6     |  |
|                                                                                            | 4:3                        | X-OCN LT       | 30                | 30                 | 30 | 30    | 15    | 15 | 15    |  |

| Menüoption | Einstellungen    | n Beschreibung |        |         |      |       |       |    |       |
|------------|------------------|----------------|--------|---------|------|-------|-------|----|-------|
|            | Imager           | AXS Rec        | Proiec | t Frame | Rate |       |       |    |       |
|            | Mode             | Format         | 23.98  | 24      | 25   | 29.97 | 47.95 | 50 | 59.94 |
|            | 4K               | X-OCN XT       | 15     | 15      | 10   | 10    | _     | _  | _     |
|            | 4096×3024        | X-OCN ST       | 24     | 24      | 24   | 15    | -     | _  | _     |
|            | 4:3 Surround     | X-OCN LT       | 30     | 30      | 30   | 30    | -     | -  | -     |
|            | 4K               | RAW SQ         | 24     | 24      | 24   | 15    | 8     | 8  | 6     |
|            | 4096×2160        | X-OCN XT       | 24     | 24      | 24   | 15    | 8     | 8  | 6     |
|            | 17:9             | X-OCN ST       | 30     | 30      | 30   | 30    | 15    | 15 | 10    |
|            |                  | X-OCN LT       | 30     | 30      | 30   | 30    | 30    | 30 | 24    |
|            | 4K               | RAW SQ         | 24     | 24      | 24   | 15    | -     | -  | -     |
|            | 4096×2160        | X-OCN XT       | 24     | 24      | 24   | 15    | -     | -  | -     |
|            | 17:9<br>Surround | X-OCN ST       | 30     | 30      | 30   | 30    | -     | -  | -     |
|            | Surround         | X-OCN LT       | 30     | 30      | 30   | 30    | -     | -  | -     |
|            | 4K               | X-OCN XT       | 30     | 30      | 30   | 24    | -     | 10 | 10    |
|            | 4096×1716        | X-OCN ST       | 30     | 30      | 30   | 30    | -     | 15 | 15    |
|            | 2.39:1           | X-OCN LT       | 30     | 30      | 30   | 30    | -     | 30 | 30    |
|            | 3.8K(QFHD)       | X-OCN XT       | 24     | 24      | 24   | 15    | -     | 8  | 6     |
|            | 3840×2160        | X-OCN ST       | 30     | 30      | 30   | 30    | -     | 15 | 10    |
|            | 16:9             | X-OCN LT       | 30     | 30      | 30   | 30    | -     | 30 | 24    |
|            | 3.8K(QFHD)       | X-OCN XT       | 24     | 24      | 24   | 15    | _     | _  | -     |
|            | 3840×2160        | X-OCN ST       | 30     | 30      | 30   | 30    | _     | _  | -     |
|            | 16:9<br>Surround | X-OCN LT       | 30     | 30      | 30   | 30    | _     | _  | -     |

### Project > Assignable Button

Format SD Card

Ordnet belegbare Funktionstasten Funktionen zu.

Einzelheiten zum Zuweisen von Funktionen siehe "Bildschirm User Functions" (Seite 39).

| Menüoption                                 | Einstellungen                    | Beschreibung                                                                     |
|--------------------------------------------|----------------------------------|----------------------------------------------------------------------------------|
| <1>                                        | Seite 39                         | Weist der belegbaren Funktionstaste 1 eine<br>Funktion zu.                       |
| <2>                                        | Seite 39                         | Weist der belegbaren Funktionstaste 2 eine<br>Funktion zu.                       |
| <3>                                        | Seite 39                         | Weist der belegbaren Funktionstaste 3 eine<br>Funktion zu.                       |
| <4>                                        | Seite 39                         | Weist der belegbaren Funktionstaste 4 eine<br>Funktion zu.                       |
| <vf a=""></vf>                             | Seite 39                         | Weist der belegbaren Funktionstaste A am Sucher<br>(DVF-EL200) eine Funktion zu. |
| <vf b=""></vf>                             | Seite 39                         | Weist der belegbaren Funktionstaste B am Sucher<br>(DVF-EL200) eine Funktion zu. |
| <vf c=""></vf>                             | Seite 39                         | Weist der belegbaren Funktionstaste C am Sucher<br>(DVF-EL200) eine Funktion zu. |
| <user 1=""></user>                         | Seite 39                         | Weist der Taste ITEM 1 eine Funktion zu.                                         |
| <user 2=""></user>                         | Seite 39                         | Weist der Taste ITEM 2 eine Funktion zu.                                         |
| <user 3=""></user>                         | Seite 39                         | Weist der Taste ITEM 3 eine Funktion zu.                                         |
| <user 4=""></user>                         | Seite 39                         | Weist der Taste ITEM 4 eine Funktion zu.                                         |
| <user 5=""></user>                         | Seite 39                         | Weist der Taste ITEM 5 eine Funktion zu.                                         |
| Project > All File<br>Einstellungen in Bez | zug auf All-Einstellungsdateien. |                                                                                  |
| Menüoption                                 | Einstellungen                    | Beschreibung                                                                     |
| Load SD Card                               |                                  | All-Einstellungsdatei von einer SD-Karte laden.                                  |
| Save SD Card                               |                                  | All-Einstellungsdatei auf einer SD-Karte speichern.                              |
| File ID                                    |                                  | Zeigt die Datei-ID der All-Einstellungsdatei zur<br>Bearbeitung an.              |

Formatiert eine SD-Karte.

# TC/Media-Menü

Die Voreinstellungswerte sind unterstrichen und in Fettdruck.

| TC/Media > Timecode<br>Einstellungen bezi                 | <b>e</b><br>üglich des Zeitcodes.                               |                                                                                                    |
|-----------------------------------------------------------|-----------------------------------------------------------------|----------------------------------------------------------------------------------------------------|
| Menüoption                                                | Einstellungen                                                   | Beschreibung                                                                                                    |
| Mode                                                      | Preset F-Run (Ext-Lk)/ <u>Preset</u><br><u>R-Run</u> /Int Regen | <ul> <li>Wählt den Zeitcode-Modus aus.</li> <li>Preset F-Run (Ext-Lk): Zeitcode schreitet<br/>kontinuierlich ab dem angegebenen Wert<br/>synchronisiert mit dem extern eingespeisten<br/>Zeitcode fort.</li> <li>Preset R-Run: Zeitcode schreitet nur dann, wenn<br/>aufgezeichnet wird, ab dem angegebenen<br/>Wert fort.</li> <li>Int Regen: Der Zeitcode des vorhergehenden<br/>Clips wird fortgesetzt.</li> </ul> |
| Manual Setting                                            | 00:00:00:00 bis 23:59:59:29                                     | Zum Festlegen eines gewünschten<br>Zeitcodewerts.                                                                                                    |
| Reset                                                     | Execute/Cancel                                                  | Stellt den Zeitcode zurück auf 00:00:00:00<br>(Ausführen durch Auswählen von Execute).                                                                                                    |
| TC Format                                                 | <u>DF</u> /NDF                                                  | Wählt das Zeitcode-Format.<br>DF: Drop-Frame<br>NDF: Non-Drop-Frame                                                                                                    |
| TC Source                                                 | Internal/External                                               | Zeigt die TCG-Synchronisationsquelle an.                                                                                                    |
| Time Data Display                                         | Timecode/Duration                                               | Wählt die anzuzeigenden Zeitdaten aus.                                                                                                    |
| TC/Media > Clip Nam<br>Legt Clipnamen fe<br>Zeichenfolge) | <b>e Format</b><br>est. (Clipname: Camera ID + Reel No<br>      | umber + Shot Number + Datum + beliebige                                                                                                    |
| Menüoption                                                | Einstellungen                                                   | Beschreibung                                                                                                    |
| Camera ID                                                 | <u>A</u> bis Z                                                  | Legt die zur Bildung von Clipnamen verwendete<br>Kamera-ID fest.                                                                                                    |
| Reel Number                                               | <u>001</u> bis 999                                              | Legt den zur Bildung von Clipnamen<br>verwendeten numerischen Teil von Reel Number<br>fest.                                                                                                    |

TC/Media > Clip Name Format Legt Clipnamen fest. (Clipname: Camera ID + Reel Number + Shot Number + Datum + beliebige Zeichenfolge)

| Menüoption           | Einstellungen         | Beschreibung                                                                                                    |
|----------------------|-----------------------|----------------------------------------------------------------------------------------------------|
| Camera Position      | <u>C</u> /L/R         | Legt das zur Bildung von Clipnamen verwendete erste Zeichen von Shot Number fest.                                                                                                    |
| SxS Root Folder Name | XDROOT/Cam ID + Reel# | Legt das Namensformat für die<br>Datenträgerbezeichnung und den Namen des<br>Stammverzeichnisses auf einer SxS-Karte fest.<br>XDROOT: Das Stammverzeichnis erhält den<br>Namen "XDROOT".<br>Cam ID + Reel#: Die Datenträgerbezeichnung und<br>der Name des Stammverzeichnisses<br>entsprechen dem Namensformat für die Cam<br>ID.                                                                                                    |
|                      |                       | <ul> <li>[Hinweise]</li> <li>Wenn die Einstellung geändert wird, ist die<br/>Wiedergabe auf anderen Sony-Camcordern und<br/>VTRs als MPC-3610 und PMW-PZ1 nicht möglich<br/>(die Einstellung muss auf dem PMW-PZ1 geändert<br/>werden).</li> <li>Änderungen an der Datenträgerbezeichnung und<br/>dem Namen des Stammverzeichnisses werden beim<br/>Beginn der Aufzeichnung wirksam.</li> <li>Bei Medien, bei denen für den Namen des<br/>Stammverzeichnisses das Namensformat der<br/>Kamera-ID festgelegt wurde, kann der Name des<br/>Stammverzeichnisses nicht mit dieser Einstellung auf<br/>"XDROOT" zurückgesetzt werden.</li> <li>Wenn Medien formatiert werden, wird der<br/>Stammverzeichnisnamen im Kamera-ID-<br/>Namensformat aufgezeichnet wurden, in ein<br/>Gerät eingelegt werden, das das Kamera-ID-<br/>Namensformat nicht unterstützt (einschließlich<br/>Venice V2.0 oder früher), wird ein XDROOT-Ordner<br/>erstellt und als Stammverzeichnis erkannt (weil ein<br/>Stammverzeichnis im Namensformat der Kamera-ID<br/>nicht erkannt werden kann).</li> </ul> |

| TC/Media > Format Media |                |                                                   |  |
|-------------------------|----------------|---------------------------------------------------|--|
| Formatiert Medien.      |                |                                                   |  |
| Menüoption              | Einstellungen  | Beschreibung                                      |  |
| AXS Slot A              | Execute/Cancel | Initialisiert die AXS-Speicherkarte in Einschub A |  |
| (nur wenn ein AXS-R7    |                | (Ausführen durch Auswählen von Execute).          |  |
| angeschlossen ist)      |                |                                                   |  |

| TC/Media > Format M<br>Formatiert Medien                 | edia                                      |                                                                                                    |
|----------------------------------------------------------|-------------------------------------------|----------------------------------------------------------------------------------------------------|
| Menüoption                                               | Einstellungen                             | Beschreibung                                                                                                    |
| AXS Slot B<br>(nur wenn ein AXS-R7<br>angeschlossen ist) | Execute/Cancel                            | Initialisiert die AXS-Speicherkarte in Einschub B<br>(Ausführen durch Auswählen von Execute).                                        |
| SxS Slot A                                               | Execute/Cancel                            | Initialisiert die SxS-Speicherkarte in Einschub A<br>(Ausführen durch Auswählen von Execute).                                        |
| SxS Slot B                                               | Execute/Cancel                            | Initialisiert die SxS-Speicherkarte in Einschub B<br>(Ausführen durch Auswählen von Execute).                                        |
| SD Card                                                  | Execute/Cancel                            | Formatiert die SD-Karte (Ausführen durch<br>Auswählen von Execute).                                                                  |
| TC/Media > Update M<br>Aktualisiert die Verv             | <b>edia</b><br>waltungsdatei des Mediums. |                                                                                                    |
| Menüoption                                               | Einstellungen                             | Beschreibung                                                                                                    |
| AXS Slot A<br>(nur wenn ein AXS-R7<br>angeschlossen ist) | Execute/Cancel                            | Aktualisiert die Verwaltungsdatei auf der AXS-<br>Speicherkarte in Einschub A des AXS-R7<br>(Ausführen durch Auswählen von Execute). |
| AXS Slot B<br>(nur wenn ein AXS-R7<br>angeschlossen ist) | Execute/Cancel                            | Aktualisiert die Verwaltungsdatei auf der AXS-<br>Speicherkarte in Einschub B des AXS-R7<br>(Ausführen durch Auswählen von Execute). |
| SxS Slot A                                               | Execute/Cancel                            | Aktualisiert die Verwaltungsdatei auf der SxS-<br>Speicherkarte in Einschub A (Ausführen durch<br>Auswählen von Execute).            |
| SxS Slot B                                               | Execute/Cancel                            | Aktualisiert die Verwaltungsdatei auf der SxS-<br>Speicherkarte in Einschub B (Ausführen durch<br>Auswählen von Execute).            |

# Monitoring-Menü

| Monitoring > Out<br>Einstellungen                                                                          | put Format<br>n Bezug auf das Ausgangsformat.                                                                                                    |                                                                                                    |
|----------------------------------------------------------------------------------------------------|----------------------------------------------------------------------------------------------------|----------------------------------------------------------------------------------------------------|
| Menüoption                                                                                                 | Einstellungen                                                                                                    | Beschreibung                                                                                                    |
| SDI 1/2                                                                                                    | Die verfügbaren Einstellungen<br>variieren je nach Imager-Modus,<br>Projektbildrate und SxS-Aufzeich-<br>nungsformateinstellungen.                                                 | Wählt das SDI 1/2-Ausgangsformat aus.<br>Einstellungen variieren je nach Einstellung des<br>Aufzeichnungsformats (Seite 97).                                                                                                    |
| SDI 3/4                                                                                                    | Die verfügbaren Einstellungen<br>variieren je nach Einstellung für<br>SDI 1/2.                                                                                                    | Wählt das SDI 3/4-Ausgangsformat aus.<br>Einstellungen variieren je nach Einstellung des<br>Aufzeichnungsformats (Seite 97).                                                                                                    |
| Monitor                                                                                                    | Die verfügbaren Einstellungen<br>variieren je nach Einstellung für<br>SDI 1/2.                                                                                                    | Wählt das Monitor-Ausgangsformat aus.<br>Einstellungen variieren je nach Einstellung des<br>Aufzeichnungsformats (Seite 101).                                                                                                    |
| HDMI                                                                                                    | Die verfügbaren Einstellungen<br>variieren je nach Einstellung für<br>SDI 1/2.                                                                                                    | Wählt das HDMI-Ausgangsformat.<br>Einstellungen variieren je nach Einstellung des<br>Aufzeichnungsformats (Seite 101).                                                                                                    |
| Monitoring > OSE<br>Einstellungen<br>Rahmenlinien.<br>Die Einstellung<br>On: Kontrollkä<br>Off: Kontrollkä | <ul> <li>Appearance</li> <li>bezüglich der den einzelnen Ausgangssig</li> <li>On/Off wird über ein Kontrollkästchen a<br/>stchen ausgewählt</li> <li>stchen deaktiviert</li> </ul> | gnalen überlagerten Informationen und<br>ausgewählt (außer Frame Line on Playback).                                                                                                    |
| Menüoption                                                                                                 | Einstellungen                                                                                                    | Beschreibung                                                                                                    |
| VF                                                                                                    | Status Info (On/Off                                                                                                    | Wählt die dem Ausgangsbild des Suchers/                                                                                                    |
|                                                                                                    | Info. A/Info. B)                                                                                                    | Monitorbildschirms zu überlagernden<br>Informationen aus.                                                                                                    |
|                                                                                                    | Frame Line (On/ <u>Off</u> ,<br>Line A/Line B)                                                                                                    | Monitorbildschirms zu überlagernden<br>Informationen aus.<br>Wählt die dem Ausgangsbild des Suchers/<br>Monitorbildschirms zu überlagernden<br>Rahmenlinien aus.                                                                                |
| SDI<br>SDI 1/2                                                                                             | Frame Line (On/Off,<br>Line A/Line B)<br>Status Info (On/Off,<br>Info. A/Info. B)                                                                                                  | Monitorbildschirms zu überlagernden<br>Informationen aus.<br>Wählt die dem Ausgangsbild des Suchers/<br>Monitorbildschirms zu überlagernden<br>Rahmenlinien aus.<br>Wählt die dem SDI 3/4-Ausgangssignal zu<br>überlagernden Informationen aus. |

Line A/<u>Line B</u>)

[Hinweis] Die Anzeige ändert sich entsprechend den Einstellungen für Output Format > SDI 1/2 und

SDI 3/4.

überlagernden Rahmenlinien aus.

| Monitoring > OSD Ap<br>Einstellungen bezi<br>Rahmenlinien.<br>Die Einstellung On<br>On: Kontrollkästche<br>Off: Kontrollkästche | <b>pearance</b><br>iglich der den einzelnen Ausgangs<br>/Off wird über ein Kontrollkästcher<br>en ausgewählt<br>en deaktiviert | signalen überlagerten Informationen und<br>n ausgewählt (außer Frame Line on Playback).                                                             |
|----------------------------------------------------------------------------------------------------|----------------------------------------------------------------------------------------------------|----------------------------------------------------------------------------------------------------|
| Menüoption                                                                                                    | Einstellungen                                                                                                    | Beschreibung                                                                                                    |
| Monitor                                                                                                    | Status Info ( <mark>On</mark> /Off,<br>Info. A/I <mark>nfo. B</mark> )                                                         | Wählt die dem SDI 3/4-Ausgangssignal zu<br>überlagernden Informationen aus.                                                                         |
|                                                                                                    | Frame Line (On/ <u>Off</u> ,<br>Line A/ <u>Line B</u> )                                                                        | Wählt die dem SDI 3/4-Ausgangssignal zu<br>überlagernden Rahmenlinien aus.                                                                          |
| HDMI                                                                                                    | Same as SDI/Same as Monitor                                                                                                    | Wählt aus, ob die dem HDMI-Ausgangssignal<br>überlagerten Informationen die gleichen für den<br>SDI-Ausgang oder den Monitorausgang sein<br>sollen. |
| Status Info A/B Setup                                                                                                    | Project<br>Info. A ( <u>On</u> /Off)<br>Info. B ( <u>On</u> /Off)                                                              | Legt fest, ob das Projekt in den<br>Ausgabeinformationen für Status Info A und<br>Status Info B angezeigt wird.                                     |
|                                                                                                    | Timecode<br>Info. A (On/ <mark>Off)</mark><br>Info. B ( <u>On</u> /Off)                                                        | Legt fest, ob der Zeitcode in den<br>Ausgabeinformationen für Status Info A und<br>Status Info B angezeigt wird.                                    |
|                                                                                                    | Audio Level Meter<br>Info. A (On/ <mark>Off)</mark><br>Info. B (On/ <mark>Off</mark> )                                         | Legt fest, ob ein Tonpegelmesser in den<br>Ausgabeinformationen für Status Info A und<br>Status Info B angezeigt wird.                              |
|                                                                                                    | Look Status<br>Info. A (On/ <mark>Off</mark> )<br>Info. B (On/ <mark>Off</mark> )                                              | Legt fest, ob der Typ des ausgewählten Looks in<br>den Ausgabeinformationen für Status Info A und<br>Status Info B angezeigt wird.                  |
|                                                                                                    | Output LUT<br>Info. A (On/ <mark>Off)</mark><br>Info. B ( <u>On</u> /Off)                                                      | Legt fest, ob die Ausgangs-LUT in den<br>Ausgabeinformationen für Status Info A und<br>Status Info B angezeigt wird.                                |
|                                                                                                    | Recording LUT<br>Info. A (On/ <mark>Off</mark> )<br>Info. B ( <u>On</u> /Off)                                                  | Legt fest, ob die Aufzeichnungs-LUT in den<br>Ausgabeinformationen für Status Info A und<br>Status Info B angezeigt wird.                           |
|                                                                                                    | VF Status<br>Info. A ( <u>On</u> /Off)<br>Info. B (On/ <u>Off</u> )                                                            | Legt fest, ob der Sucherstatus in den<br>Ausgabeinformationen für Status Info A und<br>Status Info B angezeigt wird.                                |
|                                                                                                    | Lens Status<br>Info. A ( <u>On</u> /Off)<br>Info. B ( <u>On</u> /Off)                                                          | Legt fest, ob der Objektivstatus in den<br>Ausgabeinformationen für Status Info A und<br>Status Info B angezeigt wird.                              |
|                                                                                                    | Remote Control Status<br>Info. A ( <u>On</u> /Off)<br>Info. B (On/ <u>Off</u> )                                                | Legt fest, ob der Fernbedienungsstatus in den<br>Ausgabeinformationen für Status Info A und<br>Status Info B angezeigt wird.                        |

### Monitoring > OSD Appearance

Einstellungen bezüglich der den einzelnen Ausgangssignalen überlagerten Informationen und Rahmenlinien.

Die Einstellung On/Off wird über ein Kontrollkästchen ausgewählt (außer Frame Line on Playback). On: Kontrollkästchen ausgewählt

Off: Kontrollkästchen deaktiviert

| Menüoption           | Einstellungen                                                                                                    | Beschreibung                                                                                                    | Menüoption                                                                                                    | Einstellungen                                                                          | Beschreibung                                                                                                    |
|----------------------|----------------------------------------------------------------------------------------------------|----------------------------------------------------------------------------------------------------|----------------------------------------------------------------------------------------------------|----------------------------------------------------------------------------------------|----------------------------------------------------------------------------------------------------|
| Frame Line A/B Setup | Center Marker<br>Line A ( <u>On</u> /Off)<br>Line B ( <u>On</u> /Off)<br>Option ( <u>Cross</u> /Open Cross/<br>Dot)                                   | Legt fest, ob die Mittenmarkierung in den<br>Ausgabeinformationen für Frame Line A und<br>Frame Line B angezeigt wird.<br>Wählt die Anzeigeform der Mittenmarkierung<br>(Cross/Open Cross/Dot) aus.                                                                       |                                                                                                    | Aspect Ratio Type<br>Option ( <u>Line</u> /Mask/<br>Line&Mask)                         | Wählt die Anzeigeform der<br>Seitenverhältnismarkierung aus.<br>Line: Zeigt Linien in der durch Color festgelegter<br>Farbe an.<br>Mask: Zeint Bereiche außerhalb des                                                  |
|                      | Aspect Ratio<br>Line A ( <u>On</u> /Off)<br>Line B ( <u>On</u> /Off)<br>Option (17:9/16:9/15:9/14:9/<br>13:9/4:3/1.66:1/1.85:1/2:1/<br>2.35:1/2.39:1) | Legt fest, ob die Seitenverhältnismarkierung in<br>den Ausgabeinformationen für Frame Line A und<br>Frame Line B angezeigt wird.<br>Wählt den Modus (17:9/16:9/15:9/14:9/13:9/4:3/<br>1.66:1/1.85:1/2:1/2.35:1/2.39:1) bei der Anzeige<br>der Seitenverhältnismarkierung. |                                                                                                    |                                                                                        | Markierungsbereichs mit niedrigerem<br>Videosignalpegel an.<br>Line&Mask: Zeigt Linien in der mit Color<br>festgelegten Farbe und Bereiche außerhalb<br>des Markierungsbereichs mit niedrigerem<br>Videosignalpegel an |
|                      | Aspect Safety Zone<br>Line A (On/Off)<br>Line B (On/Off)<br>Option<br>(80%/ <u>90%</u> /92.5%/95%)                                                    | Legt fest, ob die Bildformat-Sicherheitszone in<br>den Ausgabeinformationen für Frame Line A und<br>Frame Line B angezeigt wird.<br>Wählt die Größe (Prozentsatz des gesamten<br>Bildschirms) der Bildformat-<br>Sicherheitszonenmarkierung                               |                                                                                                    | Mask Level<br>Option (0 bis 15 ( <u>12</u> ))                                          | Wählt die Helligkeit des Bilds außerhalb der<br>Markierung aus, wenn für Aspect Ratio Type ode<br>Surround View Type die Einstellung Mask<br>festgelegt ist.                                                           |
|                      | Picture Area Legt fest, ob der Bildbereich in den<br>Line A (On/Off) Ausgabeinformationen für Frame Line A und                                        |                                                                                                    | Frame Line on Playback<br>Option ( <u>On</u> /Off)                                                              | Schaltet die Funktion zum Überlagern von<br>Rahmenlinien während der Wiedergabe ein/au |                                                                                                    |
|                      | Line B (On/Off)                                                                                                    | Frame Line B angezeigt wird.                                                                                                    | Monitoring > Monitor Display<br>- Einstellungen bezüglich der Monitoranzeige                                    |                                                                                        |                                                                                                    |
|                      | Safety Zone<br>Line A (On/Off)<br>Line B (On/ <u>Off</u> )<br>Option<br>(80%/90%/92 5%/95%)                                                           | Legt fest, ob die Sicherheitszone in den<br>Ausgabeinformationen für Frame Line A und<br>Frame Line B angezeigt wird.<br>Wählt den Bereich der Sicherheitszone<br>(80%/90%/92.5%/95%) aus.                                                                                | Menüoption                                                                                                    | Einstellungen                                                                          | Beschreibung                                                                                                    |
|                      |                                                                                                    |                                                                                                    | Focus Distance Forma                                                                                            | at Meter/Feet                                                                          | Wählt die Anzeigeeinheiten für die Fokuspositio<br>aus.                                                                                                    |
|                      | User Frame Line<br>Line A (On/Off)                                                                                                    | Legt fest, ob die benutzerdefinierten<br>Rahmenlinien in den Ausgabeinformationen für                                                                                                    | Monitoring > Frame Line<br>Einstellungen bezüglich der auf dem Ausgabebild angezeigten Linien und Markierungen. |                                                                                        |                                                                                                    |
|                      | Line B (On/ <mark>Off</mark> )                                                                                                    | Frame Line A und Frame Line B angezeigt wird.                                                                                                    | Menüoption                                                                                                    | Einstellungen                                                                          | Beschreibung                                                                                                    |
|                      | Color                                                                                                    | Legt die Anzeigefarbe der Rahmenlinien fest.                                                                                                    | Center Marker                                                                                                   | <u>Cross</u> /Open Cross/Dot                                                           | Wählt die Anzeigeform der Mittenmarkierung au                                                                                                    |
|                      | Green/Magenta/Red/Blue)                                                                                                    |                                                                                                    | Aspect Ratio                                                                                                    | 17:9/16:9/15:9/14:9/13:9/4:3/1.66:<br>1/1.85:1/2:1/2.35:1/2.39:1                       | Wählt den Modus beim Anzeigen der<br>Seitenverhältnismarkierung.                                                                                                    |
|                      | Option ( <u>Line</u> /Mask/<br>Line&Mask)                                                                                                    | Wanit die Anzeigeform der sufround view-<br>Markierung aus.<br>Line: Zeigt den Aufnahmebereich mithilfe von<br>Linien an.                                                                                                    | Aspect Safety Zone                                                                                              | 80%/ <u>90%</u> /92.5%/95%                                                             | Wählt die Größe (Prozentsatz des gesamten<br>Bildschirms) der Bildformat-<br>Sicherheitszonenmarkierung.                                                                                                    |
|                      |                                                                                                    | Mask: Zeigt den Aufnahmebereich an, indem der                                                                                                    | Safety Zone                                                                                                    | 80%/ <mark>90%</mark> /92.5%/95%                                                       | Wählt den Sicherheitszonenbereich aus.                                                                                                    |
|                      |                                                                                                    | Videosignalpegel außerhalb des Bereichs<br>maskiert (reduziert) wird.<br>Line&Mask: Zeigt den Aufnahmebereich mithilfe                                                                                                    | Color                                                                                                    | White/Yellow/Cyan/Green/<br>Magenta/Red/Blue                                           | Wählt die Anzeigefarbe der Rahmenlinien aus.                                                                                                    |
|                      | von Linien an und indem der<br>Videosignalpegel außerhalb des Bereichs<br>maskiert (reduziert) wird                                                   |                                                                                                    |                                                                                                    |                                                                                        |                                                                                                    |

Monitoring > OSD Appearance

On: Kontrollkästchen ausgewählt Off: Kontrollkästchen deaktiviert

Rahmenlinien.

Einstellungen bezüglich der den einzelnen Ausgangssignalen überlagerten Informationen und

Die Einstellung On/Off wird über ein Kontrollkästchen ausgewählt (außer Frame Line on Playback).

Monitoring > Frame Line Einstellungen bezüglich der auf dem Ausgabebild angezeigten Linien und Markierungen.

| Menüoption                                    | Einstellungen                                        | Beschreibung                                                                                                    |
|-----------------------------------------------|------------------------------------------------------|----------------------------------------------------------------------------------------------------|
| Surround View Type                            | <u>Line</u> /Mask/Line&Mask                          | <ul> <li>Wählt die Anzeigeform der Surround View-<br/>Markierung aus.</li> <li>Line: Zeigt den Aufnahmebereich mithilfe von<br/>Linien an.</li> <li>Mask: Zeigt den Aufnahmebereich an, indem der<br/>Videosignalpegel außerhalb des Bereichs<br/>maskiert (reduziert) wird.</li> <li>Line&amp;Mask: Zeigt den Aufnahmebereich mithilfe<br/>von Linien an und indem der<br/>Videosignalpegel außerhalb des Bereichs<br/>maskiert (reduziert) wird.</li> </ul> |
| Aspect Ratio Type                             | Line/Mask/Line&Mask                                  | <ul> <li>Wählt die Anzeigeform der</li> <li>Seitenverhältnismarkierung aus.</li> <li>Line: Zeigt Linien in der durch Color festgelegten<br/>Farbe an.</li> <li>Mask: Zeigt Bereiche außerhalb des<br/>Markierungsbereichs mit niedrigerem<br/>Videosignalpegel an.</li> <li>Line&amp;Mask: Zeigt Linien in der mit Color<br/>festgelegten Farbe und Bereiche außerhalb<br/>des Markierungsbereichs mit niedrigerem<br/>Videosignalpegel an.</li> </ul>        |
| Mask Level                                    | 0 bis 15 ( <u>12</u> )                               | Wählt die Helligkeit des Bilds außerhalb der<br>Markierung aus, wenn für Aspect Ratio Type oder<br>Surround View Type die Einstellung Mask<br>festgelegt ist.                                                                                                    |
| Frame Line on Playback                        | <u>On</u> /Off                                       | Schaltet die Funktion zum Überlagern von<br>Rahmenlinien während der Wiedergabe ein/aus.                                                                                                    |
| Monitoring > User Frar<br>Einstellungen bezüg | <b>ne Line</b><br>glich der benutzerdefinierten Rahn | nenlinien.                                                                                                    |
| Menüoption                                    | Einstellungen                                        | Beschreibung                                                                                                    |
| Width                                         | 3 bis 479 ( <u>240</u> )                             | Legt die Breite der benutzerdefinierten<br>Rahmenlinien fest (Abstand von der Mitte zu den<br>linken und rechten Kanten).                                                                                                    |
| Height                                        | 3 bis 269 ( <u>135</u> )                             | Legt die Höhe der benutzerdefinierten<br>Rahmenlinien fest (Abstand von der Mitte zu den<br>oberen und unteren Kanten).                                                                                                    |
| H Position                                    | max. –476 bis 476 ( <u>±0</u> )                      | Legt die horizontale Position der Mitte der<br>benutzerdefinierten Rahmenlinien fest.<br>Der Einstellbereich wird kleiner, wenn die<br>Einstellung für Width über 3 steigt.                                                                                                    |

| Monitoring > User Fr<br>Einstellungen bez                        | <b>ame Line</b><br>üglich der benutzerdefinierten R                            | ahmenlinien.                                                                                                    |
|------------------------------------------------------------------|--------------------------------------------------------------------------------|----------------------------------------------------------------------------------------------------|
| Menüoption                                                       | Einstellungen                                                                  | Beschreibung                                                                                                    |
| V Position                                                       | max. –266 bis 266 ( <u>±0</u> )                                                | Legt die vertikale Position der Mitte der<br>benutzerdefinierten Rahmenlinien fest.<br>Der Einstellbereich wird kleiner, wenn die<br>Einstellung für Height über 3 steigt.                                                                                                    |
| Monitoring > False C<br>Einstellungen bez                        | <b>olor</b><br>üglich der Falschfarbenanzeige.                                 |                                                                                                    |
| [Hinweis]<br>False Color ist abgeblend<br>Configuration > RM/RCP | let und kann nicht verändert werden,<br>Paint Control (Seite 68) auf On einges | wenn im vollständigen Menü Technical > System<br>stellt ist.                                                                                                    |
| Menüoption                                                       | Einstellungen                                                                  | Beschreibung                                                                                                    |
| Level                                                            | <u>Preset</u> /Manual                                                          | Legt fest, ob in der Sucher- bzw. Monitorausgabe<br>die voreingestellte Ein-/Aus-Einstellung und der<br>Schwellenwert für die einzelnen Falschfarben<br>verwendet wird oder die Farben manuell<br>eingestellt werden.<br>Wenn Manual aktiviert ist, können die folgenden<br>Optionen konfiguriert werden. |
| Red                                                              | <u>On</u> /Off                                                                 | Schaltet die Anzeige von Rot ein/aus.                                                                                                    |
| Red Upper Limit                                                  | 0.0% bis 109.0% ( <mark>96.1%</mark> )<br>(in Schritten von 0.1%)              | Legt die Obergrenze für die Anzeige in Rot fest.                                                                                                    |
| Red Lower Limit                                                  | 0.0% bis 109.0% ( <mark>93.4%</mark> )<br>(in Schritten von 0,1 %)             | Legt die Untergrenze für die Anzeige in Rot fest.                                                                                                    |
| Yellow                                                           | On/Off                                                                         | Schaltet die Anzeige von Gelb ein/aus.                                                                                                    |
| Yellow Upper Limit                                               | 0.0% bis 109.0% ( <mark>93.4%</mark> )<br>(in Schritten von 0,1 %)             | Legt die Obergrenze für die Anzeige in Gelb fest.                                                                                                    |
| Yellow Lower Limit                                               | 0.0% bis 109.0% ( <mark>91.3%</mark> )<br>(in Schritten von 0,1 %)             | Legt die Untergrenze für die Anzeige in Gelb fest.                                                                                                    |
| Orange                                                           | <u>On</u> /Off                                                                 | Schaltet die Anzeige von Orange ein/aus.                                                                                                    |
| Orange Upper Limit                                               | 0.0% bis 109.0% ( <mark>90.6%</mark> )<br>(in Schritten von 0,1 %)             | Legt die Obergrenze für die Anzeige in Orange<br>fest.                                                                                                    |
| Orange Lower Limit                                               | 0.0% bis 109.0% ( <mark>87.7%</mark> )<br>(in Schritten von 0,1 %)             | Legt die Untergrenze für die Anzeige in Orange fest.                                                                                                    |
| Pink                                                             | <u>On</u> /Off                                                                 | Schaltet die Anzeige von Rosa ein/aus.                                                                                                    |
| Pink Upper Limit                                                 | 0.0% bis 109.0% ( <mark>58.0%</mark> )<br>(in Schritten von 0,1 %)             | Legt die Obergrenze für die Anzeige in Rosa fest.                                                                                                    |
| Pink Lower Limit                                                 | 0.0% bis 109.0% ( <mark>54.3%</mark> )<br>(in Schritten von 0,1 %)             | Legt die Untergrenze für die Anzeige in Rosa fest.                                                                                                    |
| Light Pink                                                       | On/Off                                                                         | Schaltet die Anzeige von Hellrosa ein/aus.                                                                                                    |
|                                                                  |                                                                                |                                                                                                    |

#### Monitoring > False Color

Einstellungen bezüglich der Falschfarbenanzeige.

#### [Hinweis]

False Color ist abgeblendet und kann nicht verändert werden, wenn im vollständigen Menü Technical > System Configuration > RM/RCP Paint Control (Seite 68) auf On eingestellt ist.

| Menüoption             | Einstellungen                                                      | Beschreibung                                                                                                    |
|------------------------|--------------------------------------------------------------------|----------------------------------------------------------------------------------------------------|
| Light Pink Upper Limit | 0.0% bis 109.0% ( <mark>50.8%</mark> )<br>(in Schritten von 0,1 %) | Legt die Obergrenze für die Anzeige in Hellrosa<br>fest.                                                             |
| Light Pink Lower Limit | 0.0% bis 109.0% ( <mark>47.8%</mark> )<br>(in Schritten von 0,1 %) | Legt die Untergrenze für die Anzeige in Hellrosa<br>fest.                                                            |
| Cyan                   | <u>On</u> /Off                                                     | Schaltet die Anzeige von Zyan ein/aus.                                                                               |
| Cyan Upper Limit       | 0.0% bis 109.0% ( <mark>46.5%</mark> )<br>(in Schritten von 0,1 %) | Legt die Obergrenze für die Anzeige in Zyan fest.                                                                    |
| Cyan Lower Limit       | 0.0% bis 109.0% ( <mark>43.8%</mark> )<br>(in Schritten von 0,1 %) | Legt die Untergrenze für die Anzeige in Zyan fest.                                                                   |
| Green                  | <u>On</u> /Off                                                     | Schaltet die Anzeige von Grün ein/aus.                                                                               |
| Green Upper Limit      | 0.0% bis 109.0% ( <mark>42.2%</mark> )<br>(in Schritten von 0,1 %) | Legt die Obergrenze für die Anzeige in Grün fest.                                                                    |
| Green Lower Limit      | 0.0% bis 109.0% ( <mark>38.9%</mark> )<br>(in Schritten von 0,1 %) | Legt die Untergrenze für die Anzeige in Grün fest.                                                                   |
| Light Blue             | <u>On</u> /Off                                                     | Schaltet die Anzeige von Hellblau ein/aus.                                                                           |
| Light Blue Upper Limit | 0.0% bis 109.0% ( <mark>34.4%</mark> )<br>(in Schritten von 0,1 %) | Legt die Obergrenze für die Anzeige in Hellblau<br>fest.                                                             |
| Light Blue Lower Limit | 0.0% bis 109.0% ( <mark>24.6%</mark> )<br>(in Schritten von 0,1 %) | Legt die Untergrenze für die Anzeige in Hellblau<br>fest.                                                            |
| Blue                   | <u>On</u> /Off                                                     | Schaltet die Anzeige von Blau ein/aus.                                                                               |
| Blue Upper Limit       | 0.0% bis 109.0% ( <mark>5.6%</mark> )<br>(in Schritten von 0.1%)   | Legt die Obergrenze für die Anzeige in Blau fest.                                                                    |
| Blue Lower Limit       | 0.0% bis 109.0% ( <mark>3.5%</mark> )<br>(in Schritten von 0,1 %)  | Legt die Untergrenze für die Anzeige in Blau fest.                                                                   |
| Purple                 | <u>On</u> /Off                                                     | Schaltet die Anzeige von Magenta ein/aus.                                                                            |
| Purple Upper Limit     | 0.0% bis 109.0% ( <mark>3.5%</mark> )<br>(in Schritten von 0,1 %)  | Legt die Obergrenze für die Anzeige in Magenta<br>fest.                                                              |
| Purple Lower Limit     | -7.3% bis 109.0% ( <u>-7.3%</u> )<br>(in Schritten von 0,1 %)      | Legt die Untergrenze für die Anzeige in Magenta<br>fest.                                                             |
| Reset                  | Execute/Cancel                                                     | Setzt die Ein/Aus-Einstellung und den<br>Schwellenwert aller Farben zurück (Ausführen<br>durch Auswahl von Execute). |

| Monitoring > VF Displ<br>Einstellungen bezü | <b>ay</b><br>glich der Sucheranzeige.      |                                                                                                    |
|---------------------------------------------|--------------------------------------------|----------------------------------------------------------------------------------------------------|
| Menüoption                                  | Einstellungen                              | Beschreibung                                                                                         |
| VF LUT                                      | Log/ <u>s709</u> /R709(800%)               | Wählt die auf das Ausgangsbild des Suchers/<br>Monitorbildschirms anzuwendende LUT aus.              |
| Status Info                                 | Info. A/Info. B/Off                        | Wählt die dem Ausgangsbild des Suchers/<br>Monitorbildschirms zu überlagernden<br>Informationen aus. |
| Frame Line                                  | Frame Line A/Frame Line B/ <u>Off</u>      | Wählt die dem Ausgangsbild des Suchers/<br>Monitorbildschirms zu überlagernden<br>Rahmenlinien aus.  |
| VF Magnifier Ratio                          | <u>×2.0</u> / ×4.0 / ×2.0/×4.0             | Wählt die Fokusvergrößerung für den Sucher aus.                                                      |
| Color                                       | –99 bis <u>±0</u> bis +99                  | Stellt die Farbtiefe des Sucherbilds ein.                                                            |
| Monitoring > VF Funct<br>Einstellungen bezü | <b>tion</b><br>glich der Sucherfunktionen. |                                                                                                    |
| Menüoption                                  | Einstellungen                              | Beschreibung                                                                                         |
| Double Speed Scan                           | On/ <u>Off</u>                             | Schaltet die Double Speed Scan-Funktion des<br>Suchers ein/aus.                                      |
| Peaking Frequency                           | Normal/High                                | Wählt aus, ob die Peaking-Frequenz während des<br>Peaking normal oder hoch ist.                      |
|                                             |                                            | [Hinweis]<br>Der Peaking-Pegel wird über das Suchermenü<br>eingestellt.                              |
| Zebra                                       | On/ <u>Off</u>                             | Schaltet die Streifenfunktion ein bzw. aus.                                                          |
| Zebra Select                                | <u>1</u> /2/Both                           | Wählt die Art des Zebramusters aus (Zebra 1,<br>Zebra 2, beide).                                     |
| Zebra1 Level                                | 0% bis 107% ( <u>41%</u> )                 | Stellt den Anzeigepegel für Zebra 1 ein.                                                             |
| Zebra1 Aperture Level                       | 1% bis 20% ( <u>10%</u> )                  | Stellt den Blendenwert für Zebra 1 ein.                                                              |
| Zebra2 Level                                | 0% bis 109% ( <mark>61%</mark> )           | Stellt den Anzeigepegel für Zebra 2 ein.                                                             |
| Assign <vf a=""></vf>                       | Seite 39                                   | Weist der belegbaren Funktionstaste A am Sucher<br>(DVF-EL200) eine Funktion zu.                     |
| Assign <vf b=""></vf>                       | Seite 39                                   | Weist der belegbaren Funktionstaste B am Sucher (DVF-EL200) eine Funktion zu.                        |
| Assign <vf c=""></vf>                       | Seite 39                                   | Weist der belegbaren Funktionstaste C am Sucher<br>(DVF-EL200) eine Funktion zu.                     |

# Audio-Menü

Die Voreinstellungswerte sind unterstrichen und in Fettdruck.

#### Audio > Audio Input

Einstellungen bezüglich der Audio-Aufzeichnungspegel.

#### [Hinweis]

Bei Auswahl von AES/EBU-Signalen ist der Audio-Aufzeichnungspegel fest eingestellt.

| Menüoption        | Einstellungen              | Beschreibung                                                                                 |
|-------------------|----------------------------|----------------------------------------------------------------------------------------------|
| CH-1 Audio Select | Auto/Manual                | Der Audio-Aufzeichnungspegel wird bei<br>Einstellung auf Auto automatisch eingestellt.       |
| CH-2 Audio Select | Auto/Manual                | Der Audio-Aufzeichnungspegel wird bei<br>Einstellung auf Auto automatisch eingestellt.       |
| CH-1 Audio Level  | –99 bis <u>±0</u> bis +99  | Passt den Audio-Aufzeichnungspegel an, wenn<br>CH-1 Audio Select auf Manual eingestellt ist. |
| CH-2 Audio Level  | –99 bis <u>±0</u> bis +99  | Passt den Audio-Aufzeichnungspegel an, wenn<br>CH-2 Audio Select auf Manual eingestellt ist. |
| MIC Reference     | -60dB/ <u>-50dB</u> /-40dB | Wählt den Referenzeingangspegel des Mikrofons<br>aus.                                        |

#### Audio > Audio Monitor

| Einstellungen bezüglich der Audioüberwachung.                                  |                                                                                                    |                                                                                                    |  |
|--------------------------------------------------------------------------------|----------------------------------------------------------------------------------------------------|----------------------------------------------------------------------------------------------------|--|
| Menüoption                                                                     | Einstellungen                                                                                                    | Beschreibung                                                                                                    |  |
| Monitor CH                                                                     | Wenn Monitor Output CH Pair<br>auf CH-1/CH-2 gesetzt ist<br><u>CH-1/CH-2</u> , CH-1, CH-2<br>Wenn Monitor Output CH Pair<br>auf CH-3/CH-4 gesetzt ist<br><u>CH-3/CH-4</u> , CH-3, CH-4 | Zum Auswählen des an die Kopfhörer und den<br>Lautsprecher ausgegebenen Audiokanals.<br>CH-1/CH-2 (CH-3/CH-4): Kanal 1+2 (Kanal 3+4)<br>CH-1 (CH-3): nur Kanal 1 (Kanal 3)<br>CH-2 (CH-4): nur Kanal 2 (Kanal 4) |  |
| Monitor Level                                                                  | <u>0</u> bis 99                                                                                                    | Passt den Monitortonpegel an.                                                                                                    |  |
| Audio > Audio Configuration<br>Einstellungen bezüglich des Audio-Ein/Ausgangs. |                                                                                                    |                                                                                                    |  |
| Menüoption                                                                     | Einstellungen                                                                                                    | Beschreibung                                                                                                    |  |
| Alarm Level                                                                    | <u>0</u> bis 99                                                                                                    | Passt den Alarmtonpegel an.                                                                                                    |  |

#### [Hinweis]

Hiermit wird auch der Pegel des Signaltons eingestellt, der bei Start/Stopp der Aufnahme abgegeben wird, wenn im vollständigen Menü Technical > Switch & Rec Light > Rec Start/Stop Beep auf On eingestellt ist.

| Audio > Audio Configuration<br>Einstellungen bezüglich des Audio-Ein/Ausgangs. |                                     |                                                                                                    |  |
|--------------------------------------------------------------------------------|-------------------------------------|----------------------------------------------------------------------------------------------------|--|
| Menüoption                                                                     | Einstellungen                       | Beschreibung                                                                                                    |  |
| Input Limiter Mode                                                             | Off/-6dB/-9dB/-12dB/-15dB/<br>-17dB | Wählt die Begrenzercharakteristik<br>(Sättigungspegel) für große Eingangssignale beim<br>manuellen Anpassen des Audio-Eingangspegels<br>aus. Falls Sie den Begrenzer nicht verwenden,<br>wählen Sie Off aus.                                        |  |
| AGC Level                                                                      | <u>-6dB</u> /-9dB/-12dB/-15dB/-17dB | Wählt die AGC-Charakteristik (Sättigungspegel)<br>aus.                                                                                                    |  |
| AGC Mono/Stereo                                                                | Mono/ <u>Stereo</u>                 | Passt den Eingangspegel von auf den Kanälen 1<br>und 2 aufgezeichneten analogen Audiosignalen<br>automatisch an und wählt aus, ob die<br>Einstellungen einzeln für jeden Kanal (Mono) oder<br>im Stereomodus (Stereo) vorgenommen werden<br>sollen. |  |
| MIC Input Mono/<br>Stereo                                                      | Mono/ <u>Stereo</u>                 | Wählt aus, ob das Frontmikrofon ein Mono- oder<br>Stereomikrofon ist.                                                                                                    |  |
| Phantom Power +48V                                                             | <u>On</u> /Off                      | Schaltet die Funktion zur Phantomspeisung des<br>Mikrofons mit einer externen +48-V-Quelle ein/<br>aus.                                                                                                    |  |
| Monitor Output CH<br>Pair                                                      | CH-1/CH-2, CH-3/CH-4                | Legt die Kanäle für die Tonausgabe fest; entweder<br>die Kanäle 1 und 2 oder die Kanäle 3 und 4.                                                                                                    |  |
| Headphone Mono/ST                                                              | Mono/Stereo                         | Legt fest, ob der Kopfhörerausgang Mono- oder<br>Stereosignale liefert.                                                                                                    |  |

# Technical-Menü

Die Voreinstellungswerte sind unterstrichen und in Fettdruck.

| Technical > Test Signals<br>Einstellungen bezüglich der Farbbalken. |                                           |                                                                                                    |
|---------------------------------------------------------------------|-------------------------------------------|----------------------------------------------------------------------------------------------------|
| Menüoption                                                          | Einstellungen                             | Beschreibung                                                                                                    |
| Color Bars                                                          | On/ <u>Off</u>                            | Schaltet Farbbalken ein/aus.                                                                                                    |
|                                                                     |                                           | [Hinweis]<br>Wenn eine RM-B170 oder andere Fernbedienung<br>angeschlossen ist, wird deren Einstellung angezeigt und<br>abgeblendet dargestellt. |
| Color Bars Type                                                     | ARIB/SMPTE                                | Wählt die Art der Farbbalken aus.                                                                                                    |
| 1 KHz Tone on Color<br>Bars                                         | On/ <u>Off</u>                            | Schaltet die Ausgabe eines 1-kHz-Testsignals im<br>Farbbalkenmodus ein/aus.                                                                     |
| Test Saw                                                            | On/ <u>Off</u>                            | Schaltet das Testsignal ein bzw. aus.                                                                                                    |
| Technical > Switch &<br>Einstellungen bezi                          | <b>Rec Light</b><br>üglich der Taste REC. |                                                                                                    |
| Menüoption                                                          | Einstellungen                             | Beschreibung                                                                                                    |
| Lock Operator Side                                                  | without Rec Button/with Rec<br>Button     | Legt fest, ob beim Sperren der Tasten mit dem<br>LOCK-Schalter auf der Operator-Seite auch die<br>Taste REC gesperrt werden soll.               |
| Lock Assistant Side                                                 | without Rec Button/with Rec<br>Button     | Legt fest, ob beim Sperren der Tasten mit dem<br>LOCK-Schalter auf der Assistant-Seite auch die<br>Taste REC gesperrt werden soll.              |
| Rec Light                                                           | <u>On</u> /Off                            | Schaltet die Anzeigeleuchte REC ein/aus.                                                                                                    |
| Rec Start/Stop Beep                                                 | On/ <u>Off</u>                            | Schaltet die Funktion zur Abgabe eines Signaltons<br>bei Beginn und Ende der Aufzeichnung ein/aus.                                              |

#### Technical > System Configuration Einstellungen bezüglich der Gerätesteuerung. Einstellungen Beschreibung Menüoption Auto / Max / Off in Rec/Auto / Fan Control Wählt den Gebläsesteuermodus aus. Off in Rec/Max Auto: Das Gebläse wird automatisch anhand der internen Temperatur gesteuert. Max: Das Gebläse läuft mit maximaler Drehzahl. Off in Rec/Auto: Das Gebläse ist während der Aufzeichnung leise und wird ansonsten automatisch anhand der internen Temperatur gesteuert. Off in Rec/Max: Das Gebläse ist während der Aufzeichnung leise und läuft ansonsten mit maximaler Drehzahl.

| Einstellungen bezüg                           | glich der Gerätesteuerung.                          |                                                                                                    |
|-----------------------------------------------|-----------------------------------------------------|----------------------------------------------------------------------------------------------------|
| Menüoption                                    | Einstellungen                                       | Beschreibung                                                                                                    |
| RM/RCP Paint Control                          | On/ <u>Off</u>                                      | Aktiviert/deaktiviert die<br>Farbregulierungsfunktionen einer RM-B170 oder<br>anderen Fernbedienung.                                                                                                    |
|                                               |                                                     | Wenn die Einstellung für RM/RCP Paint Control geände<br>wird, so werden alle Einstellungen am Gerät initialisiert<br>Die Einstellung für RM/RCP Paint Control wird jedoch<br>nicht geändert.                                                                  |
| SDI Rec Remote Trigger                        | Off / HD SDI Remote I/F / Parallel<br>Rec           | Wählt die SDI-Fernbedienungsmethode aus.<br>Off: Fernbedienung deaktiviert.<br>HD SDI Remote I/F: Verwendet HD-SDI-<br>Fernbedienungsmethode.<br>Parallel Rec: Verwendet die Methode der gültige<br>Flags.                                                    |
| SD HDMI                                       | On/ <u>Off</u>                                      | Schaltet die Funktion zum Umsetzen des HDMI-<br>Ausgangssignals ins SD-Format ein/aus.                                                                                                    |
| Shutter Mode                                  | Speed/ <u>Angle</u>                                 | Wählt den Betriebsmodus für den elektronische<br>Verschluss aus.                                                                                                    |
| Einstellungen bezug                           | glich der Bildschirmspiegelung und<br>Einstellungen | der Rauschunterdruckung. Beschreibung                                                                                                    |
| Flip Image                                    | Normal/Horizontal Flip                              | Schaltet die Bildschirmspiegelung ein/aus.<br>[Hinweis]<br>AXS-Aufnahmebilder werden ohne Spiegelung gespeiche                                                                                                    |
| NR(4K 17:9/16:9 AXS)                          | On/ <u>Off</u>                                      | Schaltet die Bildrauschunterdrückung bei 4K<br>17:9/16:9 AXS-Aufnahmen ein/aus.                                                                                                    |
|                                               |                                                     | <ul> <li>[Hinweis]</li> <li>Ist (unveränderlich) auf Off gesetzt, wenn die folgende<br/>Funktionen aktiviert sind.</li> <li>Select FPS</li> <li>SxS/Output De-Squeeze: Andere Einstellungen als<br/>Off(1.0×)</li> <li>Flip Image: Horizontal Flip</li> </ul> |
| Technical > Lens Confi<br>Einstellungen bezüg | <b>guration</b><br>glich Objektiven.                |                                                                                                    |
| Menüoption                                    | Einstellungen                                       | Beschreibung                                                                                                    |
| PL-Mt Interface<br>Position                   | Top/Side/Off                                        | Legt vor dem Anbringen eines Objektivs die<br>Objektivschnittstelle gemäß dem<br>anzubringenden Objektiv fest.                                                                                                    |
|                                               |                                                     | [Hinweis]<br>Wenn Sie diese Einstellung ändern, während das<br>Objektiv am Gerät angebracht ist, schalten Sie das Ger<br>aus und dann wieder ein.                                                                                                    |

| Technical > Lens Confi<br>Einstellungen bezüg     | <b>guration</b><br>glich Objektiven.                                      |                                                                                                    | Technical ><br>Zum Vo |
|---------------------------------------------------|---------------------------------------------------------------------------|----------------------------------------------------------------------------------------------------|-----------------------|
| Menüoption                                        | Einstellungen                                                             | Beschreibung                                                                                                    | Menüoptio             |
| Lens 12pin                                        | <u>On</u> /Off                                                            | Schaltet die 12-polige Objektivschnittstelle ein/<br>aus.                                                                                                    | Wireless              |
|                                                   |                                                                           | [Hinweis]<br>Wenn Sie diese Einstellung ändern, während das<br>Objektiv am Gerät angebracht ist, schalten Sie das Gerät<br>aus und dann wieder ein.                                              |                       |
| E-Mount Shading<br>Comp.                          | <u>Auto</u> /Off                                                          | Legt fest, ob ein Abfall der<br>Umgebungsbeleuchtung kompensiert werden<br>soll, wenn ein kompatibles Objektiv angebracht<br>ist.                                                                |                       |
| E-Mt Chro. Aber. Comp.                            | <u>Auto</u> /Off                                                          | Legt fest, ob eine Farbabweichung der<br>Umgebungsbeleuchtung kompensiert werden<br>soll, wenn ein kompatibles Objektiv angebracht<br>ist.                                                       |                       |
| Technical > Authentica<br>Zum Vornehmen gr        | <b>ition</b><br>undlegender Einstellungen bezügli                         | ch der Netzwerkauthentifizierung.                                                                                                    |                       |
| Menüoption                                        | Einstellungen                                                             | Beschreibung                                                                                                    |                       |
| User Name                                         | (Zeigt den aktuellen<br>Benutzernamen an.)                                | Legt den für die Zugriffsauthentifizierung zu<br>verwendenden Benutzernamen fest.<br>Werkseitig auf "admin" eingestellt.                                                                         |                       |
| Password                                          | (******)                                                                  | Legt das für die Zugriffsauthentifizierung zu<br>verwendende Kennwort fest.<br>Werkseitig auf "mpc3610" eingestellt.                                                                             |                       |
| <b>Technical &gt; Network</b><br>Zum Vornehmen vo | on Einstellungen bezüglich des Netz                                       | zwerks.                                                                                                    |                       |
| Menüoption                                        | Einstellungen                                                             | Beschreibung                                                                                                    |                       |
| Setting                                           | LAN/Wireless/Off                                                          | Schaltet die Netzwerkverbindung ein/aus.                                                                                                    |                       |
| LAN                                               | DHCP ( <u>On</u> /Off)                                                    | Aktiviert/deaktiviert DHCP.<br>Bei Einstellung auf [On] wird dem Gerät<br>automatisch eine IP-Adresse zugewiesen. Um die<br>IP-Adresse des Geräts manuell festzulegen, stellen<br>Sie [Off] ein. |                       |
|                                                   | IP Address (DHCP/On:<br>automatisch abrufen, DHCP/Off:<br>192.168.2.50)   | Geben Sie die IP-Adresse des Geräts ein.<br>Ist nur aktiviert, wenn für DHCP [Off] eingestellt<br>ist.                                                                                           |                       |
|                                                   | Subnet Mask (DHCP/On:<br>automatisch abrufen, DHCP/Off:<br>255.255.255.0) | Geben Sie die Subnetzmaske des Geräts ein.<br>Ist nur aktiviert, wenn für DHCP [Off] eingestellt<br>ist.                                                                                         |                       |
|                                                   |                                                                           |                                                                                                    |                       |

| nical > <b>Netwo</b><br>Zum Vornehme | ork<br>en von Einstellungen bezüglich des Netz                                           | zwerks.                                                                                                    |
|--------------------------------------|------------------------------------------------------------------------------------------|----------------------------------------------------------------------------------------------------|
| üoption                              | Einstellungen                                                                            | Beschreibung                                                                                                    |
| ess                                  | Network Mode ( <u>Access Point</u> /<br>Station)                                         | Legt den Netzwerkmodus für kabellose<br>Verbindungen fest.                                                                                                    |
|                                      | Scan Networks (Execute/Cancel)                                                           | Sucht nach Zugangspunkten für Verbindungsziele (Ausführen durch Auswählen von Execute).                                                                                                    |
|                                      |                                                                                          | [Hinweis]<br>Nur konfigurierbar, wenn Network Mode auf Station<br>eingestellt ist.                                                                                                    |
|                                      | SSID                                                                                     | <ul> <li>Wenn Network Mode auf Access Point eingestellt<br/>ist</li> <li>Zeigt die SSID für die drahtlose Verbindung<br/>zum Gerät an.</li> <li>Wenn Network Mode auf Station eingestellt ist<br/>Zeigt die SSID des Ziel-Access-Points der<br/>Verbindung an bzw. konfiguriert diese.</li> </ul>                                                                                                    |
|                                      |                                                                                          | [Hinweis]<br>Gültige Zeichen für Anzeige und Eingabe:<br>Alphabetisch (A bis Z, a bis z)<br>Numerisch (0 bis 9@—())<br>Sonderzeichen (!"#\$%&'*+,/:;<=>?[\]^`{]}~)                                                                                                    |
|                                      | Password                                                                                 | Wenn Network Mode auf Access Point eingestellt<br>ist<br>Zeigt das Kennwort für die drahtlose<br>Verbindung zum Gerät an.<br>Wenn Network Mode auf Station eingestellt ist<br>Zeigt das Kennwort des Ziel-Access-Points<br>der Verbindung an bzw. konfiguriert dieses.                                                                                                    |
|                                      |                                                                                          | [Hinweis]<br>Gültige Zeichen für Anzeige und Eingabe:<br>Alphabetisch (A bis Z, a bis z)<br>Numerisch (0 bis 9@—())<br>Sonderzeichen (!"#\$%&'*+/:;<=>?[\]^`{]}~)                                                                                                    |
|                                      | WPS (Execute/Cancel)                                                                     | Startet den Verbindungsaufbau mit WPS<br>(Ausführen durch Auswählen von Execute).                                                                                                    |
|                                      | Channel (Auto(5GHz)/ <u>Auto</u> /CH1/<br>CH2/CH3/CH4/CH5/CH6/CH7/<br>CH8/CH9/CH10/CH11) | <ul> <li>Legt den Kanal des Access Points fest.</li> <li>[Hinweise]</li> <li>Nur konfigurierbar, wenn Network Mode auf Access<br/>Point eingestellt ist.</li> <li>Auto(5GHz) wird je nach dem verwendeten<br/>WLAN-Modul nicht angezeigt. Prüfen Sie, ob die<br/>Verwendung des WLAN-Moduls in Ihrem Land/Ihrer<br/>Region unterstützt wird. Einzelheiten finden Sie in der<br/>Bedienungsanleitung des WLAN-Moduls.</li> </ul> |

| Zum vomenmen von einstellungen bezüglich des Netzwerks. |                                                                           |                                                                                                    |
|---------------------------------------------------------|---------------------------------------------------------------------------|----------------------------------------------------------------------------------------------------|
| Menüoption                                              | Einstellungen                                                             | Beschreibung                                                                                                    |
|                                                         | DHCP ( <u>On</u> /Off)                                                    | Aktiviert/deaktiviert DHCP.<br>Bei Einstellung auf [On] wird dem Gerät<br>automatisch eine IP-Adresse zugewiesen. Um die |
|                                                         |                                                                           | Sie [Off] ein.                                                                                                    |
|                                                         |                                                                           | [Hinweis]<br>Nur konfigurierbar, wenn Network Mode auf Station<br>eingestellt ist.                                       |
|                                                         | IP Address (DHCP/On:<br>automatisch abrufen, DHCP/Off:<br>192168150)      | Geben Sie die IP-Adresse des Geräts ein.<br>Ist nur aktiviert, wenn für DHCP [Off] eingestellt<br>ist                    |
|                                                         |                                                                           | [Hinweis]<br>Nur konfigurierbar, wenn Network Mode auf Station<br>eingestellt ist.                                       |
|                                                         | Subnet Mask (DHCP/On:<br>automatisch abrufen, DHCP/Off:<br>255.255.255.0) | Geben Sie die Subnetzmaske des Geräts ein.<br>Ist nur aktiviert, wenn für DHCP [Off] eingestellt<br>ist.                 |
|                                                         |                                                                           | [Hinweis]<br>Nur konfigurierbar, wenn Network Mode auf Station<br>eingestellt ist.                                       |
|                                                         | MAC Address                                                               | Zeigt die MAC-Adresse des an das Gerät<br>angeschlossenen WLAN-Adapters an.                                              |
|                                                         | Regenerate Password (Execute/<br>Cancel)                                  | Erstellt das Kennwort neu (Ausführen durch<br>Auswählen von Execute).                                                    |
|                                                         |                                                                           | [Hinweis]<br>Nur ausführbar, wenn Network Mode auf Access Point<br>eingestellt ist.                                      |
| <b>Technical &gt; APR</b><br>Führt die APR-F            | unktion (Auto Pixel Restoration: automa                                   | tische Anpassung des Bildsensors) aus.                                                                                   |
| Menüoption                                              | Einstellungen                                                             | Beschreibung                                                                                                    |
| APR                                                     | Execute/Cancel                                                            | Führt die Funktion zur automatischen Reduktion<br>von Pixelrauschen aus (Ausführen durch<br>Auswählen von Execute).      |
| Reset                                                   | Execute/Cancel                                                            | Löscht weiße Flecken, die durch Ausführen der<br>APR-Funktion hinzugefügt wurden (Ausführen                              |

| Technical > Battery<br>Einstellungen bezüglich der Akkus. |                                                                             |                                                                                                    |  |
|-----------------------------------------------------------|-----------------------------------------------------------------------------|----------------------------------------------------------------------------------------------------|--|
| Menüoption                                                | Einstellungen                                                               | Beschreibung                                                                                                    |  |
| Near End:Info Battery                                     | <u>5%</u> bis 100% (5%-Schritte)                                            | Legt den Schwellenwert bei Verwendung eines<br>InfoLithium-Akkus fest, ab dem die Anzeige für<br>verbleibende Akkuladung zu blinken beginnt.                                  |  |
| End:Info Battery                                          | <u>0%</u> bis 5%                                                            | Legt den Schwellenwert für die Anzeige der<br>Warnung "Battery End" bei Verwendung eines<br>InfoLithium-Akkus fest.                                                           |  |
| Near End:Sony Battery                                     | <u>11.5V</u> bis 17V (0.1V-Schritte)                                        | Legt den Schwellenwert bei Verwendung eines<br>Sony-Akkus (nicht InfoLithium) fest, ab dem die<br>Anzeige für verbleibende Akkuladung zu blinken<br>beginnt.                  |  |
| End:Sony Battery                                          | <u>11.0V</u> bis 11.5V (0.1V-Schritte)                                      | Legt den Schwellenwert für die Anzeige der<br>Warnung "Battery End" bei Verwendung eines<br>Sony-Akkus (nicht InfoLithium) fest.                                              |  |
| Near End:Other Battery                                    | 11.5V bis 17V ( <u>11.8V</u> )<br>(0.1V-Schritte)                           | Legt den Schwellenwert bei Verwendung eines<br>nicht von Sony hergestellten Akkus fest, ab dem<br>die Anzeige für verbleibende Akkuladung zu<br>blinken beginnt.              |  |
| End:Other Battery                                         | 11.0V bis 14V (0.1V-Schritte)                                               | Legt den Schwellenwert für die Anzeige der<br>Warnung "Battery End" bei Verwendung eines<br>nicht von Sony hergestellten Akkus fest.                                          |  |
| Detected Battery                                          | Sony Info Battery/Sony Battery/<br>Other Battery/DC IN (12V)/DC IN<br>(24V) | Zeigt das Ergebnis der automatischen<br>Akkuerkennung an.                                                                                                    |  |
| Technical > DC Voltage<br>Legt Alarme bezügl              | e Alarm<br>ich der externen Versorgungsgleich                               | ispannung fest.                                                                                                    |  |
| Menüoption                                                | Einstellungen                                                               | Beschreibung                                                                                                    |  |
| DC Low Voltage1                                           | <u>11.5V</u> bis 17V (0.1V-Schritte)                                        | Legt den Schwellenwert für die Anzeige einer<br>Warnung vor niedriger Spannung bei<br>Verwendung einer mit dem Anschluss DC IN<br>verbundenen externen Stromquelle fest.      |  |
| DC Low Voltage2                                           | <u>11.0V</u> bis 14V (0.1V-Schritte)                                        | Legt den Schwellenwert für die Anzeige einer<br>Warnung vor Unterspannung bei Verwendung<br>einer mit dem Anschluss DC IN verbundenen<br>externen Stromquelle fest.           |  |
| DC(24V) Low Voltage1                                      | 22.5V bis 34.0V (0.1V-Schritte)                                             | Legt den Schwellenwert für die Anzeige einer<br>Warnung vor niedriger Spannung bei<br>Verwendung einer mit dem Anschluss DC IN<br>verbundenen externen 24-V-Stromquelle fest. |  |

| Technical > DC Voltage Alarm<br>Legt Alarme bezüglich der externen Versorgungsgleichspannung fest. |                                        |                                                                                                    |
|----------------------------------------------------------------------------------------------------|----------------------------------------|----------------------------------------------------------------------------------------------------|
| Menüoption                                                                                         | Einstellungen                          | Beschreibung                                                                                                    |
| DC(24V) Low Voltage2                                                                               | 22.0V bis 28.0V (0.1V-Schritte)        | Legt den Schwellenwert für die Anzeige einer<br>Warnung vor Unterspannung bei Verwendung<br>einer mit dem Anschluss DC IN verbundenen<br>externen 24-V-Stromquelle fest.                          |
| Technical > Control D<br>Einstellungen bezü                                                        | <b>isplay</b><br>iglich der Anzeigen.  |                                                                                                    |
| Menüoption                                                                                         | Einstellungen                          | Beschreibung                                                                                                    |
| Brightness level                                                                                   | High/Mid/Low/Minimum                   | Stellt die Helligkeit des Subdisplays und des<br>Minidisplays ein.                                                                                                    |
| Technical > Genlock<br>Einstellungen bezü                                                          | iglich Genlock.                        |                                                                                                    |
| Menüoption                                                                                         | Einstellungen                          | Beschreibung                                                                                                    |
| Input Source                                                                                       | HD SDI/Analog                          | Wählt das Genlock-Eingangssignal aus.<br>HD SDI: Digital<br>Analog: Analog                                                                                                    |
| Reference Lock Type                                                                                | Internal/External(HD)/<br>External(SD) | Zeigt den Genlock-Status an. Zeigt den Signaltyp<br>im Genlock-Zustand an.<br>Internal: Kein Genlock.<br>External(HD): Genlock durch das HD-Signal.<br>External(SD): Genlock durch das SD-Signal. |

# Maintenance-Menü

| Die Voreinstellungswe                                                     | rte sind unterstrichen und in Fetto                                                  | druck.                                                                                                    |
|---------------------------------------------------------------------------|--------------------------------------------------------------------------------------|----------------------------------------------------------------------------------------------------|
| Maintenance > Clock<br>Einstellungen bezü                                 | <b>Set</b><br>iglich der integrierten Uhr.                                           |                                                                                                    |
| Menüoption                                                                | Einstellungen                                                                        | Beschreibung                                                                                                    |
| Time Zone                                                                 | UTC + 14:00 bis <u>UTC Greenwich</u><br>bis UTC – 12:00 (Schritte von<br>30 Minuten) | Wählt den Zeitunterschied zu UTC (Greenwich<br>Mean Time) in Schritten von 30 Minuten aus.                                     |
| Date Mode                                                                 | YYMMDD/MMDDYY/DDMMYY                                                                 | Wählt das Anzeigeformat für das Datum aus.<br>YYMMDD: Jahr, Monat, Tag<br>MMDDYY: Monat, Tag, Jahr<br>DDMMYY: Tag, Monat, Jahr |
| Date                                                                      |                                                                                      | Stellt das aktuelle Datum ein (Übernahme durch<br>Drücken von Set).                                                            |
| Time                                                                      |                                                                                      | Stellt die aktuelle Uhrzeit ein (Übernahme durch<br>Drücken von Set).                                                          |
| Maintenance > Langu<br>Wählt die Anzeiges                                 | <b>age</b><br>sprache für Menüs und Meldungen i                                      | aus.                                                                                                    |
| Menüoption                                                                | Einstellungen                                                                        | Beschreibung                                                                                                    |
| Select                                                                    | English/中文(简)                                                                        | Wählt die Anzeigesprache für das vollständige<br>Menü und Meldungen aus.                                                       |
| Maintenance > Hours<br>Zeigt die aufgelauf                                | Meter<br>ene Betriebsdauer an.                                                       |                                                                                                    |
| Menüoption                                                                | Einstellungen                                                                        | Beschreibung                                                                                                    |
| Camera(System)                                                            |                                                                                      | Zeigt die aufgelaufene Betriebsdauer des Geräts<br>an (kann nicht zurückgesetzt werden).                                       |
| R7 Recorder<br>(System)<br>(nur wenn ein AXS-R7<br>angeschlossen ist)     |                                                                                      | Zeigt die aufgelaufene Betriebsdauer eines mit<br>dem Gerät verbundenen AXS-R7 an (kann nicht<br>zurückgesetzt werden).        |
| Camera(Resettable)                                                        |                                                                                      | Zeigt die aufgelaufene Betriebsdauer des Geräts<br>an (kann zurückgesetzt werden).                                             |
| R7 Recorder<br>(Resettable)<br>(nur wenn ein AXS-R7<br>angeschlossen ist) |                                                                                      | Zeigt die aufgelaufene Betriebsdauer eines mit<br>dem Gerät verbundenen AXS-R7 an (kann<br>zurückgesetzt werden).              |
| Reset-Cam<br>(Resettable)                                                 | Execute/Cancel                                                                       | Stellt die Anzeige von Camera(Resettable) zurücl<br>auf 0 (Ausführen durch Auswählen von Execute).                             |

| Maintenance > Hours Meter<br>Zeigt die aufgelaufene Betriebsdauer an.  |                                                                                      |                                                                                                    |  |
|------------------------------------------------------------------------|--------------------------------------------------------------------------------------|----------------------------------------------------------------------------------------------------|--|
| Menüoption                                                             | Einstellungen                                                                        | Beschreibung                                                                                                    |  |
| Reset-R7<br>(Resettable)<br>(nur wenn ein AXS-R7<br>angeschlossen ist) | Execute/Cancel                                                                       | Stellt die Anzeige R7 Recorder(Resettable) für den<br>mit dem Gerät verbundenen AXS-R7-Recorder<br>zurück auf 0 (Ausführen durch Auswählen von<br>Execute).                                                                                                    |  |
| Maintenance > Reset t<br>Bringt das Gerät zu                           | <b>to Default</b><br>rück in den Zustand bei Auslieferur                             | ng.                                                                                                    |  |
| Menüoption                                                             | Einstellungen                                                                        | Beschreibung                                                                                                    |  |
| Reset                                                                  | Execute/Cancel                                                                       | Initialisiert alle Geräteeinstellungen (Ausführen durch Auswählen von Execute).                                                                                                    |  |
| Maintenance > Licens                                                   | e Options<br>optionen.                                                               |                                                                                                    |  |
| Menüoption                                                             | Einstellungen                                                                        | Beschreibung                                                                                                    |  |
| Install: <target_<br>license&gt;</target_<br>                          | Execute/Cancel                                                                       | Installiert Softwareoptionen (Ausführen durch<br>Auswählen von Execute).                                                                                                    |  |
| Anamorphic                                                             | Permanent License Installed/XX<br>days Remaining (YY keys)/<br>Expired/Not Installed | Zeigt an, ob die Anamorphotische Option<br>aktiviert ist.<br>Permanent License Installed: Permanente Lizenz<br>ist installiert<br>XX days Remaining (YY keys): Ablauf der zeitlich<br>beschränkten Lizenz<br>Expired: Zeitlich beschränkte Lizenz ist abgelaufen<br>Not Installed: Nicht installiert |  |
| Full-Frame                                                             | Permanent License Installed/XX<br>days Remaining (YY keys)/<br>Expired/Not Installed | Zeigt an, ob die Vollformat-Option aktiviert ist.<br>Permanent License Installed: Permanente Lizenz<br>ist installiert<br>XX days Remaining (YY keys): Ablauf der zeitlich<br>beschränkten Lizenz<br>Expired: Zeitlich beschränkte Lizenz ist abgelaufen<br>Not Installed: Nicht installiert         |  |
| High Frame Rate                                                        | Permanent License Installed/XX<br>days Remaining (YY keys)/<br>Expired/Not Installed | Zeigt an, ob die High Frame Rate-Option aktiviert<br>ist.<br>Permanent License Installed: Permanente Lizenz<br>ist installiert<br>XX days Remaining (YY keys): Ablauf der zeitlich<br>beschränkten Lizenz<br>Expired: Zeitlich beschränkte Lizenz ist abgelaufen<br>Not Installed: Nicht installiert |  |
| Unique Device ID                                                       |                                                                                      | Zeigt die zum Ausstellen des Lizenzschlüssels für<br>die Softwareoption verwendete ID an                                                                                                    |  |

| Maintenance > Firmware<br>Zeigt die Version des Geräts und des AXS-R7 an und aktualisiert das Gerät. |                |                                                                                                    |  |
|----------------------------------------------------------------------------------------------------|----------------|----------------------------------------------------------------------------------------------------|--|
| Menüoption                                                                                           | Einstellungen  | Beschreibung                                                                                                    |  |
| Camera                                                                                               |                | Zeigt die Firmwareversion des Geräts an (Vx.xx).                                                                     |  |
| AXS<br>(nur wenn ein AXS-R7<br>angeschlossen ist)                                                    |                | Zeigt die Firmwareversion des mit dem Gerät verbundenen AXS-R7 an (Vx.xx).                                           |  |
| FW Update-camera                                                                                     | Execute/Cancel | Aktualisiert das Gerät (Ausführen durch<br>Auswählen von Execute).                                                   |  |
| FW Update-AXS-R7                                                                                     | Execute/Cancel | Aktualisiert die Firmwareversion des mit dem<br>Gerät verbundenen AXS-R7 (Ausführen durch<br>Auswählen von Execute). |  |
# Clipfunktionen auf dem Subdisplay

Clipfunktionen werden mithilfe der Bildschirme Clip List und Playback durchgeführt. Sie können einen Clip wiedergeben, indem Sie ihn in dem auf dem Subdisplay angezeigten Bildschirm Clip List auswählen. Wenn in der Project-Kategorie im Menü für AXS Rec Format nicht Rec Off eingestellt ist, sind AXS-Medien abspielbar. In gleicher Weise sind SxS-Medien abspielbar, wenn SxS Rec Format nicht auf Rec Off eingestellt ist.

## Bildschirm Clip List

Drücken Sie die Taste CLIPS (Seite 10) auf der Assistentenseite, um den Bildschirm Clip List mit abspielbaren Medien auf dem Subdisplay aufzurufen.

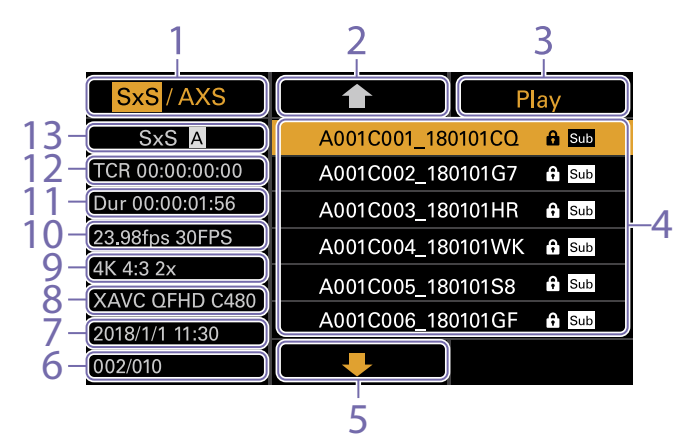

#### 1. Schaltfläche Medienauswahl

Zeigt "SxS/AXS" an, wenn sowohl SxS- als auch AXS-Medien abspielbar sind. Drücken Sie die Taste ITEM 1, um zum Wiedergabemedium zu wechseln.

#### 2. Schaltfläche Cursor aufwärts Drücken Sie die Taste ITEM 2, um den wiederzugebenden Clip aus der Clipliste auszuwählen.

3. Schaltfläche Wiedergabestart Drücken Sie die Taste ITEM 3, um den Bildschirm Playback (Seite 15) anzuzeigen und die Wiedergabe zu starten.

#### 4. Clipliste

Zeigt eine Liste der Clips auf dem aktiven Wiedergabemedium an. Es wird auch der Status der Clips mithilfe von Symbolen angezeigt.

#### Symbol Bedeutung

Sub Clip mit erstelltem Unterclip

gesperrter Clip (Schreibschutz)

#### 5. Schaltfläche Cursor abwärts

Drücken Sie die Taste ITEM 5, um den wiederzugebenden Clip aus der Clipliste auszuwählen.

- 6. Position des Clips auf Wiedergabemedium Zeigt die Nummer des mit dem Cursor gekennzeichneten Clips und die Gesamtanzahl der Clips an.
- 7. Erstellungsdatum und -uhrzeit Zeigt Erstellungsdatum und -uhrzeit des mit dem Cursor gekennzeichneten Clips an.
- 8. Format (Codec)

Zeigt das Aufzeichnungsformat (den Codec) des mit dem Cursor gekennzeichneten Clips an.

9. Anzeige der Bildgröße

Zeigt die effektive Bildgröße bei der Aufnahme des mit dem Cursor gekennzeichneten Clips an.

#### [Hinweis]

Wird nicht angezeigt, wenn das Wiedergabemedium eine SxS-Speicherkarte ist.

10. Anzeige von Projektbildrate/ Spezialaufnahmemodus

Zeigt die Projektbildrate und den Spezialaufnahmemodus des mit dem Cursor gekennzeichneten Clips an.

11. Dauer (Dur)

Zeigt die Dauer des mit dem Cursor gekennzeichneten Clips an.

12. Timecode (TCR) Zeigt den Timecode des ersten Einzelbilds des

mit dem Cursor gekennzeichneten Clips an.

13. Aktives Wiedergabemedium Zeigt das aktive Wiedergabemedium der

angezeigten Liste an.

## **Bildschirm Playback**

Der Bildschirm Playback wird angezeigt, wenn Sie einen wiederzugebenden Clip auf dem Bildschirm Clip List auswählen und auf den Regler MENU oder die Wiedergabetaste (Taste ITEM 3) drücken.

### Funktionsanzeigebereich

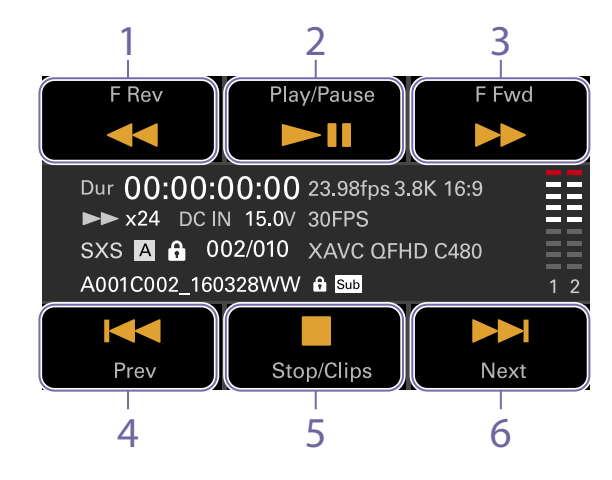

1. Schaltfläche F Rev Mit hoher Geschwindigkeit rückwärts wiedergeben.

2. Schaltfläche Play/Pause Clip wiedergeben oder Wiedergabe anhalten.

#### 3. Schaltfläche F Fwd

Mit hoher Geschwindigkeit vorwärts wiedergeben.

4. Schaltfläche Prev

Zum Start des vorhergehenden Clips springen.

- Schaltfläche Stop/Clips Wiedergabe stoppen und zum Cliplistenbildschirm zurückkehren.
- 6. Schaltfläche Next
- Zum Start des nächsten Clips springen.

### Statusanzeigebereich

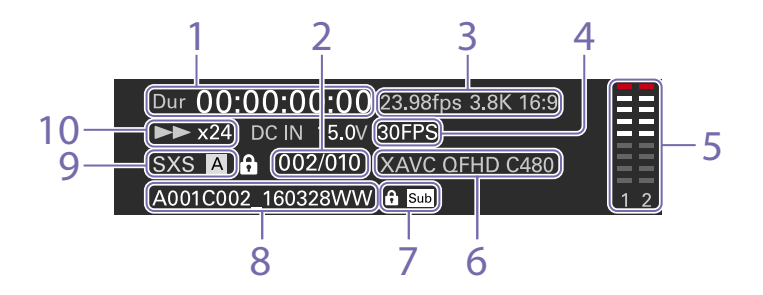

- 1. Zeitdatenanzeige Zeigt den Zeitcode der Wiedergabeposition an.
- 2. Clipnummer Zeigt die Nummer des gegenwärtig wiedergegebenen Clips/die Gesamtanzahl abspielbarer Clips an.
- 3. Anzeige von Bildrate/Imager-Modus Zeigt die Projektbildrate und Bildgröße an.

#### [Hinweis]

Die Bildgröße wird nicht angezeigt, wenn das Wiedergabemedium eine SxS-Speicherkarte ist.

- 4. Anzeige des Spezialaufnahmemodus Zeigt Informationen zum Spezialaufnahmemodus des Wiedergabeclips an.
- 5. Tonpegelmesser Zeigt den Wiedergabetonpegel an.
- 6. Anzeige des Wiedergabeclip-Formats (Codec) Zeigt das Format (den Codec) des Wiedergabeclips an.

7. Symbolanzeige

Zeigt den Status der Clips mithilfe von Symbolen an.

#### Symbol Bedeutung

Sub Clip mit erstelltem Unterclip

gesperrter Clip (Schreibschutz)

- 8. Clipnamenanzeige Zeigt den Namen des Clips an.
- 9. Medienanzeige Zeigt das aktuell wiedergegebene Medium an.
- 10. Anzeige des Wiedergabestatus Zeigt den Wiedergabestatus an.

# Wiedergabe

Sie können aufgezeichnete Clips wiedergeben, während sich das Gerät im Standby-Modus befindet.

#### [Hinweis]

Auf den Tasten ITEM 1 bis 6 (Seite 9) erscheinen die Elemente zur Wiedergabesteuerung. Drücken Sie auf eine Taste ITEM, um die entsprechende Option auszuwählen.

Setzen Sie die wiederzugebende SxS-Speicherkarte ein.

 2 Drücken Sie die Taste CLIPS (Seite 10) auf der Assistentenseite.
 Die Liste der Clips auf dem aktiven
 Wiedergabemedium wird auf dem Subdisplay angezeigt.

3 Verwenden Sie die Taste ↑ (Taste ITEM 2), Taste ↓ (Taste ITEM 5) oder den Regler MENU, um einen wiederzugebenden Clip auszuwählen.

4 Drücken Sie den Regler MENU oder die Taste Play (Taste ITEM 3). Das Wiedergabebild erscheint im Sucher bzw. auf dem Monitorbildschirm.

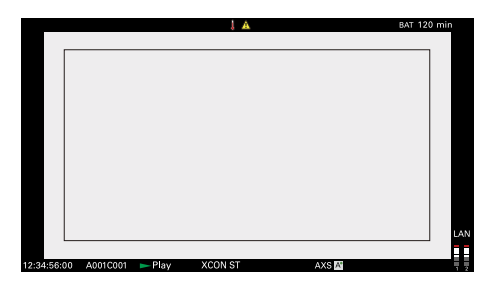

### Wiedergabefunktionen

Die Wiedergabe erfolgt mithilfe der Schaltflächen auf dem Subdisplay (Seite 74).

Schaltfläche Play/Pause: Wiedergabe anhalten. Drücken Sie diese Schaltfläche erneut, um die

Wiedergabe fortzusetzen. Schaltfläche F Fwd/Schaltfläche F Rev: Schneller

Vorlauf/Rücklauf. Drücken Sie die Schaltfläche Play/Pause, um zur normalen Wiedergabe zurückzukehren.

Schaltfläche Stop/Clips: Wiedergabe stoppen und zum Cliplistenbildschirm zurückkehren.

### Überwachung von Audiosignalen

Im normalen Wiedergabemodus können Sie den aufgezeichneten Ton über den integrierten Lautsprecher (Seite 8) oder den angeschlossenen Kopfhörer überwachen. Wenn der Kopfhörer am Kopfhöreranschluss angeschlossen wird (Seite 8), so wird der integrierte Lautsprecher ausgeschaltet. Mit der Audio-Kategorie > Monitor CH und Monitor Level (Seite 46) im Menü können Sie den zu überwachenden Audiokanal auswählen und die Lautstärke einstellen.

### Aufrufen

Um einen Clip von Beginn an wiederzugeben, drücken Sie die Schaltfläche Prev auf dem Subdisplay (Seite 74). Sie können Clips überspringen und zu einem Clip springen, indem Sie wiederholt die Schaltfläche Prev oder Next drücken

### Umschalten zwischen SxS-Speicherkarten

Wenn zwei SxS-Speicherkarten eingesetzt sind, drücken Sie die Taste SLOT SELECT (Seite 9), um von der einen zur anderen Speicherkarte umzuschalten.

#### [Hinweis]

Während der Wiedergabe ist das Umschalten von einer SxS-Speicherkarte zur anderen nicht möglich. Eine kontinuierliche Wiedergabe von Karten im Einschub A oder B ist nicht möglich.

## Wechseln zu einer AXS-Speicherkarte

Sie können Videoaufnahmen auf einer AXS-Speicherkarte im AXS-R7 schnell wiedergeben. Um auf eine AXS-Speicherkarte umzuschalten, drücken Sie die Taste ITEM 1 (Seite 73) auf dem Subdisplay.

# Fälle, in denen Wiedergabe auf dem Gerät nicht unterstützt wird

Clips, die unter den folgenden Bedingungen auf AXS-Medien aufgezeichnet wurden, können nicht auf dem Gerät wiedergegeben werden. Geben Sie die Clips mithilfe einer Anwendung wie RAW Viewer auf dem Computer wieder.

- Wenn Imager Mode auf 6K 3:2 und Project Frame Rate auf 59.94P oder 50P eingestellt ist
- Wenn Imager Mode auf 4K 4:3 und Project Frame Rate auf 59.94P oder 50P eingestellt ist

# Funktionen auf dem Bildschirm Home des Minidisplays

Über den Bildschirm Home des Minidisplays können Sie den Status des Geräts prüfen und grundlegende Einstellungen für das Gerät vornehmen.

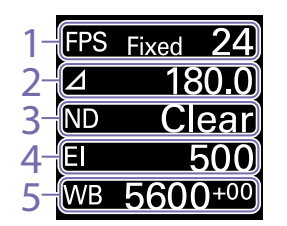

## 1. FPS

Legt die Aufnahmebildrate fest.

#### 2. Shutter

Dient zum Anzeigen und Einstellen von Verschlusszeit/Verschlusswinkel des elektronischen Verschlusses.

#### 3. ND Filter

Dient zum Anzeigen und Einstellen der Dichte des ND-Filters.

#### 4. Exposure Index/Gain

Zeigt den Belichtungsindex (Exposure Index, El) oder den von einer RM-B170 oder einer anderen Fernbedienung eingestellten Verstärkungswert (dB-Einheiten) an.

#### [Hinweis]

Der Verstärkungswert wird nur angezeigt, wenn im vollständigen Menü Technical > System Configuration > RM/RCP Paint Control (Seite 68) auf On eingestellt ist.

#### 5. WB (White Balance)

Dient zum Anzeigen und Einstellen des Weißwerts.

# Anzeige und Betrieb, wenn RM/RCP Paint Control aktiviert ist

 Der Verstärkungswert wird anstelle des Belichtungsindex angezeigt, wenn im vollständigen Menü Technical > System Configuration > RM/RCP Paint Control (Seite 68) auf On eingestellt ist. In diesem Modus kann der El-Wert nicht geändert werden.

- Die folgenden Elemente können nicht bedient werden, wenn eine RM-B170 oder andere Fernbedienung angeschlossen ist und im vollständigen Menü Technical > System Configuration > RM/RCP Paint Control (Seite 68) auf On eingestellt ist. Nehmen Sie diese Einstellungen mit der Fernbedienung vor (Seite 88).
  - Shutter
  - WB (White Balance)

## Bedienelemente

#### Taste HOME (Seite 8)

Zur Rückkehr zum Bildschirm Home drücken. Unbestätigte Änderungen werden verworfen.

#### Taste ITEM 1 (1) (Seite 8)

Zum Auswählen von Optionen auf dem Bildschirm Home.

#### Taste ITEM 2 (●) (Seite 8)

Zum Übernehmen der ausgewählten Option drücken.

#### Taste ITEM 3 (**↓**) (Seite 8)

Zum Auswählen von Optionen auf dem Bildschirm Home.

## Basisfunktionen

- Drücken Sie die Taste ITEM 1, 2 oder 3. Der Cursor wird angezeigt.
- 2 Wählen Sie mithilfe der Taste ↑ (Taste ITEM 1) oder ↓ (Taste ITEM 3) die einzustellende Option aus.

| FPS              | Fixed | 24   |
|------------------|-------|------|
| $\bigtriangleup$ | 18    | 30.0 |
| ND               | С     | ear  |
| EI               |       | 500  |
| WB               | 560   | 0+00 |

3 Drücken Sie die Taste ● (Taste ITEM 2). Für die ausgewählte Option wird der Bildschirm zum Auswählen des Einstellwerts angezeigt.

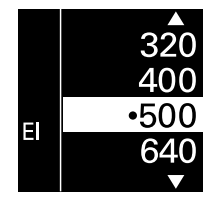

#### [Hinweis]

Die Markierung 🔵 zeigt die aktuelle Einstellung an.

- 4 Bewegen Sie den Cursor mithilfe der Taste ↑ (Taste ITEM 1) oder ↓ (Taste ITEM 3) auf die Option oder den Einstellwert.
- 5 Drücken Sie die Taste (Taste ITEM 2), um die Einstellung zu übernehmen.
- 6 Drücken Sie die Taste HOME, um den Cursor auszublenden.

4K 4:31)

4K 2.39:1 <sup>1)</sup>

| Optionen des Bildschirms Home auf dem Minidisplay |                                                                                 | Option                                                        | Beschreibung       |                                                                     |                                                                                               |                    |
|---------------------------------------------------|---------------------------------------------------------------------------------|---------------------------------------------------------------|--------------------|---------------------------------------------------------------------|-----------------------------------------------------------------------------------------------|--------------------|
|                                                   |                                                                                 |                                                               |                    | Imager Mode                                                         | Einstellung                                                                                   |                    |
| Die Namen von (<br>Die Voreinstellun              | Optionen und entsprechenden Einstellu<br>gswerte sind unterstrichen und in Fett | werten werden nachfolgend aufgeführt.<br><mark>druck</mark> . |                    | 4K 4:3 Surround View<br>4K 6:5<br>5.7K 16:9                         | 1 bis 30 FPS                                                                                  |                    |
| Option                                            | Beschreibung                                                                    |                                                               |                    | 6K 2.39:1                                                           |                                                                                               |                    |
| FPS                                               | Legt die Aufnahmebildrate fe<br>Variable/Fixed: Umschalten zv                   | st.<br>vischen Aufnahme mit variabler und konstanter          |                    | 6K 17:9<br>6K 1.85:1                                                |                                                                                               |                    |
|                                                   | Geschwindigkeit auf dem Bild                                                    | lschirm Home (Seite 37) des Subdisplays.                      |                    | 6K 3:2                                                              | 1 bis 25 FPS                                                                                  |                    |
|                                                   | Wenn "Fixed" ausgewählt ist, v<br>Broject > Broject Frame Pate (                | wird die Einstellung von der Einstellung für Kateg            | gorie              | 6K 3:2 <sup>1)</sup>                                                | 1 bis 60 FPS                                                                                  |                    |
|                                                   |                                                                                 | Selle 44) im Menu Destimmt.                                   | Exposure Index     | Stellt den El-Wert ein. Die Einst<br>Project > Basic Setting > Base | tellung wechselt abhängig von der Einstellur<br>ISO (Seite 58) im vollständigen Menü wie folg | ıg für<br>gt.      |
|                                                   | Project Frame Rate                                                              | Display                                                       |                    | ISO 500:                                                            |                                                                                               |                    |
|                                                   | 23.98                                                                           | Fixed 24                                                      |                    | 125EI/160EI/200EI/250EI/3                                           | 20EI/400EI/ <u>500EI</u> /640EI/800EI/1000EI/                                                 |                    |
|                                                   | 24                                                                              | Fixed 24                                                      |                    | I 250EI/ I 600EI/ 2000EI<br>ISO 2500                                |                                                                                               |                    |
|                                                   | 25         Fixed 25           29.97         Fixed 30                            |                                                               |                    | 640EI/800EI/1000EI/1250E                                            | EI/1600EI/2000EI/2500EI/3200EI/4000EI/                                                        |                    |
|                                                   |                                                                                 |                                                               |                    | 5000EI/6400EI/8000EI/10000EI                                        |                                                                                               |                    |
|                                                   | 47.95                                                                           | Fixed 48                                                      | Shutter            | Stellt den Verschlusswinkel/die                                     | e Verschlussgeschwindigkeit des elektronisch                                                  | en                 |
|                                                   | 50                                                                              | Fixed 50                                                      |                    | Verschlusses ein.                                                   |                                                                                               |                    |
|                                                   | 59.94                                                                           | Fixed 60                                                      |                    | Wahlen Sie aus den für den Ve                                       | rschluss registrierten Voreinstellungswerten.                                                 |                    |
|                                                   | Wenn "Variable" ausgewählt is                                                   | t, wechselt die Einstellung abhängig von der                  |                    | [Hinweis]<br>Nicht verfügbar, wenn der Betrieb<br>ist.              | des elektronischen Verschlusses auf Continuous ei                                             | ngestellt          |
|                                                   | Einstellung für Kategorie Proje                                                 | ect > Imager Mode (Seite 58) im Menu wie folgt.               |                    | Zeigt je nach Einstellung für Te                                    | echnical > System Configuration > Shutter M                                                   | ode                |
|                                                   | Imager Mode                                                                     | Einstellung                                                   |                    | (Seite 68) im vollständigen Me                                      | nü die folgenden Auswahloptionen an.                                                          |                    |
|                                                   | 3.8K 16:9                                                                       | 1 bis 60 FPS                                                  |                    | Angle ( $\Delta$ ): Anzeige des Verschl                             | USSWINKEIS                                                                                    |                    |
|                                                   | 4K 17:9                                                                         |                                                               |                    | Speed (SS): Anzeige der Versch                                      | hlussaeschwindiakeit                                                                          |                    |
|                                                   | 4K 17:9 <sup>1)</sup>                                                           | 1 bis 60, 66, 72, 75, 88, 90, 96,<br>100, 110 FPS             | ND Eiltor          | 1/24, 1/25, 1/30, 1/48, 1/50                                        | 0, 1/60, 1/100, 1/120, 1/250, 1/500, 1/1000, 1/                                               | 2000 <sup>2)</sup> |
|                                                   | 3.8K 16:9 Surround View                                                         | 1 bis 48 FPS                                                  |                    | <u>Clear</u> /0.3/0.6/0.9/1.2/1.5/1                                 | 1.8/2.1/2.4                                                                                   | udi.               |
|                                                   | 4K 17:9 Surround View<br>4K 4:3                                                 |                                                               | WB (White Balance) | Stellt die Farbtemperatur des V                                     | Weißwerts ein.                                                                                |                    |

1 bis 60, 66, 72, 75 FPS

120 FPS

<sup>1)</sup> Nur wenn eine High Frame Rate-Lizenz aktiviert ist.

<sup>2)</sup> Die Auswahloptionen können mithilfe von Step Edit auf dem Bildschirm Home des Subdisplays geändert werden.

3200K+00/4300K+00/5500K+00<sup>2)</sup>

Wählen Sie aus den für den Weißwert registrierten Voreinstellungswerten.

# Clipfunktionen auf dem Minidisplay

Sie können einen Clip wiedergeben, indem Sie ihn in dem auf dem Minidisplay angezeigten Clip-Bildschirm auswählen.

Wenn in der Project-Kategorie im Menü für AXS Rec Format nicht Rec Off eingestellt ist, sind AXS-Medien abspielbar. In gleicher Weise sind SxS-Medien abspielbar, wenn SxS Rec Format nicht auf Rec Off eingestellt ist.

Wenn die Wiedergabe von sowohl AXS- als auch SxS-Medien aktiviert ist, können Sie das aktive Medium auf dem Bildschirm Clip List (Seite 73) des Subdisplays auswählen.

## Clip-Bildschirm

Drücken Sie die Taste CLIPS (Seite 8) auf der Bedienerseite, um den Clip-Bildschirm mit abspielbaren Medien auf dem Minidisplay aufzurufen.

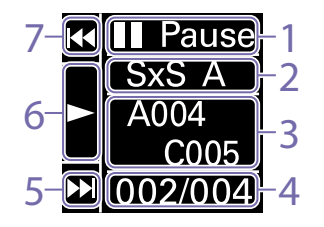

- 1. Anzeige des Wiedergabestatus Zeigt den Wiedergabestatus des Clips an.
- 2. Aktives Wiedergabemedium Zeigt das aktive Wiedergabemedium des ausgewählten Clips an.
- 3. Clipname Zeigt den Namen des ausgewählten Clips an.
- 4. Position des Clips auf Wiedergabemedium Zeigt die Nummer des ausgewählten Clips und die Gesamtanzahl an.

5. Schaltfläche F Fwd/Next

Springt zum nächsten Clip, wenn die Taste ITEM 3 (♣) gedrückt wird, während die Wiedergabe angehalten ist. Lässt den Clip schnell vorlaufen, wenn die Taste ITEM 3 (♣) während der Wiedergabe gedrückt wird.

- 6. Schaltfläche Play/Pause Gibt den Clip wieder bzw. hält die Wiedergabe an, wenn die Taste ITEM 2 (●) gedrückt wird.
- Schaltfläche F Rev/Prev Springt zum vorhergehenden Clip, wenn die Taste ITEM 1 (↑) gedrückt wird, während die Wiedergabe angehalten ist. Lässt den Clip schnell zurücklaufen, wenn die Taste ITEM 1 (↑) während der Wiedergabe

Taste ITEM 1 (1) während der Wiedergabe gedrückt wird.

## Wiedergabe

Sie können aufgezeichnete Clips wiedergeben, während sich das Gerät im Standby-Modus befindet.

- Setzen Sie die wiederzugebende SxS-Speicherkarte ein.
- Drücken Sie die Taste CLIPS (Seite 8) auf der Bedienerseite.
   Der aktive Wiedergabeclip wird auf dem Minidisplay angezeigt.
- 3 Verwenden Sie die Schaltflächen Prev (Taste ITEM 1) oder Next (Taste ITEM 3), um einen wiederzugebenden Clip auszuwählen.
- Drücken Sie die Schaltfläche Play/Pause (Taste ITEM 2).
   Das Wiedergabebild erscheint im Sucher bzw. auf dem Monitorbildschirm.

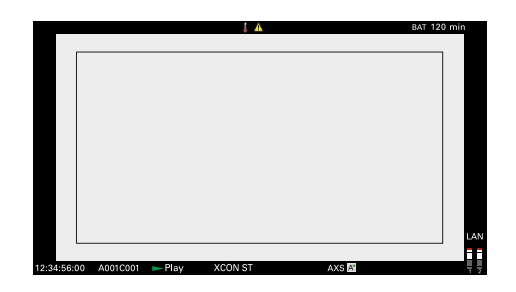

### Wiedergabefunktionen

Die Wiedergabe erfolgt mithilfe der Schaltflächen auf dem Minidisplay (Seite 78). Schaltfläche Play/Pause: Wiedergabe anhalten. Drücken Sie diese Schaltfläche erneut, um die Wiedergabe fortzusetzen. Schaltfläche F Fwd/Schaltfläche F Rev: Schneller Vorlauf (Pöcklauf, Dröcken Sie die Schaltfläche

Vorlauf/Rücklauf. Drücken Sie die Schaltfläche Play/Pause, um zur normalen Wiedergabe zurückzukehren.

## Überwachung von Audiosignalen

Im normalen Wiedergabemodus können Sie den aufgezeichneten Ton über den integrierten Lautsprecher (Seite 8) oder den angeschlossenen Kopfhörer überwachen. Wenn der Kopfhörer am Kopfhöreranschluss angeschlossen wird (Seite 8), so wird der integrierte Lautsprecher ausgeschaltet. Mit der Audio-Kategorie > Monitor CH und Monitor Level (Seite 46) im Menü können Sie den zu überwachenden Audiokanal auswählen und die Lautstärke einstellen.

## Umschalten zwischen SxS-Speicherkarten

Wenn zwei SxS-Speicherkarten eingesetzt sind, drücken Sie die Taste SLOT SELECT (Seite 9), um von der einen zur anderen Speicherkarte umzuschalten.

#### [Hinweis]

Während der Wiedergabe ist das Umschalten von einer SxS-Speicherkarte zur anderen nicht möglich. Eine kontinuierliche Wiedergabe von Karten im Einschub A oder B ist nicht möglich.

# Einrichtung und Funktionen des Netzwerks

Wenn Sie das Gerät mit einem Netzwerk verbinden, können Sie diverse Einstellungen des Geräts von einem Computer, Smartphone, Tablet-Computer oder einem anderen Gerät aus steuern und Informationen zum Gerät anzeigen.

## Übersicht der Netzwerkfunktionen

Wenn Sie das Gerät über ein verkabeltes LAN oder WLAN mit einem anderen Gerät verbinden, können Sie mithilfe eines Browsers auf dem anderen Gerät auf das Gerät zugreifen, die Web-Fernbedienung aufrufen und die folgenden Funktionen aktivieren.

- Aufnahme am Gerät steuern (Seite 82)
- Wiedergabe am Gerät steuern (Seite 82)
- Aufnahmeeinstellungen am Gerät konfigurieren (Seite 83)
- Objektiv am Gerät steuern (Seite 83)

• Belegbare Funktionstasten am Gerät konfigurieren und bedienen (Seite 83) Mithilfe der Web-Fernbedienung können Sie die Aufnahme fernbedient starten/stoppen sowie Einstellungen konfigurieren. Dies ist bei Anwendungen nützlich, bei denen das Gerät an einer fernen Stelle oder beispielsweise auf einem Kran montiert ist.

## Kompatible Geräte

Um das Gerät zu konfigurieren und zu bedienen, können Sie einen Computer, ein Smartphone oder einen Tablet-Computer verwenden. Die unterstützten Geräte, Betriebssysteme und Browser sind in der folgenden Tabelle aufgeführt.

| Gerät    | Betriebssystem         | Browser |
|----------|------------------------|---------|
| Computer | Microsoft Windows 8.1/ | Chrome  |
|          | Microsoft Windows 10   |         |
|          | macOS 10.13/10.14      | Safari  |

| Gerät      | Betriebssystem  | Browser |  |
|------------|-----------------|---------|--|
| Smartphone | Android 8.x/9.0 | Chrome  |  |
|            | iOS 11.x/12.x   | Safari  |  |
| Tablet-    | Android 6.x/7.x | Chrome  |  |
| Computer   | iOS 11.x/12.x   | Safari  |  |

#### [Hinweis]

Je nach Version des verwendeten Browsers werden die Steuerelemente möglicherweise nicht normal angezeigt. Der Betrieb in den folgenden Versionen der Browser wurde geprüft. Safari: 11, 12 Chrome: V69

## Verbinden des Geräts mit einem anderen Gerät über ein kabelgebundenes LAN

Sie können das Gerät mithilfe seines Netzwerkanschlusses über eine LAN-Kabelverbindung oder über einen Router mit einem anderen Gerät verbinden.

- Verbinden Sie den Netzwerkanschluss (Seite 8) des Geräts und des Computers mit einem LAN-Kabel. Oder verbinden Sie den Netzwerkanschluss des Geräts und des Routers mit einem LAN-Kabel.
- 2 Stellen Sie Technical > Network > Setting (Seite 69) im vollständigen Menü auf LAN.
- 3 Konfigurieren Sie das Gerät. Um die IP-Adresse des Geräts automatisch zu beziehen: Stellen Sie Technical > Network > LAN > DHCP (Seite 69) im vollständigen Menü auf On, und wählen Sie dann Set aus, um die Einstellung zu übernehmen. Um die IP-Adresse des Geräts manuell einzugeben:

Stellen Sie Technical > Network > LAN > DHCP im vollständigen Menü auf Off, geben Sie die Adresse mithilfe von LAN > IP Address ein, und wählen Sie dann Set aus, um die Einstellung zu übernehmen.

#### [Hinweis]

Wählen Sie Set auf dem Einrichtungsbildschirm Technical > Network > LAN im vollständigen Menü aus. Wenn Sie nicht Set auswählen, werden die konfigurierten Einstellungen nicht übernommen.

Wenn die Verbindung zu einem verkabelten Netzwerk aktiviert ist, erscheint das Symbol LAN der Statusanzeige der Netzwerkverbindung (Seite 14) im Sucher bzw. auf dem Monitorbildschirm.

# Verbinden des Geräts mit einem anderen Gerät über ein WLAN

Wenn der WLAN-Adapter CBK-WA02 (Option) an das Gerät angeschlossen wird, kann das Gerät mit anderen Geräten über eine WLAN-Verbindung verbunden werden.

### Anschließen des CBK-WA02

#### [Hinweis]

Schalten Sie das Gerät stets aus, bevor Sie den CBK-WA02 anschließen.

Befestigen Sie den USB-Erweiterungsadapter an der in der folgenden Abbildung gezeigten Stelle, und sichern Sie ihn, indem Sie die Halteschraube im Uhrzeigersinn drehen.

#### Halteschraube

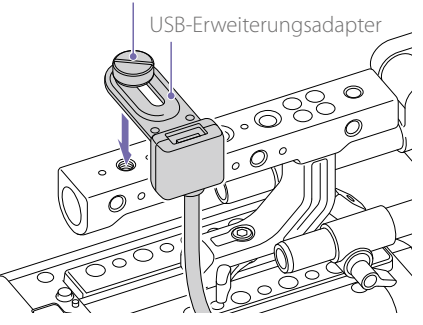

Sie können die Position des USB-Erweiterungsadapters innerhalb des in der folgenden Abbildung gezeigten Bereichs anpassen.

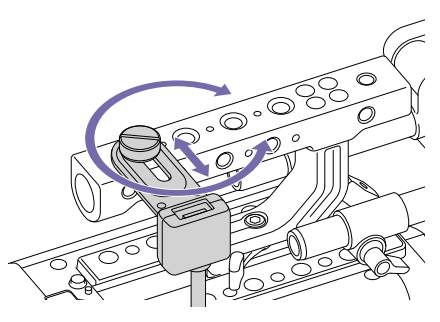

2 Bringen Sie die Schutzkappe (mitgeliefert) am USB-Anschluss des USB-Erweiterungsadapters an.

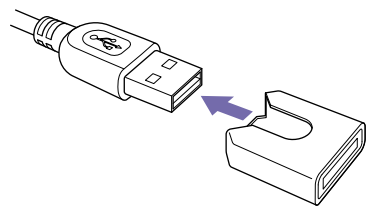

3 Öffnen Sie die Abdeckung des Anschlussblocks für externe Geräte und stecken Sie den USB-Anschluss des USB-Erweiterungsadapters in den Anschluss für externe Geräte.

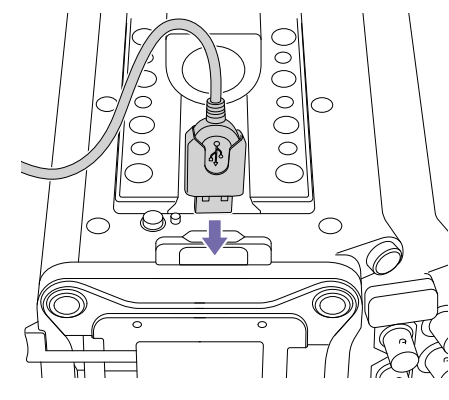

4 Stecken Sie den CBK-WA02 in den USB-Anschluss des USB-Erweiterungsadapters.

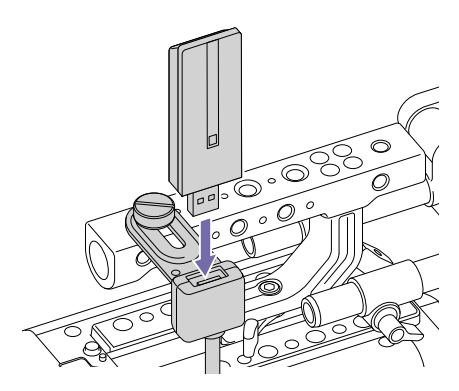

## Herstellen der Verbindung im Access-Point-Modus

Das Gerät kann an Geräte angeschlossen werden, die als Access Point eingerichtet sind.

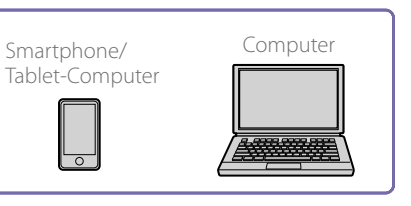

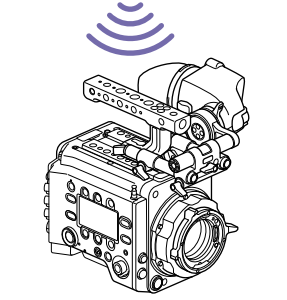

#### Herstellen der Verbindung zu WPS-Geräten

Geräte, die WPS unterstützen, können über WPS angeschlossen werden.

- Stellen Sie Technical > Network > Setting (Seite 69) im vollständigen Menü auf Wireless.
- 2 Stellen Sie Technical > Network > Wireless > Network Mode (Seite 69) im vollständigen Menü auf Access Point.
- 3 Wählen Sie Technical > Network > Wireless > WPS (Seite 69) im vollständigen Menü.
- 4 Wählen Sie Execute aus, indem Sie den Regler MENU drehen. Drücken Sie dann den Regler MENU.
- 5 Öffnen Sie die Netzwerkeinstellungen oder WLAN-Einstellungen des Geräts und aktivieren Sie WLAN.

6 Drücken Sie die WPS-Taste in den Voreinstellungen für Netzwerkeinstellungen oder Wi-Fi-Einstellungen.

#### [Hinweis]

Die Schritte sind vom verwendeten Gerät abhängig.

# Herstellen der Verbindung unter Verwendung von SSID und Kennwort auf dem Gerät

Stellen Sie die Verbindung her, indem Sie die SSID und das Kennwort auf dem Gerät eingeben.

- Stellen Sie Technical > Network > Setting (Seite 69) im vollständigen Menü auf Wireless.
- 2 Stellen Sie Technical > Network > Wireless > Network Mode (Seite 69) im vollständigen Menü auf Access Point.
- 3 Öffnen Sie die Netzwerkeinstellungen oder WLAN-Einstellungen des Geräts und aktivieren Sie WLAN.
- 4 Wählen Sie die SSID des Geräts aus der Liste Wi-Fi network SSID aus und geben Sie ein Kennwort ein, um eine Verbindung herzustellen.

Die SSID und das Kennwort des Geräts finden Sie unter Technical > Network > Wireless > SSID und Password (Seite 69) im vollständigen Menü.

#### [Hinweis]

Die Schritte sind vom verwendeten Gerät abhängig.

### Herstellen der Verbindung im Stationsmodus

Das Gerät kann als Client eine Verbindung zu vorhandenen WLAN-Access-Points herstellen. Das Gerät stellt eine Verbindung über den Access Point her.

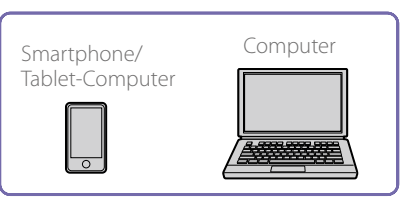

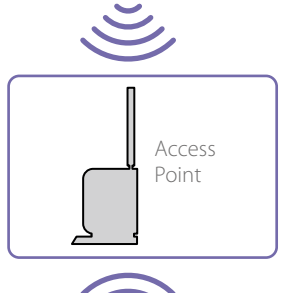

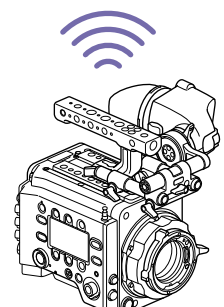

#### Herstellen der Verbindung zu einem Access Point mit WPS Wenn ein Access Point die WPS-Funktion unterstützt, können Sie eine Verbindung mit einer Grundeinstellung herstellen.

Schalten Sie den Access Point ein.

- 2 Schalten Sie das Gerät ein.
- 3 Stellen Sie Technical > Network > Setting (Seite 69) im vollständigen Menü auf Wireless.

- 4 Stellen Sie Technical > Network > Wireless > Network Mode (Seite 69) im vollständigen Menü auf Station.
- 5 Wählen Sie Technical > Network > Wireless > WPS (Seite 69) im vollständigen Menü.
- O Wählen Sie Execute aus, indem Sie den Regler MENU drehen. Drücken Sie dann den Regler MENU.
- Drücken Sie die WPS-Taste des Access Points. Einzelheiten zur Bedienung der WPS-Taste finden Sie in der Bedienungsanleitung des Access Points.

#### [Hinweis]

Wenn die Verbindung fehlschlägt, führen Sie das Verfahren ab Schritt 1 erneut aus.

#### Herstellen der Verbindung durch Eingabe einer SSID und eines Kennworts

Stellen Sie die Verbindung her, indem Sie die SSID und das Kennwort auf dem Gerät eingeben.

- Stellen Sie Technical > Network > Setting (Seite 69) im vollständigen Menü auf Wireless.
- Stellen Sie Technical > Network > Wireless > Network Mode (Seite 69) im vollständigen Menü auf Station.
- 3 Stellen Sie die folgenden Elemente in Technical> Network> Wireless (Seite 69) im vollständigen Menü ein.
  - SSID
  - Password
  - DHCP
  - IP Address
  - Subnet Mask
- 4 Wählen Sie zur Bestätigung Set.

#### [Hinweis]

Verwenden Sie zur Bestätigung stets Set. Wenn die Einstellungen nicht mit Set bestätigt werden, werden die konfigurierten Einstellungen nicht übernommen.

#### Herstellen der Verbindung unter Verwendung der automatischen Access-Point-Erkennung

Das Gerät kann eine Verbindung herstellen, indem es automatisch Access Points erkennt, ohne dass die SSID manuell eingegeben werden muss.

- Stellen Sie Technical > Network > Setting (Seite 69) im vollständigen Menü auf Wireless.
- Stellen Sie Technical > Network > Wireless > Network Mode (Seite 69) im vollständigen Menü auf Station.
- 3 Wählen Sie Technical > Network > Wireless > Scan Networks (Seite 69) im vollständigen Menü.
- 4 Wählen Sie Execute aus, indem Sie den Regler MENU drehen. Drücken Sie dann den Regler MENU.

Das Gerät startet die automatische Erkennung von Access Points für die Verbindung. Wenn die automatische Erkennung abgeschlossen ist, werden die für die Verbindung verfügbaren Netzwerke in einer Liste angezeigt.

- 5 Wählen Sie durch Drehen des Reglers MENU das Netzwerk aus, zu dem eine Verbindung hergestellt werden soll, und drücken Sie dann den Regler MENU.
- Wählen Sie zur Bestätigung Set. Ein Bildschirm zur Kennworteingabe wird angezeigt.
- Geben Sie das Kennwort ein und wählen Sie Done.

Der Bildschirm Wireless preferences wird angezeigt.

- Stellen Sie die folgenden Elemente in Technical > Network > Wireless im vollständigen Menü ein und wählen Sie dann zur Bestätigung Set.
  - DHCP
- IP Address
- Subnet Mask

#### [Hinweis]

Verwenden Sie zur Bestätigung stets Set. Wenn die Einstellungen nicht mit Set bestätigt werden, werden die konfigurierten Einstellungen nicht übernommen.

## Aufrufen der Web-Fernbedienung

Die Web-Fernbedienung wird angezeigt, wenn Sie vom Browser auf einem anderen Gerät aus auf das Gerät zugreifen. Der Web-Fernbedienungsbildschirm wird automatisch der Größe des Bildschirms vom verbundenen Gerät angepasst.

- Verbinden Sie das Gerät wie unter "Verbinden des Geräts mit einem anderen Gerät über ein kabelgebundenes LAN" oder "Verbinden des Geräts mit einem anderen Gerät über ein WI AN" beschrieben mit dem anderen Gerät.
- 2 Starten Sie auf dem Gerät einen Browser und geben Sie in die Adresszeile "http://IP-Adresse des Geräts/rm.html" ein. Sie können die IP-Adresse des Geräts mithilfe

von Info-Kategorie > System > IP Address (Seite 46) im Menü überprüfen. Wenn die IP-Adresse beispielsweise 192.168.1.1 lautet, geben Sie "http://192.168.1.1/rm.html" in die Adresszeile ein.

Geben Sie Benutzername und Kennwort (Technical > Authentication (Seite 69) im vollständigen Menü) auf dem Browser-Bildschirm ein.

Wenn die Verbindung erfolgreich hergestellt ist, wird auf dem Gerät der Web-Fernbedienungsbildschirm angezeigt.

#### [Hinweis]

Die Seite wird auf Smartphones oder ähnlichen Geräten möglicherweise nicht korrekt angezeigt, wenn die Mobilansicht eingestellt ist. Stellen Sie die Desktop-Ansicht ein.

## Web-Fernbedienungsbildschirm

### Menü Global

Wählen Sie oben links auf dem Web-Fernbedienungsbildschirm 📃, um das Menü Global anzuzeigen. Wählen Sie die zu konfigurierende Option.

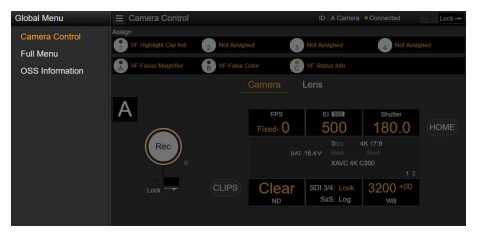

## Bildschirm Camera Control

Der Bildschirm Camera Control enthält die Bildschirme Camera und Lens. Wählen Sie die Registerkarte Camera, um den Bildschirm Camera anzuzeigen und die Registerkarte Lens, um den Bildschirm Lens anzuzeigen. Auf dem Bildschirm Camera Control werden verschiedene Anzeigeelemente und

Bedienschaltflächen angezeigt (gemeinsam

für die Bildschirme Camera, Lens und den Wiedergabebildschirm).

- Status der Netzwerkverbindung (Connected/ Disconnected)
- Camera ID\*
- Schaltfläche Rec
- Belegbare Funktionstasten (1 bis 4, A bis C)
- \* Die Textfarbe der Camera ID ist die mit Frame Line A/B Setup > Color eingestellte Farbe.

#### Bildschirm Camera

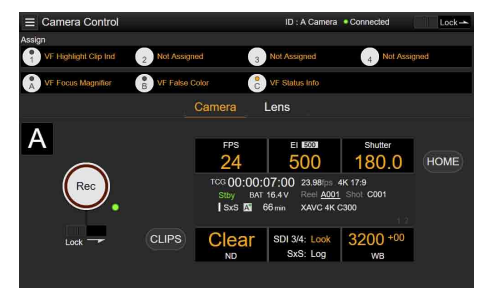

Sie können auf dem Bildschirm Camera die gleichen Optionen wie auf dem Bildschirm Home des Subdisplays konfigurieren.

#### [Hinweis]

Wie beim Subdisplay-Bildschirm wechselt der Elzum Verstärkungs-Anzeigebereich, und es gelten Einschränkungen für die Elemente (Seite 33), die bedient werden können, wenn im vollständigen Menü Technical > System Configuration > RM/RCP Paint Control (Seite 68) auf On eingestellt ist.

- Aufnahmeeinstellungen (Seite 31) FPS, EI, Shutter, ND, LUT, WB
- Kamerastatusanzeige (Seite 31) Betriebsstatus, Zeitdaten, Tonpegelmesser, Clipname, Aufnahmeformat, Medienstatus/freier Speicherplatz, Akkuspannung/verbleibende Akkukapazität

#### Bildschirm Lens

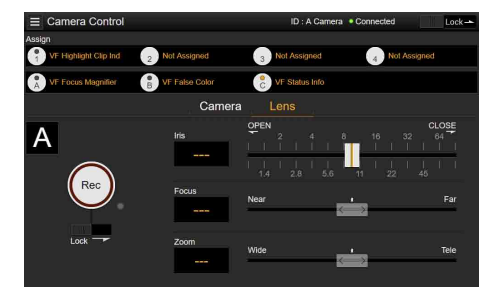

Auf dem Bildschirm Lens werden Objektivsteuerelemente für Zoom, Fokus und Blende angezeigt.

### Bildschirm Full Menu

Wählen Sie im Menü Global die Option Full Menu aus, um das vollständige Menü zum Konfigurieren von Elementen anzuzeigen (Seite 55).

#### [Hinweis]

Einige Elemente können möglicherweise nicht über die Web-Fernbedienung konfiguriert werden.

| e Project         | 121                                                                                                    |                                                                                                    | 2.1                                                                                                    |
|-------------------|----------------------------------------------------------------------------------------------------|----------------------------------------------------------------------------------------------------|----------------------------------------------------------------------------------------------------|
| Basic Setting     |                                                                                                    | Imager Mode                                                                                                    | 4K 17:9                                                                                                    |
| Special Recording |                                                                                                    | Project Frame Rate                                                                                                    | 23.98                                                                                                    |
| All File          |                                                                                                    | Input Color Space                                                                                                    | S-Gamut3.Cine/SLog3                                                                                                    |
| TC/Media          | 3                                                                                                    | SxS Rec Format                                                                                                    | XAVC 4K Class300                                                                                                    |
| Timecode          |                                                                                                    | Sub Rec Format                                                                                                    | Rec Off                                                                                                    |
| Clip Name Format  |                                                                                                    | Base ISO                                                                                                    | ISO 500                                                                                                    |
| Monitoring        | 4                                                                                                    |                                                                                                    |                                                                                                    |
| Output Format     |                                                                                                    |                                                                                                    |                                                                                                    |
| OSD Appearance    |                                                                                                    |                                                                                                    |                                                                                                    |
| Monitor Display   |                                                                                                    |                                                                                                    |                                                                                                    |
|                   | Regard<br>Special Recording<br>Special Recording<br>Wr File<br>TriMedia<br>TriMedia<br>Sin Name Format<br>Schwebing<br>Manthems<br>Disp Ageparance<br>Monitor Display | é Project E Page<br>Sassic Setting ><br>Special Recording<br>↓ Frie<br>TrO:Media E03<br>E03<br>Co:Media E03<br>E03<br>Dutput Format<br>Dutput Format<br>Dutput Format<br>Sol Appearance<br>Monitor Display | Project IDI Assoc Deting     Assoc Deting     Imager Mode     Imager Mode |

# Bildschirm OSS (Open Source Software) Information

Wählen Sie im Menü Global die Option OSS Information, um die Informationen zu quelloffener Software anzuzeigen.

## Bildschirm Playback

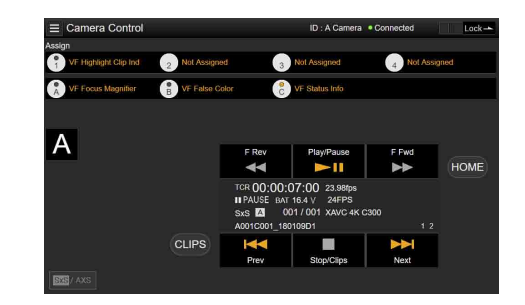

Auf dem Bildschirm Playback können Sie Clips abspielen. Informationen zum Wiedergabeclip werden auch im Statusanzeigebereich des Bildschirms angezeigt.

- Funktionsanzeige (Seite 74) F Rev, Play/Pause, F Fwd, Prev, Stop/Clips, Next
- Wiedergabestatusanzeige (Seite 74) Zeitdaten, Clipnummer, Bildrate/ Bildgröße des Wiedergabeclips (nur AXS), Spezialaufnahmemodus, Audiopegelanzeige, Format des Wiedergabeclips (Codec), Symbol (Schutz, Unterclip), Name des Clips, Wiedergabemedium und Wiedergabestatus.

## Taste HOME

Drücken Sie die Taste HOME, um zum Bildschirm Camera zurückzukehren.

Wenn Sie die Kamera im Wiedergabemodus befindet, kehren Sie durch Drücken der Taste HOME zum Kamera-Aufnahmestatus auch dann zurück, wenn auf dem Web-Fernbedienungsbildschirm der Wiedergabebildschirm angezeigt wird.

## Taste CLIPS

Drücken Sie die Taste CLIPS, um zum Bildschirm Playback zurückzukehren. (Das Gerät wechselt zum Bildschirm Clip List (Seite 73).)

## Aufnahme

Drücken Sie auf dem Bildschirm Camera Control auf die Schaltfläche Rec, um die Aufnahme zu starten. Die Anzeige REC wird rot dargestellt. Klicken Sie erneut darauf, um die Aufnahme zu stoppen.

Die Schaltfläche Rec ist aktiviert, wenn die Leuchte REC ACTIVE unten und rechts von der Schaltfläche Rec grün ist.

### Sperren der Schaltfläche Rec

Bewegen Sie den Schieber Lock unterhalb der Schaltfläche Rec nach rechts, um die Betätigung der Schaltfläche Rec zu sperren.

## Wiedergabe

Drücken Sie auf dem Bildschirm Camera die Taste CLIPS, um zum Bildschirm Playback im Wiedergabestatus zurückzukehren. (Im Subdisplay des Geräts wird der Bildschirm Clip List angezeigt (Seite 73).)

Wählen Sie auf dem Bildschirm Playback den Clip aus, den Sie wiedergeben möchten, und verwenden Sie die Wiedergabesteuerung, um den Clip abzuspielen.

### Wechseln zwischen Wiedergabemedien

Die Medienauswahl-Schaltfläche wird angezeigt, wenn sich das Gerät im Wiedergabestatus befindet. Wenn sowohl SxS- als auch AXS-Medien wiedergegeben werden können, ist die Medienauswahl-Schaltfläche aktiviert. Drücken Sie die Schaltfläche, um das Wiedergabemedium zu wechseln.

## Konfigurieren von Aufnahmeeinstellungen

#### Sie können auf dem Bildschirm Camera die gleichen Optionen wie auf dem Bildschirm Home des Subdisplays am Gerät konfigurieren und bedienen.

#### [Hinweis]

Die Step Edit-Bedienung für Shutter wird nicht unterstützt.

Die Bedienung erfolgt wie auf dem Bildschirm Home des Subdisplays.

"Funktionen auf dem Bildschirm Home des Subdisplays" (Seite 33)

## Steuern des Objektivs

Sie können den Status der Einstellungen eines Objektivs mit E-Fassung (Zoom, Fokus, Blende) auf dem Bildschirm Lens überprüfen und diese Einstellungen außerdem mit Schiebereglern steuern, falls das angebrachte Objektiv steuerbar ist.

Die Kommunikationssteuerung für Cooke-Objektive mit PL-Fassung wird auf dem Bildschirm Lens unterstützt.

Auf dem Bildschirm Lens wird auch die Kommunikationssteuerung für 12-polige Objektive unterstützt.

#### [Hinweis]

Die Schieberegler sind abgeblendet und können nicht bedient werden, wenn eine RM-B170 oder andere Fernbedienung angeschlossen ist und im vollständigen Menü Technical > System Configuration > RM/RCP Paint Control (Seite 68) auf On eingestellt ist. Die Schieberegler für Fokus bzw. Zoom werden abgeblendet, wenn die Fernbedienung für Fokus bzw. Zoom aktiviert ist.

# Konfigurieren/Bedienen von belegbaren Funktionstasten

Die belegbaren Funktionstasten 1 bis 4 und die belegbaren Funktionstasten A bis C am Sucher werden auf dem Bildschirm Camera Control angezeigt.

Drücken Sie die belegbaren Funktionstasten 1 bis 4 und die belegbaren Funktionstasten A bis C am Sucher DVF-EL200, um die zugewiesenen Funktionen zu aktivieren/deaktivieren oder um diese auf die gleiche Weise wie die belegbaren Funktionstasten am Gerät selbst zu betätigen. Wählen Sie den Funktionsnamen einer belegbaren Funktionstaste aus, um Auswahloptionen als Pulldown-Menü anzuzeigen. Wählen Sie eine Option aus, um die der belegbaren Funktionstaste zugewiesene Funktion zu ändern.

"Funktionen, die den belegbaren Funktionstasten 1 bis 4 zugewiesen werden können" (Seite 40)

"Funktionen, die den belegbaren Funktionstasten A bis C am Sucher (DVF-EL200) zugewiesen werden können" (Seite 42)

#### [Hinweis]

Belegbaren Schaltern zugewiesene Funktionen, die nur während eine Taste gedrückt gehalten wird oder durch langes Drücken aktiviert werden, können nicht mit den belegbaren Funktionstasten der Web-Fernbedienung bedient werden. Dazu gehören die folgenden Funktionen.

- Press & Hold for SDI Log
- Press & Hold for Monitor Log
- Press & Hold for VF Log
- Iris Open (1/16 stop)
- Iris Close (1/16 stop)

Sperren des Web-Fernbedienungsbildschirms

Sie können die Bedienung des Web-Fernbedienungsbildschirms sperren, indem Sie den Schieber Lock oben rechts auf dem WebFernbedienungsbildschirm nach rechts bewegen.

# Basisfunktionen

Der grundlegende Aufnahmebetrieb läuft folgendermaßen ab.

- Vergewissern Sie sich, dass die benötigten Geräte am Gerät angebracht sind und mit Strom versorat werden.
- 2 Bringen Sie den Netzschalter (Seite 8) in die Einschaltstellung. Der Aufnahmebildschirm erscheint auf dem Sucherbildschirm.

3 Setzen Sie Speicherkarte(n) ein. Wenn zwei AXS- oder SxS-Speicherkarten eingesetzt sind, wird die Aufzeichnung automatisch auf der zweiten Karte fortgesetzt, wenn die erste voll ist.

#### [Hinweis]

Die Karten werden während der gleichzeitigen Aufnahme nicht automatisch gewechselt.

4 Drücken Sie die Taste REC (Seiten 8, 10). Die Anzeigeleuchte REC leuchtet auf und die Aufnahme beginnt.

#### [Hinweis]

Wenn das Gerät die Aufnahme nicht unmittelbar nach dem Drücken der Taste RFC starten kann, blinkt die Anzeigeleuchte REC. Wenn die Aufnahme startet, leuchtet die Anzeigeleuchte REC.

5 Um die Aufzeichnung anzuhalten, drücken Sie wieder die Taste REC.

Die Aufzeichnung wird angehalten und das Gerät schaltet auf STBY (Standby). Wenn Sie die Aufzeichnung anhalten, werden die Video-, Audio- und Zusatzdaten vom Anfang bis zum Ende der Aufzeichnung als einzelner Clip gespeichert.

#### Clipnamen

Clipnamen werden im Format "Cam ID + Reel#" aufgezeichnet. Der Clipname wird nach den folgenden Regeln gebildet.

• Wenn sich bereits ein im Benennungsformat "Cam ID + Reel#" gespeicherter Clip auf der eingesetzten SxS- oder AXS-Speicherkarte befindet, wird für die Bildung des Namens der neuen Datei von der letzten vorhandenen ausgegangen. Beispiel: Wenn sich "B002C003 XXXXXXX"

auf der AXS-Speicherkarte befindet, wird der nächste Clip mit "B002C004\_XXXXXXXX" benannt.

- Wenn auf der eingesetzten AXS-Speicherkarte keine Datei vorhanden ist, wird "1" zu der zuletzt aufgezeichneten Reel Number hinzugefügt. Beispiel: Wenn Sie auf Karte 1 zuletzt die Datei "D001CXXX\_XXXXXXXX" aufgenommen haben und dann auf eine leere Karte 2 aufnehmen, wird der nächste erstellte Clip mit "D002C001 XXXXXXXX" benannt. Der Clipname wird vor Beginn der Aufnahme unterstrichen angezeigt.
- Wenn Sie Camera ID und Reel Number mithilfe der TC/Media-Kategorie > Clip Naming im Menü einstellen, gelten diese Angaben. Beispiel: Wenn Sie für eine AXS-Speicherkarte, auf der zuletzt die Datei "E003CXXX\_XXXXXXXX" aufgenommen wurde, die Camera ID in "F" und Reel Number in "001" ändern, lautet der nächste Clipname "F001CXXX\_XXXXXXX.". Wenn Sie nur die Camera ID ändern, ändert sich die Reel Number in "001".

### Maximale Dauer eines Clips

Die maximale Länge eines einzelnen Clips, den Sie auf eine SxS-Speicherkarte aufzeichnen können, beträgt 6 Stunden. Die maximale Aufnahmezeit beträgt 24 Stunden.

Die Aufzeichnung wird auf mehrere Clips aufgeteilt, wenn die Aufzeichnungsdauer die maximale Clipdauer überschreitet.

Die Aufnahme stoppt nach 24 Stunden Aufnahmezeit.

# Nützliche Funktionen

## Gleichzeitige Aufnahme

Sie können auf einer SxS-Speicherkarte in einem einzigen Einschub zwei Bildgrößen gleichzeitig aufnehmen. Sie können auch ein HD-Signal auf der SxS-Speicherkarte im Gerät aufzeichnen, während Sie gleichzeitig Video und Audio auf dem AXS-R7 im RAW-Format aufzeichnen. Die gleichzeitige Aufnahme können Sie mittels der Project-Kategorie > AXS Rec Format und SxS Rec Format oder SxS Rec Format und Sub Rec Format im Menü wie unter "Aufzeichnungsformateinstellungen" (Seite 48) beschrieben durchführen.

Bei gleichzeitiger Aufnahme 1 Einschub wird der Clip in XAVC 4K Class480/XAVC 4K Class300/XAVC QFHD Class480/XAVC QFHD Class300 im Verzeichnis XDROOT/Clip auf der SxS-Speicherkarte aufgezeichnet, der MPEG2 1920×1080-Clip jedoch im Verzeichnis XDROOT/ Sub. An den Clipnamen wird die Endung "S02" angehängt.

## Bildpuffer-Aufnahme

Das Gerät legt bei der Aufnahme im Speicher immer einen Puffer von Video- und Audiodaten für einen festgelegten Zeitraum (maximal 30 Sekunden) ab, sodass Sie mehrere Sekunden Material vor dem Beginn der Aufnahme zur Verfügung haben.

Wenn bei Beginn der Aufnahme Project> Special Recording> Cache Rec Select (Seite 59) im vollständigen Menü auf On gesetzt ist, wird rückwirkend ein Video mit der in Project > Special Recording > Max Cache Rec Duration (Seite 59) eingestellten Dauer aufgenommen. Sie können die Bildpuffer-Aufnahme auch mit einer belegbaren Funktionstaste aktivieren/ deaktivieren, der die Funktion Picture Cache Rec zugewiesen ist.

#### [Hinweise]

- Abhängig von der Systemfrequenz, dem Aufnahmeformat und den Aufnahmemedien können Einschränkungen für die Einstellung Max Cache Rec Duration gelten. Einzelheiten siehe Seite 59.
- Durch Ändern der Systemeinstellungen, z. B. des Aufnahmeformats, werden alle im Speicher abgelegten Bilder gelöscht. Bilder, die unmittelbar vor dem Ändern von Einstellungen gefilmt wurden, können daher nicht aufzeichnet werden, wenn die Aufzeichnung unmittelbar nach dem Ändern der Einstellungen gestartet wird. Der Bildpuffermodus wird automatisch ausgelöst.
- Aufzeichnungen im Bildpuffermodus sind während der gleichzeitigen Aufnahme 1 Einschub oder der gleichzeitigen AXS-/SxS-Aufnahme nicht verfügbar.
- Die Bildpuffereinstellungen können während der Aufzeichnung nicht geändert werden.
- Beim Aufnehmen in MPEG 422 mit niedriger Aufzeichnungsbildrate kann es einige Zeit dauern, die Aufnahme zu stoppen oder zwischen Speicherkarten zu wechseln.

## Prüfen der Aufzeichnung (Rec Review)

Sie können die Funktion Rec Review einer der belegbare Funktionstasten 1 bis 4 (Seite 39) zuweisen und den zuletzt aufgezeichneten Clip damit auf dem Bildschirm anzeigen. Wenn Sie die Aufzeichnung anhalten und die mit Rec Review belegte Taste drücken, wird der Clip ab dem ersten Einzelbild mit normaler Geschwindigkeit wiedergegeben. Der Clip wird bis zum Ende wiedergegeben, dann endet die Funktion Rec Review, und das Gerät kehrt in den STBY-Modus (Aufnahme-Standby) zurück.

Wenn während der Wiedergabe die Taste HOME auf der Bedienerseite oder Assistentenseite gedrückt wird, stoppt die Wiedergabe, und das Gerät wechselt in den Aufnahmemodus.

## HD-Fokuslupenfunktion

Wenn Sie die Taste FOCUS MAG eines am Gerät montierten Suchers (Modell DVF-EL200, DVF-L700) drücken, wird die Mitte des Sucherbildes vergrößert angezeigt, sodass sich der Fokus leichter einstellen lässt.

Die vergrößerte Anzeige hat keinen Einfluss auf das aufgezeichnete Bild oder das Ausgangssignal. Die normale Fokuslupe reduziert die Auflösung, weil sie lediglich einen Teil des angezeigten Bildes vergrößert. Die zweifache Fokussierung (×2) des Geräts bietet jedoch Fokusvergrößerung unter Beibehaltung der Anzeigeauflösung, indem der zu vergrößernde Teil aus dem 4K-Signal anstelle des aufgenommenen Bildes oder eines anderen Ausgangssignals entnommen wird. Durch die 4K-Bildausschnittsfunktion wird auch die Auswahl vierfacher (x4) Fokusvergrößerung unterstützt. Die Vergrößerungsabfolge mit der Taste FOCUS MAG kann mithilfe von Monitoring > VF Display > VF Magnifier Ratio (Seite 66) im vollständigen Menü geändert werden.

Wenn VF Magnifier Ratio auf  $\times 2.0/\times 4.0$  eingestellt ist, wird bei jedem Drücken der mit VF Focus Magnifier belegten belegbaren Funktionstasten 1 bis 4 die Vergrößerungsabfolge  $\times 2.0 \rightarrow \times 4.0 \rightarrow$  $\times 1.0 \rightarrow \times 2.0$  durchlaufen.

#### [Hinweis]

Im High Frame Rate-Modus (Aufnahmebildrate von 61 fps oder mehr) sinkt die Auflösung des ×2-Fokusanzeigebilds, da die Ausschnittanzeige von einem 4K-Bild nicht unterstützt wird.

## Anzeige beschränkter Spitzlichtbereiche

Sie können beschränkte Spitzlichtbereiche in Rot auf dem Monitor- und Sucher-Ausgangsbild anzeigen.

Drücken Sie die mit Monitor Highlight Clip Ind und VF Highlight Clip Ind belegten belegbaren Funktionstasten (Seiten 39, 40), um die Anzeige beschränkter Spitzlichtbereiche ein- bzw. auszuschalten.

#### [Hinweis]

Die Anzeige beschränkter Spitzlichtbereiche funktioniert nicht, wenn im vollständigen Menü Technical > System Configuration > RM/RCP Paint Control (Seite 68) auf On eingestellt ist.

## High Key / Low Key

Sie können das Monitor- und Sucher-Ausgangsbild auf überbelichtete Spitzlichter oder ausgeblendete Schatten prüfen.

Schalten Sie High Key ein, um Bereiche starker Helligkeit zur besseren Sichtbarkeit hervorzuheben und auf überbelichtete Spitzlichter zu prüfen. Schalten Sie Low Key ein, um Bereiche geringer Helligkeit zur besseren Sichtbarkeit hervorzuheben und auf ausgeblendete Schatten zu prüfen. Drücken Sie zum Umschalten der High Key- und Low Key-Einstellungen die mit Monitor High/Low Key und VF High/Low Key belegten belegbaren Funktionstasten 1 bis 4 (Seite 40), um zwischen den Einstellungen umzuschalten.

#### [Hinweis]

High/Low Key funktioniert nicht, wenn im vollständigen Menü Technical > System Configuration > RM/RCP Paint Control (Seite 68) auf On eingestellt ist.

## Falschfarbenanzeige

Sie können im Sucher Falschfarben anzeigen lassen, indem Sie am Sucher des Geräts die Taste B/False Color (DVF-EL200) oder die Taste SPARE (DVF-L700) drücken. Sie können Falschfarben auch in der Monitorausgabe anzeigen.

| Anzeige- | Signalpegel                            | Signalpegel                            |  |  |  |  |  |
|----------|----------------------------------------|----------------------------------------|--|--|--|--|--|
| farbe    | S-Log3 (Standard)                      | S-Log2 (PMW-F55-<br>Referenz)          |  |  |  |  |  |
| Rot      | 93,4% bis 96,1%                        | 105,5% bis 109,5%                      |  |  |  |  |  |
| Gelb     | 91,3% bis 93,4%                        | 102,5% bis 105,5%                      |  |  |  |  |  |
| Orange   | 87,7% bis 90,6%                        | 97,4% bis 101,5%                       |  |  |  |  |  |
| Rosa     | 54,3% bis 58,0%                        | 50,2% bis 55,2%                        |  |  |  |  |  |
| Hellrosa | 47,8% bis 50,8%<br>(18% grau + 1 Stop) | 41,5% bis 45,4%<br>(18% grau + 1 Stop) |  |  |  |  |  |
| Zyan     | 43,8% bis 46,5%                        | 36,3% bis 39,6%                        |  |  |  |  |  |
| Grün     | 38,9% bis 42,2%<br>(18% grau)          | 30,4% bis 34,4%<br>(18% grau)          |  |  |  |  |  |
| Hellblau | 24,6% bis 34,4%                        | 15,5% bis 25,2%                        |  |  |  |  |  |
| Blau     | 3,5% bis 5,6%                          | 3,0% bis 4,0%                          |  |  |  |  |  |
| Magenta  | -7,3% bis 3,5%                         | -7,3% bis 3,0%                         |  |  |  |  |  |

- Sie können mit Monitoring > False Color (Seite 65) festlegen, ob im Sucher und in der Monitorausgabe die voreingestellte Ein-/ Aus-Einstellung und der Schwellenwert für die einzelnen Falschfarben verwendet wird oder die Farben manuell eingestellt werden.
- Sie können die Falschfarben-Funktionsanzeige in einem Sucher ein- oder ausschalten, indem Sie eine mit VF False Color belegte Funktionstaste drücken.
- Sie können die Falschfarben-Funktionsanzeige auf einem Monitor ein- oder ausschalten, indem Sie eine mit Monitor False Color belegte Funktionstaste drücken

#### [Hinweise]

- Beim DVF-L700 wird die Anzeige nur unterstützt, wenn Gamma für das im Sucher ausgegebene Videosignal auf S-Log2 eingestellt ist.
- Die Falschfarbenfunktion arbeitet nicht, wenn im vollständigen Menü Technical > System Configuration > RM/RCP Paint Control (Seite 68) auf On eingestellt ist.

## Double Speed Scan-Funktion des Suchers

Bei einer Projektbildrate von 23.98P, 24P, 25P oder 29.97P kann das Bild aufgrund der niedrigen Bildfrequenz verschwommen und nur schwer erkennbar sein, wenn Sie das Gerät beim Aufnehmen nach rechts und links schwenken In diesem Fall können Sie Bildunschärfen verringern und das Bild klarer erkennbar machen, wenn Sie die Double Speed Scan-Funktion des Suchers aktivieren

Um die Funktion zu aktivieren, setzen Sie Monitoring > VF Function > Double Speed Scan (Seite 66) im vollständigen Menü auf On.

#### [Hinweise]

- Wenn diese Funktion aktiviert ist, ist der Verschlusswinkel des elektronischen Verschlusses auf höchstens 180 Grad begrenzt.
- Diese Funktion ist während der Aufnahme mit variabler Geschwindigkeit deaktiviert.
- Diese Funktion ist für die folgenden Kombinationen von Bildgröße und Projektbildrate aktiviert. 3.8K 16:9 (23.98p, 24p, 25p, 29.97p) 4K 17:9 (23.98p, 24p, 25p, 29.97p) 3.8K 16:9 Surround (23.98p, 24p) 4K 17:9 Surround (23.98p, 24p) 4K 4:3 (23.98p, 24p)

## User 3D LUT

Sie können eine mit RAW Viewer oder DaVinci Resolve (von Blackmagic Design Pty. Ltd.) erstellte CUBE-Datei (\*.cube) für eine 17-Punkt- oder 33-Punkt-3D-LUT laden (Seite 35). Stellen Sie Input Color Space übereinstimmend mit dem Eingabefarbraum zum Zeitpunkt der Erstellung der CUBE-Datei ein. Falls die Datei mithilfe von S-Gamut3.Cine/S-Log3 erstellt wurde, stellen Sie Project-Kategorie > Basic Setting > Input Color Space (Seite 58) im Menü auf S-Gamut3.Cine/S-Log3 ein. Speichern Sie die User 3D LUT-Datei auf der SD-Karte in dem folgenden Verzeichnis. PRIVATE\SONY\PRO\LUT\

## ASC CDL

Sie können mit externen Tools erstellte ASC-CDL-Dateien (\*.cdl) in das Gerät importieren (ASC-CDL steht für The American Society of Cinematographers Color Decision List, d. h. Farbkorrekturwertliste der Vereinigung USamerikanischer bildgestaltender Kameraleute). Hierdurch können Sie Aufnahmen erstellen. bei denen ASC-CDL-Parameter auf den Look angewendet werden. Speichern Sie die ASC-CDL-Datei auf der SD-Karte in dem folgenden Verzeichnis. PRIVATE\SONY\PRO\CDL\

# Anschließen einer Fernbedienung

Wenn eine der Fernbedienungen RM-B170, RCP-1001/1501 oder eine andere Fernbedienung angeschlossen ist, können mit dieser einige Funktionen gesteuert werden.

## Anschließen einer Fernbedienung

Verbinden Sie den Kameraanschluss der Fernbedienung über ein Fernbedienungskabel mit dem Anschluss REMOTE (8-polig) des Geräts. Wenn Sie danach das Gerät einschalten, wechselt es in den Fernbedienungsmodus und erlaubt die Verwendung von Menü- und Aufnahmefunktionen.

#### [Hinweise]

- Schließen Sie die Fernbedienung nicht an und trennen Sie diese nicht, während das Gerät eingeschaltet ist.
- Zur Fernbedienung RCP-1001/1501 wird kein Fernbedienungskabel mitgeliefert.

## Verlassen des Fernbedienungsmodus

Schalten Sie das Gerät aus und trennen Sie die Fernbedienung.

# Einstellen der Funktion zur Farbregulierung

Um die Funktion zur Farbregulierung zu aktivieren, muss im vollständigen Menü Technical > System Configuration > RM/RCP Paint Control (Seite 68) auf On eingestellt sein.

# Über RCP-1001/1501 oder RM-B170/B750 steuerbare Hauptfunktionen

#### Tabellenerklärung

Auf der Anzeige wird wie folgt signalisiert, ob Fernbedienung unterstützt wird. Ja: wird unterstützt

-: wird nicht unterstützt

| Option   | Unteroption                  | Unteroption           | Auswahloption                                                                                                    | RCP-1001 | RCP-1501 | RM-B170          | RM-B750 |
|----------|------------------------------|-----------------------|----------------------------------------------------------------------------------------------------|----------|----------|------------------|---------|
| Shooting | FPS                          | Fixed/Variable Select | On/Off                                                                                                    | -        | Ja       | Ja <sup>1)</sup> | Ja      |
|          |                              | FPS Select            | 1FPS bis 110FPS                                                                                                    | -        | Ja       | Ja <sup>1)</sup> | Ja      |
|          | Shutter Select <sup>2)</sup> | Shutter ON/OFF        | On/Off                                                                                                    | -        | Ja       | Ja               | Ja      |
|          |                              | ECS ON/OFF            | On/Off                                                                                                    | -        | Ja       | Ja               | Ja      |
|          |                              | Shutter Speed         | Die für Step registrierten Werte.<br>Die folgenden Werte können angezeigt werden.<br>1/32<br>1/33<br>1/48<br>1/50<br>1/60<br>1/96<br>1/100<br>1/120<br>1/125<br>1/250<br>1/500<br>1/1000<br>1/1000<br>1/2000<br>1/3000<br>1/4000 | -        | Ja       | Ja               | Ja      |
|          |                              | ECS Frequency         | _                                                                                                    | _        | Ja       | Ja               | Ja      |
|          | ND                           | ND Position           | 1: (CLEAR)<br>2: (0.3 density)<br>3: (0.6 density)<br>4: (0.9 density)<br>5: (1.2 density)<br>6: (1.5 density)<br>7: (1.8 density)<br>8: (2.1 density)<br>9: (2.4 density)                                                       | Ja       | Ja       | Ja               | Ja      |

| Option                   | Unteroption                 | Unteroption                          | Auswahloption                            | RCP-1001 | RCP-1501         | RM-B170          | RM-B750 |
|--------------------------|-----------------------------|--------------------------------------|------------------------------------------|----------|------------------|------------------|---------|
|                          | White Balance <sup>2)</sup> | Color Temp                           | 2000K bis 15000K <sup>3)</sup>           | -        | Ja               | _                | Ja      |
|                          |                             | Color Temp Balance (Tint equivalent) | –99 bis ±0 bis +99 <sup>4)</sup>         | _        | Ja               | _                | Ja      |
|                          |                             | R Gain                               | –99 bis ±0 bis +99                       | Ja       | Ja               | Ja               | Ja      |
|                          |                             | B Gain                               | –99 bis ±0 bis +99                       | Ja       | Ja               | Ja               | Ja      |
|                          |                             | Auto White Balance                   | -                                        | Ja       | Ja               | Ja               | Ja      |
| Paint <sup>2)</sup>      | Switch Status               | Gamma                                | On/Off                                   | _        | Ja               | Ja <sup>1)</sup> | Ja      |
|                          |                             | Black Gamma <sup>5)</sup>            | On/Off                                   | _        | Ja               | Ja <sup>1)</sup> | Ja      |
|                          |                             | Flare                                | On/Off                                   | -        | Ja               | Ja <sup>1)</sup> | Ja      |
|                          | Black                       | Master Black                         | –99 bis ±0 bis +99                       | Ja       | Ja               | Ja               | Ja      |
|                          |                             | R Black                              | –99 bis ±0 bis +99                       | Ja       | Ja               | Ja               | Ja      |
|                          |                             | B Black                              | –99 bis ±0 bis +99                       | Ja       | Ja               | Ja               | Ja      |
|                          | Flare                       | Setting                              | On/Off                                   | -        | Ja               | Ja <sup>1)</sup> | Ja      |
|                          |                             | Master Flare                         | –99 bis ±0 bis +99                       | _        | Ja               | Ja <sup>1)</sup> | _       |
|                          |                             | R Flare                              | –99 bis ±0 bis +99                       | _        | Ja               | _                | Ja      |
|                          |                             | G Flare                              | –99 bis ±0 bis +99                       | _        | Ja               | _                | Ja      |
|                          |                             | B Flare                              | –99 bis ±0 bis +99                       | -        | Ja               | _                | Ja      |
|                          | Gamma                       | Setting                              | On/Off                                   | _        | Ja               | Ja <sup>1)</sup> | Ja      |
|                          | Black Gamma                 | Setting                              | On/Off                                   | -        | Ja               | Ja <sup>1)</sup> | Ja      |
|                          |                             | Range                                | Low/L.Mid/H.Mid                          | _        | Ja               | _                | Ja      |
|                          |                             | Master Black Gamma                   | –99 bis ±0 bis +99                       | -        | Ja               | Ja <sup>1)</sup> | Ja      |
| Technical                | Test Signals                | Color Bars On/Off                    | On/Off                                   | Ja       | Ja               | Ja               | Ja      |
| Rec                      | -                           | _                                    | -                                        | -        | -                | Ja               | Ja      |
| Play                     | -                           | _                                    | -                                        | -        | _                | Ja               | Ja      |
| Stop                     | -                           | _                                    | _                                        | -        | -                | Ja               | Ja      |
| F.Rev                    | -                           | _                                    | _                                        | -        | -                | Ja               | Ja      |
| F.Fwd                    | -                           | _                                    | -                                        | -        | -                | Ja               | Ja      |
| Rec Review               | -                           | _                                    | -                                        | _        | -                | Ja               | Ja      |
| Next                     | -                           | _                                    | -                                        | -        | -                | Ja               | -       |
| Prev.                    | -                           | _                                    | -                                        | -        | -                | Ja               | -       |
| Gain <sup>2)</sup>       | Gain(Step)                  | _                                    | -6dB/-3dB/0dB/3dB/6dB/9dB/12dB/15dB/18dB | Ja       | Ja               | Ja               | Ja      |
| White Mode <sup>2)</sup> | Preset ON/OFF               | _                                    | On/Off                                   | -        | -                | Ja               | Ja      |
| Iris                     | Iris Level                  | _                                    | (Steuerbereich des Zielobjektivs)        | Ja       | Ja               | Ja               | Ja      |
|                          | Close                       | _                                    | On/Off                                   | Ja       | Ja               | _                | Ja      |
| Zoom <sup>6)</sup>       | Remote                      | _                                    | On/Off                                   | -        | Ja <sup>1)</sup> | Ja <sup>1)</sup> | _       |
|                          | Speed                       | _                                    | -                                        | -        | _                | _                | _       |
|                          | Tele to Wide                | -                                    | -                                        | _        | Ja <sup>1)</sup> | Ja <sup>1)</sup> | _       |
|                          | Zoom Value[%]               | _                                    | -                                        | _        | Ja <sup>1)</sup> | Ja <sup>1)</sup> | _       |
|                          | Focal Length[mm]            | _                                    | -                                        | _        | Ja <sup>1)</sup> | Ja <sup>1)</sup> | _       |

| Option              | Unteroption     | Unteroption | Auswahloption | RCP-1001 | RCP-1501         | RM-B170          | RM-B750 |
|---------------------|-----------------|-------------|---------------|----------|------------------|------------------|---------|
| Focus <sup>6)</sup> | Remote          | _           | On/Off        | -        | Ja 1)            | Ja <sup>1)</sup> | -       |
|                     | Focus Position  | _           | -             | -        | Ja <sup>1)</sup> | Ja <sup>1)</sup> | -       |
|                     | Focus Value[%]  | _           | _             | -        | Ja 1)            | Ja <sup>1)</sup> | -       |
|                     | Focus Length[m] | -           | -             | _        | Ja <sup>1)</sup> | Ja <sup>1)</sup> | _       |

<sup>1)</sup> Steuerbar, sofern dem Bedienblock der Fernbedienung zugewiesen.

<sup>2)</sup> Nur steuerbar, wenn im vollständigen Menü Technical > System Configuration > RM/RCP Paint Control (Seite 68) auf On eingestellt ist.
 <sup>3)</sup> Da Color Temp Balance während dem R/B Gain-Vorgang bei 2000K und 15000K begrenzt wird, ist es ggf. nicht möglich, den korrekten Color Temp-Wert für den Wert von R/B Gain anzuzeigen.

<sup>4</sup> Da Color Temp Balance bei ±99 begrenzt wird, ist es ggf. nicht möglich, den korrekten Color Temp Balance-Wert für den Wert von R/B Gain anzuzeigen.

<sup>3)</sup> Nur konfigurierbar, wenn im Menü Project > Basic Setting > Input Color Space (Seite 58) auf Rec.2020/HLG\_Rec.2100 eingestellt ist.

<sup>9</sup> Die Verfahrbefehle für Zoom und Fokus von einer Fernbedienung werden deaktiviert, wenn ein Objektiv mit E-Fassung angebracht ist.

# Anschließen externer Monitore und Aufnahmegeräte

Für die Wiedergabe des Aufnahmebilds bzw. von Aufzeichnungen auf einem externen Monitor wählen Sie das Ausgangssignal aus und schließen den Monitor mit einem geeigneten Kabel an. Das Ausgangssignal des Geräts kann aufgezeichnet werden, indem ein Aufnahmegerät wie ein Videorecorder angeschlossen wird. Auf dem externen Monitor können die gleichen Statusinformationen und Menüs wie auf dem Sucherbildschirm angezeigt werden. Legen Sie mithilfe des Menüs Monitoring (Seite 63) fest, welcher Inhalt je nach Ausgangssignal für den Monitor angezeigt werden soll.

#### [Hinweis]

Wenn FPS auf Variable eingestellt ist, kommt es ggf. nur bei 4K-Ausgabe zu einer horizontalen Bildverschiebung. Dieses Phänomen kann sich bei schnelleren Bildraten (FPS) bemerkbar machen. Dies beeinträchtigt jedoch nicht das aufgenommene Bild und das Wiedergabebild wird korrekt angezeigt.

## Anschluss SDI OUT (Typ BNC)

Legen Sie das Ausgangsformat mit dem Menü Monitoring (Seite 63) fest. Verwenden Sie für den Anschluss ein handelsübliches 75-Ohm-Koaxialkabel.

#### [Hinweis]

Stellen Sie vor dem Einschalten sicher, dass eine Erdungsverbindung zwischen dem Gerät und dem externen Gerät besteht. (Wir empfehlen, vor dem Einschalten des Geräts und des externen Geräts erst ein 75-Ohm-Koaxialkabel anzuschließen.)

Wenn Sie ein externes Gerät an das Gerät anschließen möchten, während es eingeschaltet ist, schließen Sie erst ein 75-Ohm-Koaxialkabel an das externe Gerät an und stellen Sie die Verbindung zum Gerät danach her.

# Synchronisierte Aufnahme auf einem externen Gerät starten

Wenn der SDI-Signalausgang ausgewählt wurde, ist eine synchrone Aufnahme möglich, indem

einem externen Aufnahmegerät, das an den Anschluss SDI OUT angeschlossen ist, ein REC-Auslösersignal zugeleitet wird. Setzen Sie zum Aktivieren der synchronisierten Aufnahme im Menü Technical > System Configuration > SDI Rec Remote Trigger (Seite 68) auf HD SDI Remote I/F oder Parallel Rec.

#### [Hinweis]

Wenn ein angeschlossenes externes Gerät kein REC-Auslösesignal unterstützt, kann das Gerät nicht bedient werden.

## Anschluss MONITOR OUT (Typ BNC)

Gibt ein HD-SDI-Signal aus. Legen Sie das Ausgangsformat mit dem Menü Monitoring (Seite 63) fest. Verwenden Sie für den Anschluss ein handelsübliches 75-Ohm-Koaxialkabel.

#### [Hinweis]

An diesem Ausgang werden Audio und Zeitcode nicht überlagert.

# Anschluss HDMI OUT (Anschluss Typ A)

Legen Sie das Ausgangsformat mit dem Menü Monitoring (Seite 63) fest. Verwenden Sie für den Anschluss ein handelsübliches HDMI-Kabel. Wenn das Ausgangsformat die gleiche Auflösung wie das Signal am Anschluss MONITOR OUT besitzt, wird das gleiche Videosignal ausgegeben.

## Anschluss 12V OUT (Gleichspannungsausgang 12 V, 4-polig, Hirose)

Versorgt ein Zubehörgerät mit 12 V DC, solange der Netzschalter auf ON steht. Über den Anschluss 12V OUT können Sie ein REC-Tally-Signal ausgeben und ein REC-Trigger-Signal einspeisen.

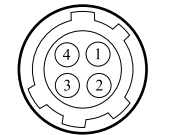

| Signal             | IN/<br>OUT                                             | Spezifikation                                                                                                    |                                                                                                    | <b>Nr.</b>                                                                                                    |
|--------------------|--------------------------------------------------------|----------------------------------------------------------------------------------------------------|----------------------------------------------------------------------------------------------------|----------------------------------------------------------------------------------------------------|
| UNREG GND          | _                                                      | GND für UNREG                                                                                                    |                                                                                                    | 2                                                                                                    |
| REC TALLY          | OUT                                                    | offener<br>Kollektorausgang<br>(max. 50 mA)<br>Niedrig: REC                                                                               |                                                                                                    |                                                                                                    |
| REC TRIGGER        | IN                                                     | Offen oder +5 V DC:<br>Normal<br>GND: Aktiv (REC)                                                                                         |                                                                                                    |                                                                                                    |
| UNREG +12 V<br>OUT | OUT                                                    | DC-Ausgang, +11 V<br>bis 17 V                                                                                                    |                                                                                                    | 3                                                                                                    |
|                    |                                                        | Eingang 11 V bis<br>17 V<br>Ausgangsspannung:<br>wie<br>Eingangsspannung<br>maximaler<br>Ausgangsstrom: 1,0 A<br>Eingang 22 V bis 32<br>V |                                                                                                    |                                                                                                    |
|                    | Signal UNREG GND REC TALLY REC TRIGGER UNREG +12 V OUT | SignalIN/<br>OUTUNREG GND-REC TALLYOUTREC TRIGGERINUNREG +12 V<br>OUTOUT                                                                  | SignalIN/<br>OUTSpezifikation<br>OUTUNREG GND-GND für UNREGREC TALLYOUToffener<br>Kollektorausgang<br>(max. 50 mA)<br>Niedrig: RECREC TRIGGERINOffen oder +5 V DC:<br>Normal<br>GND: Aktiv (REC)UNREG +12 V<br>OUTOUTDC-Ausgang, +11 V<br>bis 17 VUNREG +12 V<br>OUTOUTEingang 11 V bis<br>17 VUNREG +12 V<br>OUTEingang spannung:<br>wieUNREG +12 V<br>OUTOUTEingang 11 V bis<br>17 VUNREG +12 V<br>OUTEingang spannung:<br>wieUNREG +12 V<br>OUTOUTEingang 22 V bis 32<br>V<br>Ausgangsspannung: | SignalIN/<br>OUTSpezifikation<br>OUTUNREG GND-GND für UNREGREC TALLYOUToffener<br>Kollektorausgang<br>(max. 50 mA)<br>Niedrig: RECREC TRIGGERINOffen oder +5 V DC:<br>Normal<br>GND: Aktiv (REC)UNREG +12 V<br>OUTOUTDC-Ausgang, +11 V<br>bis 17 VUNREG +12 V<br>OUTOUTDC-Ausgang, 11 V bis<br>17 VEingang 11 V bis<br>17 VHangang 20 V bis 32<br>V<br>Ausgangsspannung: |

15 V maximaler

Ausgangsstrom: 0,8 A

Anschluss 24V OUT (Gleichspannungsausgang 24 V, 3-polig, Fischer)

Versorgt ein Zubehörgerät mit 24 V DC, solange der Netzschalter auf ON steht. Über den Anschluss 24V OUT können Sie ein REC-Tally-Signal ausgeben und ein REC-Trigger-Signal einspeisen.

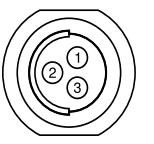

| Signal  | Spezifikation                                                                                                    |
|---------|----------------------------------------------------------------------------------------------------|
| GND     |                                                                                                    |
| 24V-AUX | Eingang 11 V bis 17 V<br>Ausgangsspannung: 24 V<br>maximaler Ausgangsstrom:<br>1,0 A<br>Eingang 22 V bis 32 V<br>Ausgangsspannung: wie<br>Eingangsspannung<br>maximaler Ausgangsstrom:<br>2,0 A |
| R/S     |                                                                                                    |

# Anschluss AUX (5-polig, LEMO)

Gibt das Zeitcodesignal aus.

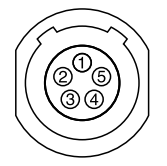

| Nr. | Signal      |
|-----|-------------|
| 1   | Factory Use |
| 2   | NC          |
| 3   | _           |
| 4   | TC OUT      |
| 5   | GND         |

# Externe Synchronization

Beim Aufnehmen mit mehreren Geräten kann die Aufnahme mithilfe eines speziellen Referenzsignals für den Zeitcode an allen Geräten synchronisiert werden.

#### [Hinweise]

- Wenn das Referenzsignal nicht stabil ist, ist Genlock nicht anwendbar.
- Der Subträger ist nicht synchronisiert.

## Synchronisieren der Videosignalphase (Genlock)

Der Genlock-Betrieb wird aktiviert, indem am Anschluss GENLOCK IN (Seite 11) des Geräts eines der folgenden Referenzsignale eingespeist wird.

- HDSDI 1.5G digital (interlaced oder PsF)
- HD Y analog
- SD VBS analog

Legen Sie das Genlock-Eingangssignal mithilfe von Technical > Genlock > Input Source (Seite 71) im vollständigen Menü fest.

Gültige Eingangsreferenzsignale variieren je nach der Einstellung für die Projektbildrate.

| Projektbildrate | Gültiges Referenzsignal     |
|-----------------|-----------------------------|
| 23.98P          | 1920×1080 47.95i (23.98PsF) |
| 24P             | 1920×1080 48i (24PsF)       |
| 25P             | 1920×1080 50i               |
|                 | 720×576 50i                 |
| 29.97P          | 1920×1080 59.94i            |
|                 | 720×486 59.94i              |
| 47.952          | 1920×1080 47.95i (23.98PsF) |
| 50i             | 1920×1080 50i               |
|                 | 720×576 50i                 |
| 50P             | 1920×1080 50i               |
|                 | 720×576 50i                 |
| 59.94i          | 1920×1080 59.94i            |
|                 | 720×486 59.94i              |
| 59.94P          | 1920×1080 59.94i            |
|                 | 720×486 59.94i              |

Sie können den Genlock-Status im Menü mithilfe von Technical > Genlock > Reference Lock Type (Seite 71) prüfen.

## Synchronisieren des Zeitcodes mit einem anderen Gerät

Setzen Sie das Gerät, das den Zeitcode liefert, in einen Modus, in dem der Zeitcode weiterläuft (Free Run-Modus).

Setzen Sie im Menü TC/Media > Timecode > Mode (Seite 61) auf Preset F-Run (Ext-Lk).

 Speisen Sie ein HD- oder SD-Referenzvideosignal am Anschluss GENLOCK
 IN (Seite 11) ein und einen damit synchronisierten Referenzzeitcode am Anschluss TC IN (Seite 9).

Der eingebaute Zeitcodegenerator Ihres Geräts verbindet sich mit dem Referenzzeitcode, und die Meldung "Ext-Lk" erscheint auf dem Bildschirm. Etwa zehn Sekunden nach erfolgreicher Synchronisation des Zeitcodes wird der Status der externen Synchronisation beibehalten, auch wenn die externe Quelle des Zeitcodes getrennt wird.

#### [Hinweise]

- Prüfen Sie, ob sich der Referenzzeitcode und das Referenzvideosignal in einer Phasenbeziehung befinden, das den SMPTE-Zeitcodestandards entspricht.
- Nach Abschluss des oben beschriebenen Vorgangs wird der Zeitcode sofort mit dem externen Zeitcode synchronisiert, und die Zeitdatenanzeige zeigt den Wert des externen Zeitcodes. Sie müssen vor der Aufzeichnung jedoch einige Sekunden warten, bis sich der Zeitcodegenerator stabilisiert hat.
- Wenn die Frequenz des Referenzvideosignals und die Bildfrequenz nicht gleich sind, kann keine Synchronisation erreicht werden, sodass das Gerät nicht einwandfrei funktioniert. In diesem Fall kann der Zeitcode nicht erfolgreich mit dem externen Zeitcode synchronisiert werden.
- Wenn die Verbindung getrennt wird, kann sich der Zeitcodelauf im Verhältnis zum Referenzzeitcode um ein Einzelbild pro Stunde verschieben.

### Aufheben der externen Synchronisation

Ändern Sie im Menü die Einstellung TC/Media > Timecode > Mode (Seite 61).

# Vorsichtsmaßnahmen bei der Verwendung

Lesen Sie diesen Abschnitt in Verbindung mit den Informationen im mitgelieferten Dokument "Vor Verwendung dieses Gerät".

## Verwendung und Lagerung

### Schützen Sie das Gerät vor starken Stößen

Durch Stöße können mechanische Komponenten im Gerät beschädigt werden oder das Gehäuse kann sich verziehen.

# Das Gerät darf während des Betriebs nicht bedeckt sein

Abdecken mit einem Tuch kann beispielsweise Überhitzen des Geräts zur Folge haben.

### Nach der Verwendung

Stellen Sie den Schalter POWER auf OFF.

# Wenn Sie das Gerät für längere Zeit nicht mehr verwenden

Entfernen Sie den Akku.

# Das Objektiv des Geräts sollte nicht direkt auf die Sonne gerichtet sein

Direkte Sonneneinstrahlung kann durch das Objektiv eindringen, im Gerät gebündelt werden und einen Brand verursachen.

## Transport

• Entnehmen Sie die Speicherkarten, bevor Sie das Gerät transportieren.

• Wenn Sie das Gerät per Lkw, Schiff, Flugzeug oder einem anderen Transportsystem versenden, sollten Sie es in dem ursprünglich verwendeten Material verpacken.

## Pflege des Geräts

Wenn das Gehäuse verschmutzt ist, wischen Sie es mit einem weichen, trockenen Tuch ab. Verwenden Sie in extremen Fällen ein leicht mit Reinigungsmittel angefeuchtetes Tuch und trocknen Sie das Gehäuse anschließend ab. Verwenden Sie keine Lösungsmittel wie Alkohol oder Verdünner, da diese Entfärbungen oder andere Schäden an der Geräteoberfläche hervorrufen können.

Verwenden Sie keine Druckluftreiniger wie Air Duster, da die optischen Komponenten hierdurch beschädigt werden können.

### Bei Betriebsproblemen

Wenden Sie sich an Ihren Sony-Kundendienst, wenn Probleme mit dem Gerät auftreten.

# Regelmäßiges Ersetzen von Lüfter und Batterie

Lüfter und Batterie des Geräts sind Verbrauchsmaterialien, die regelmäßig ersetzt werden müssen.

Wenn das Gerät bei Raumtemperatur betrieben wird, sollten die Teile ca. alle 5 Jahre ersetzt werden. Diese Ersatzfristen stellen jedoch nur eine allgemeine Richtlinie und keine Garantie der Lebensdauer dieser Teile dar. Weitere Informationen zum Austausch von Komponenten erhalten Sie bei Ihrem Händler.

## Lebensdauer des Elektrolytkondensators

Die Lebensdauer des Elektrolytkondensators beträgt bei normalen Betriebstemperaturen und normaler Verwendung etwa 5 Jahre (8 Stunden pro Tag; 25 Tage pro Monat). Falls die Nutzung die normale Nutzungshäufigkeit überschreitet, ist die Lebensdauer ggf. entsprechend geringer.

## Hinweis zum Batterieanschluss

Der Batteriekontakt dieses Geräts (der Anschluss für Akkus und Netzteile) ist ein Verbrauchsteil. Das Gerät wird möglicherweise nicht richtig mit Strom versorgt, wenn die Stifte des Batteriekontakts durch Stöße oder Vibrationen verbogen oder deformiert sind, oder wenn sie aufgrund längerer Verwendung im Freien korrodiert sind.

Regelmäßige Kontrollen werden empfohlen, um richtige Funktion und lange Lebensdauer des Geräts sicherzustellen. Wenden Sie sich für weitere Auskünfte über Kontrollen am Gerät an Ihren Sony-Kundendienst oder -Händler.

## Verwendungs- und Lagerort

Der Camcorder sollte waagerecht und gut belüftet aufbewahrt werden.

Folgende Bedingungen sind für die Verwendung und Lagerung des Geräts nicht geeignet.

• Starke Hitze oder Kälte (Betriebstemperatur: 0 °C bis 40 °C)

Beachten Sie, dass in heißem Klima die Temperatur in Fahrzeugen bei geschlossenen Fenstern schnell 50 °C überschreiten kann.

- In feuchter oder staubiger Umgebung
- Einwirkung von Regen
- Starke Erschütterungen
- Nähe zu starken Magnetfeldern
- Nähe von Radio- oder TV-Übertragungsgeräten, die starke elektromagnetische Felder erzeugen.
- Direkte Sonneneinstrahlung oder Nähe zu Heizkörpern für einen längeren Zeitraum

### So verhindern Sie elektromagnetische Interferenzen durch tragbare Kommunikationsgeräte

Die Verwendung von Mobiltelefonen und anderen Kommunikationsgeräten in der Nähe des Camcorders kann zu Fehlfunktionen und Interferenzen mit den Audio- und Videosignalen führen.

Es wird empfohlen, tragbare Kommunikationsgeräte in der Nähe des Camcorders auszuschalten.

### Hinweis zu Laserstrahlen

Laserstrahlen können den CMOS-Bildsensor beschädigen. Wenn Sie eine Szene aufnehmen, in der Laserstrahlen zur Anwendung kommen, achten Sie darauf, dass die Laserstrahlen nicht direkt auf das Objektiv des Geräts gerichtet sind. Insbesondere Laserstrahlen hoher Energie von medizinischen oder anderen Geräten können Schäden durch reflektiertes oder gestreutes Licht verursachen.

## Informationen zu den Bildschirmen

- Die Bildschirme dürfen nicht über längere Zeit dem Sonnenlicht zugewandt sein, da dies die Bildschirme beschädigen kann.
- Drücken/wischen Sie die Bildschirme nicht

mit übermäßiger Kraft und lassen Sie keine Gegenstände auf Bildschirmen liegen, da dies zu Störungen im Bild usw. führen kann.

• Die Bildschirme können sich während der Verwendung erwärmen. Dies ist keine Störung.

## LCD-Anzeigen

Die LCD-Anzeige in diesem Gerät wird mit Hochpräzisionstechnologie hergestellt und erzielt so eine effektive Pixelrate von mindestens 99,99%. Ein sehr geringer Anteil von Pixeln kann jedoch eventuell "hängenbleiben", entweder immer aus (schwarz), immer an (rot, grün oder blau), oder blinkend. Außerdem können nach sehr langem Gebrauch diese "hängengebliebenen" Pixel spontan auftreten aufgrund der äußeren Eigenschaften der Flüssigkristallanzeige. Diese Probleme stellen keine Fehlfunktion dar. Bitte beachten Sie, dass solche Probleme keinen Einfluss auf aufgezeichnete Daten haben. Bildschirm eingesetzt wird, kann es zu einem dauerhaften Einbrennen oder einer Reduktion der Helligkeit kommen.

Diese Probleme stellen keine Fehlfunktion dar.

## Hinweise zu Kondensation

Wenn das Gerät aus einer kalten Umgebung in einen warmen Raum gebracht wird oder die Umgebungstemperatur schnell ansteigt, kann sich auf der Oberfläche des Geräts bzw. im Inneren des Geräts Feuchtigkeit ansammeln (Kondensation). Schalten Sie in diesem Fall das Gerät aus, und warten Sie, bis die Kondensation verdunstet ist, ehe Sie das Gerät verwenden. Die Verwendung des Gerätes bei gebildetem Kondenswasser kann zu Beschädigungen führen.

## Typischerweise bei CMOS-Bildsensoren auftretende Phänomene

## OLED-Anzeigen

Der OLED-Bildschirm in diesem Gerät wird mit Hochpräzisionstechnologie hergestellt und erzielt so eine effektive Pixelrate von mindestens 99,99%. Ein sehr geringer Anteil von Pixeln kann jedoch eventuell "hängenbleiben", entweder immer aus (schwarz), immer an, oder blinkend. Außerdem können nach sehr langem Gebrauch diese "hängengebliebenen" Pixel spontan auftreten aufgrund der äußeren Eigenschaften der organischen Leuchtdioden. Diese Probleme stellen keine Fehlfunktion dar. Bitte beachten Sie, dass solche Probleme keinen Einfluss auf aufgezeichnete Daten haben.

Aufgrund der Eigenschaften des Materials, das zur Erzeugung von Hochpräzisionsbildern im OLED-

Folgende, evtl. auf den Bildern erscheinende Phänomene sind typisch bei CMOS (Complementary Metal Oxide Semiconductor)-Bildsensoren. Sie stellen keine Fehlfunktion dar.

## Weiße Flecken

Obwohl CMOS-Bildsensoren mit Hochpräzisionstechnologie hergestellt werden, können in seltenen Fällen winzige weiße Flecken auf der Anzeige erscheinen, die von kosmischer Strahlung o. Ä. herrühren. Dies liegt an der generellen Beschaffenheit von CMOS-Bildsensoren und stellt keine Fehlfunktion dar. Diese weißen Flecken treten vor allem in folgenden Fällen auf. • beim Betrieb unter hohen Umgebungstemperaturen

### Treppeneffekt (Aliasing)

Bei der Aufnahme von Streifen- oder Linienmustern erscheinen diese möglicherweise treppenförmig oder flimmern.

#### Fokusebene

Je nach den Eigenschaften der Aufnahmeelemente (CMOS-Sensoren) zum Lesen von Videosignalen können Objekte, die sich schnell über den Bildschirm bewegen, leicht verzerrt erscheinen.

#### Blitzstreifen

Die Luminanz im oberen und unteren Bildschirmbereich kann sich ändern, wenn ein Blitz oder eine andere Lichtquelle schnell aufleuchtet.

### Flimmern

Falls bei Licht von Gasentladungslampen wie Leuchtstoffröhren, Natrium- oder Quecksilberdampflampen aufgenommen wird, kann der Bildschirm flimmern, Farben können variieren, und horizontale Streifen können verzerrt erscheinen.

## Hinweise zur Anzeige

- Möglicherweise wird das Bild auf dem Sucherbildschirm durch Folgendes verzerrt.
   Ändern des Videoformats
- Wenn Sie im Sucher die Blickrichtung ändern, sehen Sie möglicherweise die Primärfarben Rot, Grün und Blau. Hierbei handelt es sich nicht um einen Defekt des Geräts. Diese Primärfarben werden grundsätzlich nicht auf Aufzeichnungsmedien aufgezeichnet.

## Fragmentierung

Lassen sich Bilder nicht ordnungsgemäß aufzeichnen bzw. wiedergeben, versuchen Sie zunächst, das Aufzeichnungsmedium zu formatieren. Wird über einen längeren Zeitraum ein und dasselbe Medium wiederholt für Aufzeichnung bzw. Wiedergabe verwendet, werden die auf dem Medium gespeicherten Dateien möglicherweise fragmentiert. Dies führt zu Problemen beim Aufzeichnen und Abspeichern. Erstellen Sie in diesem Fall eine Sicherungskopie der auf dem Medium gespeicherten Clips und formatieren Sie das Medium anschließend mit der Funktion TC/Media > Format Media (Seite 62) im Menü.

## Ausgangsspannungen des Geräts

Die Gesamtausgangsleistung, die Peripheriegeräten vom Gerät aus zur Verfügung gestellt werden kann, variiert je nach der Eingangsspannung des Geräts und dem Zustand der angeschlossenen Peripheriegeräte. Je nach den Umständen werden die maximalen Nennleistungen der folgenden Stromversorgungsanschlüsse ggf. nicht erreicht.

### Anschluss LENS: max. 1 A

Anschluss 12V OUT (4-polig): max. 0,8 A (Eingangsspannung: 22 V bis 32 V)

max. 1 A (Eingangsspannung: 11 V bis 17 V)

#### Anschluss 24V OUT (3-polig):

max. 2 A (Eingangsspannung: 22 V bis 32 V) max. 1 A (Eingangsspannung: 11 V bis 17 V)

Die Nenn-Leistungsabgabe für Zubehör (AXS-R7, DVF-EL200 und CBK-3610XS) und Peripheriegeräte ist in Abhängigkeit von der Eingangsspannung des Geräts begrenzt.

Spannung der Stromversorgung des Geräts: X [V]

Gesamtnennleistung von Peripheriegeräten: Y [W]

Leistungsaufnahme des Geräts: ca. 60 W

① Leistungsaufnahme der AXS-R7: ca. 24 W

- (2) Leistungsaufnahme der DVF-EL200: ca. 2,5 W
   (3) Leistungsaufnahme der CBK-3610XS: ca.
- 3,9 W

#### $Y [W] = X [V] \times 9,0 [A]^{1)} - (60 + (1) + (2) + (3))^{2} [W]$

Stellen Sie bei der Stromversorgung der oben aufgeführten angeschlossenen Zubehör- und der Peripheriegeräte sicher, dass der durch die obige Gleichung angegebene Wert Y nicht negativ wird. (Beachten Sie, dass die Gleichung nicht gilt, wenn das berechnete Ergebnis Y die Summe der maximal zulässigen Ausgangsleistungen jedes Stromversorgungsanschlusses übersteigt.)

- <sup>1)</sup> 6,0 [A] bei Verwendung des AC-DN10A.
- <sup>2)</sup> Verwenden Sie bei Nutzung eines AC-DN10A nicht gleichzeitig die Geräte ① und ③. Abhängig von der Nutzungsumgebung können die Werte der Stromversorgung überschritten werden.

das Steuerfenster zugreifen und die werkseitig eingestellten Werte für die Zugriffseinschränkung ändern, wenn das Gerät mit dem Netzwerk verbunden ist (Seite 69). Es wird auch empfohlen, das Passwort regelmäßig zu ändern.

 Rufen Sie keine andere Website im Webbrowser auf, während Sie Einstellungen vornehmen oder nachdem Sie Einstellungen vorgenommen haben. Da der Anmeldestatus beim Webbrowser gespeichert bleibt, schließen Sie den Webbrowser, wenn Sie die Einstellungen abgeschlossen haben, um zu verhindern, dass unautorisierte Dritte das Gerät nutzen oder schädliche Programm ausführen.

## Sicherheitshinweise

- SONY KANN KEINE HAFTUNG FÜR SCHÄDEN JEDER ART DURCH UNTERLASSENE GEEIGNETE SICHERHEITSMASSNAHMEN AN ÜBERTRAGUNGSGERÄTEN, DURCH UNVERMEIDBARE DATENPREISGABE AUFGRUND DER ÜBERTRAGUNGSSPEZIFIKATIONEN ODER DURCH SICHERHEITSPROBLEME JEGLICHER ART ÜBERNEHMEN.
- Je nach Betriebsumgebung können unbefugte Dritte im Netzwerk unter Umständen auf dieses Gerät zugreifen. Achten Sie beim Verbinden des Geräts mit dem Netzwerk darauf, dass das Netzwerk gut abgesichert ist.
- Vom Sicherheitsstandpunkt sollten Sie unbedingt über einen Webbrowser auf

# Aufzeichnungsformate und Ausgangssignale

## Ausgangsformate am Anschluss SDI OUT

Das serielle Digitalsignal eines Anschlusses SDI OUT wird gemäß den Einstellungen der Project Kategorie und der Monitoring-Kategorie im Menü ausgegeben. Einzelheiten zu den Kombinationen der Einstellungen in der Project-Kategorie siehe "Aufzeichnungsformateinstellungen" (Seite 48).

#### Die Voreinstellungswerte sind unterstrichen und in Fettdruck.

| Project Monitoring > Output Format |                                      | Format                                                                              | Ausgangsformat               |                              |                                |                                |                                |                                |  |  |
|------------------------------------|--------------------------------------|-------------------------------------------------------------------------------------|------------------------------|------------------------------|--------------------------------|--------------------------------|--------------------------------|--------------------------------|--|--|
| Project Frame Rate                 | Imager Mode                          | SxS Rec Format                                                                      | SDI 1/2                      | SDI 3/4                      | SDI 1                          | SDI 2                          | SDI 3                          | SDI 4                          |  |  |
| 59.94/50                           | 6K 3:2/                              | XAVC-I 4K Class300/                                                                 | 4096×2160P 12G               | -                            | 4096×2160P YPbPr 12G           | 4096×2160P YPbPr 12G           | Keine Ausgabe                  | Keine Ausgabe                  |  |  |
|                                    | 4K 2.39:1 <sup>1)</sup> /<br>4K 4:3/ | Rec Off                                                                             | 4096×2160P Square<br>Level B | 4096×2160P Square<br>Level B |                                | 4096×2160P YP                  | bPr 3G Level B-DL              |                                |  |  |
|                                    | 4K 17:9                              |                                                                                     | 4096×2160P 2SI Level<br>B    | 4096×2160P 2SI Level<br>B    | 4096×2160P YPbPr 3G Level B-DL |                                |                                |                                |  |  |
|                                    |                                      | 2048×1080P                                                                          | 1920×1080P Level B           | 2048×1080P                   | 2048×1080P                     | 1920×1080P<br>YPbPr 3G Level B | 1920×1080P<br>YPbPr 3G Level B |                                |  |  |
|                                    |                                      |                                                                                     |                              | 1920×1080i                   | TPDPT 3G Level B-DL            | TPDPT 3G Level B-DL            | 1920×1080i YPbPr 1.5G          | 1920×1080i YPbPr 1.5G          |  |  |
|                                    |                                      | 1920×1080P Level B                                                                  | 1920×1080P Level B           | 1920×1080P                   | 1920×1080P                     | 1920×1080P<br>YPbPr 3G Level B | 1920×1080P<br>YPbPr 3G Level B |                                |  |  |
|                                    |                                      |                                                                                     | <u>1920×1080i</u>            | TPDPT 3G Level B-DL          | TPDPT 3G Level B-DL            | 1920×1080i YPbPr 1.5G          | 1920×1080i YPbPr 1.5G          |                                |  |  |
|                                    |                                      |                                                                                     | <u>1920×1080i</u>            | <u>1920×1080i</u>            | 1920×1080i YPbPr 1.5G          | 1920×1080i YPbPr 1.5G          | 1920×1080i YPbPr 1.5G          | 1920×1080i YPbPr 1.5G          |  |  |
|                                    | 3.8K 16:9                            | XAVC-I QFHD Class300/                                                               | 3840×2160P 12G               | -                            | 3840×2160P YPbPr 12G           | 3840×2160P YPbPr 12G           | Keine Ausgabe                  | Keine Ausgabe                  |  |  |
|                                    |                                      | Rec Off                                                                             | 3840×2160P Square<br>Level B | 3840×2160P Square<br>Level B | 3840×2160P YPbPr 3G Level B-DL |                                |                                |                                |  |  |
|                                    |                                      |                                                                                     | 3840×2160P 2SI Level<br>B    | 3840×2160P 2SI Level<br>B    |                                | 3840×2160P YPbPr 3G Level B-DL |                                |                                |  |  |
|                                    |                                      |                                                                                     | 1920×1080P Level B           | 1920×1080P Level B           | 1920×1080P                     | 1920×1080P                     | 1920×1080P<br>YPbPr 3G Level B | 1920×1080P<br>YPbPr 3G Level B |  |  |
|                                    |                                      |                                                                                     |                              | <u>1920×1080i</u>            | TPDPT 3G LEVELD-DL             | TPDPT 3G Level B-DL            | 1920×1080i YPbPr 1.5G          | 1920×1080i YPbPr 1.5G          |  |  |
|                                    |                                      |                                                                                     | <u>1920×1080i</u>            | <u>1920×1080i</u>            | 1920×1080i YPbPr 1.5G          | 1920×1080i YPbPr 1.5G          | 1920×1080i YPbPr 1.5G          | 1920×1080i YPbPr 1.5G          |  |  |
|                                    | 6K 3:2/<br>4K 4:3/                   | ProRes 422 HQ HD P/<br>ProRes 422 HD P/                                             | 1920×1080P Level B           | 1920×1080P Level B           | 1920×1080P                     | 1920×1080P                     | 1920×1080P<br>YPbPr 3G Level B | 1920×1080P<br>YPbPr 3G Level B |  |  |
| 4K 17:9/<br>3.8K 16:9              | ProRes 422 Proxy HD P                |                                                                                     | <u>1920×1080i</u>            | YPDPr 3G Level B-DL          | YPDPr 3G Level B-DL            | 1920×1080i YPbPr 1.5G          | 1920×1080i YPbPr 1.5G          |                                |  |  |
|                                    | 3.8K 16:9                            | MPEG 1920×1080i/ProRes<br>422 HQ HD i/<br>ProRes 422 HD i/<br>ProRes 422 Proxy HD i | 1920×1080i                   | 1920×1080i                   | 1920×1080i YPbPr 1.5G          | 1920×1080i YPbPr 1.5G          | 1920×1080i YPbPr 1.5G          | 1920×1080i YPbPr 1.5G          |  |  |

| Project                                                                                                    |                                                               |                                                                                                    | Monitoring > Output          | Format                       | Ausgangsformat              |                            |                            |                            |  |
|----------------------------------------------------------------------------------------------------|---------------------------------------------------------------|----------------------------------------------------------------------------------------------------|------------------------------|------------------------------|-----------------------------|----------------------------|----------------------------|----------------------------|--|
| Project Frame Rate                                                                                           | Imager Mode                                                   | AXS Rec Format                                                                                                    | SDI 1/2                      | SDI 3/4                      | SDI 1                       | SDI 2                      | SDI 3                      | SDI 4                      |  |
| 47.95                                                                                                    | 4K 4:3/4K 17:9                                                | RAW SQ/<br>X-OCN XT/                                                                                                    | 4096×2160P Square<br>Level B | 4096×2160P Square<br>Level B |                             | 4096×2160P Y               | PbPr 3G Level B            |                            |  |
|                                                                                                    |                                                               | X-OCN ST/<br>X-OCN LT/<br>Rec Off                                                                                                    | 4096×2160P 2SI Level<br>B    | 4096×2160P 2SI Level<br>B    | 4096×2160P YPbPr 3G Level B |                            |                            |                            |  |
|                                                                                                    |                                                               |                                                                                                    | 2048×1080P Level B           | <u>1920×1080P</u>            | 2048×1080P YP               | PbPr 3G Level B            | 1920×1080                  | PYPbPr 1.5G                |  |
|                                                                                                    |                                                               |                                                                                                    | <u>1920×1080P</u>            | <u>1920×1080P</u>            | 1920×1080P                  | YPbPr 1.5G                 | 1920×1080                  | PYPbPr 1.5G                |  |
| Project                                                                                                    |                                                               |                                                                                                    | Monitoring > Output          | Format                       | Ausgangsformat              |                            |                            |                            |  |
| Project Frame Rate                                                                                           | Imager Mode                                                   | SxS Rec Format                                                                                                    | SDI 1/2                      | SDI 3/4                      | SDI 1                       | SDI 2                      | SDI 3                      | SDI 4                      |  |
| 29.97/25                                                                                                    | 6K 1.85:1/                                                    | XAVC-I 4K Class480/                                                                                                    | 4096×2160P 6G                | -                            | 4096×2160P YPbPr 6G         | 4096×2160P YPbPr 6G        | Keine Ausgabe              | Keine Ausgabe              |  |
|                                                                                                    | 6K 2.39:1/                                                    | XAVC-I 4K Class300/                                                                                                    | 4096×2160P 2SI               | _                            | 4096×2160P YPb              | Pr 3G Level B-DS           | Keine Ausgabe              | Keine Ausgabe              |  |
|                                                                                                    | 6K 3:2/<br>6K 17:0/                                           | Rec Off                                                                                                    | 4096×2160P Square            | 4096×2160P Square            |                             | 4096×2160                  | P YPbPr 1.5G               |                            |  |
|                                                                                                    | 5.7K 16:9/<br>4K 2.39:1 <sup>1)</sup> /                       | K 17:97<br>.7K 16:97<br>K 2 39:1 <sup>11</sup> 7                                                                                                    | 2040-40000-5                 | 1920×1080P                   | 2048×1080PsF                | 2048×1080PsF               | 1920×1080P<br>YPbPr 1.5G   | 1920×1080P<br>YPbPr 1.5G   |  |
| 4K 4:3/<br>4K 6:5/<br>4K 17:9                                                                                |                                                               | 2048X1080PSF                                                                                                    | <u>1920×1080PsF</u>          | YPbPr 1.5G                   | YPbPr 1.5G                  | 1920×1080PsF<br>YPbPr 1.5G | 1920×1080PsF<br>YPbPr 1.5G |                            |  |
|                                                                                                    |                                                               | 1920×1080P                                                                                                    | 1920×1080P                   | 1920×1080P<br>YPbPr 1.5G     | 1920×1080P<br>YPbPr 1.5G    | 1920×1080P<br>YPbPr 1.5G   | 1920×1080P<br>YPbPr 1.5G   |                            |  |
|                                                                                                    |                                                               |                                                                                                    | <u>1920×1080PsF</u>          | 1920×1080PsF                 | 1920×1080PsF<br>YPbPr 1.5G  | 1920×1080PsF<br>YPbPr 1.5G | 1920×1080PsF<br>YPbPr 1.5G | 1920×1080PsF<br>YPbPr 1.5G |  |
|                                                                                                    | 3.8K 16:9                                                     | XAVC-I QFHD Class480/                                                                                                    | 3840×2160P 6G                | _                            | 3840×2160P YPbPr 6G         | 3840×2160P YPbPr 6G        | Keine Ausgabe              | Keine Ausgabe              |  |
|                                                                                                    |                                                               | XAVC-I QFHD Class300/                                                                                                    | 3840×2160P 2SI               | _                            | 3840×2160P YPb              | Pr 3G Level B-DS           | Keine Ausgabe              | Keine Ausgabe              |  |
|                                                                                                    |                                                               | Rec Off                                                                                                    | 3840×2160P Square            | 3840×2160P Square            |                             | 3840×2160                  | P YPbPr 1.5G               |                            |  |
|                                                                                                    |                                                               |                                                                                                    | 1920×1080P                   | 1920×1080P                   | 1920×1080P<br>YPbPr 1.5G    | 1920×1080P<br>YPbPr 1.5G   | 1920×1080P<br>YPbPr 1.5G   | 1920×1080P<br>YPbPr 1.5G   |  |
|                                                                                                    |                                                               |                                                                                                    | <u>1920×1080PsF</u>          | 1920×1080PsF                 | 1920×1080PsF<br>YPbPr 1.5G  | 1920×1080PsF<br>YPbPr 1.5G | 1920×1080PsF<br>YPbPr 1.5G | 1920×1080PsF<br>YPbPr 1.5G |  |
| 6K 1.85:1/<br>6K 2.39:1/<br>6K 3:2/<br>6K 17:9/<br>5.7K 16:9/<br>4K 4:3/<br>4K 6:5/<br>4K 17:9/<br>3.8K 16:9 | 6K 1.85:1/<br>6K 2.39:1/<br>6K 3:2/<br>6K 17:9/<br>5.7K 16:9/ | K 1.85:1/       MPEG 1920x1080P/         K 2.39:1/       ProRes 422 HQ HD P/         K 3:2/       ProRes 422 HD P/         K 17:9/       ProRes 422 Proxy HD P         .7K 16:9/       K 4:3/         K 6:5/       K 17:9/         8K 16:9       K | 1920×1080P                   | 1920×1080P                   | 1920×1080P<br>YPbPr 1.5G    | 1920×1080P<br>YPbPr 1.5G   | 1920×1080P<br>YPbPr 1.5G   | 1920×1080P<br>YPbPr 1.5G   |  |
|                                                                                                    | 4K 4:3/<br>4K 6:5/<br>4K 17:9/<br>3.8K 16:9                   |                                                                                                    | <u>1920×1080PsF</u>          | 1920×1080PsF                 | 1920×1080PsF<br>YPbPr 1.5G  | 1920×1080PsF<br>YPbPr 1.5G | 1920×1080PsF<br>YPbPr 1.5G | 1920×1080PsF<br>YPbPr 1.5G |  |

| Project            |                                                   |                                                                  | Monitoring > Output                   | t Format                   | Ausgangsformat                 |                                |                          |                          |  |
|--------------------|---------------------------------------------------|------------------------------------------------------------------|---------------------------------------|----------------------------|--------------------------------|--------------------------------|--------------------------|--------------------------|--|
| Project Frame Rate | Imager Mode                                       | SxS Rec Format                                                   | SDI 1/2                               | SDI 3/4                    | SDI 1                          | SDI 2                          | SDI 3                    | SDI 4                    |  |
| 24                 | 6K 1.85:1/                                        | XAVC-I 4K Class480/                                              | 4096×2160P 6G                         | -                          | 4096×2160P YPbPr 6G            | 4096×2160P YPbPr 6G            | Keine Ausgabe            | Keine Ausgabe            |  |
|                    | 6K 2.39:1/                                        | XAVC-I 4K Class300/                                              | 4096×2160P 2SI                        | -                          | 4096×2160P YPb                 | Pr 3G Level B-DS               | Keine Ausgabe            | Keine Ausgabe            |  |
|                    | 6K 3:2/                                           | Rec Off                                                          | 4096×2160P Square                     | 4096×2160P Square          | 4096×2160P YPbPr 1.5G          |                                |                          |                          |  |
|                    | 6K 17:97<br>4K 2.39:1 <sup>-1)</sup> /<br>4K 4:37 |                                                                  | 2048×1080P                            | <u>1920×1080P</u>          | 2048×1080PsF<br>YPbPr 1.5G     | 2048×1080PsF<br>YPbPr 1.5G     | 1920×1080P<br>YPbPr 1.5G | 1920×1080P<br>YPbPr 1.5G |  |
| 4K 6:5/<br>4K 17:9 |                                                   | 1920×1080P                                                       | - 1020-10200                          | 1920×1080P<br>YPbPr 1.5G   | 1920×1080P<br>YPbPr 1.5G       | 1920×1080P                     | 1920×1080P<br>YPbPr 1.5G |                          |  |
|                    |                                                   | <u>1920×1080PsF</u>                                              | — <u>1920×1080P</u>                   | 1920×1080PsF<br>YPbPr 1.5G | 1920×1080PsF<br>YPbPr 1.5G     | YPbPr 1.5G                     |                          |                          |  |
|                    |                                                   | ProRes 422 HQ HD P/<br>ProRes 422 HD P/<br>ProRes 422 Proxy HD P | 1920×1080P                            | — <u>1920×1080P</u>        | 1920×1080P<br>YPbPr 1.5G       | 1920×1080P<br>YPbPr 1.5G       | 1920×1080P               | 1920×1080P               |  |
|                    |                                                   |                                                                  | <u>1920×1080PsF</u>                   |                            | 1920×1080PsF<br>YPbPr 1.5G     | 1920×1080PsF<br>YPbPr 1.5G     | YPbPr 1.5G               | YPbPr 1.5G               |  |
|                    | 3.8K 16:9                                         | Rec Off                                                          | 3840×2160P 6G                         | -                          | 3840×2160P YPbPr 6G            | 3840×2160P YPbPr 6G            | Keine Ausgabe            | Keine Ausgabe            |  |
|                    |                                                   |                                                                  | 3840×2160P Square                     | 3840×2160P Square          |                                | 3840×2160                      | )P YPbPr 1.5G            |                          |  |
|                    |                                                   |                                                                  | 3840×2160P 2SI                        | _                          | 3840×2160P<br>YPbPr 3G Level-B | 3840×2160P<br>YPbPr 3G Level-B | Keine Ausgabe            | Keine Ausgabe            |  |
|                    |                                                   |                                                                  | 1920×1080P                            |                            | 1920×1080P YPbPr 1.5G          | 1920×1080P YPbPr 1.5G          |                          |                          |  |
|                    |                                                   |                                                                  | <u>1920×1080PsF</u> <u>1920×1080P</u> | 1920×1080PsF<br>YPbPr 1.5G | 1920×1080PsF<br>YPbPr 1.5G     | 1920×1080P YPbPr 1.5G          | 1920×1080P YPbPr 1.5G    |                          |  |

| Project                                                                  |                                                                                                    |                     | Monitoring > Output | t Format                   | Ausgangsformat                 |                                          |                                     |               |
|--------------------------------------------------------------------------|----------------------------------------------------------------------------------------------------|---------------------|---------------------|----------------------------|--------------------------------|------------------------------------------|-------------------------------------|---------------|
| Project Frame Rate                                                       | Imager Mode                                                                                                    | SxS Rec Format      | SDI 1/2             | SDI 3/4                    | SDI 1                          | SDI 2                                    | SDI 3                               | SDI 4         |
| 23.98                                                                    | 6K 1.85:1/                                                                                                    | XAVC-I 4K Class480/ | 4096×2160P 6G       | -                          | 4096×2160P YPbPr 6G            | 4096×2160P YPbPr 6G                      | Keine Ausgabe                       | Keine Ausgabe |
|                                                                          | 6K 2.39:1/                                                                                                    | XAVC-I 4K Class300/ | 4096×2160P 2SI      | -                          | 4096×2160P YPbPr 3G Level B-DS |                                          | Keine Ausgabe                       | Keine Ausgabe |
|                                                                          | 6K 3:2/                                                                                                    | Rec Off             | 4096×2160P Square   | 4096×2160P Square          |                                | 4096×2160                                | P YPbPr 1.5G                        |               |
| 5.7K 16:9/<br>4K 2.39:1 <sup>11</sup> /<br>4K 4:3/<br>4K 6:5/<br>4K 17:9 |                                                                                                    | 2048×1080P          | -                   | 2048×1080PsF<br>YPbPr 1.5G | 2048×1080PsF<br>YPbPr 1.5G     | 1920×1080P<br>YPbPr 1.5G                 | 1920×1080P<br>YPbPr 1.5G            |               |
|                                                                          |                                                                                                    | 1920×1080P          | 1020-10000          | 1920×1080P<br>YPbPr 1.5G   | 1920×1080P<br>YPbPr 1.5G       | 1920×1080P 1920×10<br>YPbPr 1.5G YPbPr 1 | 1920×1080P                          |               |
|                                                                          |                                                                                                    | <u>1920×1080PsF</u> | - <u>1920×1080P</u> | 1920×1080PsF<br>YPbPr 1.5G | 1920×1080PsF<br>YPbPr 1.5G     |                                          | YPbPr 1.5G                          |               |
| 3.8K 16:9 XAVC-I QFHD Clas<br>XAVC-I QFHD Clas                           | XAVC-I QFHD Class480/                                                                                                    | 3840×2160P 6G       | -                   | 3840×2160P YPbPr 6G        | 3840×2160P YPbPr 6G            | Keine Ausgabe                            | Keine Ausgabe                       |               |
|                                                                          | XAVC-I QFHD Class300/                                                                                                    | 3840×2160P 2SI      | -                   | 3840×2160P YPb             | Pr 3G Level B-DS               | Keine Ausgabe                            | Keine Ausgabe                       |               |
|                                                                          |                                                                                                    | Kec Uff             | 3840×2160P Square   | 3840×2160P Square          | 3840×2160P YPbPr 1.5G          |                                          |                                     |               |
|                                                                          |                                                                                                    |                     | 1920×1080P          |                            | 1920×1080P<br>YPbPr 1.5G       | 1920×1080P<br>YPbPr 1.5G                 | 1920×1080P 1920×<br>YPbPr 1.5G YPbP | 1920×1080P    |
|                                                                          |                                                                                                    |                     | <u>1920×1080PsF</u> | <u>1920×1080P</u>          | 1920×1080PsF<br>YPbPr 1.5G     | 1920×1080PsF<br>YPbPr 1.5G               |                                     | YPbPr 1.5G    |
|                                                                          | 6K 1.85:1/         MPEG 1920×1080P/           6K 2.39:1/         ProRes 422 HQ HD P/           6K 3:2/         ProRes 422 HD P/           6K 17:9/         ProRes 422 Proxy HD P           5 7K 16:0/         From the second second | 1920×1080P          | — <u>1920×1080P</u> | 1920×1080P<br>YPbPr 1.5G   | 1920×1080P<br>YPbPr 1.5G       | 1920×1080P                               | 1920×1080P<br>YPbPr 1.5G            |               |
| 5.7K 16:9/<br>4K 4:3/<br>4K 6:5/<br>4K 17:9/<br>3.8K 16:9                |                                                                                                    | <u>1920×1080PsF</u> |                     | 1920×1080PsF<br>YPbPr 1.5G | 1920×1080PsF<br>YPbPr 1.5G     | YPbPr 1.5G                               |                                     |               |

<sup>1)</sup> SxS Rec Format wird auf Rec Off eingestellt, wenn Imager Mode auf 4K 2.39:1 eingestellt wird.

## Ausgangsformate an den Anschlüssen MONITOR OUT/HDMI OUT

Das Digitalsignal von den Anschlüssen MONITOR OUT und HDMI OUT wird gemäß den Einstellungen der Project- und Monitoring-Kategorie im Menü ausgegeben. Einzelheiten zu den Kombinationen der Einstellungen in der Project-Kategorie siehe "Aufzeichnungsformateinstellungen" (Seite 48).

Die Voreinstellungswerte sind unterstrichen und in Fettdruck.

| Project            |                    |                     | Monitoring > Output Format    |                      |                    |                             | Ausgangsformat              |            |
|--------------------|--------------------|---------------------|-------------------------------|----------------------|--------------------|-----------------------------|-----------------------------|------------|
| Project Frame Rate | Imager Mode        | SxS Rec Format      | SDI 1/2                       | SDI 3/4              | Monitor            | HDMI                        | Monitor Out                 | HDMI       |
| 59.94/50           | 6K 3:2/            | XAVC-I 4K Class300/ |                               | 1020x1000D Lovel A   | 4096×2160P         |                             | 4096×2160P                  |            |
|                    | 4K 2.39:1/         | Rec Off             | 4006×2160D 12C                |                      | 1920X1080P Level A | <u>1920×1080P</u>           | 1920X 1080P YPDPI 3G LEVELA | 1920×1080P |
|                    | 4K 4:3/            |                     | 4096X2160P 12G                | -                    | 1020~1020;         | 4096×2160P                  | 1020×1020; VPhPr 1 FC       | 4096×2160P |
|                    | 4K 17:9            |                     |                               |                      | <u>1920×10801</u>  | <u>1920×1080i</u>           | 1920×10801 (PDP1 1.5G       | 1920×1080i |
|                    | 1920×1080P Level A |                     | 4096×2160P                    |                      | 4096×2160P         |                             |                             |            |
|                    |                    |                     | 4096×2160P 2SI 4096×2160P 2SI | 4000-01000 201       | 1920X1080P Level A | 1920×1080P                  |                             | 1920×1080P |
|                    |                    |                     |                               | 1020×1020;           | 4096×2160P         | 1020×1000: VPED-15C         | 4096×2160P                  |            |
|                    |                    |                     |                               |                      | 1920×10601         | <u>1920×1080i</u>           | 1920×10801 (PDPr 1.5G       | 1920×1080i |
|                    |                    |                     | 4006×2160D Causara            | 400C) (21COD C ===== | 1920×1080P Level A | 1920×1080P                  | 1920×1080P YPbPr 3G Level A | 1920×1080P |
|                    |                    |                     | 4090X2100P Square             | 4090X2100P Square    | <u>1920×1080i</u>  | <u>1920×1080i</u>           | 1920×1080i YPbPr 1.5G       | 1920×1080i |
|                    |                    |                     | 2040×1000D                    | 1920×1080P Level B   | 1920×1080P Level A | 1920×1080P                  | 1920×1080P YPbPr 3G Level A | 1920×1080P |
|                    |                    |                     | 2048X1080P                    | <u>1920×1080i</u>    | <u>1920×1080i</u>  | <u>1920×1080i</u>           | 1920×1080i YPbPr 1.5G       | 1920×1080i |
|                    |                    | 1020-10000          | 1920×1080P Level B            | 1920×1080P Level A   | 1920×1080P         | 1920×1080P YPbPr 3G Level A | 1920×1080P                  |            |
|                    |                    |                     | 1920X1080P                    | <u>1920×1080i</u>    | <u>1920×1080i</u>  | <u>1920×1080i</u>           | 1920×1080i YPbPr 1.5G       | 1920×1080i |
|                    |                    |                     | <u>1920×1080i</u>             | <u>1920×1080i</u>    | <u>1920×1080i</u>  | <u>1920×1080i</u>           | 1920×1080i YPbPr 1.5G       | 1920×1080i |

| Project            |                       |                                                                  | Monitoring > Output Form  | at                        |                     |                          | Ausgangsformat               |            |
|--------------------|-----------------------|------------------------------------------------------------------|---------------------------|---------------------------|---------------------|--------------------------|------------------------------|------------|
| Project Frame Rate | Imager Mode           | SxS Rec Format                                                   | SDI 1/2                   | SDI 3/4                   | Monitor             | HDMI                     | Monitor Out                  | HDMI       |
|                    | 3.8K 16:9             | XAVC-I QFHD Class300/                                            |                           |                           | 1020×10800 Lovel A  | 3840×2160P               |                              | 3840×2160P |
|                    |                       | Rec Off                                                          | 2040,21600 120            |                           | 1920X1080P Level A  | <u>1920×1080P</u>        | 1920X 1080P TPDPT 3G Level A | 1920×1080P |
|                    |                       |                                                                  | 3040X2100P 120            | -                         | 1020×1020           | 3840×2160P               | 1020×1020; VDbDr 1 5C        | 3840×2160P |
|                    |                       |                                                                  |                           |                           | <u>1920×10801</u>   | <u>1920×1080i</u>        | 1920×10801 (PDP1 1.5G        | 1920×1080i |
|                    |                       |                                                                  |                           |                           | 1020×10800 Lovel A  | 3840×2160P               |                              | 3840×2160P |
|                    |                       |                                                                  | 2040-21600 201            | 2040-21600 201            | 1920X 1080P Level A | <u>1920×1080P</u>        | 1920X 1080P TPDPT 3G LEVELA  | 1920×1080P |
|                    |                       |                                                                  | 3840XZ100P ZSI            | 3840X2100P 231            | 1020×1020           | 3840×2160P               | 1020×1000: VDbDr 1 5C        | 3840×2160P |
|                    |                       |                                                                  |                           |                           | 1920×10801          | <u>1920×1080i</u>        | 1920×108011PDP11.3G          | 1920×1080i |
|                    |                       |                                                                  |                           | 2940,21600 5 00000        | 1920×1080P Level A  | 1920×1080P               | 1920×1080P YPbPr 3G Level A  | 1920×1080P |
|                    |                       |                                                                  | So40X2100P Squale         | SO4UXZIOUP SQUALE         | <u>1920×1080i</u>   | <u>1920×1080i</u>        | 1920×1080i YPbPr 1.5G        | 1920×1080i |
|                    |                       |                                                                  | 1020×10900                | 1920×1080P Level B        | 1920×1080P Level A  | 1920×1080P               | 1920×1080P YPbPr 3G Level A  | 1920×1080P |
|                    |                       |                                                                  | 1920X1060P                | <u>1920×1080i</u>         | <u>1920×1080i</u>   | <u>1920×1080i</u>        | 1920×1080i YPbPr 1.5G        | 1920×1080i |
|                    |                       |                                                                  | <u>1920×1080i</u>         | <u>1920×1080i</u>         | <u>1920×1080i</u>   | <u>1920×1080i</u>        | 1920×1080i YPbPr 1.5G        | 1920×1080i |
|                    | 6K 3:2/<br>4K 2 39·1/ | ProRes 422 HQ HD P/<br>ProRes 422 HD P/                          | 1920×1080P                | 1920×1080P Level B        | 1920×1080P Level A  | 1920×1080P               | 1920×1080P YPbPr 3G Level A  | 1920×1080P |
|                    | 4K 4:3/               | ProRes 422 Proxy HD P                                            | 1920/10001                | <u>1920×1080i</u>         | <u>1920×1080i</u>   | <u>1920×1080i</u>        | 1920×1080i YPbPr 1.5G        | 1920×1080i |
|                    | 4K 17:97<br>3.8K 16:9 | ProRes 422 HQ HD i/<br>ProRes 422 HD i/<br>ProRes 422 Proxy HD i | 1920×1080i                | 1920×1080i                | 1920×1080i          | 1920×1080i               | 1920×1080i YPbPr 1.5G        | 1920×1080i |
|                    |                       | MPEG 1920×1080i                                                  |                           |                           | 1920×1080i          | 1920×1080i               | 1920×1080i YPbPr 1.5G        | 1920×1080i |
|                    |                       |                                                                  | 1920×1080i                | 1920×1080i                |                     | 720×480P <sup>1)2)</sup> | Keine Ausgabe                | 720×480P   |
|                    |                       |                                                                  |                           |                           | -                   | 720×576P <sup>1)3)</sup> | Keine Ausgabe                | 720×576P   |
| Project            |                       |                                                                  | Monitoring > Output Form  | at                        |                     |                          | Ausgangsformat               |            |
| Project Frame Rate | Imager Mode           | AXS Rec Format                                                   | SDI 1/2                   | SDI 3/4                   | Monitor             | HDMI                     | Monitor Out                  | HDMI       |
| 47.95              | 4K 4:3/4K 17:9        | RAW SQ/                                                          | 4096×2160P Square Level B | 4096×2160P Square Level B | <u>1920×1080P</u>   | <u>1920×1080P</u>        | 1920×1080P YPbPr 1.5G        | 1920×1080P |
|                    |                       | X-OCN XT/                                                        | 4096×2160P 2SI Level B    | 4096×2160P 2SI Level B    | _                   |                          |                              |            |
|                    |                       | X-UCN ST/                                                        | 2048×1080P                | <u>1920×1080P</u>         | _                   |                          |                              |            |
|                    |                       | Rec Off                                                          | <u>1920×1080P</u>         | <u>1920×1080P</u>         |                     |                          |                              |            |

| Project            |                                                               |                                                                                      | Monitoring > Output Fo | ormat               |                     |                           | Ausgangsformat                |              |
|--------------------|---------------------------------------------------------------|--------------------------------------------------------------------------------------|------------------------|---------------------|---------------------|---------------------------|-------------------------------|--------------|
| Project Frame Rate | Imager Mode                                                   | SxS Rec Format                                                                       | SDI 1/2                | SDI 3/4             | Monitor             | HDMI                      | Monitor Out                   | HDMI         |
| 29.97/25           | 6K 1.85:1/                                                    | XAVC-I 4K Class480/                                                                  |                        |                     | 1020110000          | 4096×2160P                | 1000 (1000D VDL Dr 1 CC       | 4096×2160P   |
|                    | 6K 2.39:1/                                                    | XAVC-I 4K Class300/                                                                  | 4000-00100000          |                     | 1920×1080P          | 1920×1080P                | 1920X1080P 1PDPr 1.5G         | 1920×1080P   |
|                    | 6K 3:2/                                                       | Rec Off                                                                              | 4096X2160P 6G          | -                   | 1020-10000-5        | 4096×2160P                |                               | 4096×2160P   |
|                    | 5 7K 16.9/                                                    |                                                                                      |                        |                     | <u>1920×1080PsF</u> | 1920×1080PsF              | 1920×1080PsF YPbPr 1.5G       | 1920×1080PsF |
|                    | 4K 2.39:1/                                                    |                                                                                      |                        |                     | 102010000           | 4096×2160P                | 1000 - 1000 D. V.D. D. 1 F.C. | 4096×2160P   |
|                    | 4K 4:3/                                                       |                                                                                      | 1006 01600 061         |                     | 1920×1080P          | 1920×1080P                | 1920X1080P YPDPr 1.5G         | 1920×1080P   |
|                    | 4K 6:5/<br>4K 17:9                                            |                                                                                      | 4096×2160P 251         | -                   | 1020-10000-5        | 4096×2160P                |                               | 4096×2160P   |
|                    |                                                               |                                                                                      |                        | 1920×1080PSF        | 1920×1080PsF        | - 1920X1080PSF YPDPr 1.5G | 1920×1080PsF                  |              |
|                    |                                                               |                                                                                      | 4000-01000             | 4006×2160D Square   | 1920×1080P          | 1920×1080P                | 1920×1080P YPbPr 1.5G         | 1920×1080P   |
|                    |                                                               | 4096×2160P Square                                                                    | 4096×2160P Square      | 1920×1080PsF        | 1920×1080PsF        | 1920×1080PsF YPbPr 1.5G   | 1920×1080PsF                  |              |
|                    |                                                               |                                                                                      | 2040-410000-5          | 1920×1080P          | 1920×1080P          | 1920×1080P                | 1920×1080P YPbPr 1.5G         | 1920×1080P   |
|                    |                                                               |                                                                                      | 2048X1080PSF           | 1920×1080PsF        | 1920×1080PsF        | 1920×1080PsF              | 1920×1080PsF YPbPr 1.5G       | 1920×1080PsF |
|                    |                                                               |                                                                                      | 1920×1080P             | 1920×1080P          | 1920×1080P          | 1920×1080P                | 1920×1080P YPbPr 1.5G         | 1920×1080P   |
|                    |                                                               |                                                                                      | 1920×1080PsF           | 1920×1080PsF        | 1920×1080PsF        | 1920×1080PsF              | 1920×1080PsF YPbPr 1.5G       | 1920×1080PsF |
|                    | 3.8K 16:9 XAVC-I QFHD Class <sup>2</sup><br>XAVC-I QFHD Class | XAVC-I QFHD Class480/                                                                |                        |                     | 1020 (10000         | 3840×2160P                |                               | 3840×2160P   |
|                    |                                                               | XAVC-I QFHD Class300/                                                                | 2040-2160060           |                     | 1920X1080P          | <u>1920×1080P</u>         | 1920X1080P 1PDPI 1.5G         | 1920×1080P   |
|                    |                                                               | Rec Off                                                                              | 3840X2100P 0G          | -                   | 1020×1090DcE        | 3840×2160P                |                               | 3840×2160P   |
|                    |                                                               |                                                                                      |                        |                     | 1920X1060FSF        | <u>1920×1080PsF</u>       | 1920X1000FSF 1FDF1 1.3G       | 1920×1080PsF |
|                    |                                                               |                                                                                      | 2840~2160D 251         | -                   | 102010000           | 3840×2160P                | 1020×10800 VDbDr 1 5C         | 3840×2160P   |
|                    |                                                               |                                                                                      |                        |                     | 1920X1000F          | <u>1920×1080P</u>         | 1920×10001 11 011 1.50        | 1920×1080P   |
|                    |                                                               |                                                                                      | 3040X2100P 231         |                     | 1920×1080PsF        | 3840×2160P                | 1020×1080PcE VPhPr 1 5G       | 3840×2160P   |
|                    |                                                               |                                                                                      |                        |                     |                     | <u>1920×1080PsF</u>       | 1920X1000FSF 1FDFI 1.3G       | 1920×1080PsF |
|                    |                                                               |                                                                                      | 2940x2160D Causes      | 2940v/2160D Cautoro | 1920×1080P          | 1920×1080P                | 1920×1080P YPbPr 1.5G         | 1920×1080P   |
|                    |                                                               |                                                                                      | So40X2100P Square      | So40X2100P Square   | <u>1920×1080PsF</u> | <u>1920×1080PsF</u>       | 1920×1080PsF YPbPr 1.5G       | 1920×1080PsF |
|                    |                                                               |                                                                                      | 1920×1080P             | 1920×1080P          | 1920×1080P          | 1920×1080P                | 1920×1080P YPbPr 1.5G         | 1920×1080P   |
|                    |                                                               |                                                                                      | <u>1920×1080PsF</u>    | 1920×1080PsF        | 1920×1080PsF        | 1920×1080PsF              | 1920×1080PsF YPbPr 1.5G       | 1920×1080PsF |
|                    | 6K 1.85:1/<br>6K 2.39:1/<br>6K 3:2/<br>6K 17:9/<br>5 7K 16:9/ | MPEG 1920×1080P/<br>ProRes 422 HQ HD P/<br>ProRes 422 HD P/<br>ProRes 422 Proxy HD P | 1920×1080P             | 1920×1080P          | 1920×1080P          | 1920×1080P                | 1920×1080P YPbPr 1.5G         | 1920×1080P   |
|                    | 4K 2.39:1/<br>4K 4:3/<br>4K 6:5/<br>4K 17:9/<br>3.8K 16:9     |                                                                                      | <u>1920×1080PsF</u>    | 1920×1080PsF        | 1920×1080PsF        | 1920×1080PsF              | 1920×1080PsF YPbPr 1.5G       | 1920×1080PsF |

| Project            |                 |                       | Monitoring > Output For            | rmat              |                       |                   | Ausgangsformat          |              |
|--------------------|-----------------|-----------------------|------------------------------------|-------------------|-----------------------|-------------------|-------------------------|--------------|
| Project Frame Rate | Imager Mode     | SxS Rec Format        | SDI 1/2                            | SDI 3/4           | Monitor               | HDMI              | Monitor Out             | HDMI         |
| 24                 | 6K 1.85:1/      | XAVC-I 4K Class480/   | 4006×2160D 6C                      |                   | 1020-410900           | 4096×2160P        |                         | 4096×2160P   |
|                    | 6K 2.39:1/      | XAVC-I 4K Class300/   | 4090X2100P 0G                      | -                 | 1920×1080P            | <u>1920×1080</u>  | 1920X1080P (PDP1 1.5G   | 1920×1080P   |
|                    | 6K 3:2/         | Rec Off               | 4096×2160P 2SI – <u>1920×1080P</u> |                   | 1020-410900           | 4096×2160P        |                         | 4096×2160P   |
|                    | 4K 2.39:1/      |                       |                                    | <u>1920×1080P</u> | 1920×1080P 1PDPf 1.5G | 1920×1080P        |                         |              |
|                    | 4K 4:3/         |                       | 4096×2160P Square                  | 4096×2160P Square | <u>1920×1080P</u>     | <u>1920×1080P</u> | 1920×1080P YPbPr 1.5G   | 1920×1080P   |
|                    | 4K 6:5/         |                       | 2048×1080P                         | <u>1920×1080P</u> | <u>1920×1080P</u>     | <u>1920×1080P</u> | 1920×1080P YPbPr 1.5G   | 1920×1080P   |
|                    | 4K 17:9         |                       | 1920×1080P                         | 1020×10800        | 1020-410900           | 1020×1020D        |                         | 1020-410900  |
|                    |                 |                       | <u>1920×1080PsF</u>                | 1920×1080P        | 1920×1080P            | 1920×1080P        | 1920X1080P PPDPI 1.5G   | 1920X1080P   |
|                    | ProRes 422 HQ H | ProRes 422 HQ HD P/   | 1920×1080P                         |                   | 1020-1000             | 1020-10200        |                         | 1020-10000   |
|                    |                 | ProRes 422 Proxy HD P | 1920×1080PsF                       | <u>1920×1080P</u> | 1920×1080P            | 1920×1080P        | 1920×1080P YPbPr 1.5G   | 1920×1080P   |
|                    | 3.8K 16:9       | Rec Off               | 2040-21600.66                      |                   | 1020-10000            | 3840×2160P        |                         | 3840×2160P   |
|                    |                 |                       | 3840X2160P 6G                      | -                 | 1920×1080P            | 1920×1080P        | 1920×1080PSF 1PDPf 1.5G | 1920×1080PsF |
|                    |                 |                       | 3840×2160P Square                  | 3840×2160P Square | <u>1920×1080P</u>     | <u>1920×1080P</u> | 1920×1080P YPbPr 1.5G   | 1920×1080P   |
|                    |                 |                       | 2040-21600-201                     |                   | 1020-10000            | 3840×2160P        |                         | 3840×2160P   |
|                    |                 |                       | 3840X2160P 251                     | -                 | <u>1920×1080P</u>     | 1920×1080P        | 1920×1080P YPbPr 1.5G   | 1920×1080P   |
|                    |                 |                       | 1920×1080P                         | 1020×10800        | 1020-10200-5          | 1020×10800        | 1020 1000DVDLD 15C      | 1020×10900   |
|                    |                 |                       | <u>1920×1080PsF</u>                | 1920×1080P        | 1920×1080PSF          | 1920×1080P        |                         | 1920X1080P   |

| Project                                                                 | Project Monitoring > Output Format                            |                                                                                      |                     |                   |                   |                       | Ausgangsformat        |            |
|-------------------------------------------------------------------------|---------------------------------------------------------------|--------------------------------------------------------------------------------------|---------------------|-------------------|-------------------|-----------------------|-----------------------|------------|
| Project Frame Rate                                                      | Imager Mode                                                   | SxS Rec Format                                                                       | SDI 1/2             | SDI 3/4           | Monitor           | HDMI                  | Monitor Out           | HDMI       |
| 23.98                                                                   | 6K 1.85:1/                                                    | XAVC-I 4K Class480/                                                                  | 4006×2160D6C        |                   | 1020-10200        | 4096×2160P            | 1020×10800 VDbD+1 FC  | 4096×2160P |
|                                                                         | 6K 2.39:1/                                                    | XAVC-I 4K Class300/                                                                  | 4090X2100P 0G       | -                 | 1920×1080P        | <u>1920×1080P</u>     | 1920×1080P 1PDP1 1.5G | 1920×1080P |
|                                                                         | 6K 3:2/<br>6K 17:0/                                           | Rec Off                                                                              | 1006, 21600 201     |                   | 1020×10800        | 4096×2160P            | 1020×10800 VDbD= 1 FC | 4096×2160P |
|                                                                         | 5.7K 16:9/                                                    |                                                                                      | 4090X2100P 231      | -                 | 1920×1000P        | <u>1920×1080P</u>     | 1920×1080F 1FDF1 1.5G | 1920×1080P |
|                                                                         | 4K 2.39:1/                                                    |                                                                                      | 4096×2160P Square   | 4096×2160P Square | <u>1920×1080P</u> | <u>1920×1080P</u>     | 1920×1080P YPbPr 1.5G | 1920×1080P |
|                                                                         | 4K 4:3/                                                       |                                                                                      | 2048×1080P          | <u>1920×1080P</u> | <u>1920×1080P</u> | <u>1920×1080P</u>     | 1920×1080P YPbPr 1.5G | 1920×1080P |
|                                                                         | 4K 6:5/                                                       |                                                                                      | 1920×1080P          | - 1020×1090D      | 1020×1090D        | 1020×1090D            | 1020×1080P VPbPr 1 5G | 1020-10900 |
|                                                                         |                                                               |                                                                                      | <u>1920×1080PsF</u> | 1920×1080F        | 1920×1080P        | 1920×1000F            | 1920X1080F 1FDF1 1.3G | 1920X1000F |
|                                                                         | 3.8K 16:9                                                     | XAVC-I QFHD Class480/                                                                | 3840×2160P 6G       |                   | 1020×1080P        | 3840×2160P            | 1020×1080 VPhPr 1 5G  | 3840×2160P |
|                                                                         |                                                               | XAVC-I QFHD Class300/<br>Rec Off                                                     |                     |                   | 1920×10001        | <u>1920×1080P</u>     | 1920×1000 11 011 1.50 | 1920×1080P |
|                                                                         |                                                               |                                                                                      | 3840×2160P 251      | _                 | 1020×1080P        | 3840×2160P            | 1020×1080P VPbPr 1 5G | 3840×2160P |
|                                                                         |                                                               |                                                                                      |                     |                   | 1920×10001        | <u>1920×1080P</u>     | 1920×10001 11011 1.50 | 1920×1080P |
|                                                                         |                                                               |                                                                                      | 3840×2160P Square   | 3840×2160P Square | <u>1920×1080P</u> | <u>1920×1080P</u>     | 1920×1080P YPbPr 1.5G | 1920×1080P |
|                                                                         |                                                               |                                                                                      | 1920×1080P          | - 1020×1080P      | 1020×1080P        | 1020×10800            | 1020×1080P VPbPr 1 5G | 1020×10200 |
|                                                                         |                                                               |                                                                                      | <u>1920×1080PsF</u> | 1920×10001        | 1920×10001        | 1920×10001            | 1920×10001 11011 1.50 | 1920×10001 |
|                                                                         | 6K 1.85:1/<br>6K 2.39:1/<br>6K 3:2/<br>6K 17:9/<br>5 7K 16:9/ | MPEG 1920×1080P/<br>ProRes 422 HQ HD P/<br>ProRes 422 HD P/<br>ProRes 422 Proxy HD P | 1920×1080P          | _                 |                   |                       |                       |            |
| 5.7K 16:9/<br>4K 2.39:1/<br>4K 4:3/<br>4K 6:5/<br>4K 17:9/<br>3.8K 16:9 |                                                               | <u>1920×1080PsF</u>                                                                  | <u>1920×1080P</u>   | <u>1920×1080P</u> | <u>1920×1080P</u> | 1920×1080P YPbPr 1.5G | 1920×1080P            |            |

Wenn für AXS Rec Format die Einstellung Rec Off festgelegt wurde, wird dieser Ausgang ausgewählt, wenn Technical > System Configuration > SD HDMI im Menü auf On gesetzt wird.
 Wenn Project Frame Rate den Wert 59.94 besitzt.
 Wenn Project Frame Rate den Wert 50.0 besitzt.

# Fehler-/Warnanzeigen

Falls am Gerät eine Warnung, eine Vorsichtsmeldung oder ein Betriebszustand auftritt, wozu eine Bestätigung erforderlich ist, wird auf dem Subdisplay eine Meldung angezeigt, die Leuchte REC blinkt, und es wird ein Warnton ausgegeben.

Der Warnton wird über den integrierten Lautsprecher oder den an die Kopfhörerbuchse angeschlossenen Kopfhörer ausgegeben.

Beim Einschalten des Geräts erscheint eine Meldung zum Durchführen der APR-Funktion auf dem Subdisplay-Bildschirm, wenn seit einer bestimmten Zeit keine automatische Einstellung des Bildsensors (APR) mehr durchgeführt wurde. Gehen Sie in diesem Fall nach den auf dem Bildschirm angezeigten Anweisungen vor, um APR auszuführen (Seite 70).

## Fehleranzeige

#### Wenn die folgende Art Anzeige auftritt, stellt das Gerät seinen Betrieb ein.

| Fehleranzeigen | Summer     | REC-Leuchte         | Ursache und Maßnahmen                                                                                                    |
|----------------|------------|---------------------|----------------------------------------------------------------------------------------------------|
| E + Error code | Zeitweilig | Schnell<br>blinkend | Das Gerät ist möglicherweise defekt. Die<br>Aufzeichnung wird angehalten, obwohl ●REC im<br>Sucher bzw. auf dem Monitorbildschirm angezeigt<br>wird.<br>Schalten Sie das Gerät aus und prüfen Sie die<br>angeschlossenen Geräte, Kabel und Datenträger. Falls<br>der Fehler nach erneutem Einschalten des Geräts<br>weiterhin auftritt, wenden Sie sich an das Sony-<br>Servicepersonal. (Wenn die Spannungsversorgung<br>durch Schalten des Netzschalters in Stellung OFF nicht<br>ausgeschaltet werden kann, entfernen Sie den Akku,<br>oder trennen Sie die an DC IN angeschlossene<br>Spannungsquelle.) |
|                |            |                     |                                                                                                    |

### Warnanzeige

Wenn eine der folgenden Meldungen auftritt, gehen Sie zur Lösung des Problems nach der folgenden Tabelle vor.

| Warnanzeigen             | Summer              | <b>REC-Leuchte</b>  | Ursache und Maßnahmen                                                                                                    |
|--------------------------|---------------------|---------------------|----------------------------------------------------------------------------------------------------|
| Media Full <sup>1)</sup> | Kontinuier-<br>lich | Schnell<br>blinkend | Aufzeichnen, Kopieren und Teilen von Clips ist nicht<br>möglich, weil auf der SxS-Speicherkarte kein freier<br>Speicherplatz mehr vorhanden ist.<br>Tauschen Sie diese umgehend aus. |

| Warnanzeigen                             | Summer              | <b>REC-Leuchte</b>  | Ursache und Maßnahmen                                                                                                    |
|------------------------------------------|---------------------|---------------------|----------------------------------------------------------------------------------------------------|
| Battery End <sup>1)</sup>                | Kontinuier-<br>lich | Schnell<br>blinkend | Der Akku ist entladen. Aufzeichnen ist nicht möglich.<br>Halten Sie den Camcorder an, und laden Sie den Akku<br>auf.                       |
| Temperature High <sup>1)</sup>           | Zeitweilig          | Blinkt              | Die Innentemperatur ist hoch.<br>Schalten Sie das Gerät aus, und lassen Sie es abkühlen,<br>bevor Sie es erneut betreiben.                 |
| Insufficient Voltage <sup>1)</sup>       | Kontinuier-<br>lich | Schnell<br>blinkend | Die DC IN-Spannung ist zu niedrig. Aufzeichnen ist<br>nicht möglich.<br>Schließen Sie eine weitere Spannungsquelle an.                     |
| EXT. I/F Signal Error                    | Zeitweilig          | Schnell<br>blinkend | Am Anschluss für ein Erweiterungsgerät wurde ein<br>Signalfehler erkannt.<br>Prüfen Sie die Verbindung zum AXS-R7 oder anderen<br>Gerät.   |
| AXS Firmware<br>Mismatch                 | Kontinuier-<br>lich | Schnell<br>blinkend | Der AXS-R7 kann nicht ordnungsgemäß betrieben<br>werden.<br>Aktualisieren Sie die Firmwareversion des AXS-R7.                              |
| AXS Recorder Temp.<br>High <sup>1)</sup> | Zeitweilig          | Schnell<br>blinkend | Die Innentemperatur des AXS-R7 ist hoch.<br>Schalten Sie das Gerät aus, und lassen Sie es abkühlen,<br>bevor Sie es erneut betreiben.      |
| Lens Signal Error                        | _                   | _                   | Am Anschluss für ein Erweiterungsgerät wurde ein<br>Signalfehler erkannt.<br>Prüfen Sie die Verbindung zum Objektiv oder anderen<br>Gerät. |

<sup>1)</sup> Meldung wird nicht auf dem Monitorbildschirm angezeigt.

### Informationen zu Temperaturwarnungen

Beim Betrieb des Geräts innerhalb des garantierten Betriebstemperaturbereichs des Geräts können je nach Betriebsmodus und Verwendungsumgebung die Warnungen Temperature High und AXS Recorder Temp High angezeigt werden. Die Aufnahme wird nicht sofort gestoppt, wenn diese Meldungen angezeigt werden, aber die Vorschläge in der Spalte Ursache und Maßnahmen der Tabelle sollten umgehend umgesetzt werden.

| Bestätigungsanzeige für Warn- und Betriebsmeldungen         Die folgenden Warn- und Betriebsmeldungen können auf dem Monitorbildschirm oder dem Subdisplay<br>angezeigt werden. Warnsymbole und Meldungen können unter der Info-Kategorie > Camera Condition<br>im Menü angezeigt werden. Gehen Sie nach den gegebenen Anweisungen vor, um das Problem zu lösen.         Anzeige       Utsache und Maßnahmen |                                                                                                    | Anzeige                                                                                                    | Ursache und Maßnahmen                                                                                                    |  |
|----------------------------------------------------------------------------------------------------|----------------------------------------------------------------------------------------------------|----------------------------------------------------------------------------------------------------|----------------------------------------------------------------------------------------------------|--|
|                                                                                                    |                                                                                                    | AXS Recorder Fan Stopped                                                                                                    | Das Gebläse des an das Gerät angeschlossenen<br>AXS-R7 läuft nicht mehr.<br>Vermeiden Sie es, das Gerät bei hohen Temperaturen<br>zu verwenden. Nehmen Sie den AXS-R7 vom Gerät ab<br>und wenden Sie sich an einen Sony-<br>Kundendienstmitarbeiter. |  |
| Battery Error<br>Please Change Battery                                                                                                    | Es wurde ein Fehler im Akku festgestellt.<br>Ersetzen Sie den Akku durch einen neuen.                                                                                                    | Unsupported FPS<br>Change AXS(A) to AXS S48 Memory                                                                                                    | Ein nicht unterstützter AXS-Speicher wurde erkannt.<br>Aufzeichnen ist nicht möglich. Ändern Sie das<br>Aufnahmeformat für die AXS-Speicherkarte oder<br>verwenden Sie eine Karte AXS-A512S48 oder AXS-<br>A1TS48.                                   |  |
| Backup Battery End<br>Please Change                                                                                                    | Die verbleibende Kapazität der Pufferbatterie reicht<br>nicht aus.<br>Ersetzen Sie die Pufferbatterie.                                                                                                    |                                                                                                    |                                                                                                    |  |
| Cannot Use SxS(A)*<br>Please Change                                                                                                    | Eine partitionierte Speicherkarte oder eine, die eine<br>höhere Anzahl aufgezeichneter Clips enthält, als<br>dieses Gerät verarbeiten kann, ist eingelegt.<br>Diese Karte kann nicht im Gerät benutzt werden und<br>muss erretzt worden              | Abnormal Lens Communication<br>Please Check "Lens IF" Setting                                                                                                    | Der Typ des angeschlossenen Objektivs stimmt nicht<br>mit der Einstellung am Gerät überein.<br>Prüfen Sie im vollständigen Menü die Einstellung<br>Technical > Lens Configuration > PL-Mt Interface<br>Position.                                     |  |
| Cannot Use SxS(A)*<br>Unsupported File System                                                                                                    | Es wurde eine Karte mit einem anderen Dateisystem<br>oder eine unformatierte Karte eingelegt.<br>Diese Karte kann nicht im Gerät benutzt werden und<br>muss ersetzt oder mit dem Gerät formatiert werden                                             | Please Execute APR                                                                                                    | Die Funktion zur automatischen Einstellung des<br>Bildsensors (APR) wurde seit einer bestimmten Zeit<br>nicht ausgeführt.<br>Drücken Sie den Regler MENU, um APR auszuführen.                                                                        |  |
| Media Error<br>SyS(A)* Needs to be Bestored                                                                                                    | An der Speicherkarte ist ein Fehler aufgetreten. Die<br>Karte muss wiederbergestellt werden                                                                                                    | XXXX License Y days Remaining<br>(XXXX: Lizenzart, Y: Anzahl verbleibender Tage)                                                                                                    | Es verbleiben zwei Tage, bis die Lizenz für die<br>Softwareoption abläuft.                                                                                                    |  |
| SxS(A)* Error<br>Recording Stopped<br>Playback Stopped                                                                                                    | Stellen Sie die Karte wieder her.<br>Die Aufnahme oder Wiedergabe stoppte, weil an der<br>Speicherkarte ein Fehler aufgetreten ist.<br>Wenn das Problem dauerhaft besteht, wechseln Sie<br>die Speicherkarte.                                        | Lens I/F Error                                                                                                    | Bei einem angebrachten Objektiv mit E-Fassung<br>wurde bei der Kommunikation über die<br>Objektivschnittstelle ein Fehler diagnostiziert.<br>Prüfen Sie die Verbindung zum Objektiv mit<br>E-Fassung.                                                |  |
| Input AES/EBU is Invalid Emphasis                                                                                                    | Ein mit dem AES/EBU-Eingang nicht kompatibles<br>Verstärkungssignal wurde eingespeist.<br>Das Gerät ist ausschließlich mit 50u-15u-Verstärkung<br>kompatibel.                                                                                        | * "SxS(B)" wird für die SxS-Speicherkarte in Einschub B angezeigt, "AXS(A)" wird für die AXS-Speicherkarte in Einschub A de AXS-R7 angezeigt und "AXS(B)" für die AXS-Speicherkarte in Einschub B des AXS-R7. |                                                                                                    |  |
| Input AES/EBU is not Pro Use                                                                                                    | Am AES/EBU-Eingang wurde ein Signal eingespeist,<br>das nicht dem Format für den professionellen<br>Gebrauch entspricht.<br>Das Gerät ist ausschließlich mit Signalen kompatibel,<br>die dem Format für den professionellen Gebrauch<br>entsprechen. |                                                                                                    |                                                                                                    |  |
| Fan Stopped                                                                                                    | Das Gebläse des Geräts läuft nicht mehr.<br>Vermeiden Sie es, das Gerät bei hohen Temperaturen<br>zu verwenden. Schalten Sie das Gerät aus und<br>wenden Sie sich an einen Sony-<br>Kundendienstmitarbeiter.                                         |                                                                                                    |                                                                                                    |  |

# In Dateien gespeicherte Optionen

#### Tabellenerklärung

Ja: wird gespeichert Nein: wird nicht gespeichert

-: Nicht gespeichert (temporäre Einstellung)

## Shooting-Menü

| Option                      | Unteroption           | Dateityp |  |
|-----------------------------|-----------------------|----------|--|
|                             |                       | All      |  |
| FPS                         | Fixed/Variable Select | Ja       |  |
|                             | FPS Select            | Ja       |  |
| Shutter <sup>1)</sup>       | Shutter Select        | Ja       |  |
|                             | Step/Cont. Select     | Ja       |  |
|                             | Add/Change Step       | Ja       |  |
|                             | Delete Step           | Ja       |  |
| ND                          | ND Position           | Ja       |  |
| Exposure Index              | El Select             | Ja       |  |
| White Balance <sup>1)</sup> | Color Temp. Select    | Ja       |  |
|                             | Add/Change Step       | Ja       |  |
|                             | Delete Step           | Ja       |  |
|                             | Auto White Balance    | -        |  |
| LUT Select                  | SDI 1/2               | Ja       |  |
|                             | SDI 3/4               | Ja       |  |
|                             | Monitor               | Ja       |  |
|                             | HDMI                  | Ja       |  |
|                             | VF LUT                | Ja       |  |
|                             | SxS Rec               | Ja       |  |
|                             | Sub Rec               | Ja       |  |
| Look                        | Category              | Ja       |  |
|                             | Preset Look Select    | Ja       |  |
|                             | User 3D LUT Select    | Ja       |  |
|                             | ASC CDL Process       | Ja       |  |
|                             | ASC CDL Select        | Ja       |  |
|                             | ASC CDL Information   | _        |  |

| Option    | Unteroption            | Dateityp |  |
|-----------|------------------------|----------|--|
|           |                        | All      |  |
| Look File | Load User 3D LUT       | _        |  |
|           | Reset User 3D LUT      | _        |  |
|           | Reset All User 3D LUTs | _        |  |
|           | Load ASC CDL           | _        |  |
|           | Reset ASC CDL          | _        |  |
|           | Reset All ASC CDLs     | _        |  |

<sup>1)</sup> Es werden auch von Benutzern hinzugefügte oder bearbeitete Auswahloptionen gespeichert.
## Project-Menü

## TC/Media-Menü

| Option            | Unteroption            | Dateityp | Option           | Unteroption          | Dateityp |
|-------------------|------------------------|----------|------------------|----------------------|----------|
|                   |                        | All      |                  |                      | All      |
| Basic Setting     | Imager Mode            | Ja       | Timecode         | Mode                 | Ja       |
|                   | Project Frame Rate     | Ja       |                  | Manual Setting       | _        |
|                   | Input Color Space      | Ja       |                  | Reset                | _        |
|                   | AXS Rec Format         | Ja       |                  | TC Format            | Ja       |
|                   | SxS Rec Format         | Ja       |                  | TC Source            | _        |
|                   | Sub Rec Format         | Ja       |                  | Time Data Display    | Ja       |
|                   | Base ISO               | Ja       | Clip Name Format | Camera ID            | Ja       |
|                   | SxS/Output De-Squeeze  | Nein     |                  | Reel Number          | Ja       |
| Special Recording | Cache Rec Select       | Ja       |                  | Camera Position      | Ja       |
|                   | Max Cache Rec Duration | Ja       |                  | SxS Root Folder Name | Ja       |
| Assignable Button | <1>                    | Ja       | Format Media     | AXS Slot A           | _        |
|                   | <2>                    | Ja       |                  | AXS Slot B           | _        |
|                   | <3>                    | Ja       |                  | SxS Slot A           | _        |
|                   | <4>                    | Ja       |                  | SxS Slot B           | _        |
|                   | <vf a=""></vf>         | Ja       |                  | SD Card              | _        |
|                   | <vf b=""></vf>         | Ja       | Update Media     | AXS Slot A           | _        |
|                   | <vf c=""></vf>         | Ja       |                  | AXS Slot B           | _        |
|                   | <user 1=""></user>     | Ja       |                  | SxS Slot A           | _        |
|                   | <user 2=""></user>     | Ja       |                  | SxS Slot B           | _        |
|                   | <user 3=""></user>     | Ja       |                  |                      |          |
|                   | <user 4=""></user>     | Ja       |                  |                      |          |
|                   | <user 5=""></user>     | Ja       |                  |                      |          |
| All File          | Load SD Card           | -        |                  |                      |          |
|                   | Save SD Card           | _        |                  |                      |          |
|                   | File ID                | Ja       |                  |                      |          |
|                   | Format SD Card         | _        |                  |                      |          |

## Monitoring-Menü

| Option          | Unteroption            | Dateityp |  |
|-----------------|------------------------|----------|--|
|                 |                        | All      |  |
| Output Format   | SDI 1/2                | Ja       |  |
|                 | SDI 3/4                | Ja       |  |
|                 | Monitor                | Ja       |  |
|                 | HDMI                   | Ja       |  |
| OSD Appearance  | VF                     | Ja       |  |
|                 | SDI                    | Ja       |  |
|                 | SDI 1/2                |          |  |
|                 | SDI 3/4                |          |  |
|                 | Monitor                | Ja       |  |
|                 | HDMI                   | _        |  |
|                 | Status Info A/B Setup  | Ja       |  |
|                 | Frame Line A/B Setup   | Ja       |  |
| Monitor Display | Focus Distance Format  | Ja       |  |
| Frame Line      | Center Marker          | Ja       |  |
|                 | Aspect Ratio           | Ja       |  |
|                 | Aspect Safety Zone     | Ja       |  |
|                 | Safety Zone            | Ja       |  |
|                 | Color                  | Ja       |  |
|                 | Surround View Type     | Ja       |  |
|                 | Aspect Ratio Type      | Ja       |  |
|                 | Mask Level             | Ja       |  |
|                 | Frame Line on Playback | Ja       |  |
| User Frame Line | Width                  | Ja       |  |
|                 | Height                 | Ja       |  |
|                 | H Position             | Ja       |  |
|                 | V Position             | Ja       |  |

| Option      | Unteroption            | Dateityp |
|-------------|------------------------|----------|
|             |                        | All      |
| False Color | Level                  | Ja       |
|             | Red                    | Ja       |
|             | Red Upper Limit        | Ja       |
|             | Red Lower Limit        | Ja       |
|             | Yellow                 | Ja       |
|             | Yellow Upper Limit     | Ja       |
|             | Yellow Lower Limit     | Ja       |
|             | Orange                 | Ja       |
|             | Orange Upper Limit     | Ja       |
|             | Orange Lower Limit     | Ja       |
|             | Pink                   | Ja       |
|             | Pink Upper Limit       | Ja       |
|             | Pink Lower Limit       | Ja       |
|             | Light Pink             | Ja       |
|             | Light Pink Upper Limit | Ja       |
|             | Light Pink Lower Limit | Ja       |
|             | Cyan                   | Ja       |
|             | Cyan Upper Limit       | Ja       |
|             | Cyan Lower Limit       | Ja       |
|             | Green                  | Ja       |
|             | Green Upper Limit      | Ja       |
|             | Green Lower Limit      | Ja       |
|             | Light Blue             | Ja       |
|             | Light Blue Upper Limit | Ja       |
|             | Light Blue Lower Limit | Ja       |
|             | Blue                   | Ja       |
|             | Blue Upper Limit       | Ja       |
|             | Blue Lower Limit       | Ja       |
|             | Purple                 | Ja       |
|             | Purple Upper Limit     | Ja       |
|             | Purple Lower Limit     | Ja       |
|             | Reset                  | -        |
| VF Display  | VF LUT                 | Ja       |
|             | Status Info            | Ja       |
|             | Frame Line             | Ja       |
|             | VF Magnifier Ratio     | Ja       |
|             | Color                  | Ja       |

| Option      | Unteroption           | Dateityp | Audio-Menii         |                    |          |
|-------------|-----------------------|----------|---------------------|--------------------|----------|
|             |                       | All      |                     |                    |          |
| VF Function | Double Speed Scan     | Ja       |                     |                    |          |
|             | Peaking Frequency     | Ja       | Option              | Unteroption        | Dateityp |
|             | Zebra                 | Ja       |                     |                    | All      |
|             | Zebra Select          | Ja       | Audio Input         | CH-1 Audio Select  | Ja       |
|             | Zebra1 Level          | Ja       |                     | CH-2 Audio Select  | Ja       |
|             | Zebra1 Aperture Level | Ja       |                     | CH-1 Audio Level   | Ja       |
|             | Zebra2 Level          | Ja       |                     | CH-2 Audio Level   | Ja       |
|             | Assign <vf a=""></vf> | Ja       |                     | MIC Reference      | Ja       |
|             | Assign <vf b=""></vf> | Ja       | Audio Monitor       | Monitor CH         | Ja       |
|             | Assign <vf c=""></vf> | Ja       |                     | Monitor Level      | Ja       |
|             |                       |          | Audio Configuration | Alarm Level        | Ja       |
|             |                       |          |                     | Input Limiter Mode | Ja       |

AGC Level

AGC Mono/Stereo

MIC Input Mono/Stereo

Monitor Output CH Pair

Headphone Mono/ST

Phantom Power +48V

Ja

Ja

Ja

Ja

Ja

Ja

## Technical-Menü

| Option                | Unteroption              | Dateityp         |  |
|-----------------------|--------------------------|------------------|--|
|                       |                          | All              |  |
| Test Signals          | Color Bars               | Ja               |  |
|                       | Color Bars Type          | Ja               |  |
|                       | 1kHz Tone on Color Bars  | Ja               |  |
|                       | Test Saw                 | Ja               |  |
| Switch & Rec Light    | Lock Operator Side       | Ja               |  |
|                       | Lock Assistant Side      | Ja               |  |
|                       | Rec Light                | Ja               |  |
|                       | Rec Start/Stop Beep      | Ja               |  |
| System Configuration  | Fan Control              | Ja               |  |
|                       | RM/RCP Paint Control     | Ja               |  |
|                       | SDI Rec Remote Trigger   | Ja               |  |
|                       | SD HDMI                  | Ja               |  |
|                       | Shutter Mode             | Ja               |  |
| Special Configuration | Flip Image               | Ja               |  |
|                       | NR(4K 17:9/16:9 AXS)     | Ja               |  |
| Lens Configuration    | PL-Mt Interface Position | Ja               |  |
|                       | Lens 12pin               | Ja               |  |
|                       | E-Mount Shading Comp.    | Ja               |  |
|                       | E-Mt Chro. Aber. Comp.   | Ja               |  |
| Authentication        | User Name                | Nein             |  |
|                       | Password                 | Nein             |  |
| Network               | Setting                  | Ja               |  |
|                       | LAN                      | Ja               |  |
|                       | Wireless                 | Ja <sup>1)</sup> |  |
| APR                   | APR                      | -                |  |
|                       | Reset                    | -                |  |
| Battery               | Near End:Info Battery    | Ja               |  |
|                       | End:Info Battery         | Ja               |  |
|                       | Near End:Sony Battery    | Ja               |  |
|                       | End:Sony Battery         | Ja               |  |
|                       | Near End:Other Battery   | Ja               |  |
|                       | End:Other Battery        | Ja               |  |
|                       | Detected Battery         | _                |  |

| Option           | Unteroption          | Dateityp |  |
|------------------|----------------------|----------|--|
|                  |                      | All      |  |
| DC Voltage Alarm | DC Low Voltage1      | Ja       |  |
|                  | DC Low Voltage2      | Ja       |  |
|                  | DC(24V) Low Voltage1 | Ja       |  |
|                  | DC(24V) Low Voltage2 | Ja       |  |
| Control Display  | Brightness level     | Ja       |  |
| Genlock          | Input Source         | Ja       |  |
|                  | Reference Lock Type  | _        |  |

<sup>1)</sup> Die folgenden Elemente werden nicht gespeichert.
 Scan Networks
 SSID

- PasswordWPS
- MAC Address
- Regenerate Password

## Maintenance-Menü

| Option           | Unteroption             | Dateityp |
|------------------|-------------------------|----------|
|                  |                         | All      |
| Clock Set        | Time Zone               | Ja       |
|                  | Date Mode               | Ja       |
|                  | Date                    | _        |
|                  | Time                    | _        |
| Language         | Select                  | Ja       |
| Hours Meter      | Camera(System)          | -        |
|                  | R7 Recorder(System)     | -        |
|                  | Camera(Resettable)      | _        |
|                  | R7 Recorder(Resettable) | _        |
|                  | Reset-Cam(Resettable)   | _        |
|                  | Reset-R7(Resettable)    | _        |
| Reset to Default | Reset                   | _        |
| License Options  | Install: xxx            | -        |
|                  | Anamorphic              | _        |
|                  | Full-Frame              | -        |
|                  | High Frame Rate         | _        |
|                  | Unique Device ID        | _        |
| Firmware         | Camera                  | _        |
|                  | AXS                     | _        |
|                  | FW Update-camera        | _        |
|                  | FW Update-AXS-R7        | _        |

[Hinweis]

Wenn im vollständigen Menü Technical > System Configuration > RM/RCP Paint Control (Seite 68) auf On eingestellt ist, werden die folgenden Fernbedienungselemente (Seite 88) auch in einer All-Einstellungsdatei gespeichert.

• Black

- Flare
- Gamma <sup>1)</sup>
- Black Gamma 1)
- Gain

<sup>1)</sup> Ausgenommen bei Einstellung auf S-Log3.

## Lizenzen

MPEG-4 Visual Patent Portfolio Lizenz

DIESES PRODUKT IST IM RAHMEN DER MPEG-4 VISUAL PATENT PORTFOLIO LIZENZ LIZENZIERT. FÜR PERSÖNLICHE UND NICHT-KOMMERZIELLE ANWENDUNG DURCH EINEN VERBRAUCHER FÜR

(i) CODIERUNG VON VIDEODATEN IN ÜBEREINSTIMMUNG MIT DEM MPEG-4 VISUAL STANDARD ("MPEG-4 VIDEO") UND/ODER (ii) DECODIERUNG VON MPEG-4 VIDEO, DAS VON EINEM ANWENDER ALS PERSÖNLICHEN UND NICHT-KOMMERZIELLE HANDLUNG CODIERT WURDE UND/ODER VON EINEM VIDEOANBIETER ERHALTEN WURDE, DER VON MPEG LA ZUR LIEFERUNG VON MPEG-4 VIDEO LIZENZIERT IST.

ES WIRD WEDER AUSDRÜCKLICH NOCH IMPLIZIT EINE LIZENZ FÜR ANDERE EINSATZZWECKE GEWÄHRT. WEITERE INFORMATIONEN, EINSCHLIESSLICH INFORMATIONEN ZUR VERKAUFSFÖRDERNDEN, INTERNEN UND GESCHÄFTLICHEN NUTZUNG UND LIZENSIERUNG ERHALTEN SIE VON MPEG LA, LLC. SIEHE HTTP:// WWW.MPEGLA.COM

MPEG LA bietet Lizenzen für (i) Herstellung / Vertrieb von allen Speichermedien, die MPEG-4 Visual Video-Informationen enthalten (ii) Vertrieb / Verbreitung von MPEG-4 Visual Video-Informationen in jeder Art und Weise (wie z. B. Online-Videovertriebsdienstleistungen, Internet-Rundfunk, TV-Ausstrahlung). Für andere Verwendungen dieses Produkts kann es erforderlich sein, die Lizenz von MPEGLA zu erlangen. Bitte wenden Sie sich für weitere Informationen an MPEG LA. MPEG LA. L.L.C., 250 STEELE STREET, SUITE 300, DENVER, COLORADO 80206 http://www.mpegla.com

## MPEG-4 AVC Patent Portfolio Lizenz

DIESES PRODUKT IST LIZENSIERT IM RAHMEN DER AVC PATENT PORTFOLIOLIZENZ FÜR DEN PERSÖNLICHEN GEBRAUCH EINES VERBRAUCHERS ODER SONSTIGE ZWECKE, FÜR DIE KEINE VERGÜTUNG GEZAHLT WIRD

(i) KODIEREN VON VIDEODATEN ENTSPRECHEND
DEM STANDARD ("AVC VIDEO") UND/ODER
(ii) DEKODIEREN VON AVC-VIDEODATEN, DIE
VON EINEM VERBRAUCHER ZUM PERSÖNLICHEN
GEBRAUCH KODIERT UND/ODER VON EINEM
ZUM ANGEBOT VON AVC VIDEO ERMÄCHTIGTEN
VIDEOANBIETER ERHALTEN WURDEN.

FÜR JEGLICHE ANDERE VERWENDUNG WIRD KEINE LIZENZ ERTEILT, DIES WEDER AUSDRÜCKLICH NOCH IMPLIZIT. WEITERE INFORMATIONEN ERHALTEN SIE VON MPEG LA, L.L.C. SIEHE HTTP:// WWW.MPEGLA.COM

# Zugriff auf Software, für welche die GPL/LGPL gilt

Dieses Produkt verwendet Software, für die die GPL/LGPL gilt. Dies bedeutet, dass Sie berechtigt sind, auf Quellcode für diese Softwareprogramme unter den Bedingungen von GPL/LGPL zuzugreifen, ihn zu modifizieren und zu verbreiten. Der Quellcode ist im Internet verfügbar. Verwenden Sie die folgende URL und befolgen Sie die Anweisungen zum Herunterladen. http://www.sony.net/Products/Linux/common/ search.html

Bitte sehen Sie nach Möglichkeit davon ab, sich bezüglich des Inhalts des Quellcodes mit uns in Verbindung zu setzen.

Bezüglich des Inhalts dieser Lizenzen verbinden Sie das Gerät mit einem Netzwerk und rufen Sie den Bildschirm OSS Information (Seite 82) auf dem Bildschirm der Web-Fernbedienung auf.

## Lizenzen für freie Software

Auf der Grundlage von Lizenzverträgen zwischen Sony und den Software-Rechteinhabern verwendet dieses Produkt freie Software. Um den Anforderungen der Software-Rechteinhaber gerecht zu werden, ist Sony verpflichtet, Sie über den Inhalt dieser Lizenzen informieren.

Bezüglich des Inhalts dieser Lizenzen verbinden Sie das Gerät mit einem Netzwerk und rufen Sie den Bildschirm OSS Information (Seite 82) auf dem Bildschirm der Web-Fernbedienung auf.

## Spezifikationen

#### Allgemeines

Gewicht ca. 3,9 kg (ohne Griff, Sucheraufsatz, untere Abdeckung) Abmessungen Siehe Seite 117. Spannungsversorgung 12 V (11 V bis 17 V) Gleichspannung 24 V (22 V bis 32 V) Gleichspannung Leistungsaufnahme ca. 60 W (bei Aufzeichnung mit XAVC) Betriebstemperatur 0 °C bis 40 °C Lagertemperatur -20 °C bis +60 °C Durchgehende Betriebszeit ca. 60 Minuten (mit BP-FLX75) Aufzeichnungsformat (Video) X-OCN XT (wenn der AXS-R7 angeschlossen ist) RAW SQ (4K 17:9, 3.8K 16:9) (wenn der AXS-R7 angeschlossen ist) X-OCN ST (wenn der AXS-R7 angeschlossen ist) X-OCN LT (wenn der AXS-R7 angeschlossen ist) XAVC-I Class480 (4K, QFHD) XAVC-I Class300 (4K, OFHD) MPEG HD422 (HD) Apple ProRes 422 HQ (HD) Apple ProRes 422 (HD) Apple ProRes 422 Proxy (HD) Aufzeichnungsformat (Audio) LPCM 8CH (Aufnahme/Wiedergabe mit 2 Kanälen), 24 Bit, 48 kHz Aufzeichnungs-Projektbildrate RAW SQ (wenn der AXS-R7 angeschlossen ist): 4K 17:9/3.8K 16:9 59.94P/50P/29.97P/25P/24P/ 2398P X-OCN (wenn der AXS-R7 angeschlossen ist): 6K 3:2 25P/24P/23.98P 6K 17:9/6K 1.85:1/6K 2.39:1/5.7K 16:9/4K 6:5/4K 17:9 Surround

View/4K 4:3/4K 4:3 Surround View/3.8K 16:9 Surround View 29.97P/25P/24P/23.98P 4K 17:9/4K 2.39:1/3.8K 16:9 59.94P/50P/29.97P/25P/24P/ 23.98P 4K 4:3/4K 17:9 47.95P XAVC-I Class480: 4K: 4096×2160 29.97P/25P/24P/23.98P OFHD: 3840×2160 29.97P/25P/ 23.98P XAVC-I Class300: 4K: 4096×2160 59.94P/50P/29.97P/25P/24P/ 23.98P OFHD: 3840×2160 59.94P/50P/29.97P/25P/23.98P MPEG HD422 (50Mbit/s): HD: 1920×1080 29.97P/25P/23.98P/59.94i/50i Apple ProRes 422 HQ: HD: 1920×1080 23.98P/24P/25P/29.97P/50i/59.94i/ 50P/59.94P Apple ProRes 422: HD: 1920×1080 23.98P/24P/25P/29.97P/50i/59.94i/ 50P/59.94P Apple ProRes 422 Proxy (HD) HD: 1920×1080 23.98P/24P/25P/29.97P/50i/59.94i/ 50P/59.94P Aufzeichnungs-/Wiedergabezeit XAVC-I Class480 23.98P ca. 34 Minuten bei Verwendung von SBP-128B/C/D XAVC-I Class300 23.98P ca. 54 Minuten bei Verwendung von SBP-128B/C/D MPFG2 HD422 ca. 108 Minuten bei Verwendung von SBS-64G1A/B

Apple ProRes 422 HQ (HD) 23.98P ca. 33 Minuten bei Verwendung von SBP-64A/B/C/D/E Apple ProRes 422 (HD) 23.98P ca. 49 Minuten bei Verwendung von SBP-64A/B/C/D/E Apple ProRes 422 Proxy (HD) 23.98P ca. 145 Minuten bei Verwendung von SBS-64G1A/B/C

#### [Hinweise]

- Die Aufzeichnungs- und Wiedergabezeiten gelten für eine kontinuierliche Aufnahme als ein einziger Clip. Die tatsächlichen Zeiten können je nach Anzahl der aufgezeichneten Clips kürzer ausfallen. Die Aufzeichnungs-/Wiedergabezeit kann je nach Verwendungsbedingungen und Speichercharakteristik variieren.
- Aufzeichnung mit 6K 3:2 50P/59.94P und 4K 4:3 50P/59.94P X-OCN werden unterstützt, jedoch wird die Wiedergabe auf dem Gerät nicht unterstützt.

#### Kamera

Bildgebungsvorrichtung Einzelchip-CMOS-Bildsensor 35-mm-Vollformat Anzahl Pixel 24,8 Mio. (gesamt)

Integrierte Filter

|             |        | ND-FILLELA |         |         |
|-------------|--------|------------|---------|---------|
|             |        | Clear      | 0.3     | 0.6     |
|             |        |            | (1/2)   | (1/4)   |
| ND-Filter B | Clear  | Clear      | 0.3     | 0.6     |
|             |        |            | (1/2)   | (1/4)   |
|             | 0.9    | 0.9        | 1.2     | 1.5     |
|             | (1/8)  | (1/8)      | (1/16)  | (1/32)  |
|             | 1.8    | 1.8        | 2.1     | 2.4     |
|             | (1/64) | (1/64)     | (1/128) | (1/256) |

ISO-Empfindlichkeit ISO 500 (D55-Lichtquelle) ISO 2500 (D55-Lichtquelle) Objektivfassung PL-Fassung (mit Objektivfassungsadapter) E-Fassung (ohne Objektivfassungsadapter) Flanschbrennweite PL-Fassung: 52 mm E-Fassung: 18 mm Dynamikumfang 15+ Stopps

### Eingang/Ausgang

Audioeingang

CH-1/CH-2: 5-polige XLR-Buchse (1), LINE / AES/EBU / MIC / MIC+48V auswählbar

DC-Eingang

4-poliger XLR-Stecker, 11 V bis 17 V oder 22 V bis 32 V DC

DC-Ausgang (12 V)

Hirose 4-polig (1), 11 V bis 17 V DC (Ausgangsspannung: wie Eingangsspannung, maximaler Ausgangsstrom: 1,0 A), 22 V bis 32 V DC (Ausgangsspannung: 15 V, maximaler Ausgangsstrom: 0,8 A), mit Akkuadapter

#### [Hinweise]

- Über den Anschluss 12V OUT können Sie ein REC-Tally-Signal ausgeben und ein REC-Trigger-Signal einspeisen.
- Verbinden Sie bei Eingangsspannung 11 V bis 17 V nur Geräte mit dem Anschluss 12V OUT, die max. 1,0 A Strom aufnehmen und bei Eingangsspannung 22 V bis 32 V nur Geräte, die max. 0,8 A Strom aufnehmen.

DC-Ausgang (24 V)

Fischer 3-polig (2), 11 V bis 17 V DC (Ausgangsspannung: 24 V, maximaler Ausgangsstrom: 1,0 A), 22 V bis 32 V DC (Ausgangsspannung: wie Eingangsspannung, maximaler Ausgangsstrom: 2,0 A)

#### [Hinweis]

Verbinden Sie bei Eingangsspannung 11 V bis 17 V nur Geräte mit dem Anschluss 24V OUT, die max. 1,0 A Strom aufnehmen und bei Eingangsspannung 22 V bis 32 V nur Geräte, die max. 2,0 A Strom aufnehmen.

SDI-Ausgang Typ BNC (4) 3G-SDI: SMPTE ST424/425 Level B-DL/ DS HD SDI: SMPTE ST292-konform AUX LEMO 5-polig (1) Sucherausgang LEMO 26-polig (1) Netzwerk Typ RJ45 (1) Fernbedienung 8-polig (1) MONITOR-Ausgang

Typ BNC (1) HD SDI: SMPTE ST292-konform Timecode-Eingang TC IN: Typ BNC (1) GENLOCK-Eingang Typ BNC (1) HDMI-Ausgang Typ A (1) Anschluss für externe Geräte USB-Host: Typ A (1) Kopfhörerausgang Stereo-Minibuchse (1) Lautsprecherausgang Mono

#### Medieneinschübe

Typ ExpressCard/34-Einschub (2) SD-Karteneinschub (1)

#### Mitgeliefertes Zubehör

Sucheraufsatz (1) Griff (1) Sucherkabel (A-2203-745-A) (1) Distanzstück (rund) (4-730-328-11) (1) Distanzstück (1/3 Bogen) (4-730-328-21) (15) E-Objektivfassungsdeckel (1) Vor Verwendung dieses Gerät (1) Bedienungsanleitung (CD-ROM) (1)

#### Optionales Zubehör

Sucher 0.7 Zoll DVF-FI 200 Sucher 7 Zoll DVF-1 700 Sucherkabel zum Anbringen des DVF-L700 A-2201-632-A oder A-2201-633-A Kamera-Erweiterungssystem CBK-3610XS WLAN-Adapter CBK-WA02 Fernbedienung RM-B170/B750 RCP-1000/1500/1530 RCP-1001/1501 Tragbarer Memory Recorder AXS-R7 SxS-Speicherkarten (SxS Pro+/SxS-1) SBP-64/128/256E. SBS-32/64/128G1C Kartenlesegerät

SBAC-US30, SBAC-UT100, AXS-AR1 Schulteraufsatz (anzubringen an VCT-14 mit V-Schuh) VCT-FSA5

#### Objektiv mit PL-Fassung

SCL-PK6/F (Fuß), SCL-PK6/M (Meter) (Satz mit sechs Objektiven: 20, 25, 35, 50, 85, 135 mm), SCL-P11X15 (Zoom 11 mm bis 16 mm) Objektiv mit E-Fassung SELP28135G, SEL1635GM, SEL2470GM, SEL70200GM, SEL100400GM, SEL1224G, SEL35F14Z, SEL50F14Z, SEL85F14GM, SEL90M28G, SEL100F28GM

#### Akku

#### BP-FL75, BP-FLX75

Netzteil

AC-DN2B, AC-DN10A Mikrofon ECM-680S, ECM-678\*, ECM-674\* (\*: Adapterkabel EC-0.5X3F5M von XLR 3-polig auf XLR 5-polig erforderlich) Dual-Akkuadapter

> BKW-L200 (Anschluss über Akkuadapter)

SDI/HDMI-Monitor

Modellreihe BVM, Modellreihe PVM, Modellreihe LMD XQD-Speicherkarten (ExpressCard-Adapter QDA-EX1 XQD auf SxS erforderlich) QD-S64E, QD-S32E, QD-N64, QD-M128A, QD-M64A, QD-M32A, QD-G128A/E, QD-G64A/E, QD-G32A/E

Design und Spezifikationen können ohne Vorankündigung geändert werden.

#### Hinweise

 Führen Sie immer eine Probeaufnahme aus, und bestätigen Sie, dass die Aufnahme erfolgreich war. SONY KANN KEINE HAFTUNG FÜR SCHÄDEN JEDER ART, EINSCHLIESSLICH ABER NICHT BEGRENZT AUF KOMPENSATION ODER ERSTATTUNG, AUFGRUND VON FEHLFUNKTION DIESES GERÄTS ODER SEINER DATENTRÄGER, EXTERNEN SPEICHERSYSTEMEN ODER JEGLICHEN ANDEREN DATENGRÄGERN ODER SPEICHERSYSTEMEN ZUR AUFNAHME VON INHALTEN JEDER ART ÜBERNEHMEN.

- Bestätigen Sie vor dem Gebrauch immer, dass das Gerät richtig arbeitet. SONY KANN KEINE HAFTUNG FÜR SCHÄDEN JEDER ART, EINSCHLIESSLICH ABER NICHT BEGRENZT AUF KOMPENSATION ODER ERSTATTUNG, AUFGRUND VON VERLUST VON AKTUELLEN ODER ERWARTETEN PROFITEN DURCH FEHLFUNKTION DIESES GERÄTS ODER AUS JEGLICHEM ANDEREN GRUND, ENTWEDER WÄHREND DER GARANTIEFRIST ODER NACH ABLAUF DER GARANTIEFRIST, ÜBERNEHMEN.
- SONY KANN KEINE HAFTUNG FÜR ANSPRÜCHE JEDER ART VON DEN BENUTZERN DIESES GERÄTS ODER VON DRITTER SEITE ÜBERNEHMEN.
- SONY KANN KEINE HAFTUNG FÜR VERLUST, RETTUNG ODER WIEDERHERSTELLUNG VON DATEN IM INTERNEN SPEICHERSYSTEM, AUF AUFZEICHNUNGSMEDIEN, EXTERNEN SPEICHERSYSTEMEN ODER ANDEREN MEDIEN BZW. SPEICHERSYSTEMEN ÜBERNEHMEN.
- SONY KANN KEINE HAFTUNG FÜR DIE BEENDIGUNG ODER EINSTELLUNG VON DIENSTLEISTUNGEN BEZÜGLICH DIESES GERÄTS GLEICH AUS WELCHEM GRUND ÜBERNEHMEN.

## Abmessungen

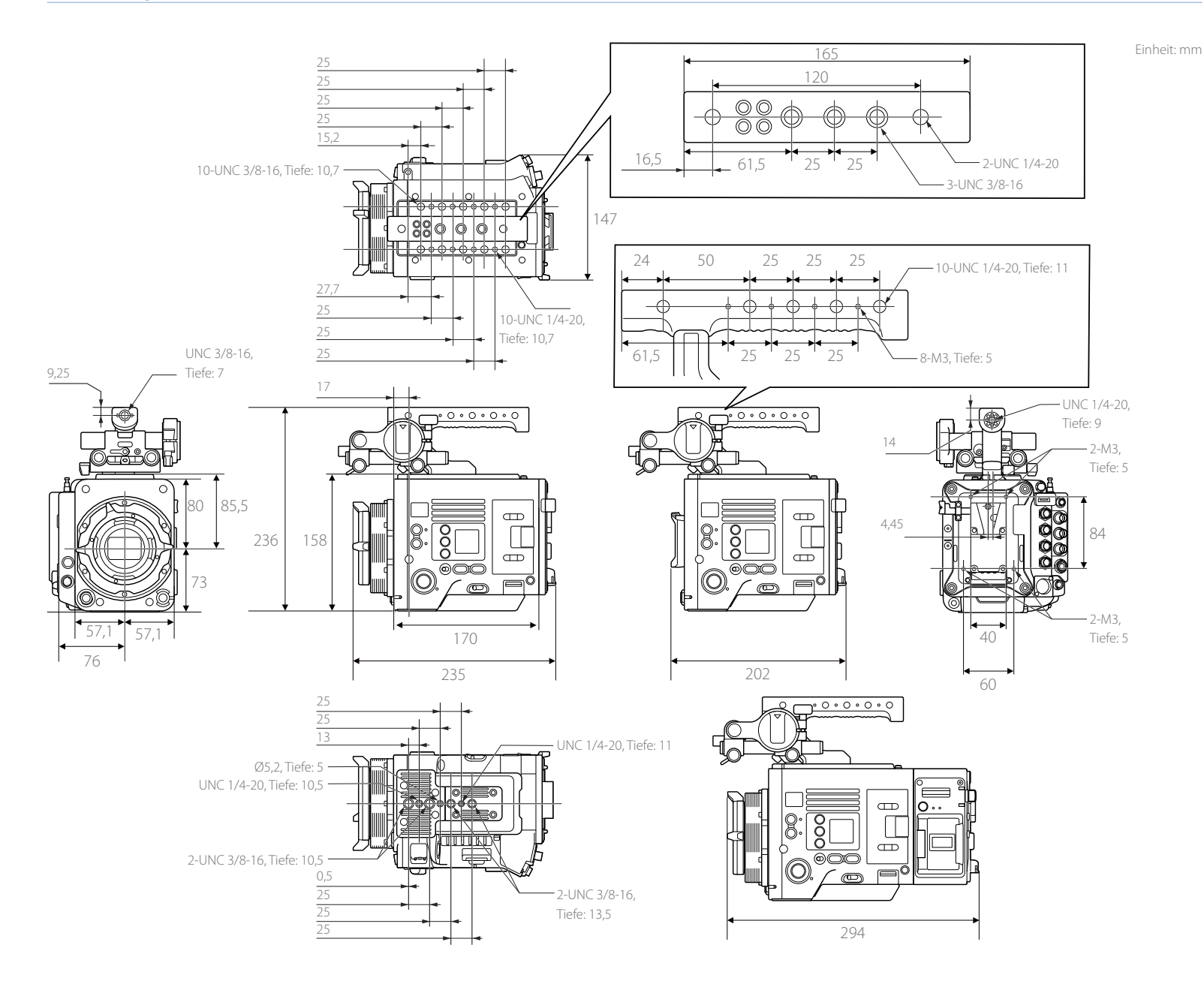

#### Marken

- XAVC und **XAVC** sind eingetragene Marken der Sony Corporation.
- Die Begriffe HDMI und HDMI High-Definition Multimedia Interface sowie das HDMI-Logo sind Marken oder eingetragene Marken von HDMI Licensing Administrator, Inc. in den Vereinigten Staaten und anderen Ländern.
- Alle System- und Produktnamen sind Handelsmarken oder eingetragene Handelsmarken ihrer jeweiligen Eigentümer. Geschützte Elemente werden in diesem Dokument nicht durch die Symbole <sup>®</sup> oder <sup>™</sup> gekennzeichnet.